# FSX GUIDE FS LABS A320

By Chuck LAST UPDATED: 04/10/2018

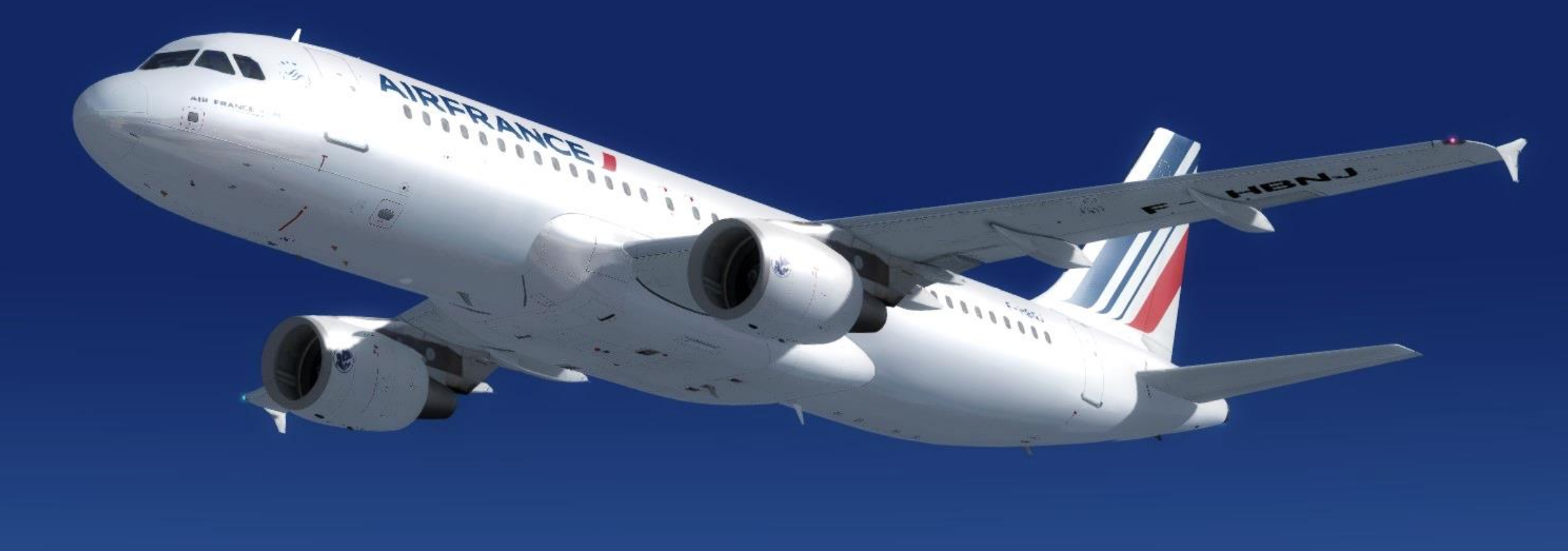

## TABLE OF CONTENTS

AIR FRANCE KLN

AIRFRANCE

A.12014-220

F-HBN.

- PART 1 INTRODUCTION
- PART 2 COCKPIT LAYOUT
- PART 3 FLIGHT PLAN & PRE-START
- PART 4 START-UP PROCEDURE
- PART 5 TAXI
- PART 6 TAKEOFF, CLIMB & CRUISE
- PART 7 AUTOPILOT
- PART 8 PROTECTION SYSTEMS
- PART 9 APPROACH & LANDING

Special thanks to Paul "Goldwolf" Whittingham for creating the guide icons.

The <u>Airbus A320</u> family consists of short- to medium-range, narrow-body, commercial passenger twin-engine jet airliners manufactured by Airbus. The family includes the A318, A319, A320 and A321, as well as the ACJ business jet. Its first flight took place in 1987, therefore it is still a fairly young jet by aviation standards. The A320 family pioneered the use of digital fly-by-wire flight control systems, as well as side-stick controls, in commercial aircraft. There has been a continuous improvement process since introduction.

Other improvements over older aircraft designs included a streamlined and more structured cockpit ergonomically speaking. It was a drastic change from the cockpits of its direct competitor, the Boeing 737. Most switches are logically placed and easy to access. The addition of multiple system monitoring pages allowed a much better and user-friendly way for the pilot to monitor the state of various systems. The A320 has a great level of automation, and at some point you might feel that you are more some sort of "systems operator" instead of an actual pilot. This automation can be a blessing or a curse if someone is not trained properly to know the inner workings of the plane.

The Airbus design philosophy is based on four "Golden Rules" (used to be more, but they cut them down recently):

- Fly, navigate, and communicate, in that order
- Use the correct level of automation for the task at hand.
- Know your Flight Mode Annunciator at all times.
- If things on automation are not going as expected, take over immediately.

Overall, the eternal Boeing vs Airbus rivalry can be summed up like this:

Boeing focuses on the pilot having more authority on the aircraft, while Airbus focuses on system automation to reduce pilot workload and minimize the risk of human error. Both approaches are quite different and offer different solutions to the same problem: how to fly.

In December 2010, Airbus announced a new generation of the A320 family, the A320neo with a new engine option. The A320neo offers new, more efficient engines, combined with airframe improvements and the addition of winglets, named sharklets by Airbus.

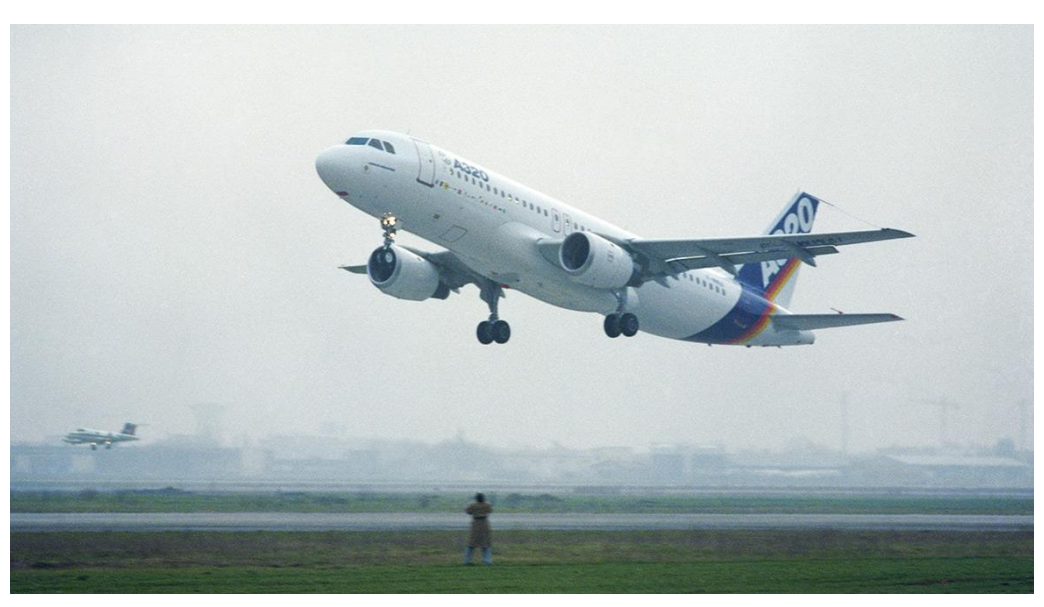

A320 first flight in 1987

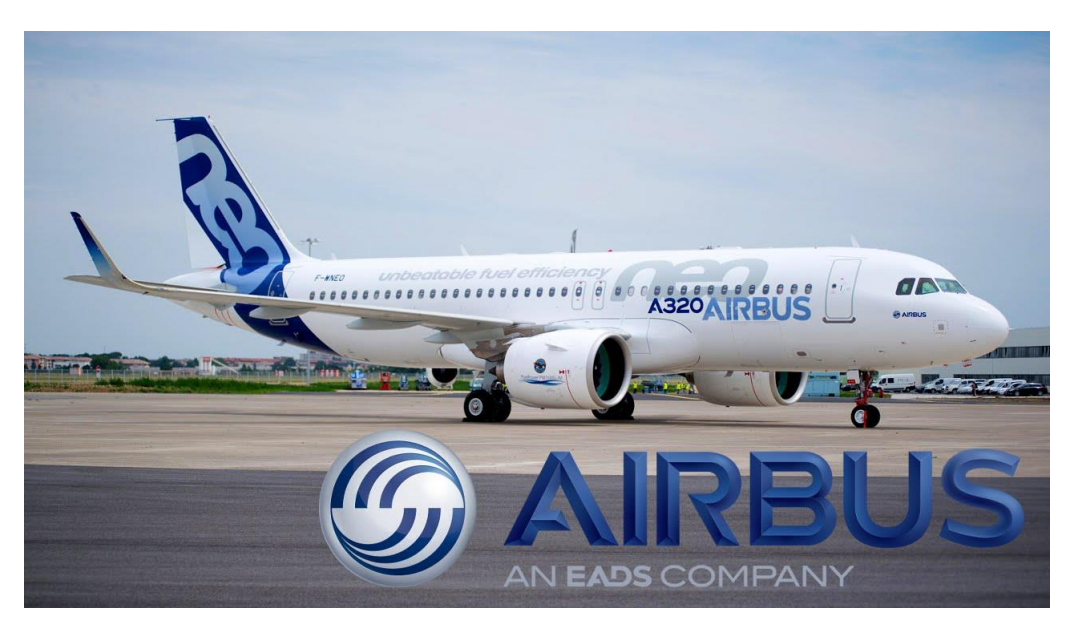

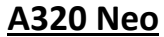

INTRODUCTION

ART

Δ

**A320** 

3

Flight Sim Labs offers two engine variants of the A320 "X": the IAE and the CFM engines.

#### **<u>CFM 56</u>** (CFM56-5-B4):

CFM International is a joint venture between GE Aviation, a division of General Electric and Safran Aircraft Engines (formerly known as SNECMA), a division of Safran. The "CFM56" product line is derived from the two parent companies' commercial engine designations: GE's CF6 and SNECMA's M56. The CFM engine is equipped with a *clamshell door type thrust reverser* and uses N1 (fan speed) as its thrust reference on the ECAM (Electronic Centralised Aircraft Monitor).

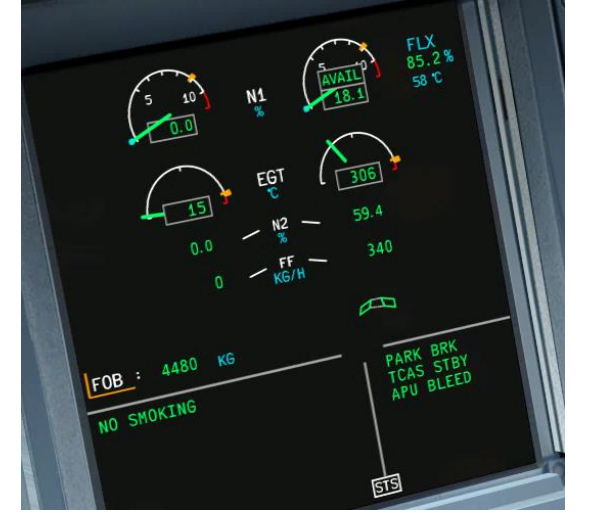

CFM Engine

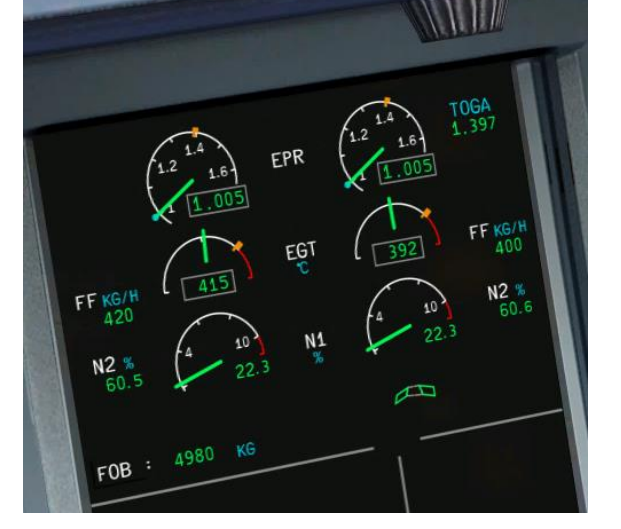

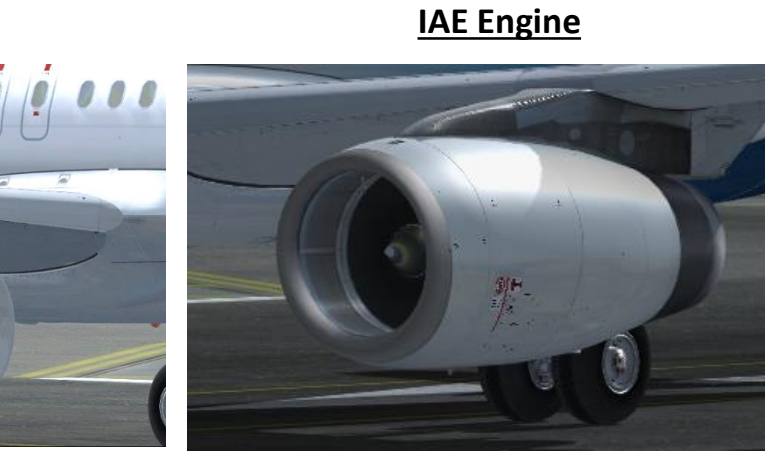

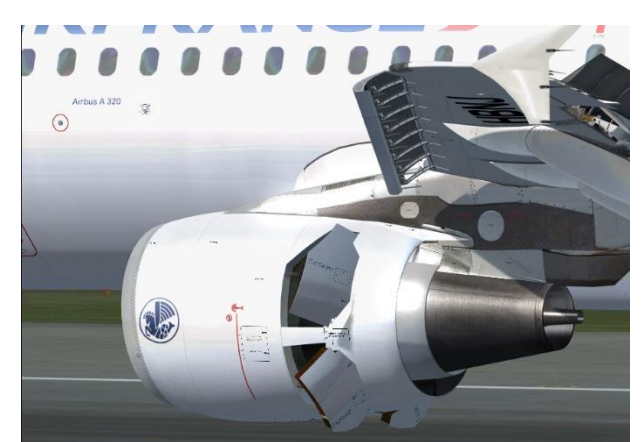

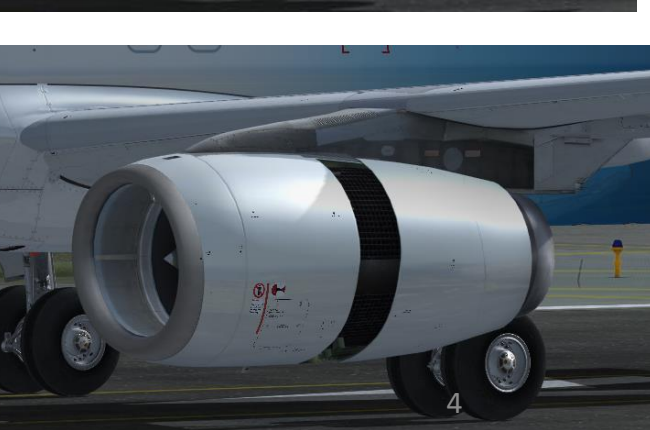

## <u>IAE V2500</u> (V2527-A5):

"International Aero Engine" (IAE) is a joint venture engine consortium for the V2500 engine program between Pratt & Whitney, Rolls-Royce, Japanese Aero Engines Corporation (Kawasaki Heavy Industries, IHI, Mitsubishi Heavy Industries) and MTU Aero Engines. The IAE engine is equipped with a *cascade type thrust reverser* and uses EPR (Engine Pressure Ratio) as its thrust reference on the ECAM.

The CFM and IAE engines are different. The IAE engine has a longer startup time, is noisier, is more fuel/oil efficient, has a more effective reverse thrust and has a higher idle thrust (more braking needed during taxi). The CFM engine is quieter, starts quicker, has a lower idle thrust, higher reliability but also higher fuel and oil consumption.

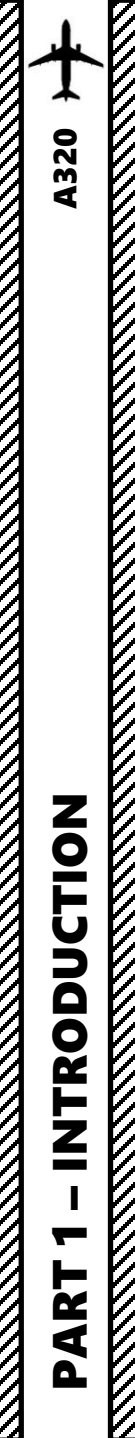

### EPR OR N1? WHAT? WHY? HOW?!?

You may be wondering... but why would different engine manufacturers use different units for power settings?

Pratt & Whitney and Rolls-Royce use the Engine Pressure Ratio (EPR) for engines like the IAE V2500, while GE Aviation (General Electric) uses the engine Fan Speed (N1) for engines like the CFM 56. This difference originates from the way the two companies want the pilot to define his <u>thrust reference</u>.

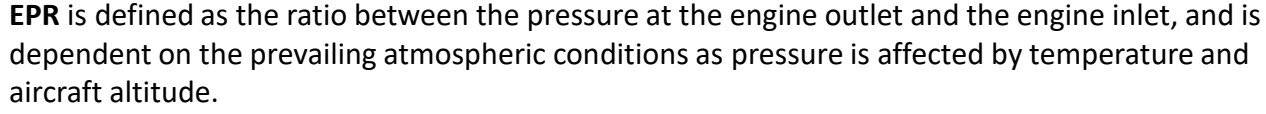

- This is a somewhat more accurate indication of thrust reference since it's the result of simple physics: Thrust = Pressure x Area of Application.
- No matter the condition of the engine, a given EPR in the same atmospheric conditions is guaranteed to deliver the same amount of thrust.
- EPR relies on two pitot probes, and they are susceptible to foreign object damage, such as insects, icing, clogging... which can lead to faulty EPR readings. In multi-spool engines, there is also an issue of stability in control of thrust since filtering of noise from sensors delays response time.

**N1** is defined as the speed of the engine compressor or fan, which is independent of the prevailing local atmospheric conditions.

- The N1 sensors are not prone to failure, are more reliable and provide a much better response time. The measurement of speed is a lot more accurate, which allows for excellent stability in control. The N readings do not fluctuate with atmospheric variations, unlike EPR. For this reason, when penetrating a turbulent region in flight, N1 values are used as reference, even if EPR readings are available.
- N1 is a less accurate indication of thrust since it does not take into account engine degradation, which can generate less thrust for the same N1. However, the presence of an N1 indication can allow the crew to recognize performance degradation.

Check out "The Flying Engineer" website for more information: http://theflyingengineer.com/flightdeck/cockpit-design-epr-vs-n1-indication/

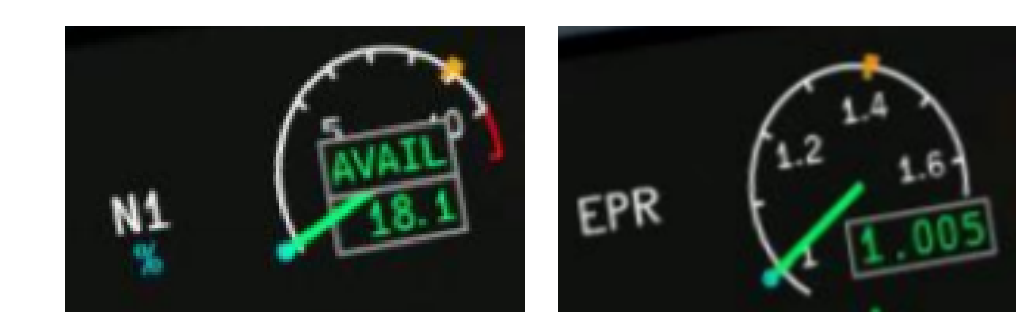

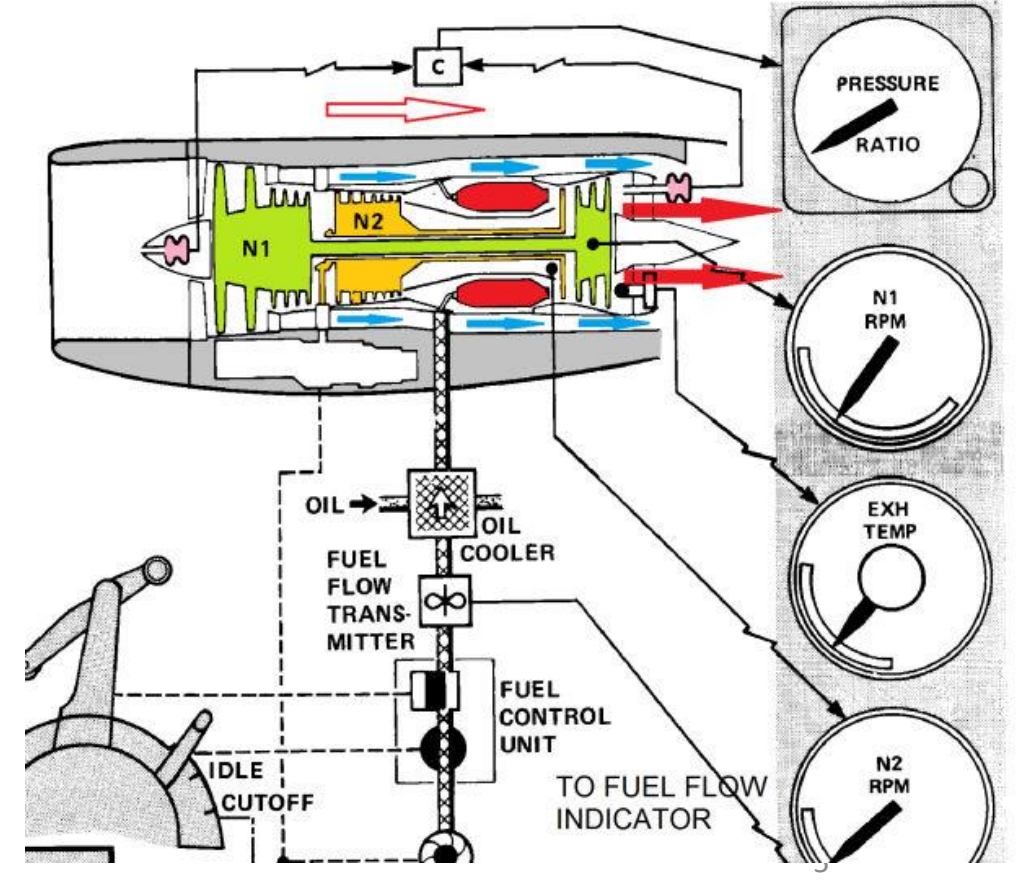

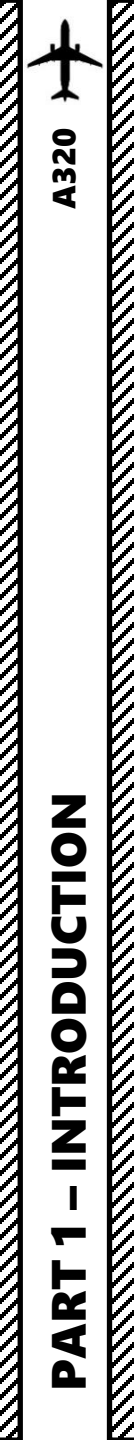

## TUTORIAL STRUCTURE

Before you even step foot in your virtual cockpit, you need to know where you are, where you are going, how you will get there, what you need to get there. This document is structured like a short tutorial flight.

The flight tutorial is structured as follows:

- Familiarize yourself with the cockpit layout
- Plan your flight
  - Determine the flight route, fuel & cargo loads
  - Spawn the aircraft and set it in a Cold & Dark state
  - Provide aircraft with power
  - Begin navigation system alignment phase
  - Program the FMGC (Flight Management & Guidance Computer)
- Start-up the aircraft and make it ready for flight
- Taxi
- Takeoff
- Climb and cruise
- Introduction to autopilot and flight control laws
- Approach and land

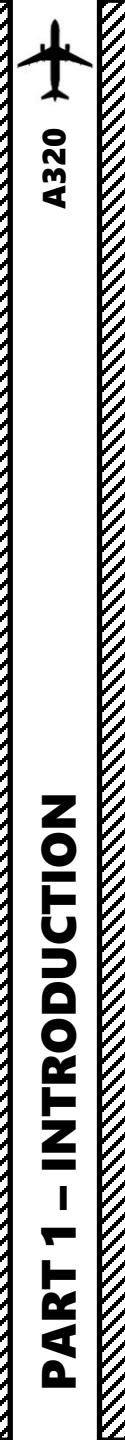

BEST RESOURCES

## DISCLAIMER: Do not use this guide for real life flying. I mean it.

Airbus Driver Website http://www.airbusdriver.net/

Blackbox711 Youtube Channel <u>https://www.youtube.com/channel/UCe9fggL9PwEqSyMDrlLubVw</u>

Blackbox711 Basic Training Playlist: <u>https://www.youtube.com/watch?v=E-PsdxhEs-s&list=PL24XRTIr2OjIe7PvRwS50Lf74nZFUeE9x</u>

Blackbox711 Advanced Training Playlist: <u>https://www.youtube.com/watch?v=ts1aoPdSGNY&list=PL24XRTIr2OjIHo36UtqEp5GCge9u\_wkFW</u>

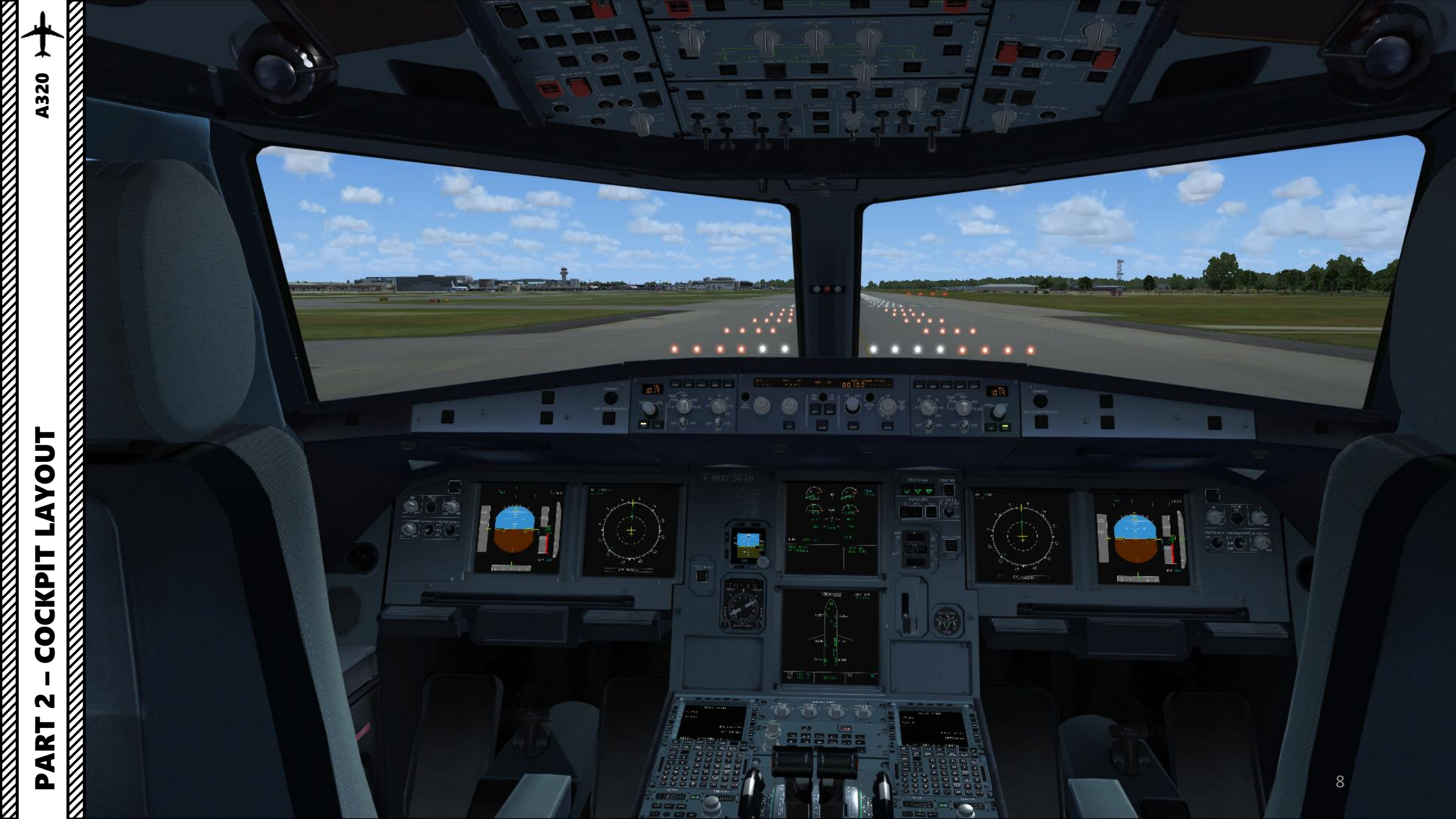

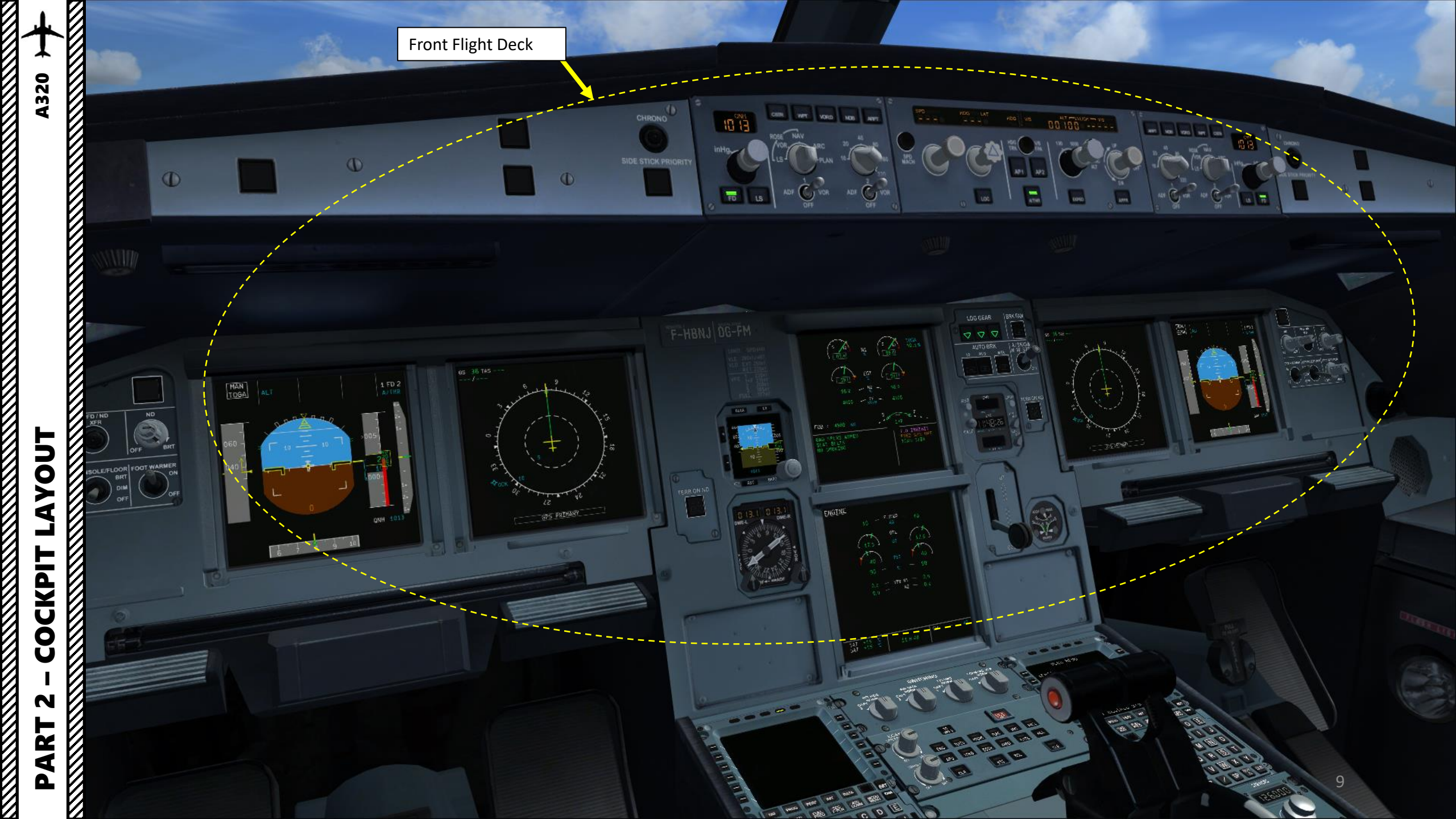

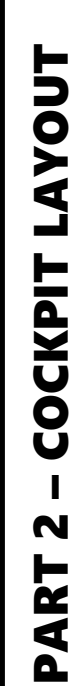

PART 2 – COCKPIT LAYOUT

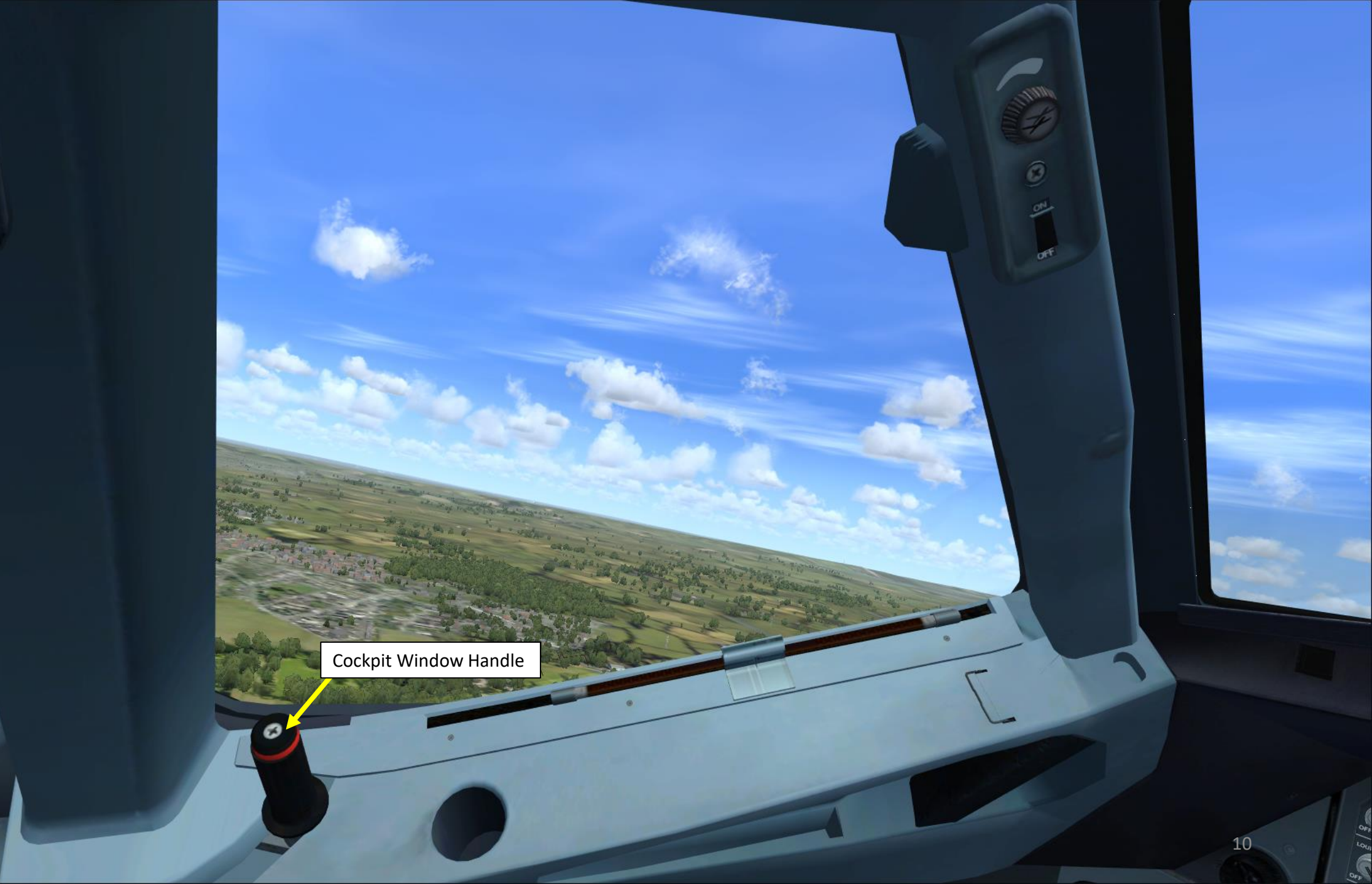

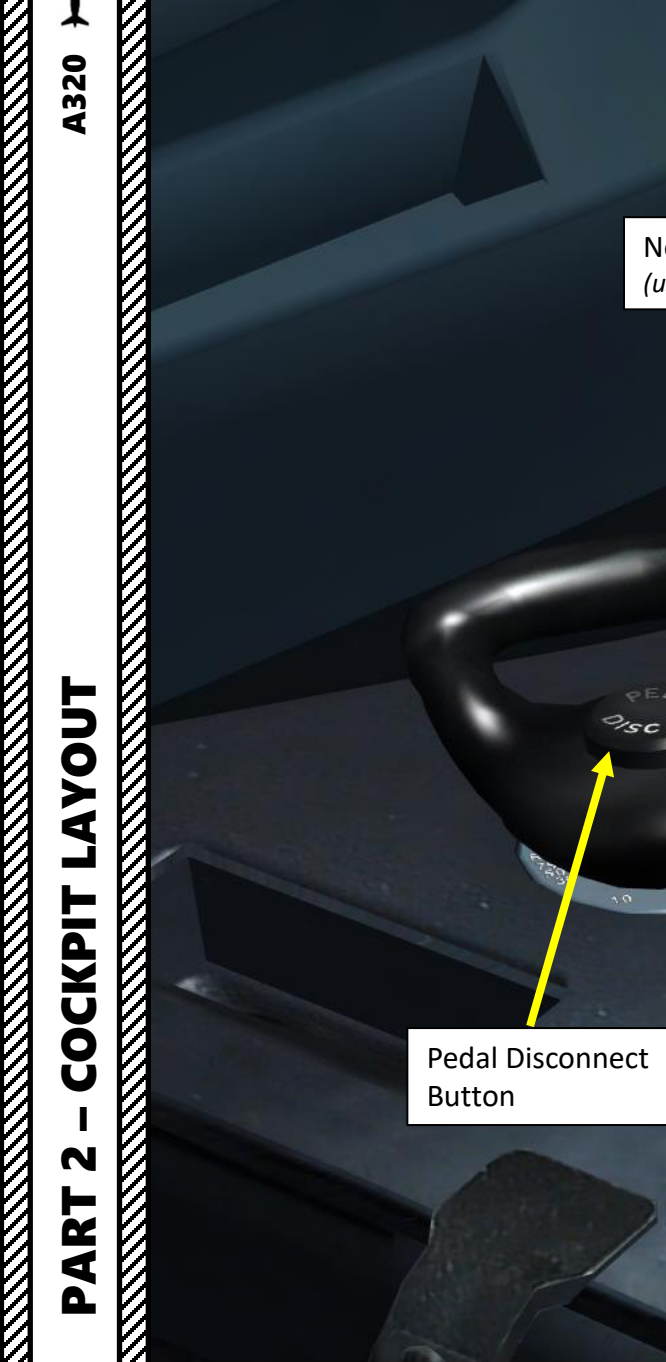

Thumb Rest dimple

Side Stick

Nose Wheel Steering Tiller (used to steer aircraft on the ground)

> Takeover Priority Switch Disconnects Autopilot

MAX

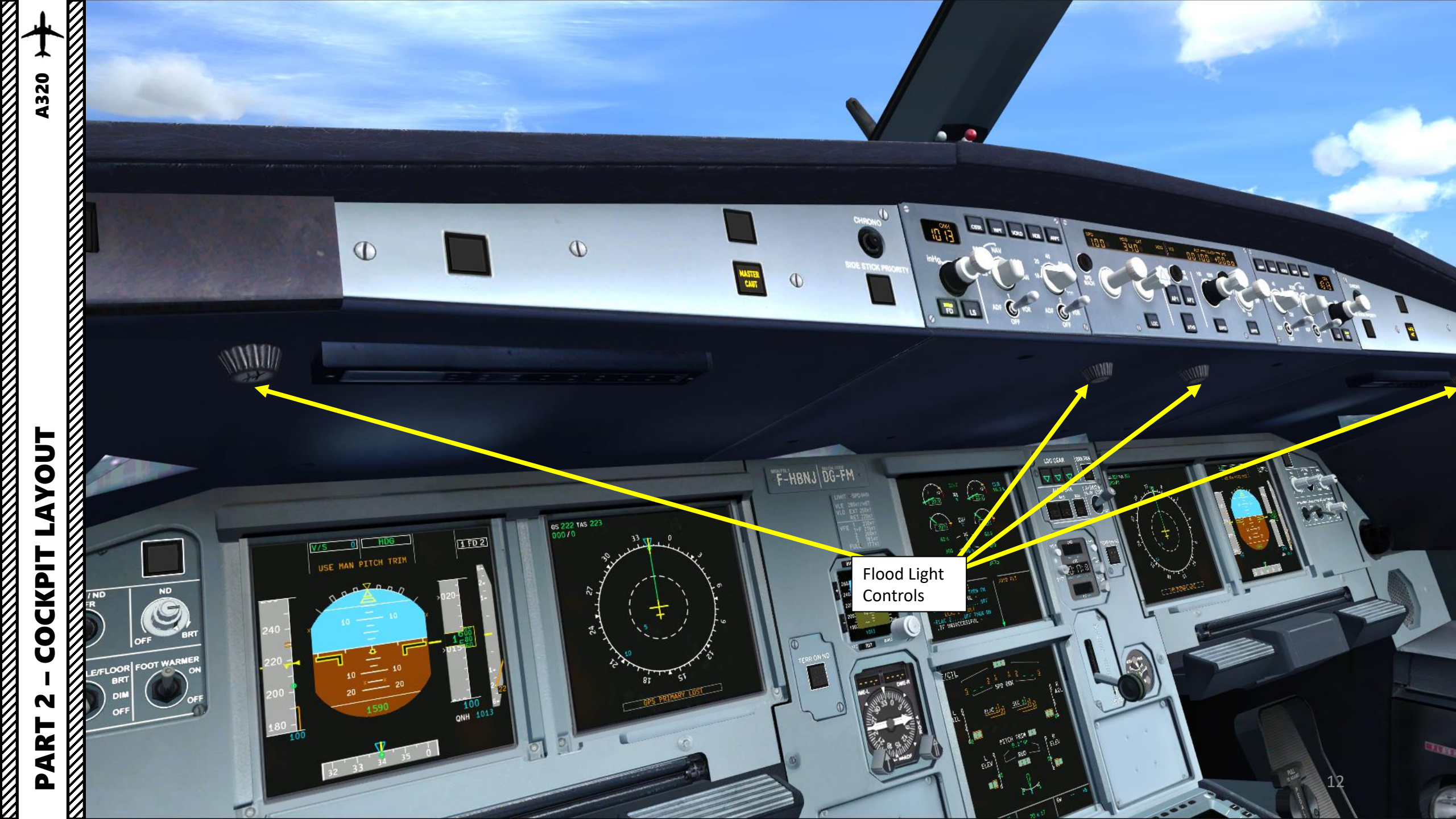

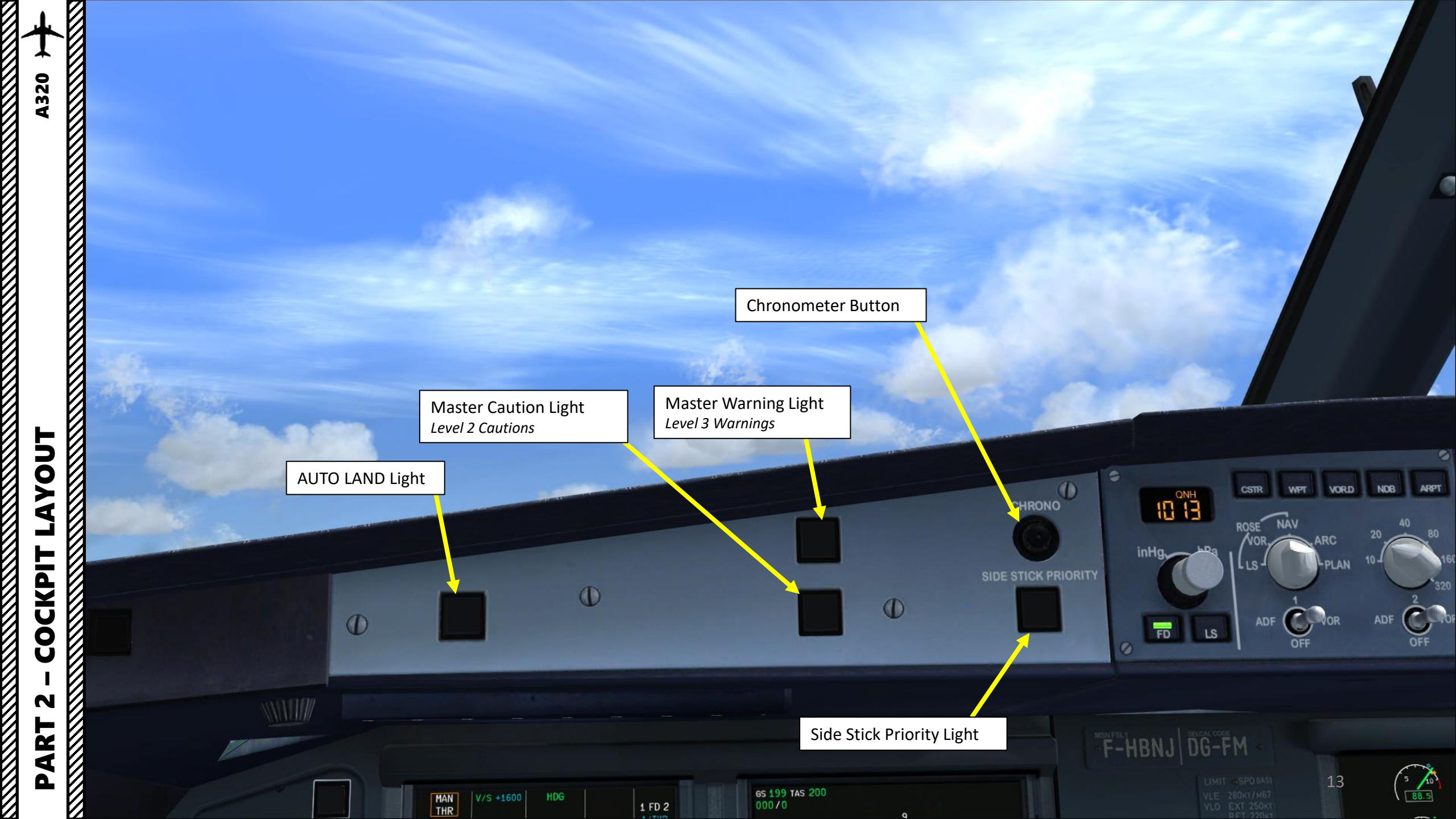

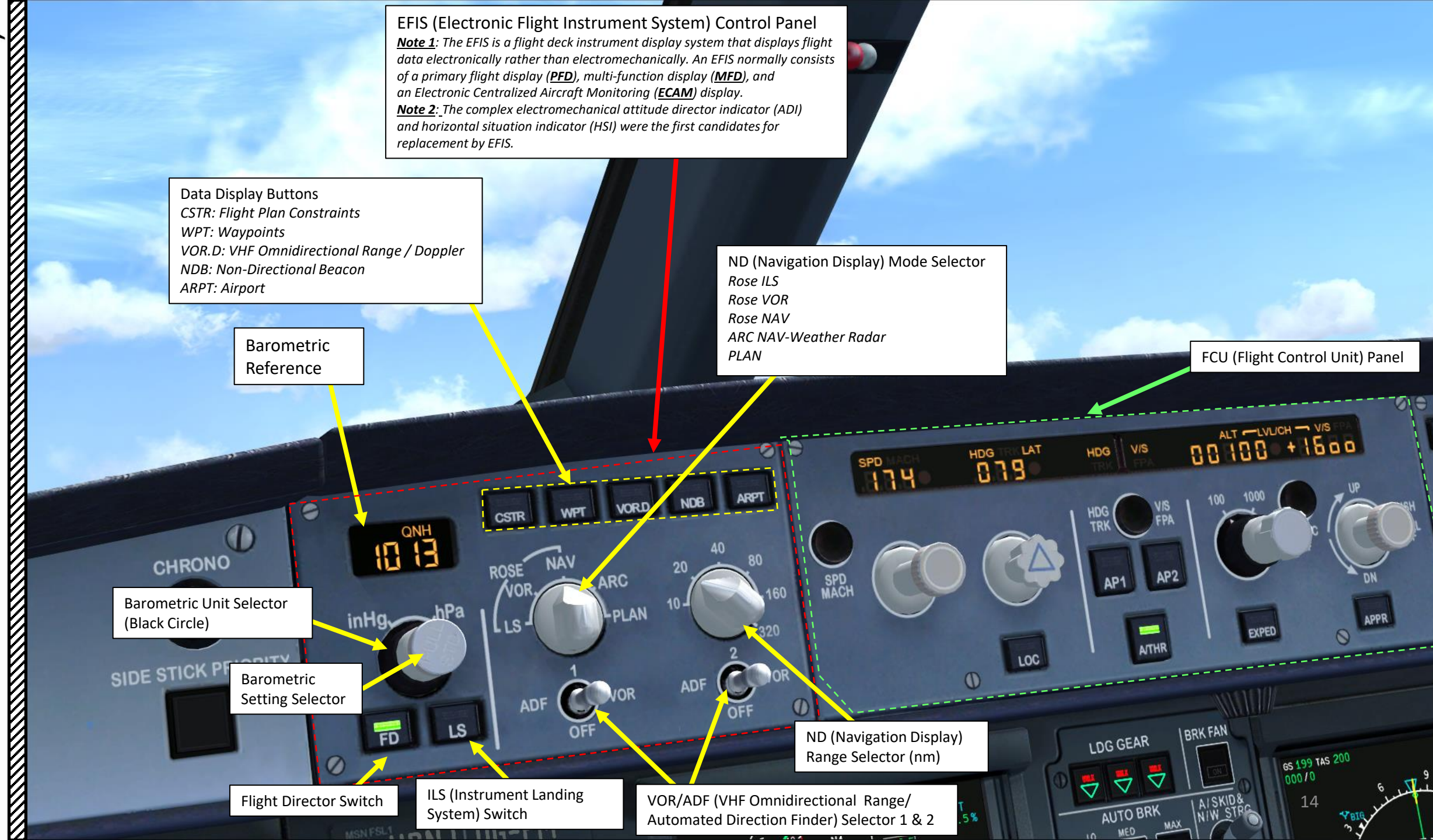

ART 2 – COCKPIT LAYOUT

۵.

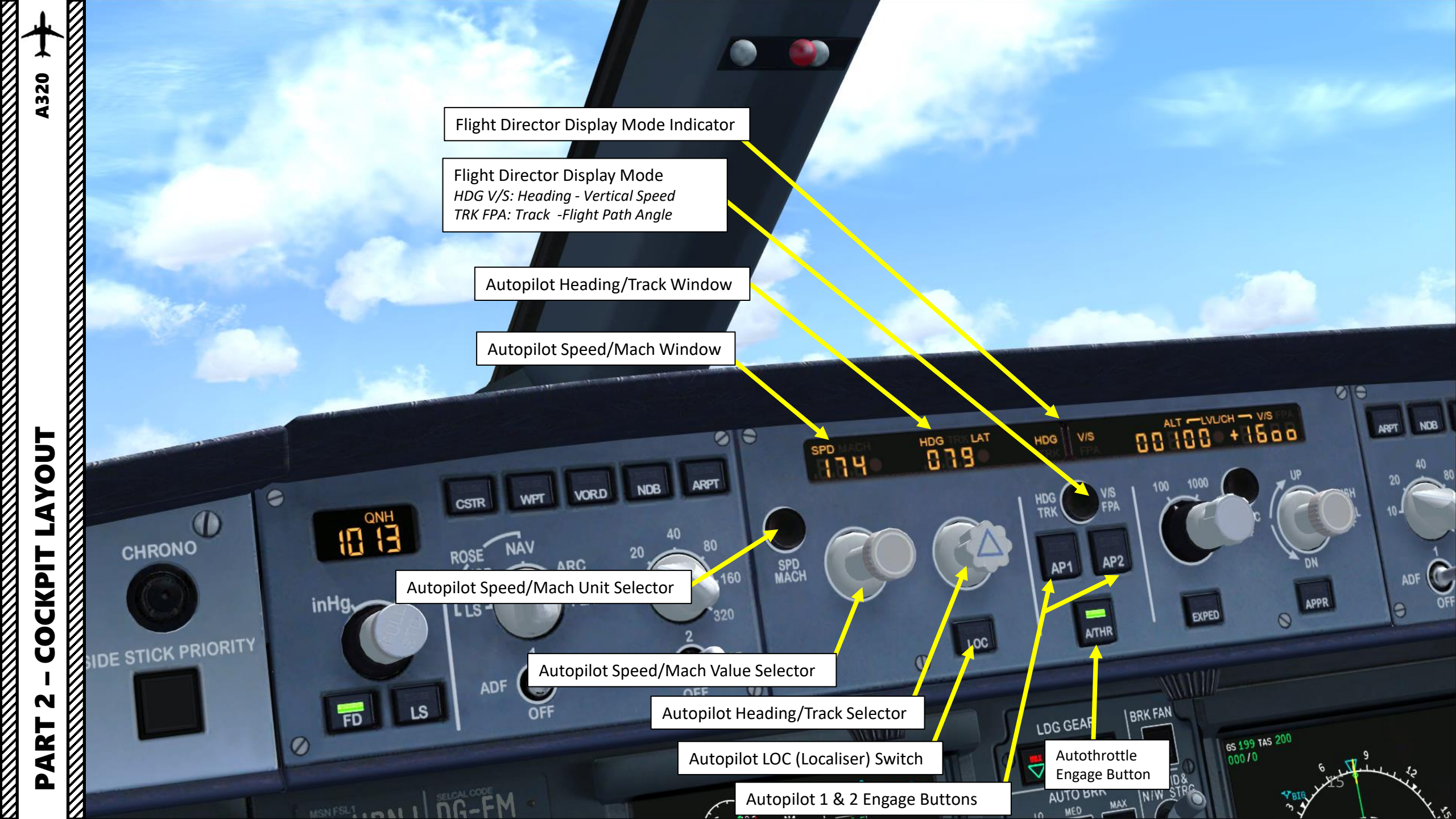

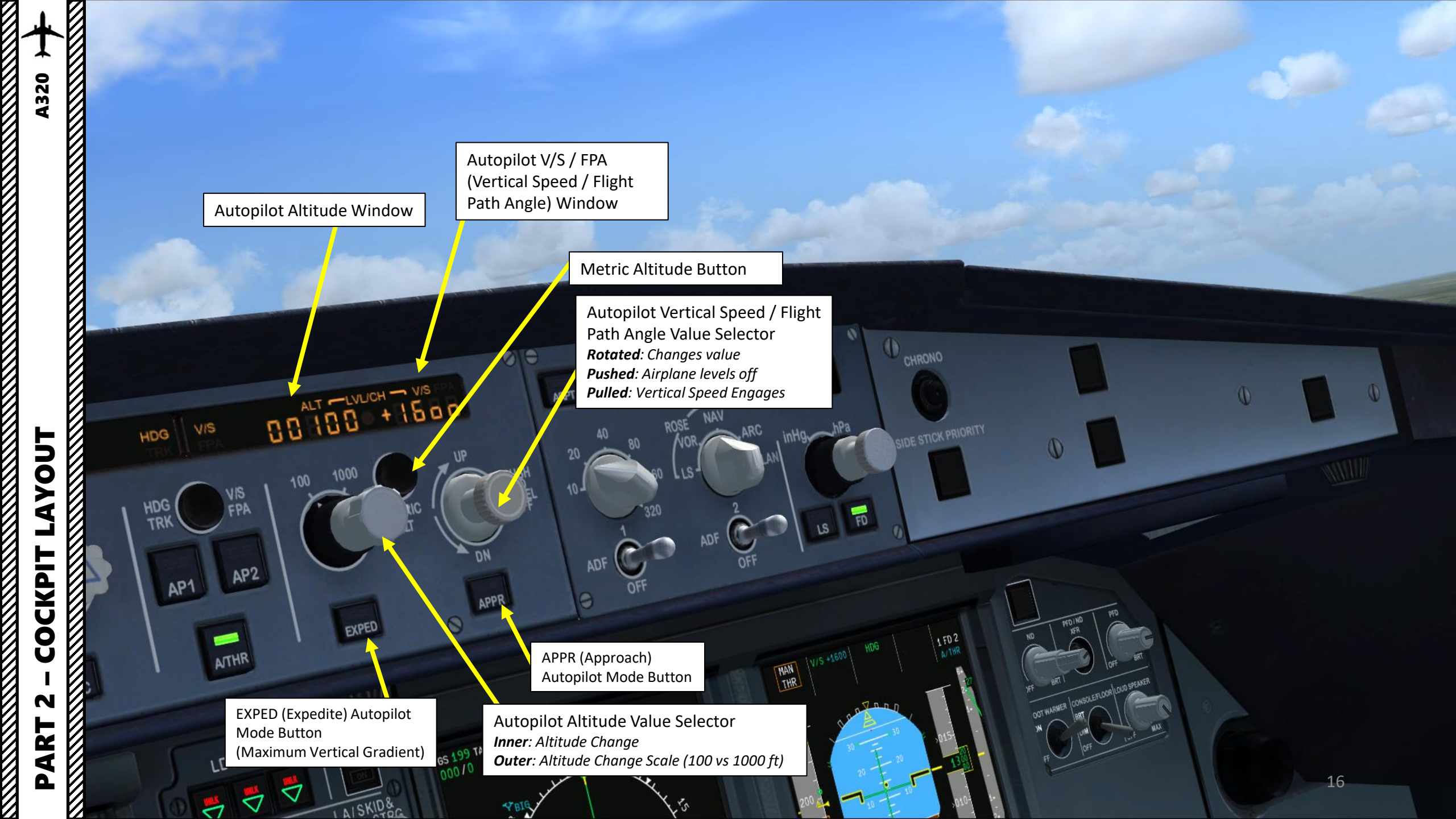

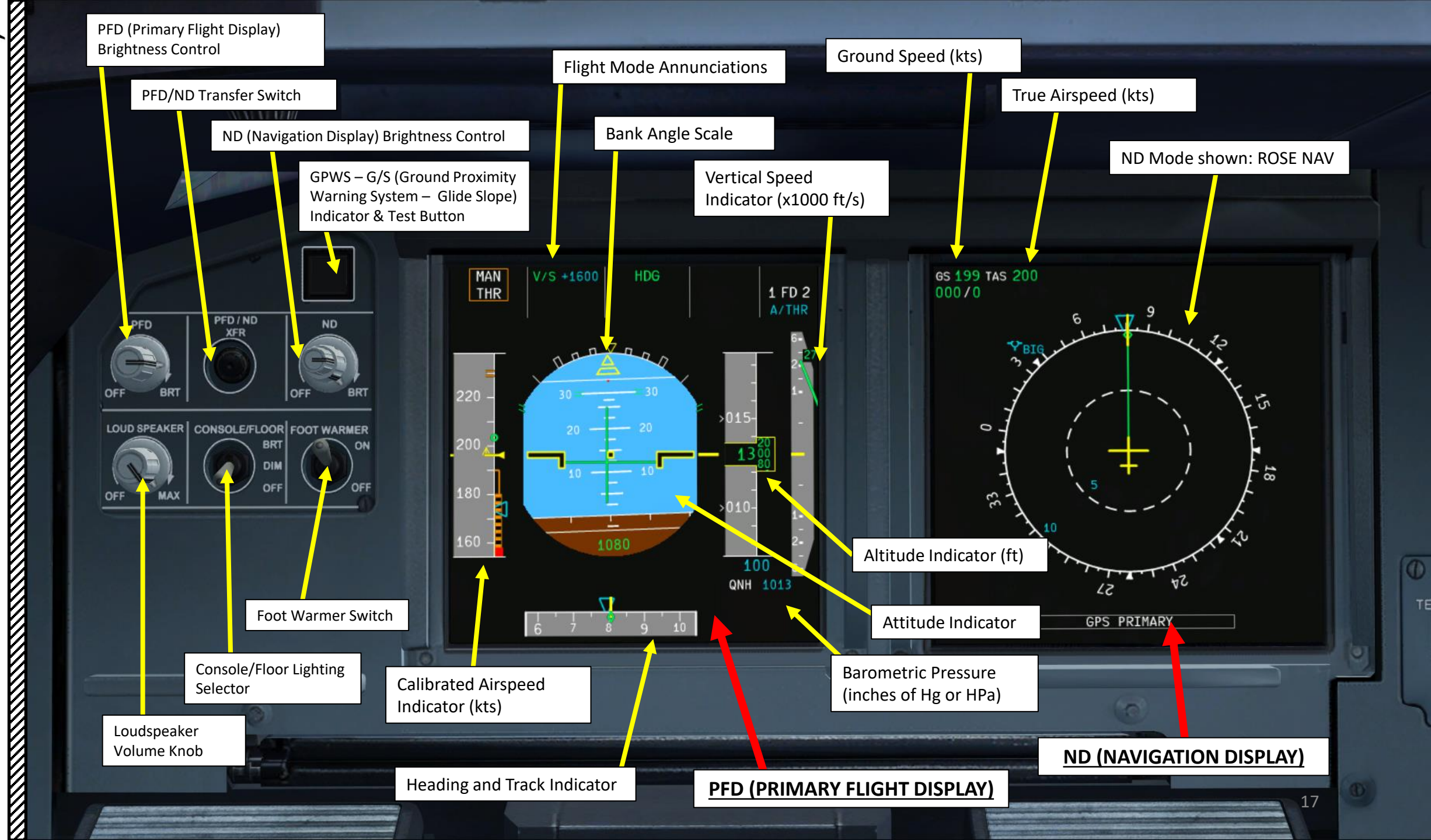

PART 2 – COCKPIT LAYOUT

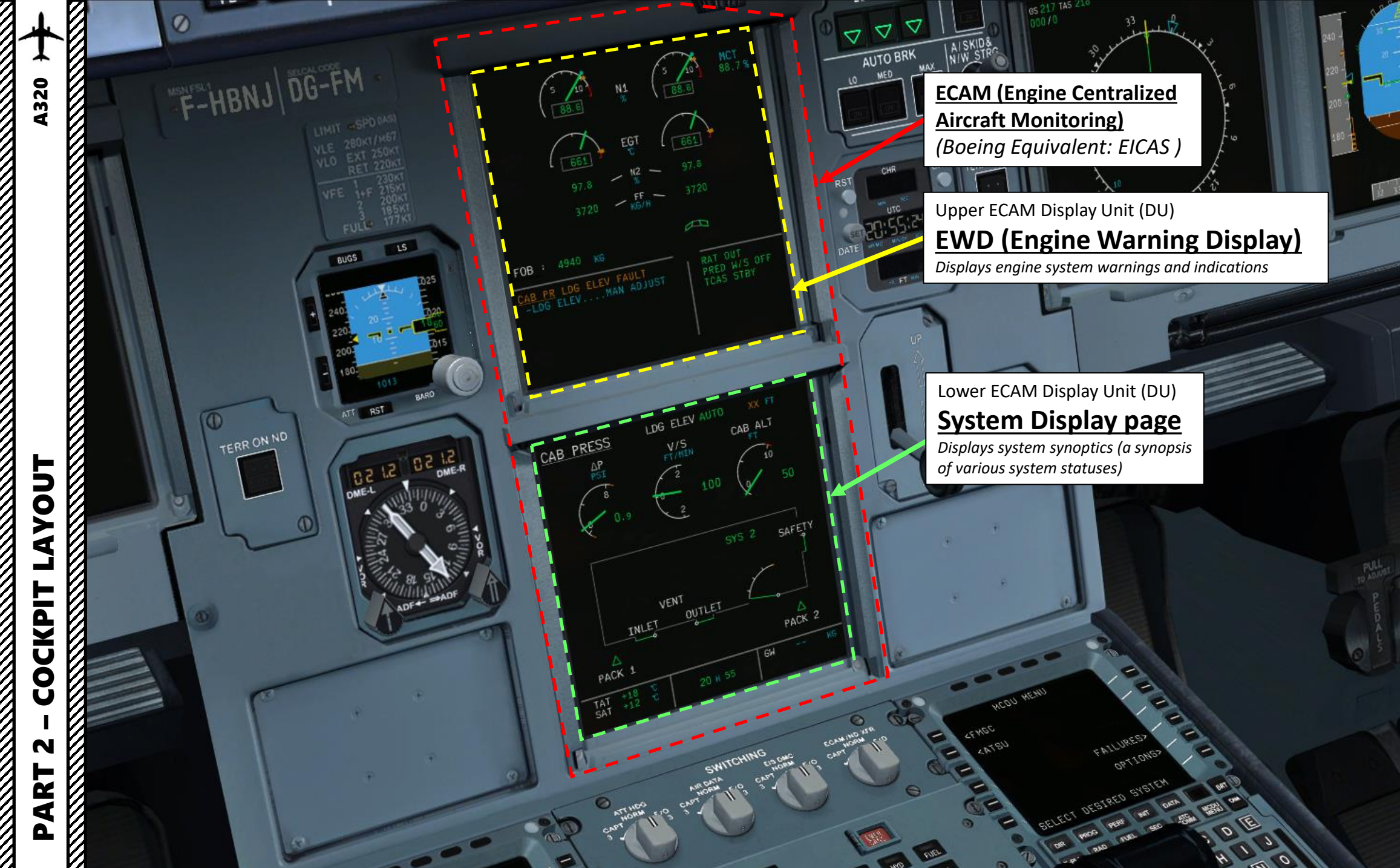

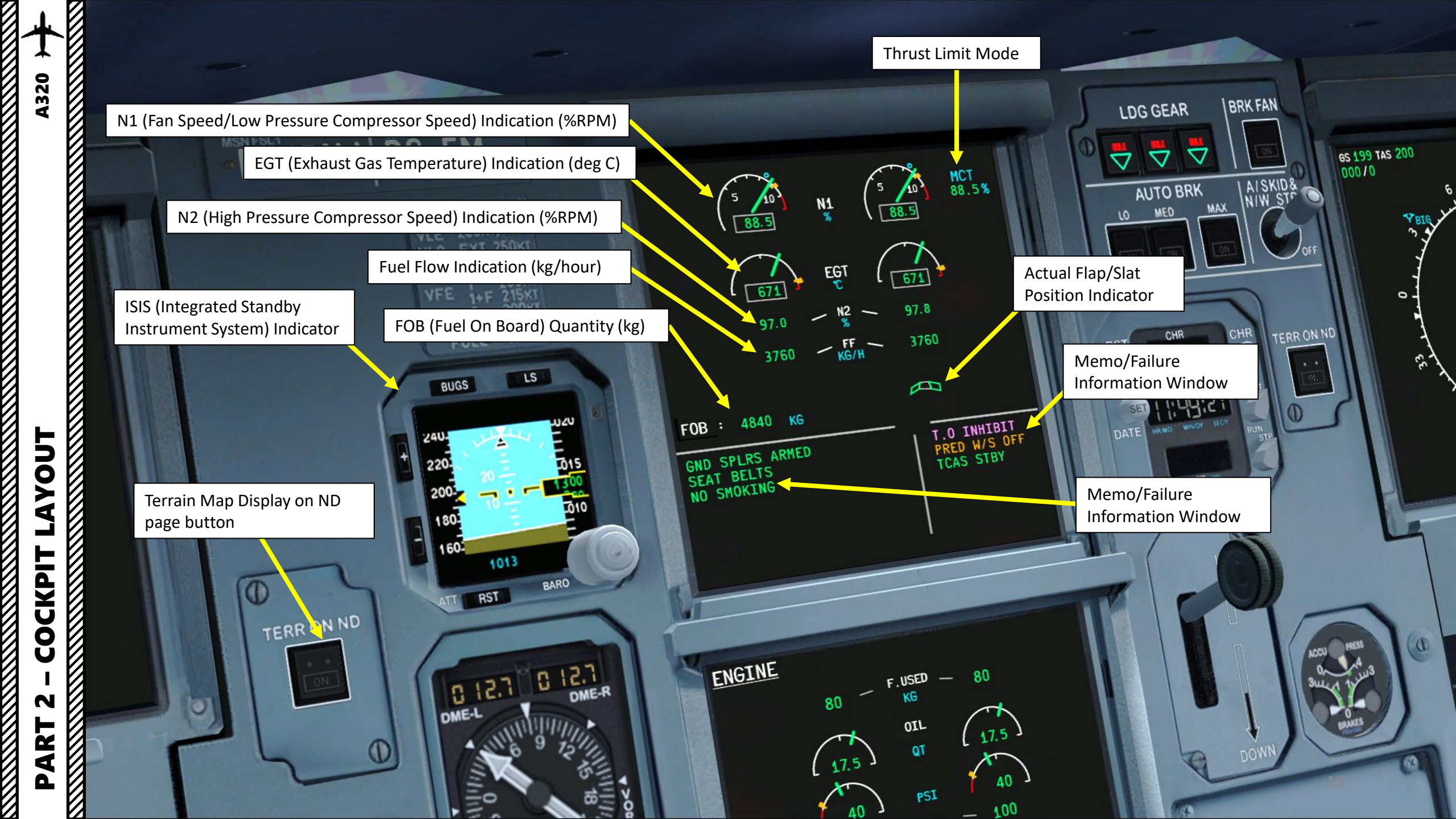

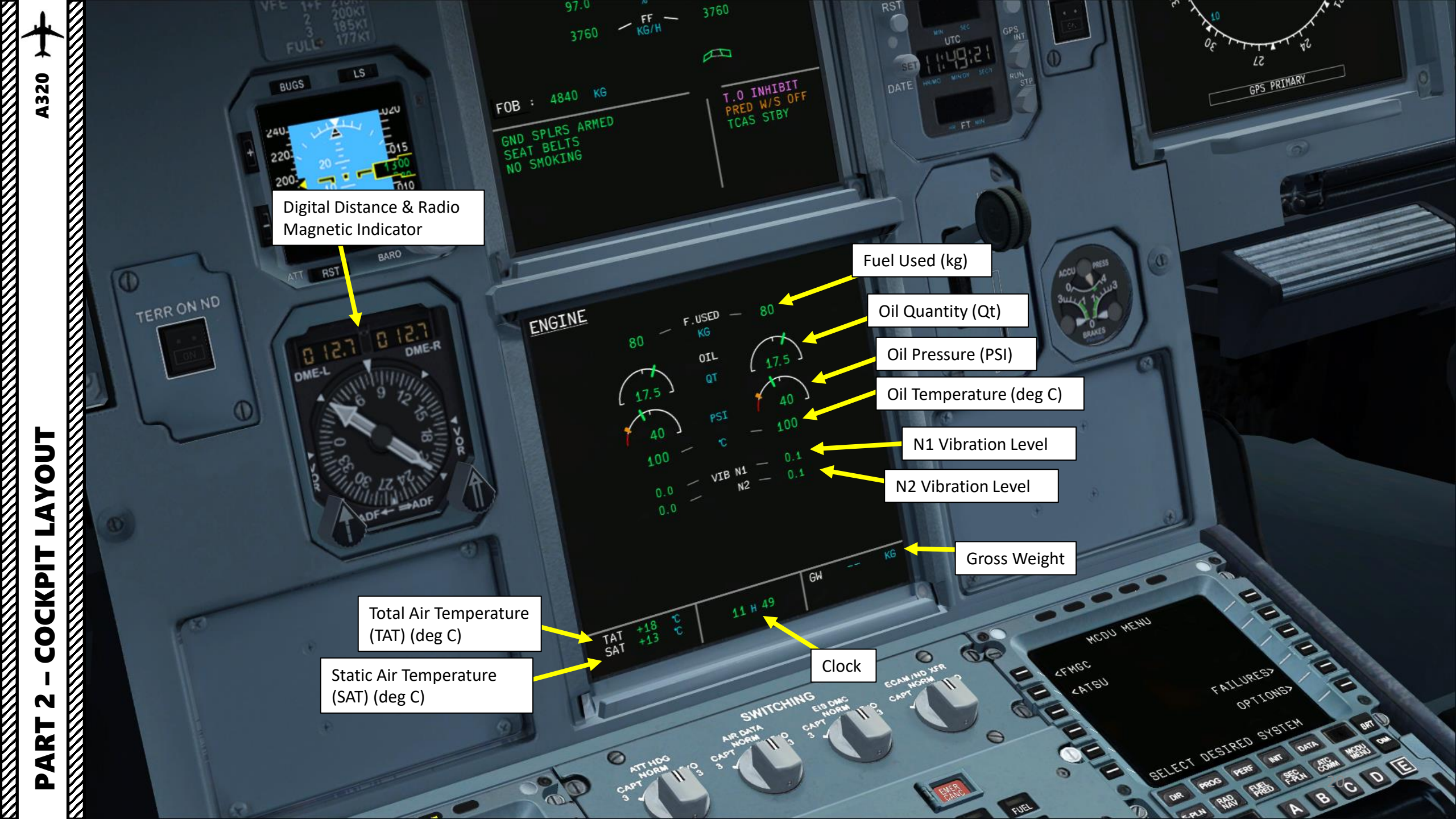

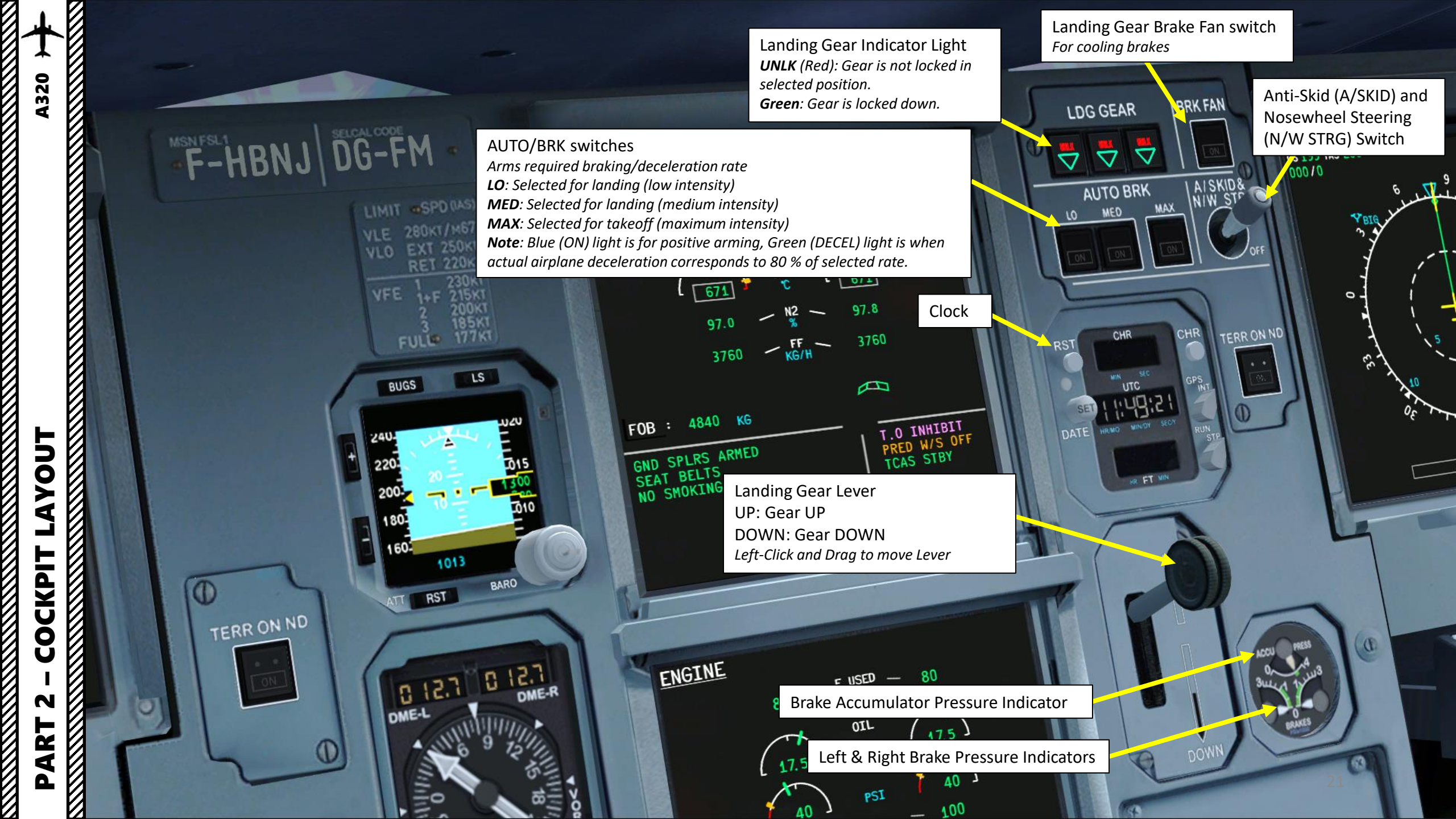

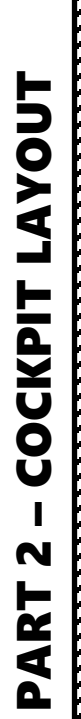

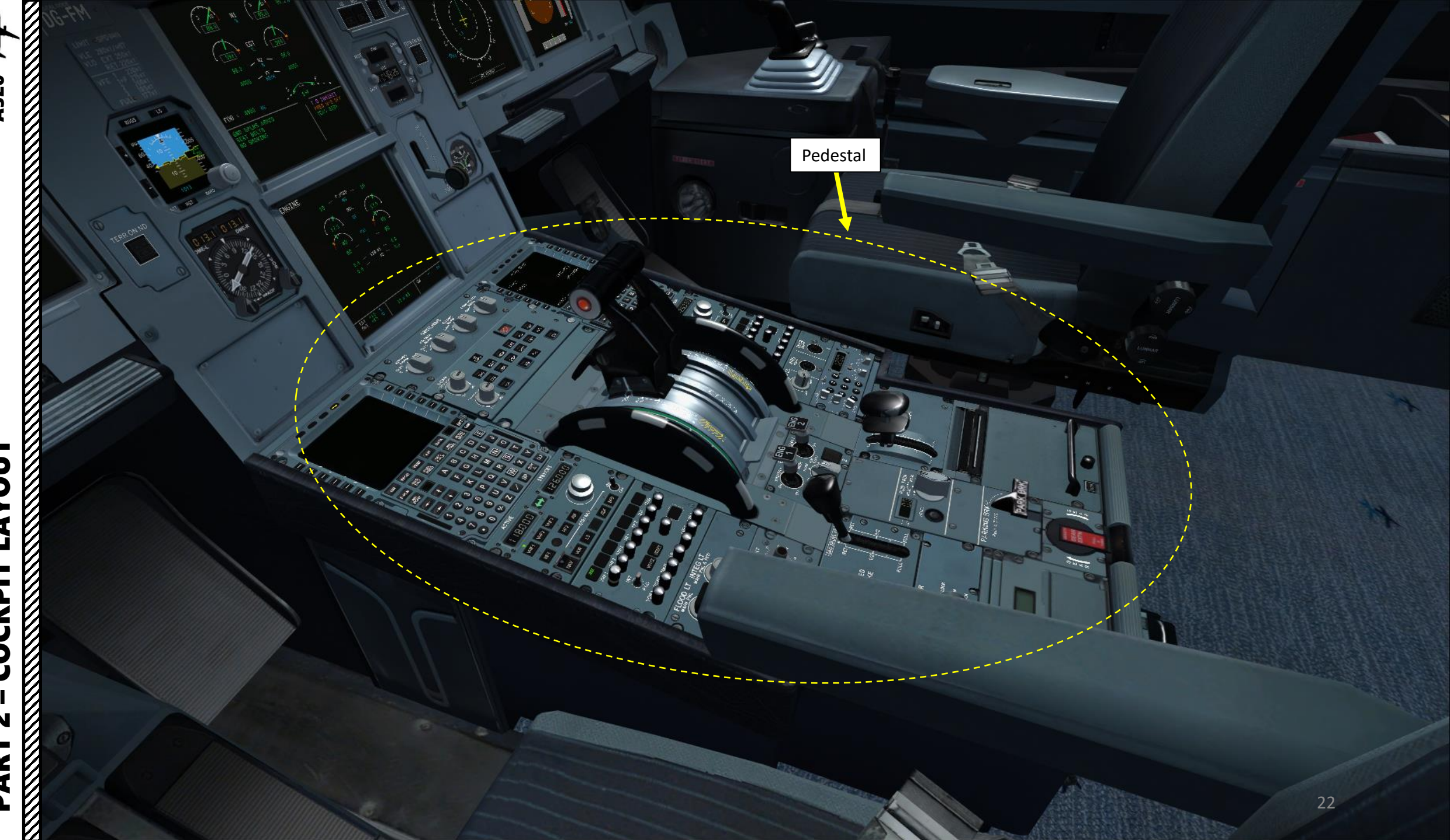

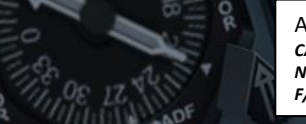

Air Data (or ADIRU, Air Data Inertial Reference Unit) Selector CAPT 3: ADR 3 (Air Data Reference) replaces ADR 1. NORM: ADR 1 supplies data to PFD 1, ND1 and RMI/DOR DME. ADR 2 supplies data to PFD2 and ND 2. F/O 3: ADR 3 (Air Data Reference) replaces ADR 2.

BRI

0

E

Menu

FRS4 6554

B

6

в

9

\*1-

1717

ACTIVE

PROG

DIR E.PLN BAR

FUELD

ATT HDG (Attitude Heading) Selector CAPT 3: IR (Inertial Reference) 3 replaces IR 1 NORM: IR 1 supplies data to PFD 1, ND1 and RMI/DOR DME. IR 2 supplies data to PFD2 and ND 2. F/O 3: IR 3 replaces IR 2

ECAM (Electronic Centralized Aircraft Monitoring) /ND Transfer Selector CAPT: Transfers SD (System Display) to Captain's ND (Navigation Display) NORM: SD appears on lower ECAM display F/O: Transfers SD to First Officer's ND.

> EIS DMC (Electronic Instrument System, Display Management Computer) Selector CAPT 3: DMC 3 replaces DMC 1 **NORM**: DMC 1 supplies data to PFD 1, ND 1 & upper ECAM display. DMC 2 supplies data to PFD 2, ND2 & lower ECAM display. F/O 3: DMC 3 replaces DMC 2.

FMS (Flight Management System) MCDU (Multifunction Control Display Unit)

- An **FMS** is a specialized computer system that automates a wide variety of in-flight tasks, reducing the workload on the flight crew to the point that modern civilian aircraft no longer carry flight engineers or navigators. A primary function is in-flight management of the flight plan.
- The FMS is controlled through the **MCDU** physical interface.
- The FMS sends the flight plan for display to the Electronic Flight Instrument System (EFIS), Navigation Display (ND), or Multifunction Display (MFD).

Δ

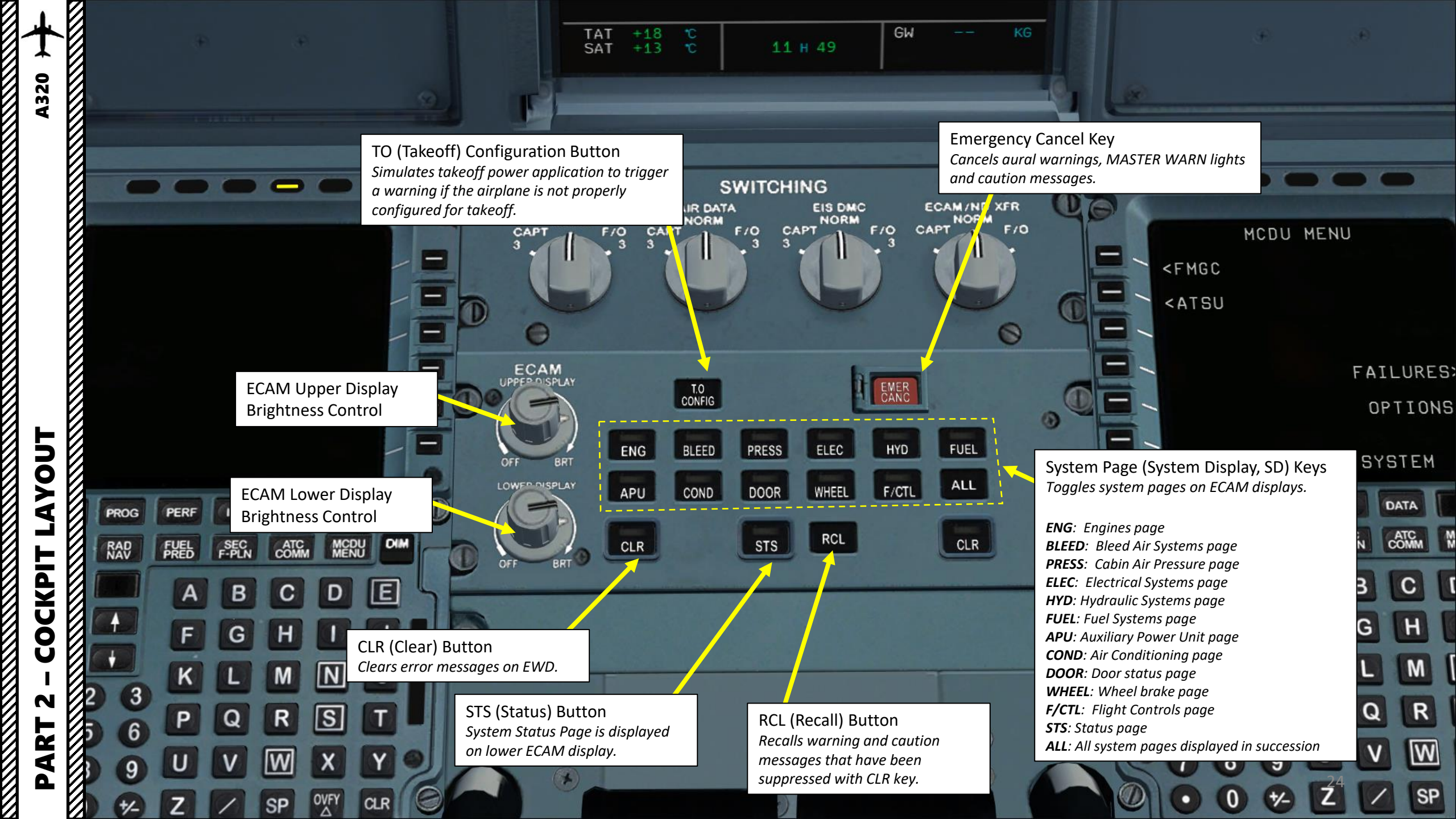

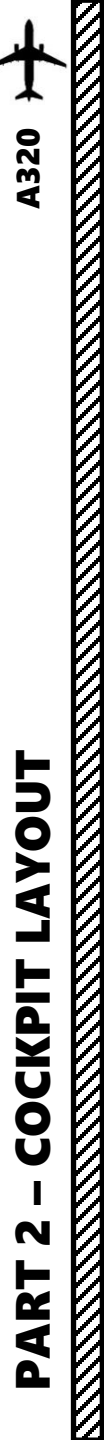

System Page (System Display, SD) ENG: Engines page BLEED: Bleed Air Systems page

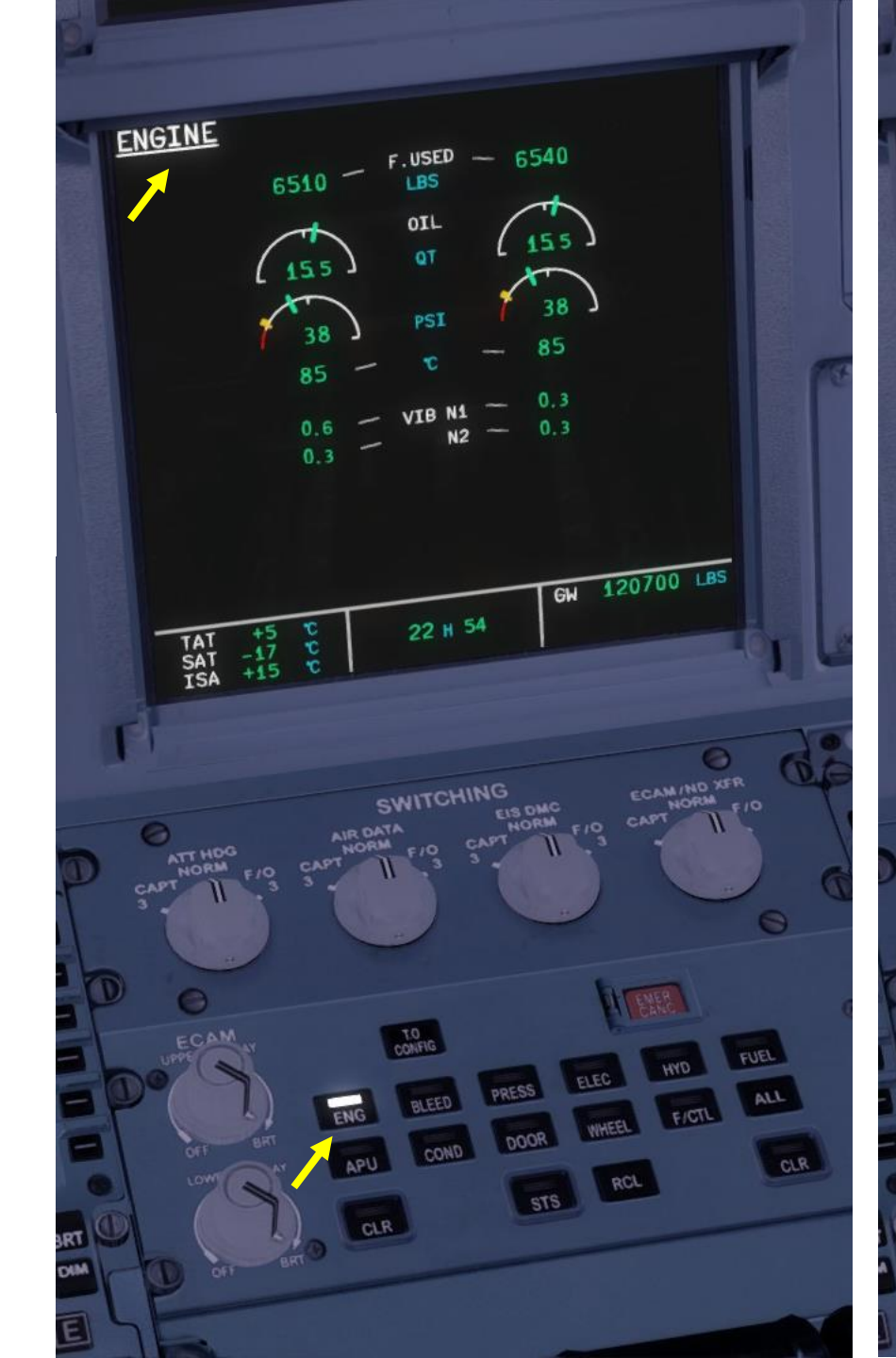

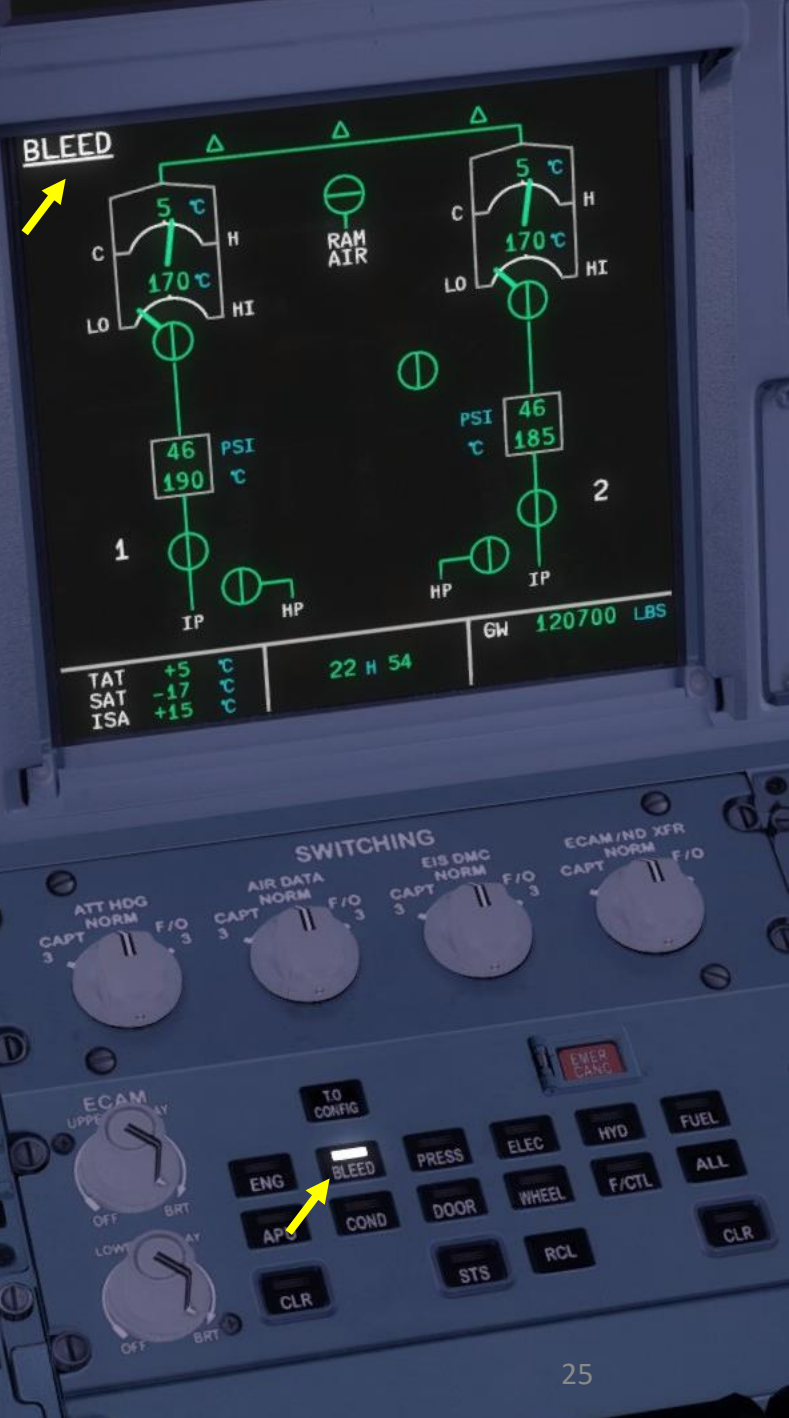

 $\overline{\mathcal{O}}$ **A320** LAYOUT COCKPIT N PART

System Page (System Display, SD) **PRESS**: Cabin Air Pressure page **ELEC**: Electrical Systems page

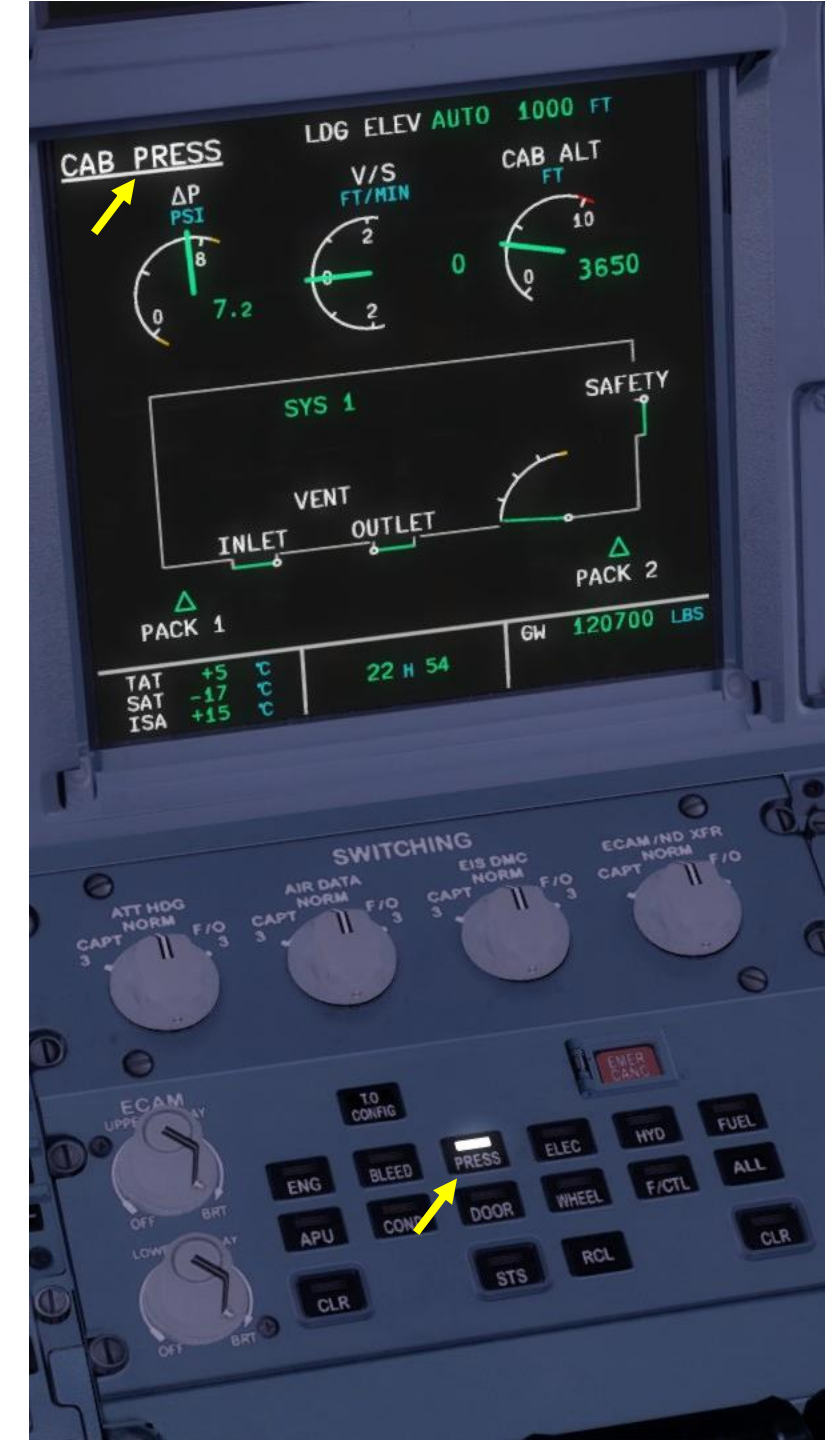

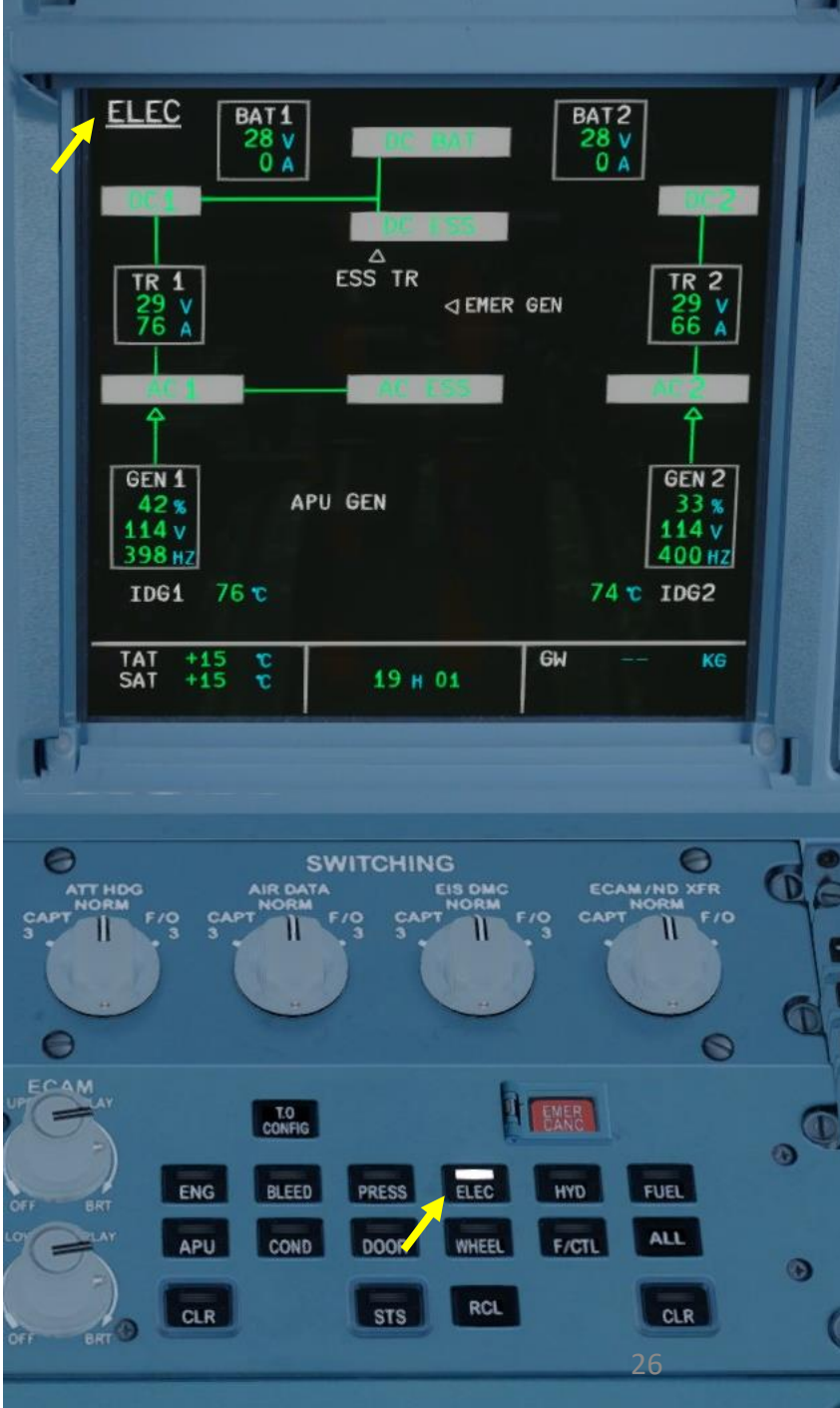

**A320** LAYOUT COCKPIT N PART

System Page (System Display, SD) HYD: Hydraulic Systems page FUEL: Fuel Systems page

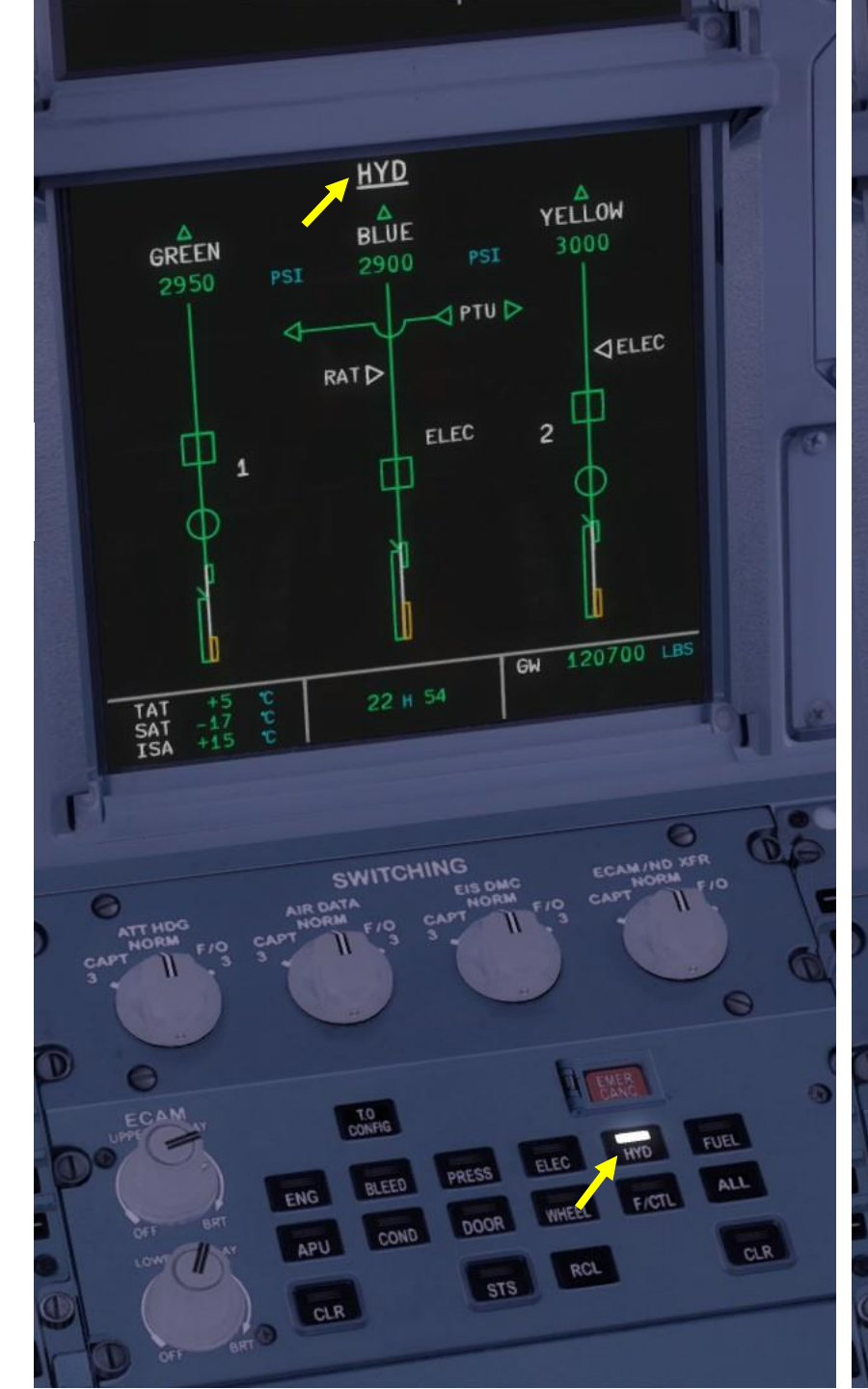

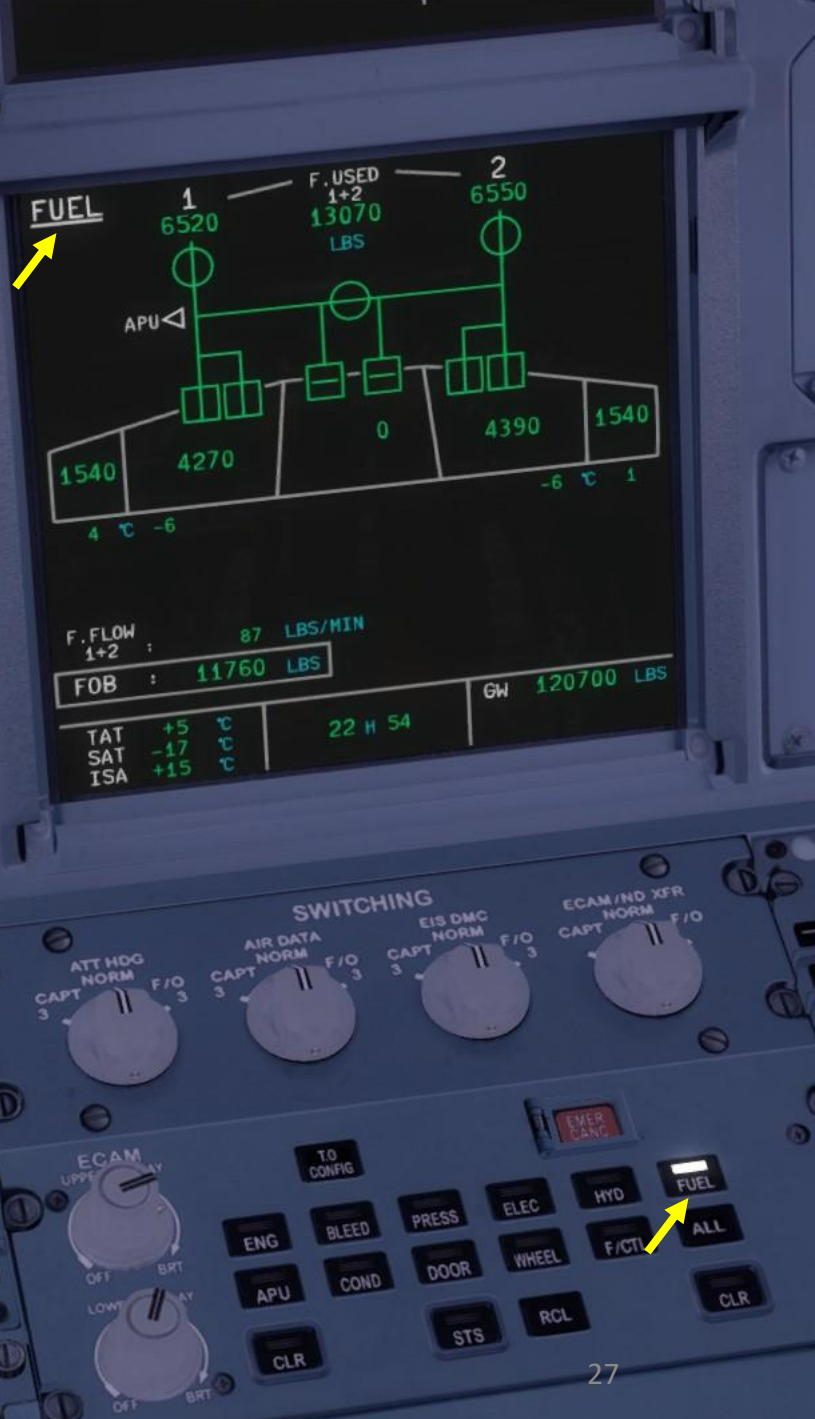

System Page (System Display, SD) APU: Auxiliary Power Unit page **COND**: Air Conditioning page

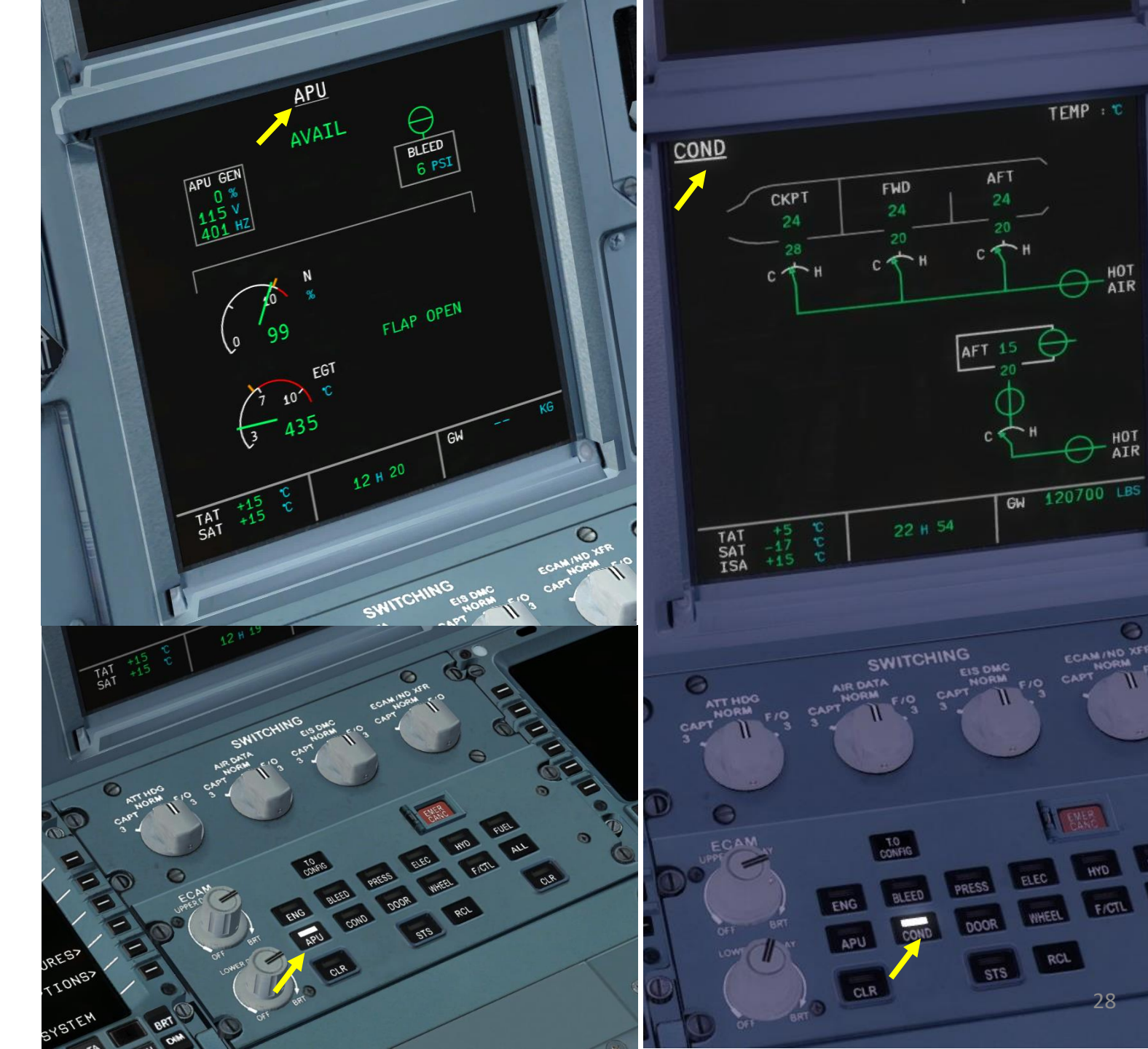

TEMP : C

 $\Theta$ 

θ

HOT

HOT

ECAM (ND XFR NORM CAPT

A EMER

WHEEL

FICTL

0

FUEL

CLR

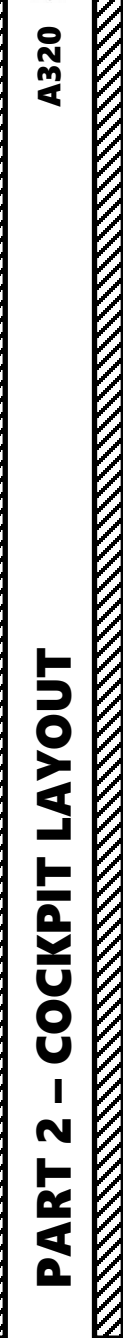

 $\overline{C}$ 

 $\overline{\mathcal{O}}$ **A**320 LAYOUT COCKPIT N PART

System Page (System Display, SD) DOOR: Door status page WHEEL: Wheel brake page

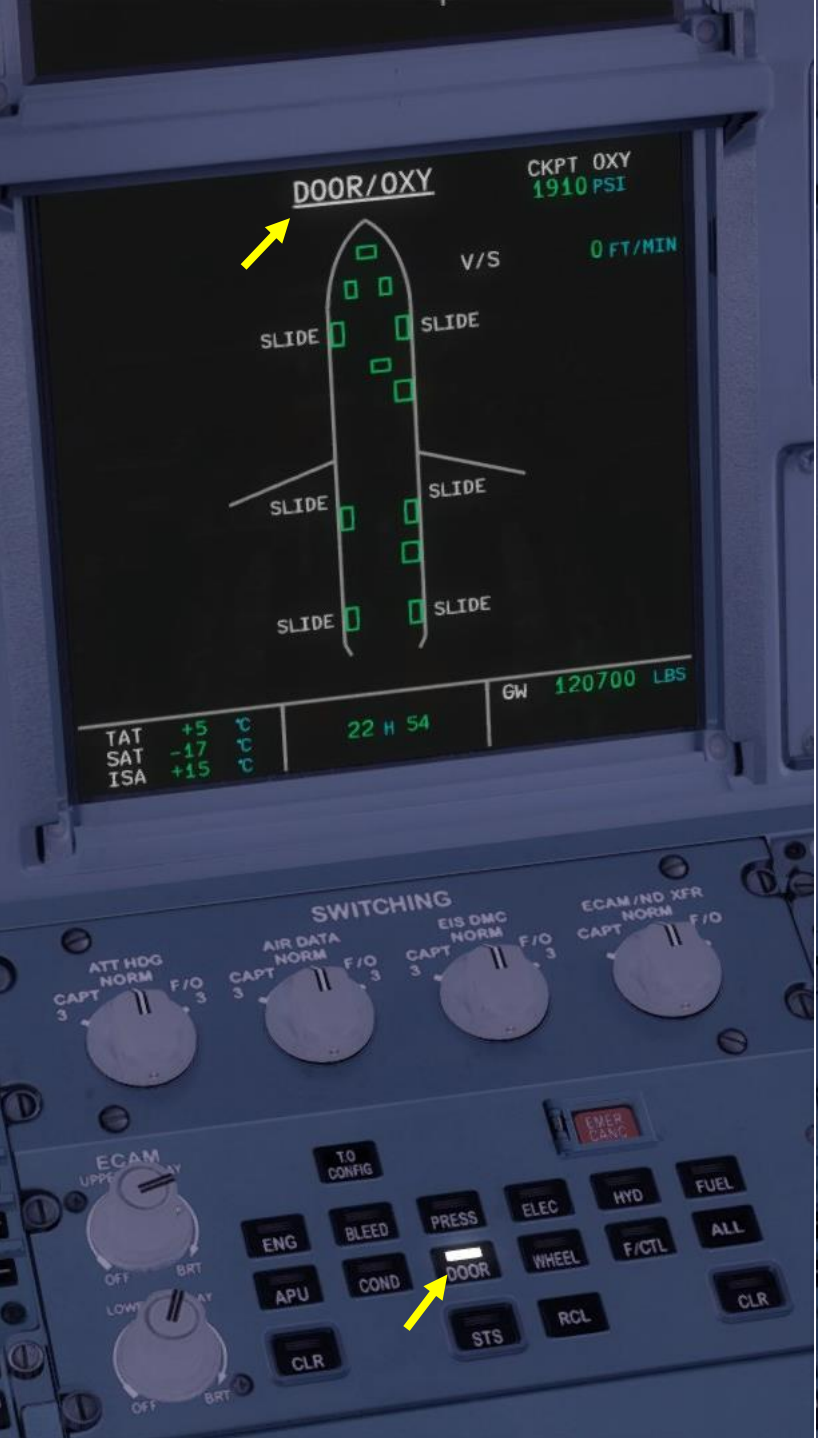

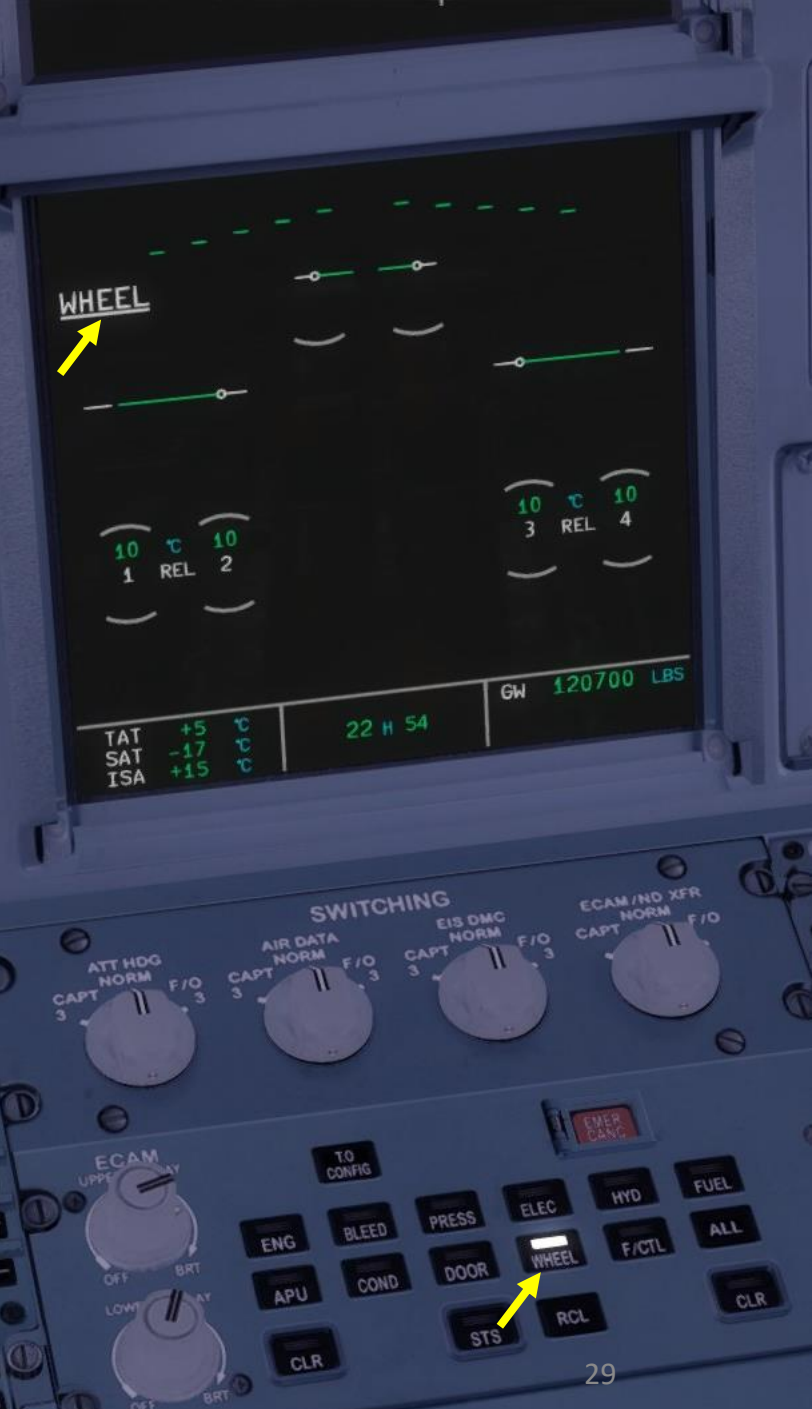

System Page (System Display, SD) F/CTL: Flight Controls page STS: Status page ALL: All system pages displayed in succession

LAYOUT

COCKPIT

N

PART

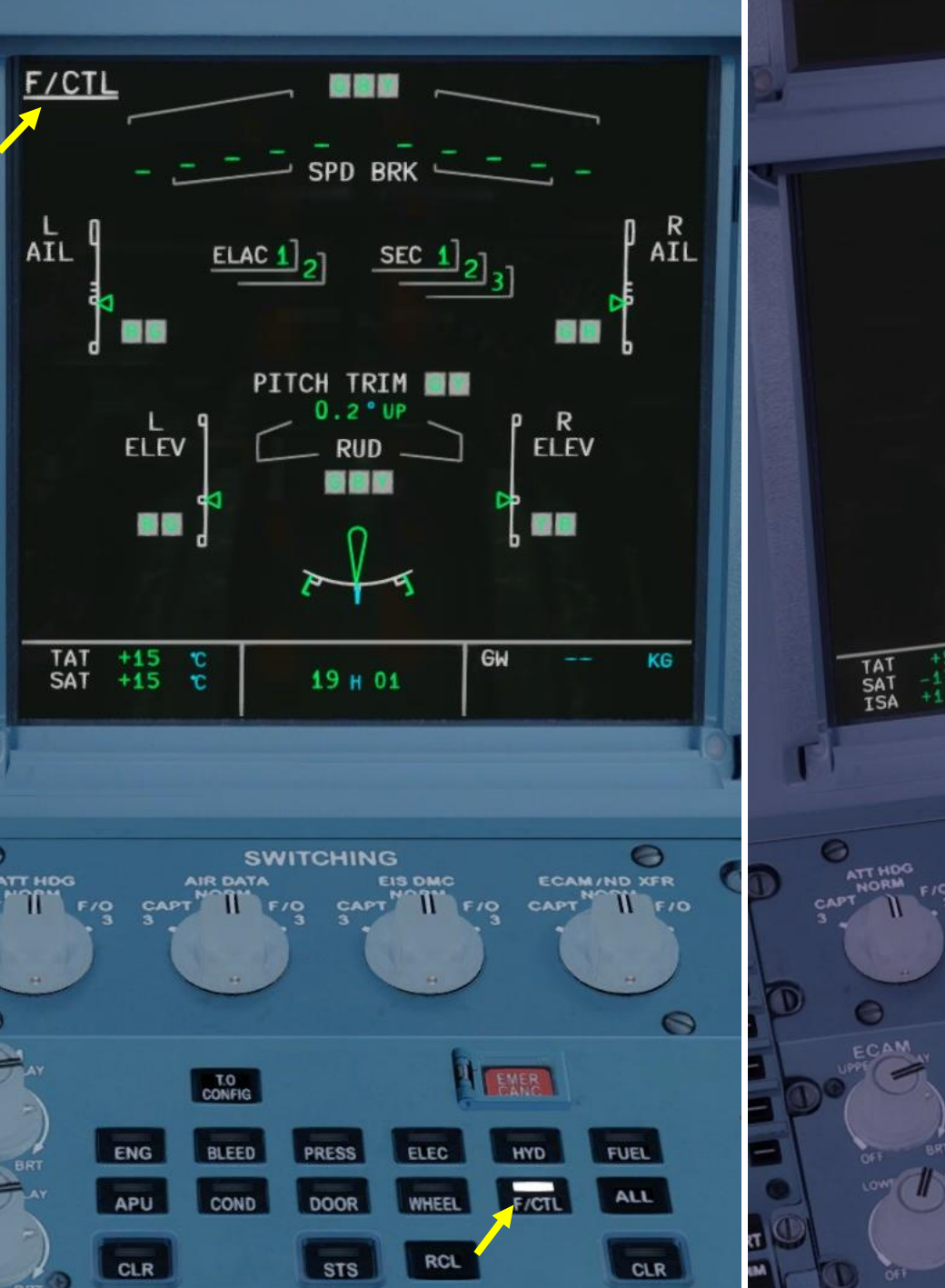

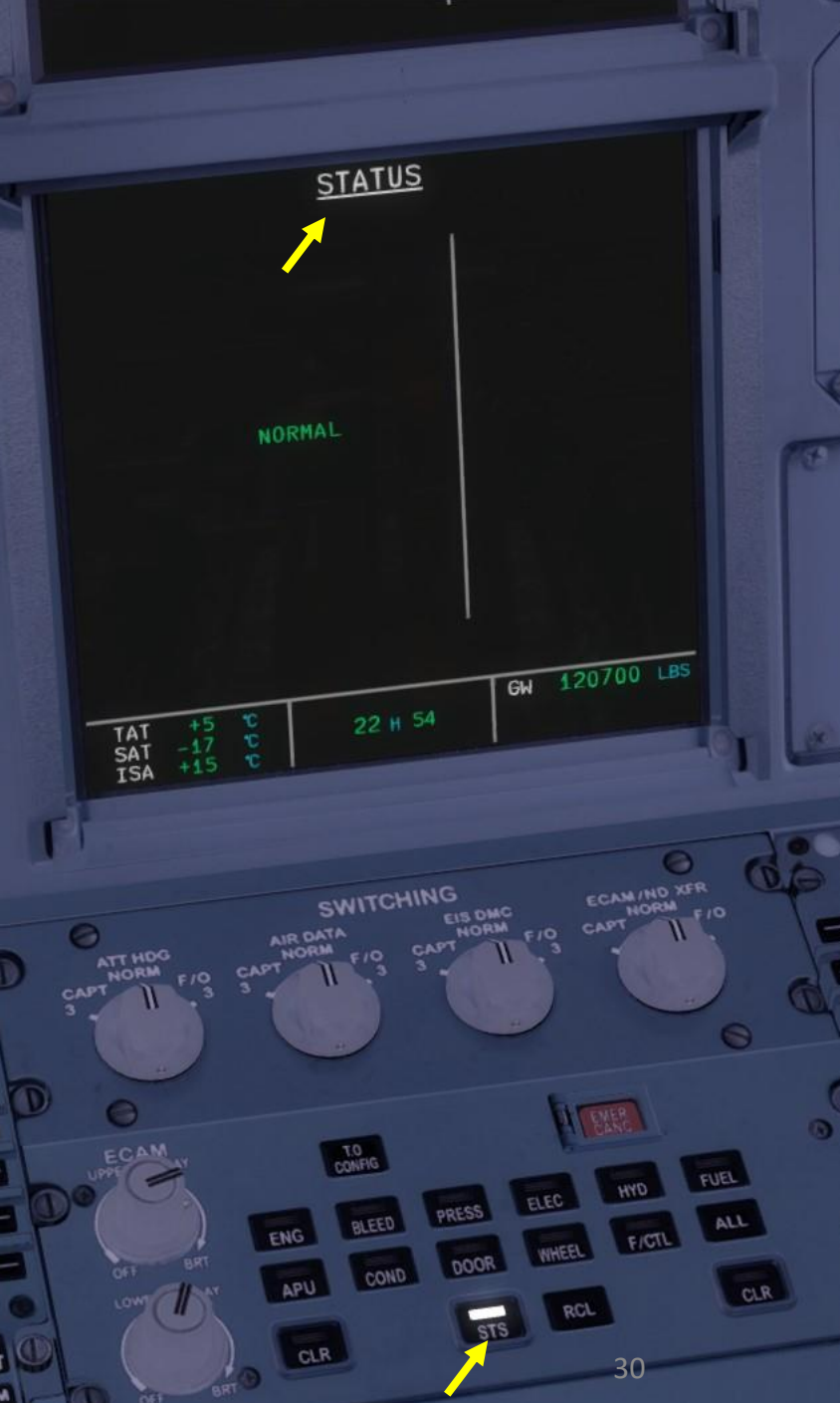

Δ

0

9

0

в

×1

ACTIVE

Contraction of the second

Throttle

Autothrottle Disconnect Button

Thrust Reverser Lever

Throttle Detents **TOGA**: Takeoff / Go Around **FLX/MCT**: Max Continuous Thrust **CL**: Max Climb Thrust **IDLE**: Idle Thrust **REV IDLE**: Reversed Idle Thrust

Note: FLEX is the standard takeoff thrust setting used on Airbus aircraft. FLEX means that the aircraft uses reduced thrust on takeoff in order to reduce noise, prevent engine wear and prolong engine life. "Flexible *temperature*" *means that the engine controller* will force the engine to behave as if outside air temperature was higher than it really is, causing the engines to generate less thrust since higher air temperatures diminish an aeroengine's thrust generating capabilities. FLEX is also known in other companies as "Assumed *Temperature Derate", "Assumed Temperature* Thrust Reduction" or "Reduced Takeoff Thrust" or "Factored Takeoff Thrust".

Stabilizer Pitch Trim Wheel

Stabilizer Pitch Trim Position Scale

Throttle Scale (in degrees)

EN C

MAST

and the second second

**Full Reverse** 

**Throttle Range** 

#### Engine Master (ENG MASTER) Switch

- Right-Click and HOLD to UNLOCK/PULL switch up
- Left-Click to MOVE switch FWD (MASTER) or AFT (OFF)

Engine Mode Selector **CRANK**: Engine cranks without ignition **NORM**: Continuous Ignition when engine is running **IGN/START**: Continuous Ignition if ENG MASTER switch is ON and N2 is at IDLE or greater

Engine Fire / Fault light

° 🌭

N/2

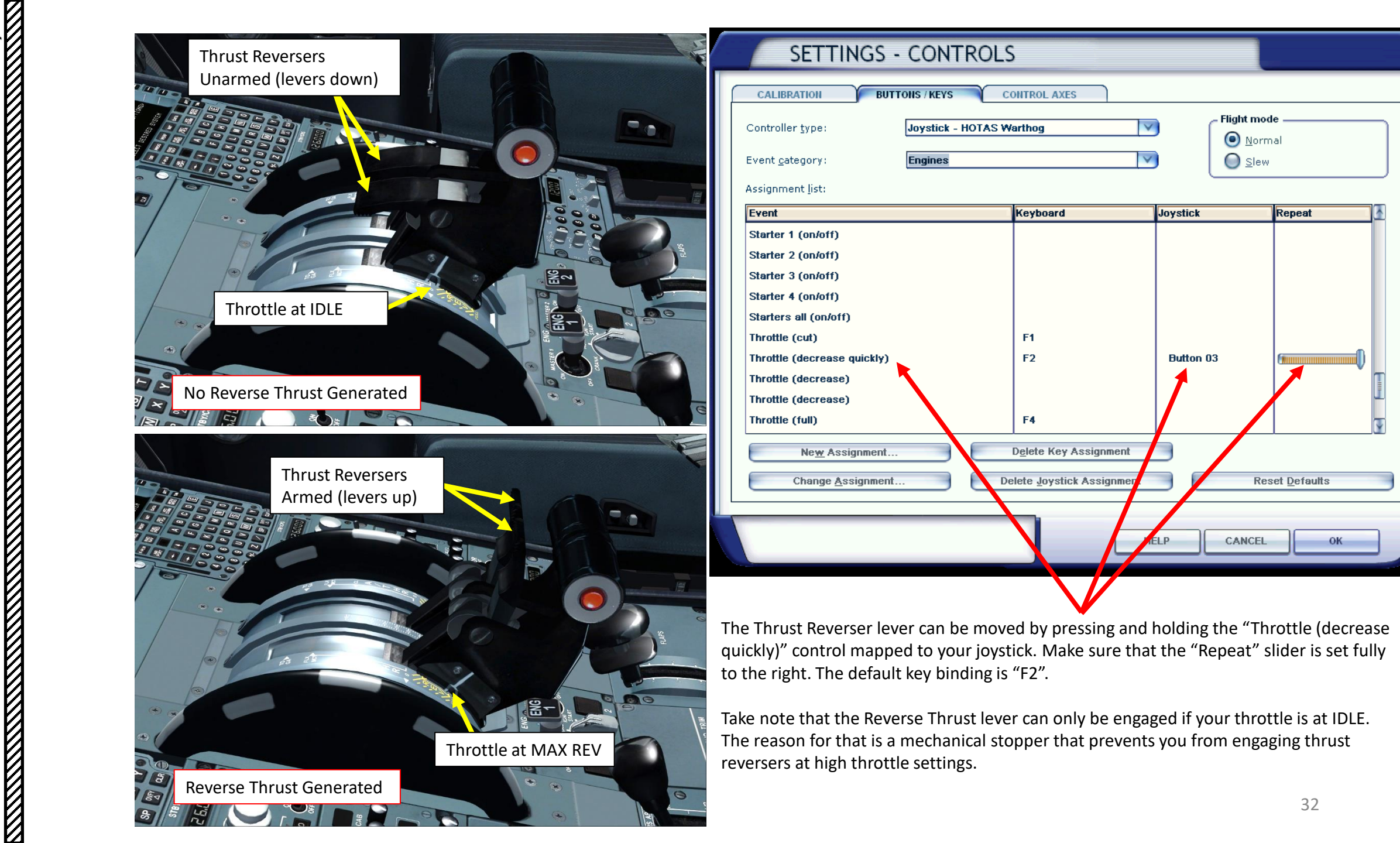

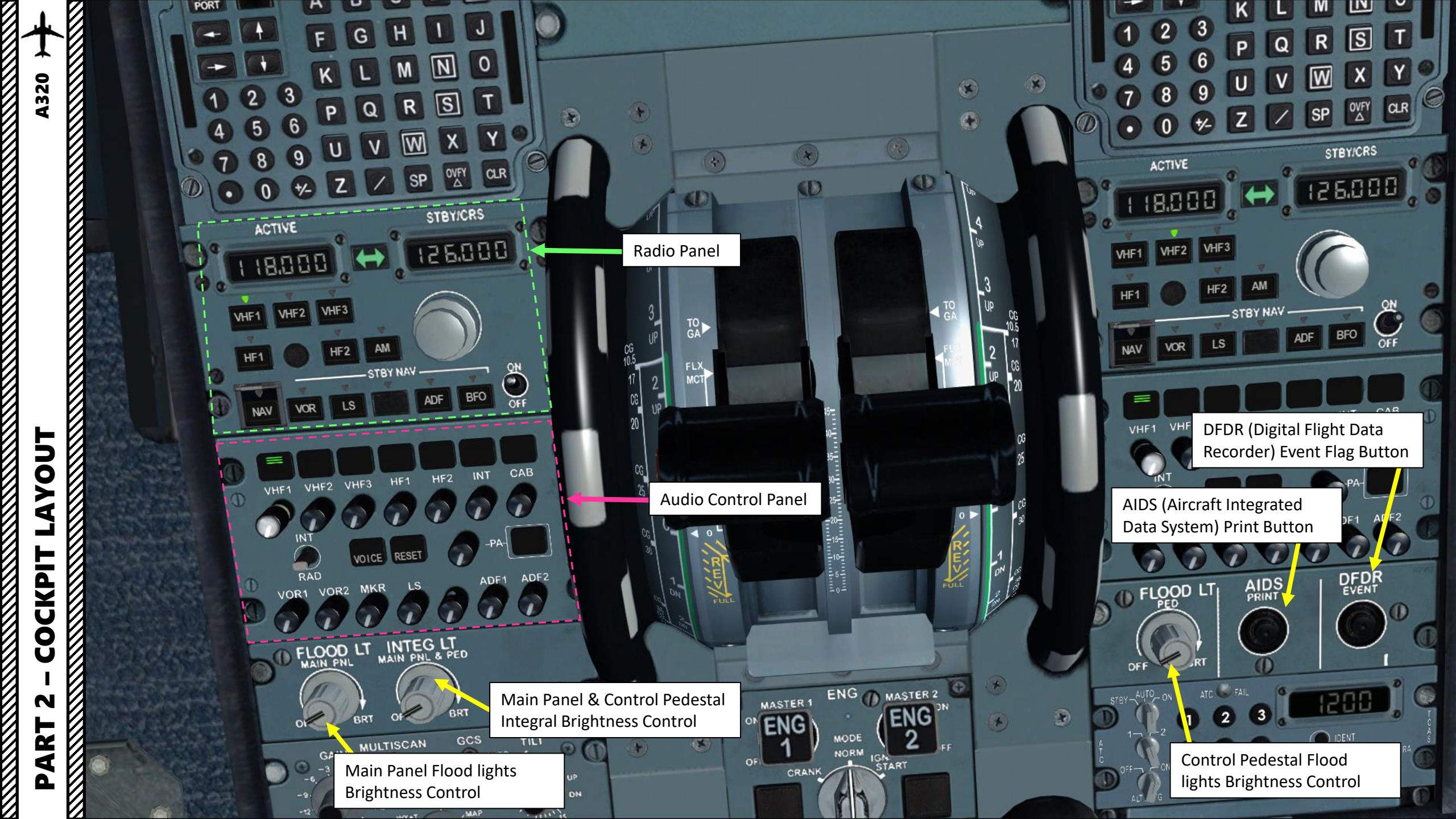

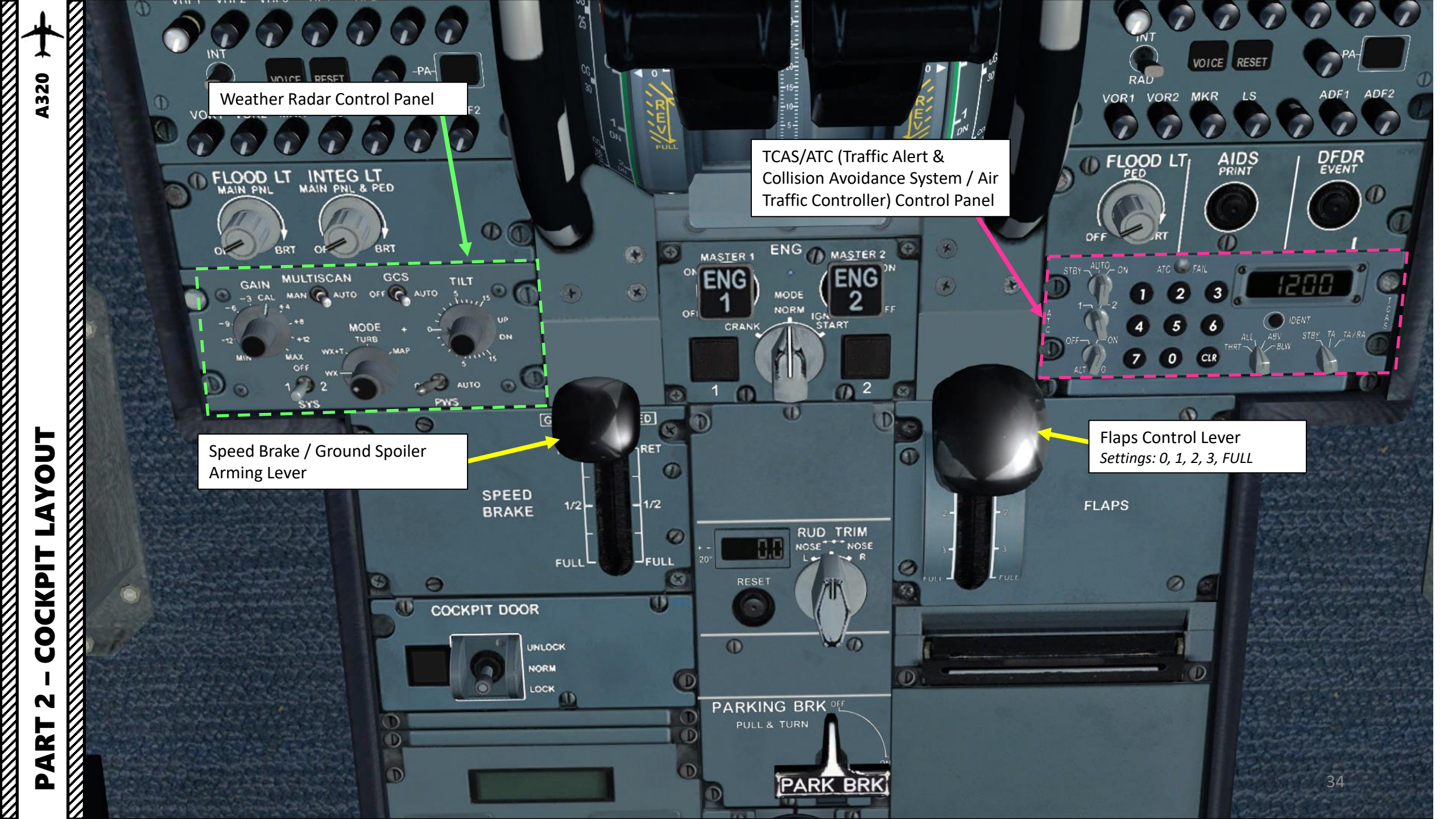

## **FLAPS & SLATS**

Flaps and slats are deployed with the Flaps lever. Flaps and slats are used to create additional lift at low speeds.

## **SPEED BRAKES & GROUND SPOILERS**

The speed brake and ground spoiler system, however, will be automatically deployed only if certain conditions are respected (see next page). A "spoiler" is the physical panel, while the "speed brake" and "ground spoiler" expressions are functions of these spoilers. Simply put, spoiler panels have either speed brake or ground spoiler functions. The speed brake function is used to bleed off speed while in the air, while the ground spoiler is used to "dump" lift once you landed and need to bleed off lift as soon as possible.

Speed brakes can be actuated in the air while in certain conditions but they can't be actuated on the ground.

Ground spoilers can only be actuated on the ground (which is why you need to "arm" them first while in the air) and will only actuated if certain conditions are met.

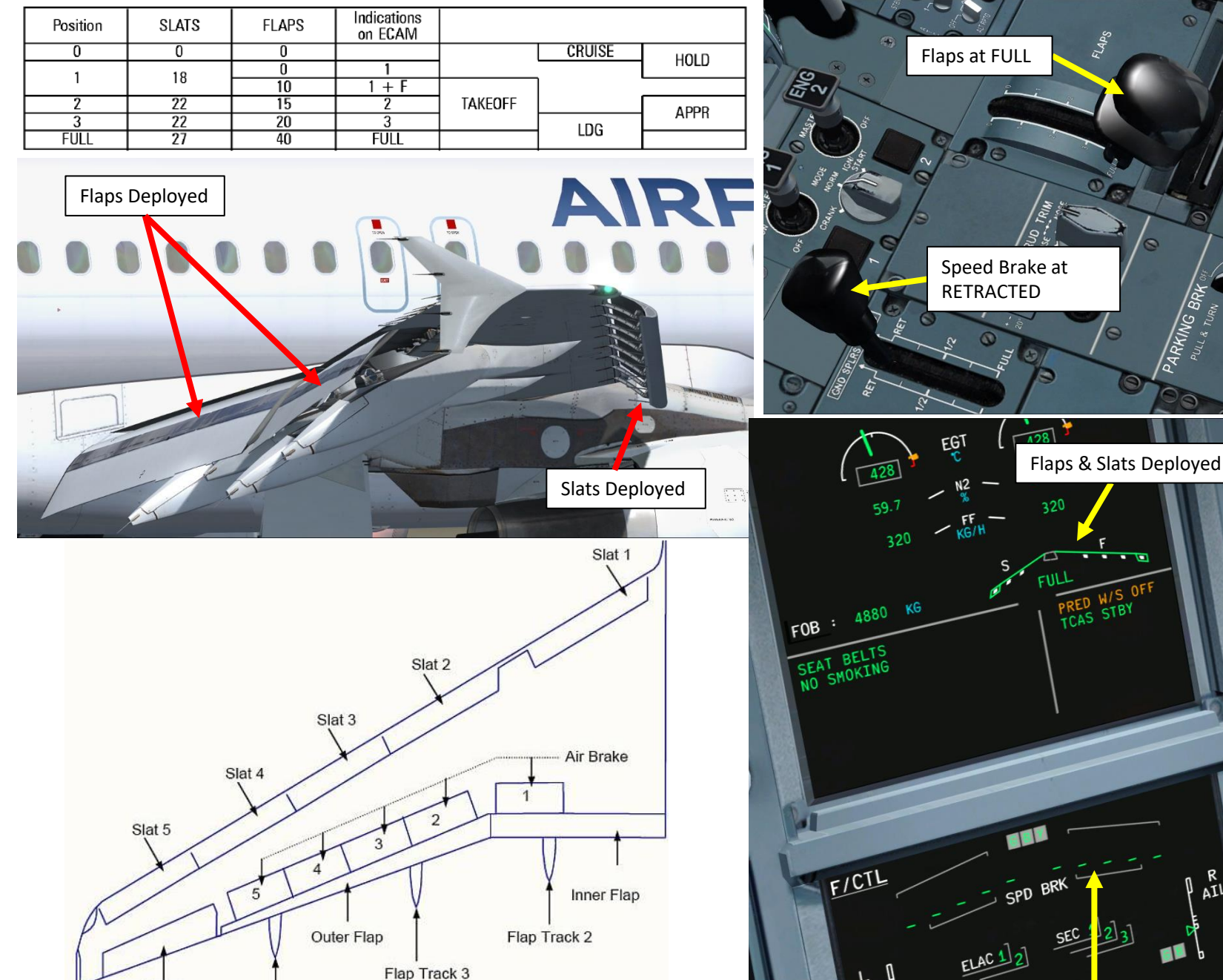

ATL

Speed Brake Retracted

PITU

Flap Track 4

Aileron

A318/A319/A320 wing shown

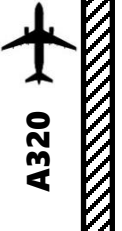

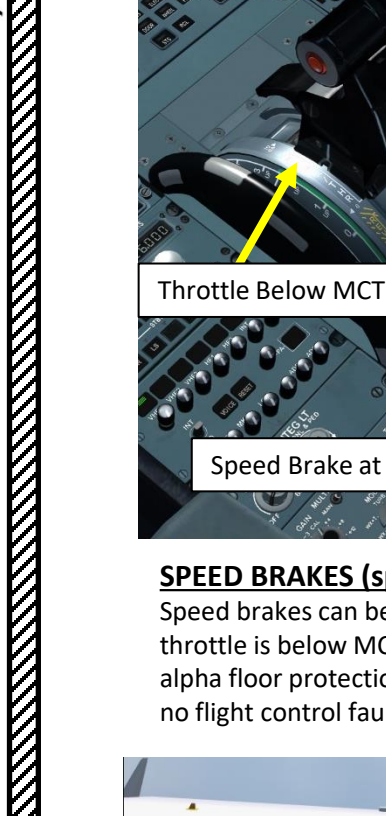

Speed Brake at 1/2

SPEED BRAKES (spoilers 2, 3 & 4) Speed brakes can be deployed in flight if the throttle is below MCT, Flaps are NOT at FULL, if alpha floor protection is not active and if there are no flight control faults.

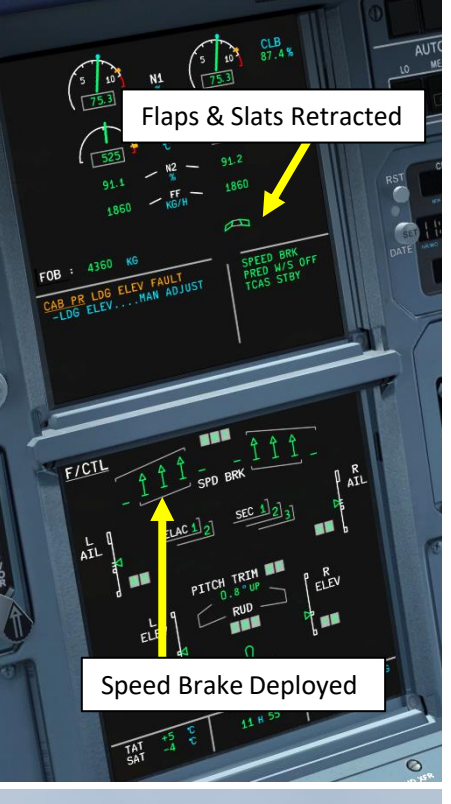

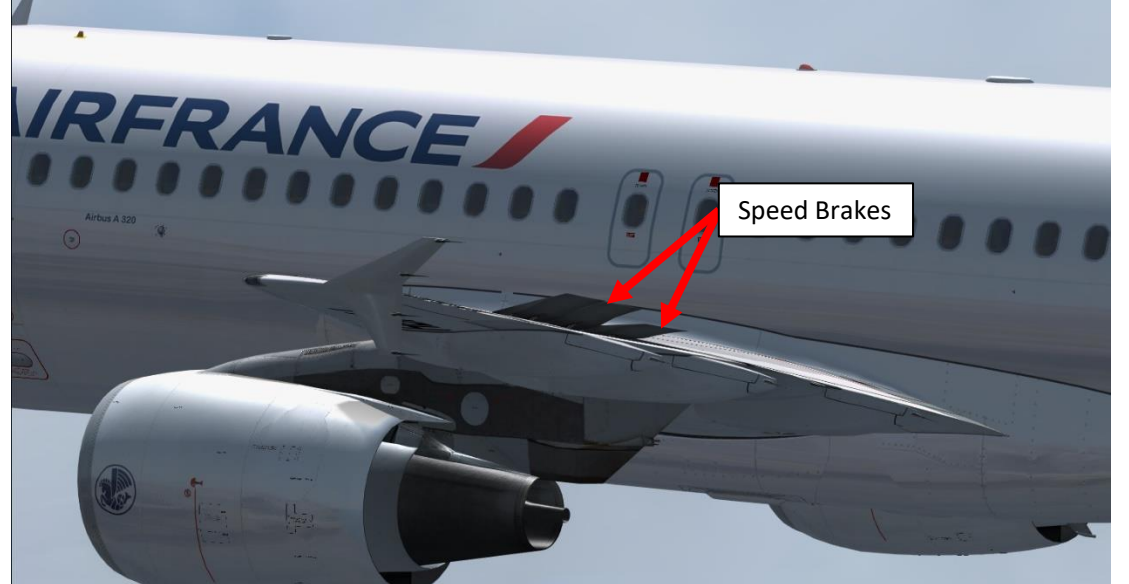

Flaps Not at FULL

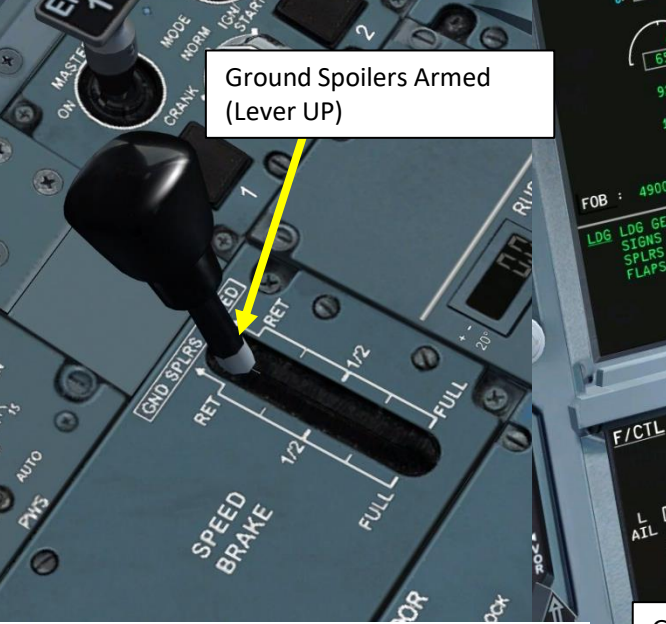

## **GROUND SPOILERS (all spoilers)**

Ground spoilers can only be deployed on landing or during a rejected takeoff (speed must be above 72 kts) if the Ground Spoiler lever is ARMED (UP) and if the landing gears are being compressed (weight on wheels).

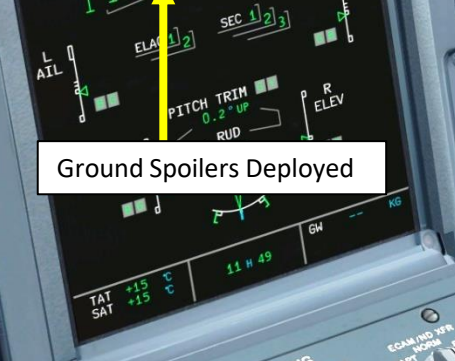

654

CAS STB

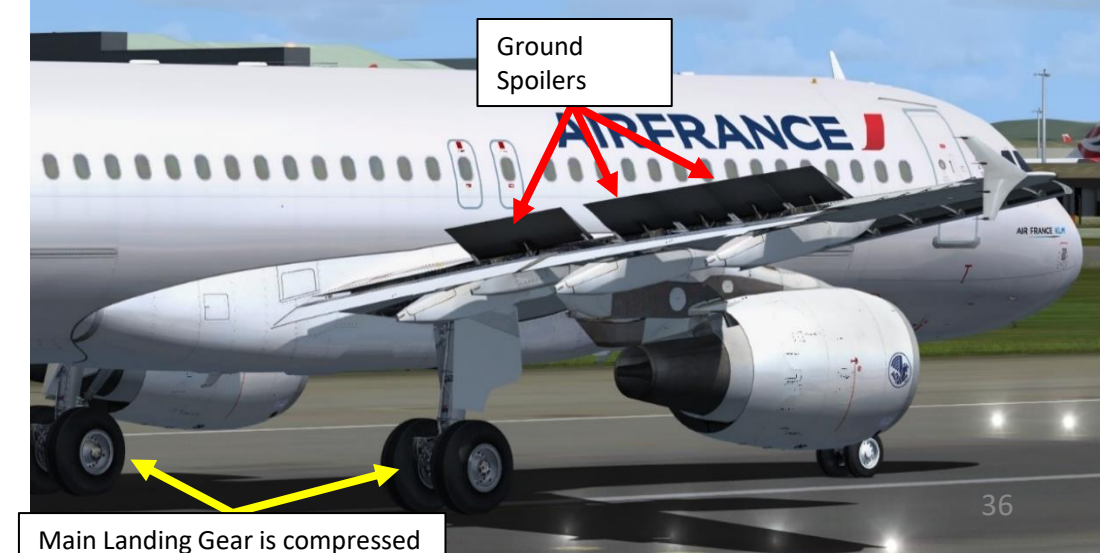
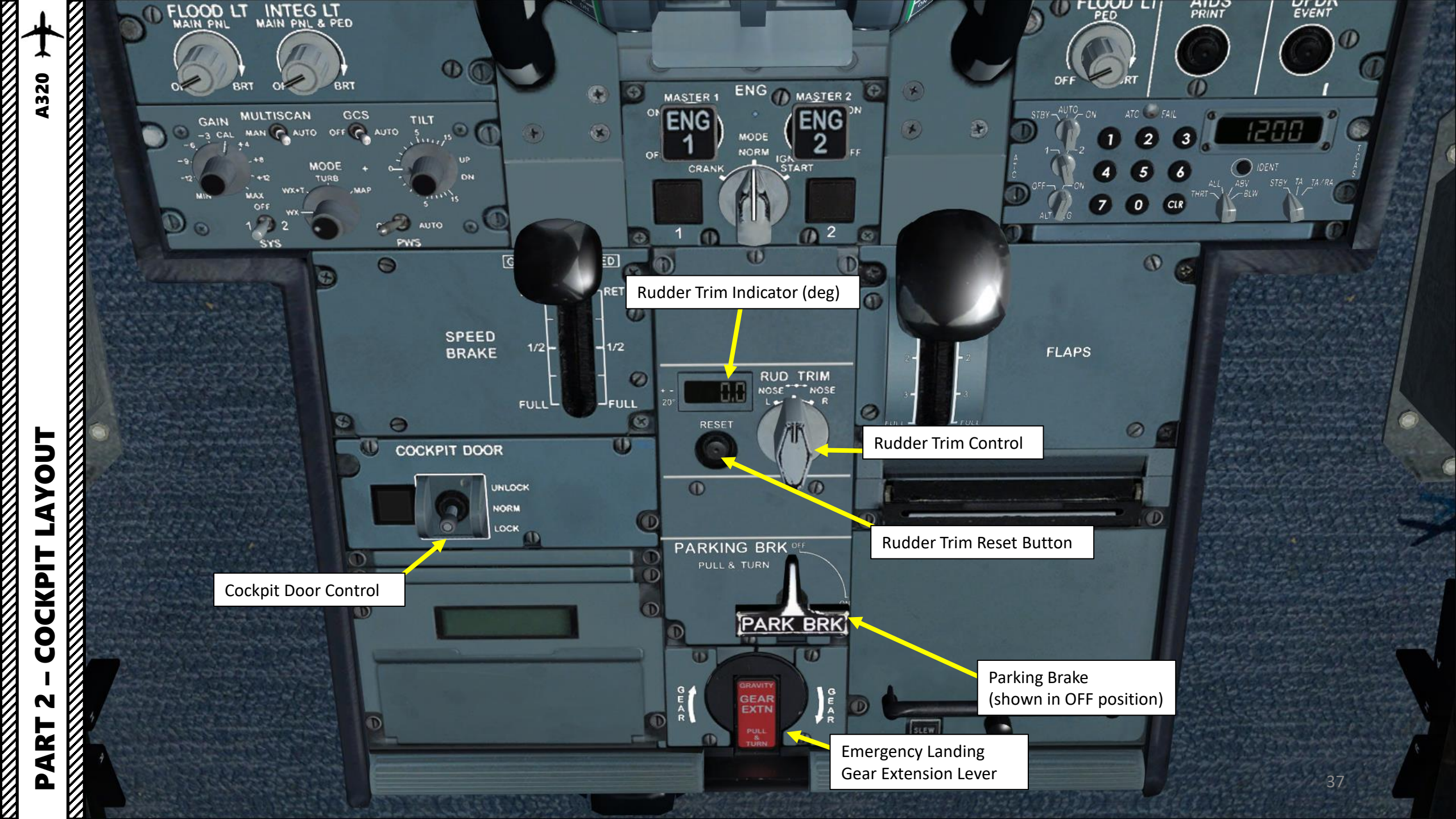

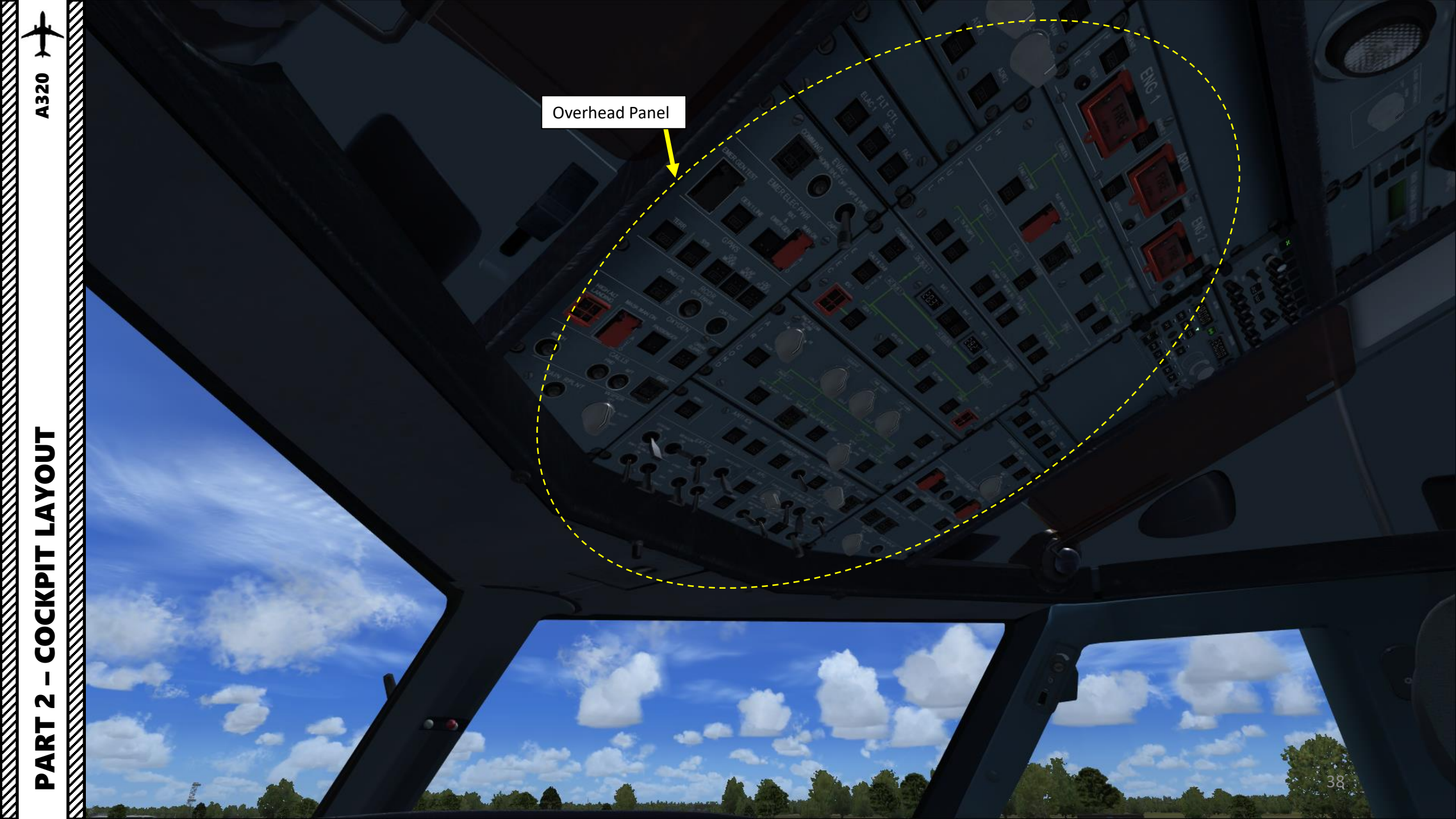

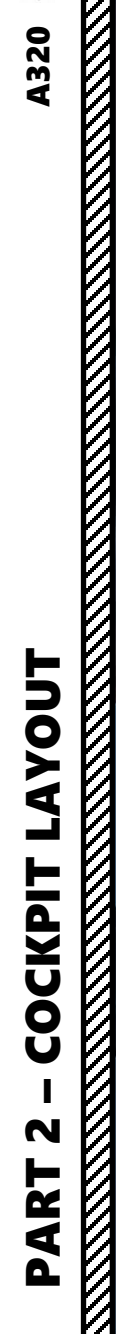

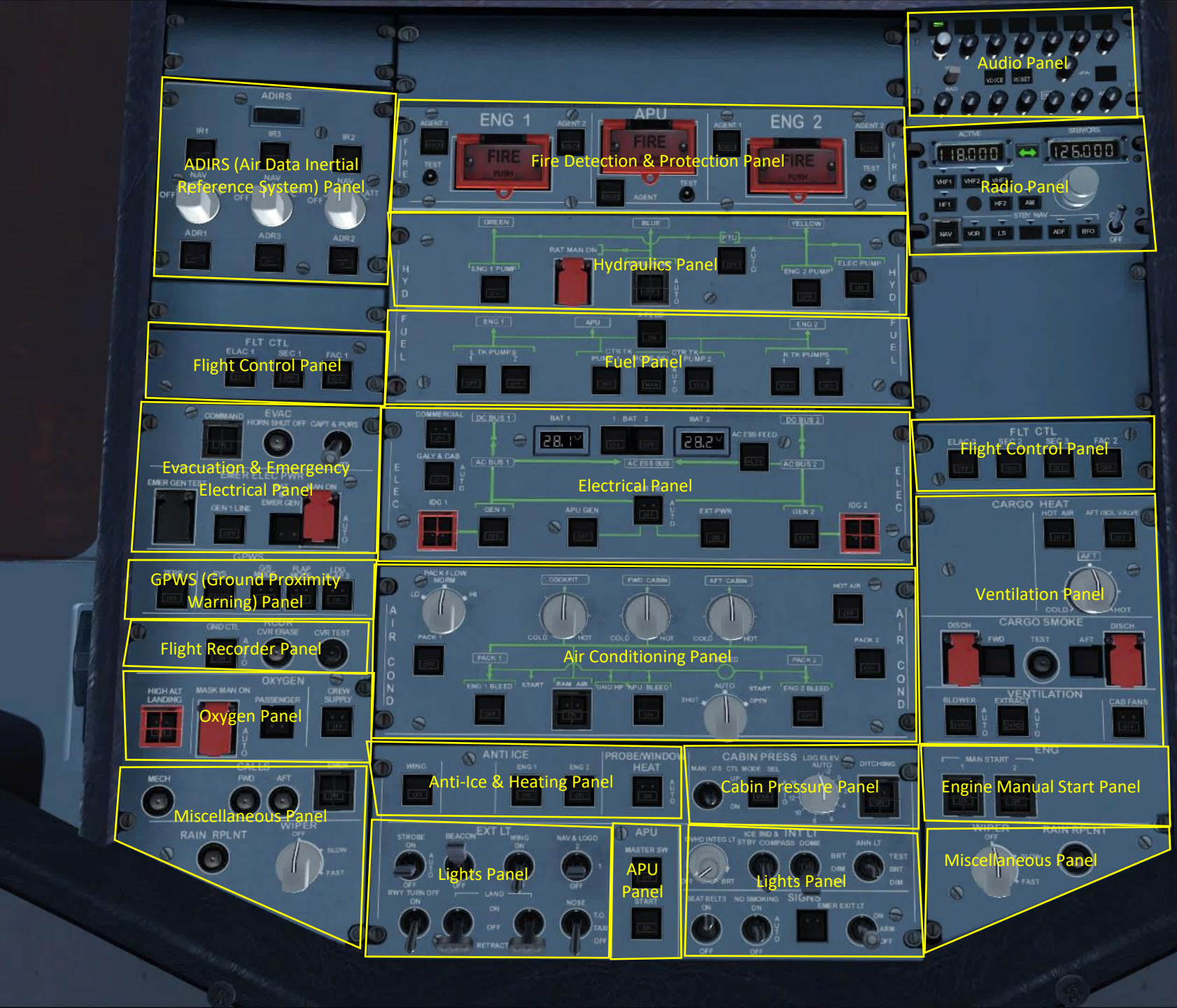

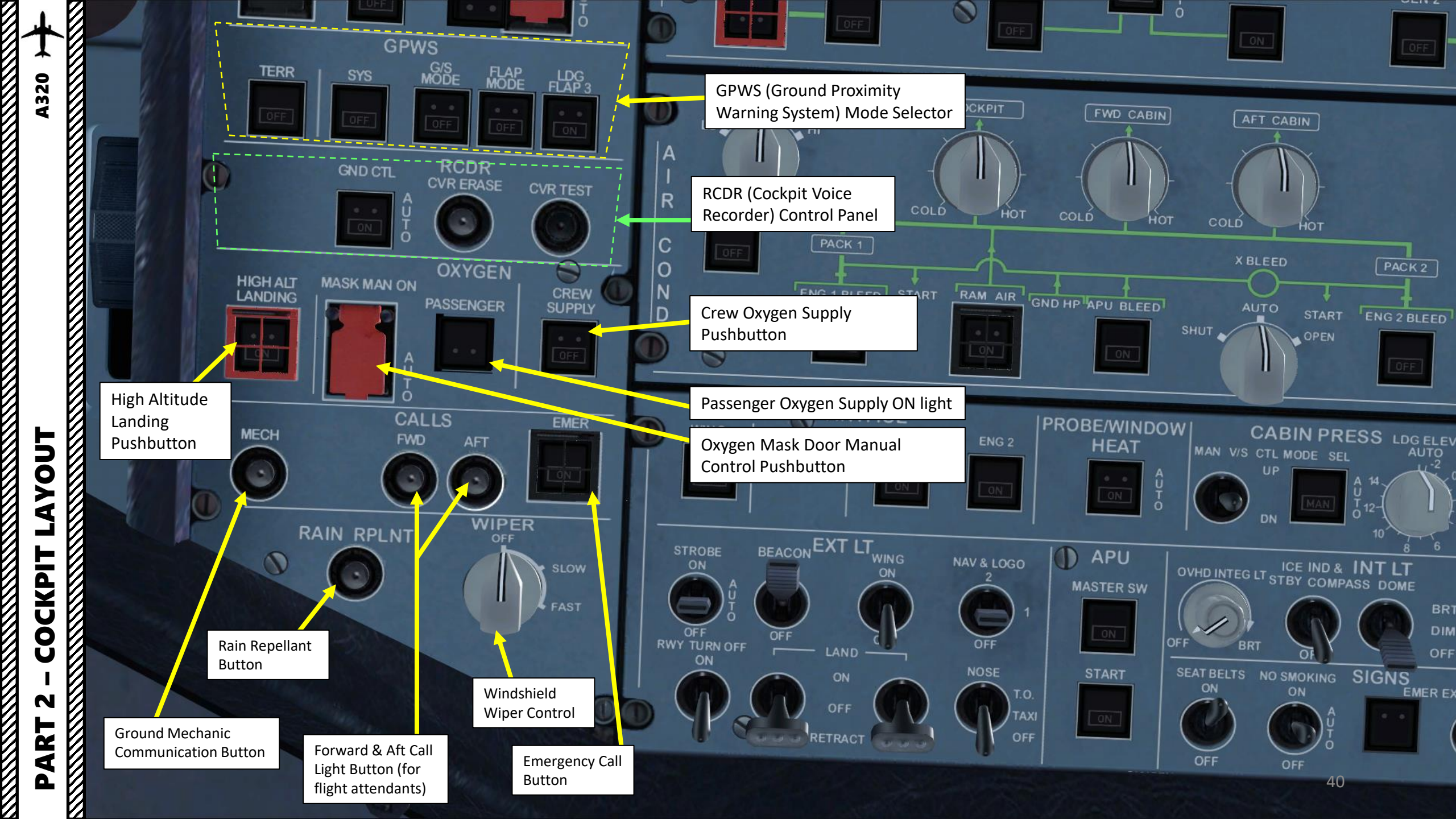

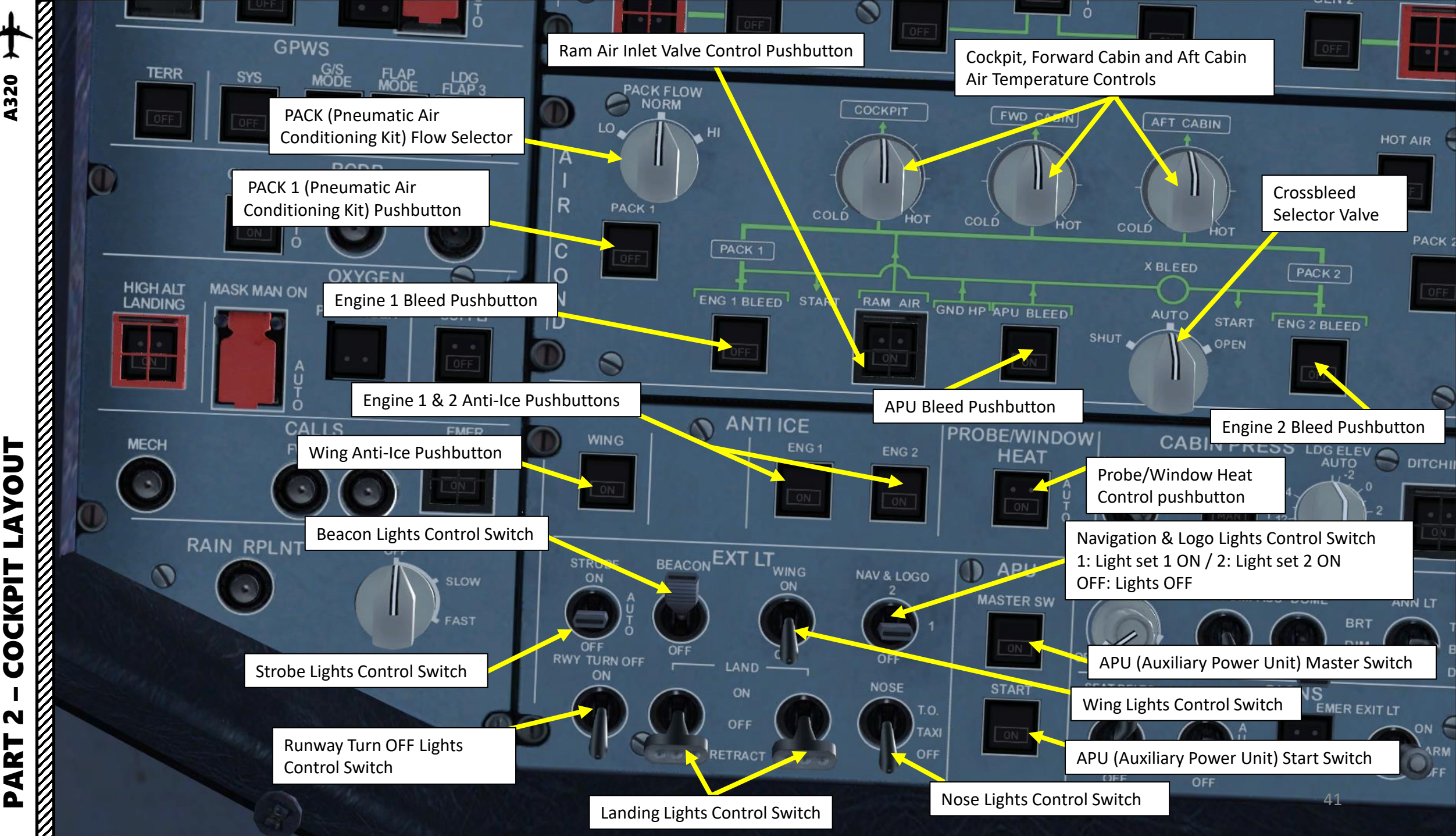

LAYOUT COCKPIT

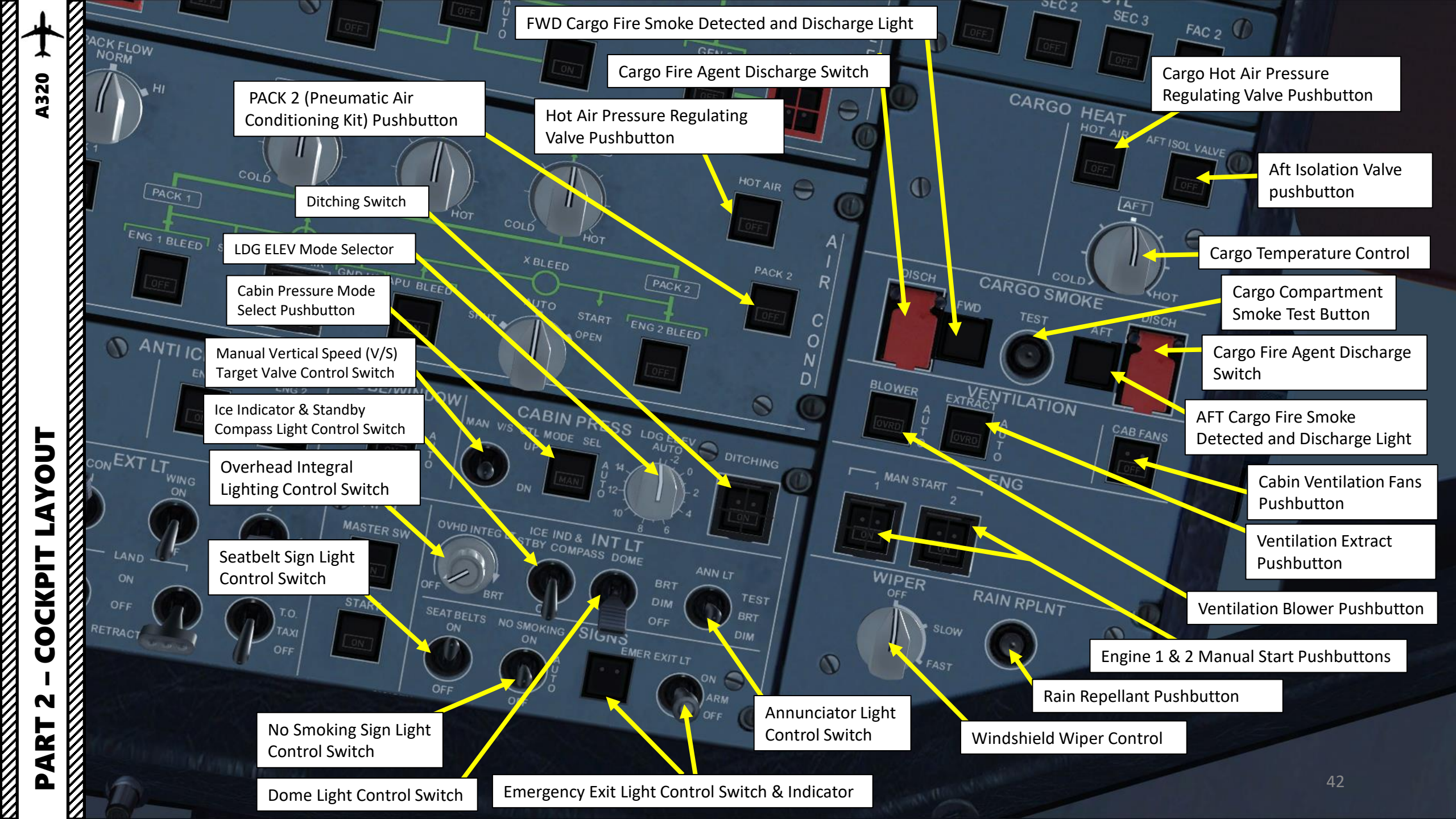

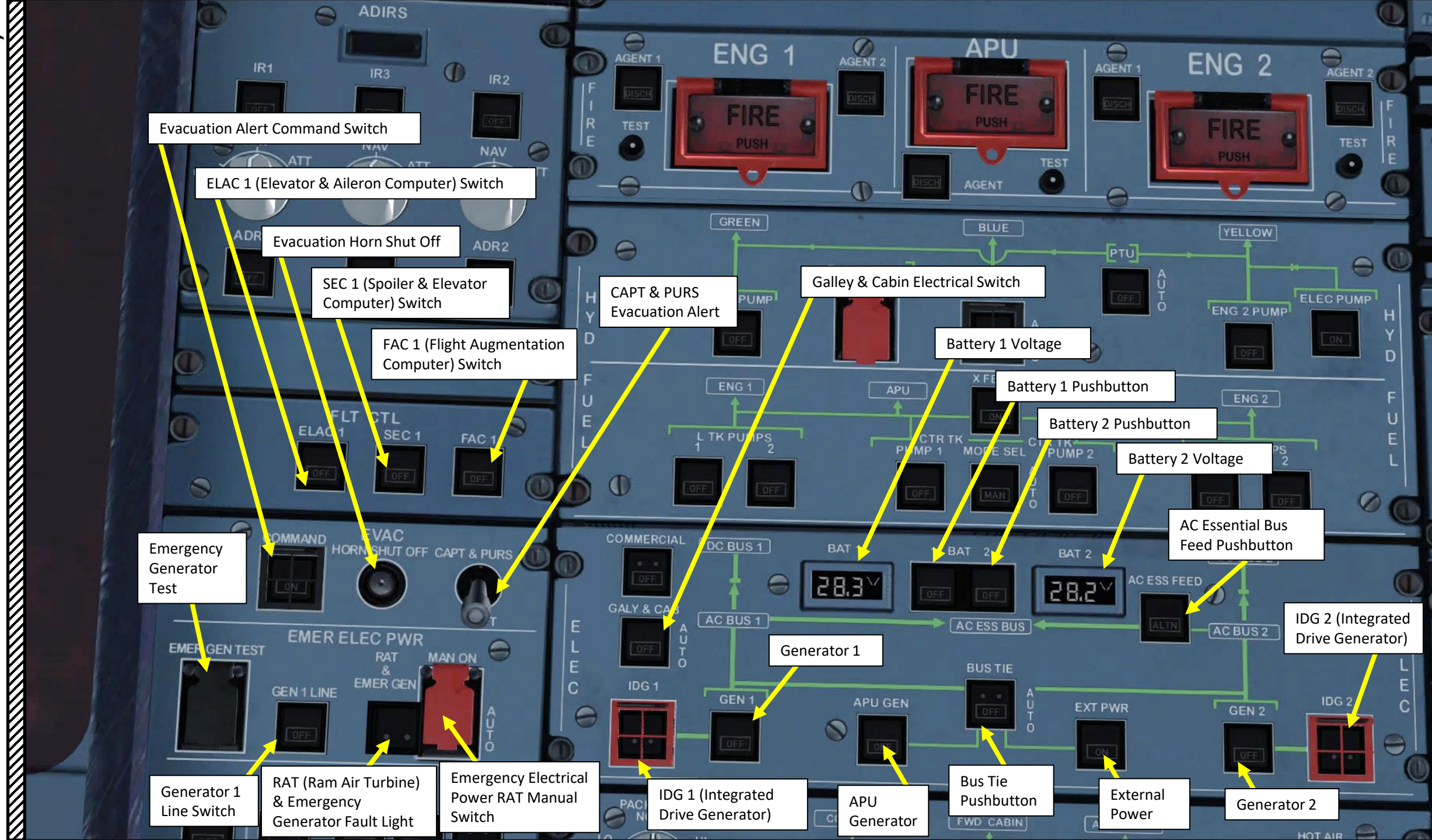

ΡΑΚΤ 2 – СОСКРІТ LAYOUT

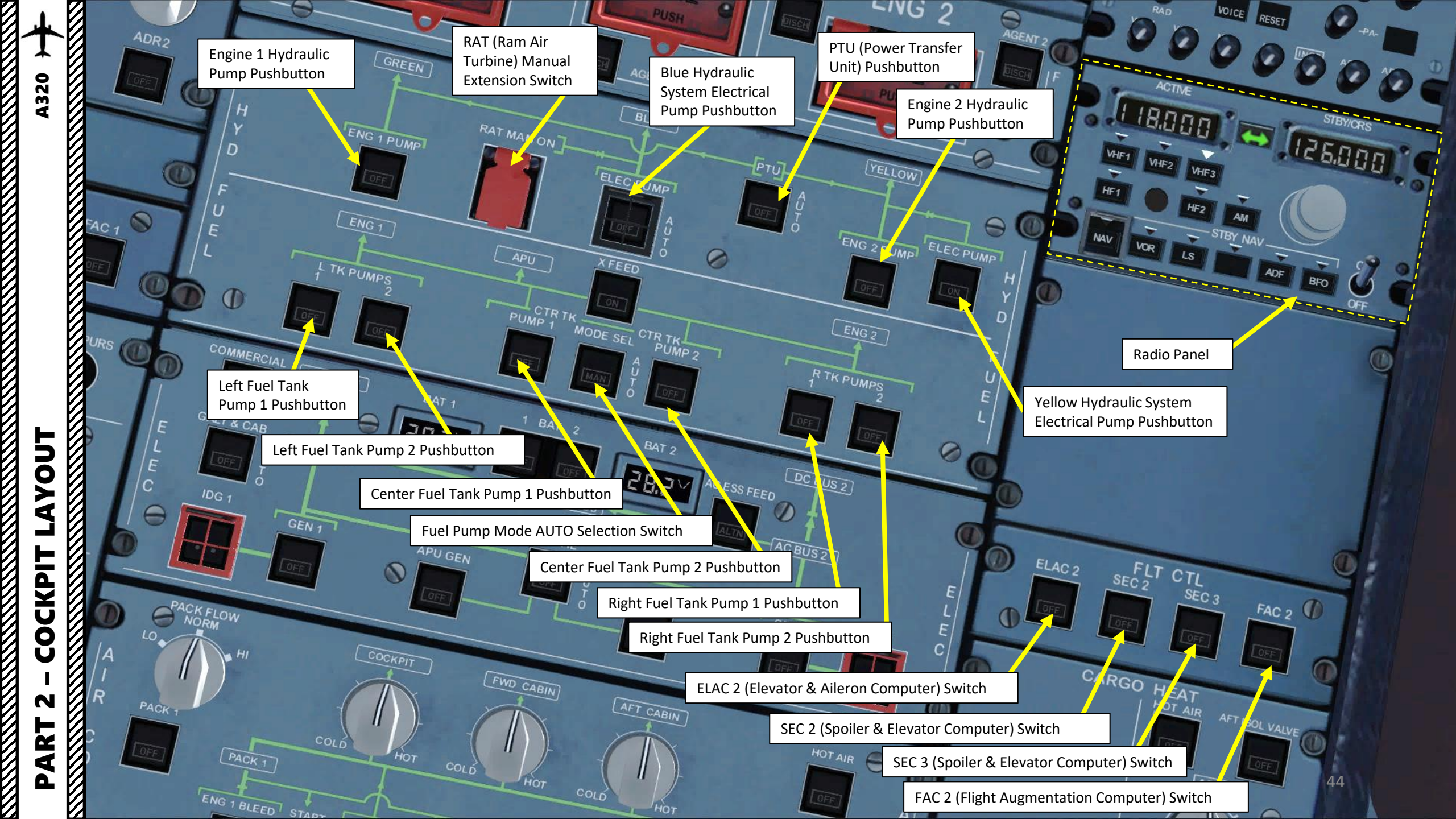

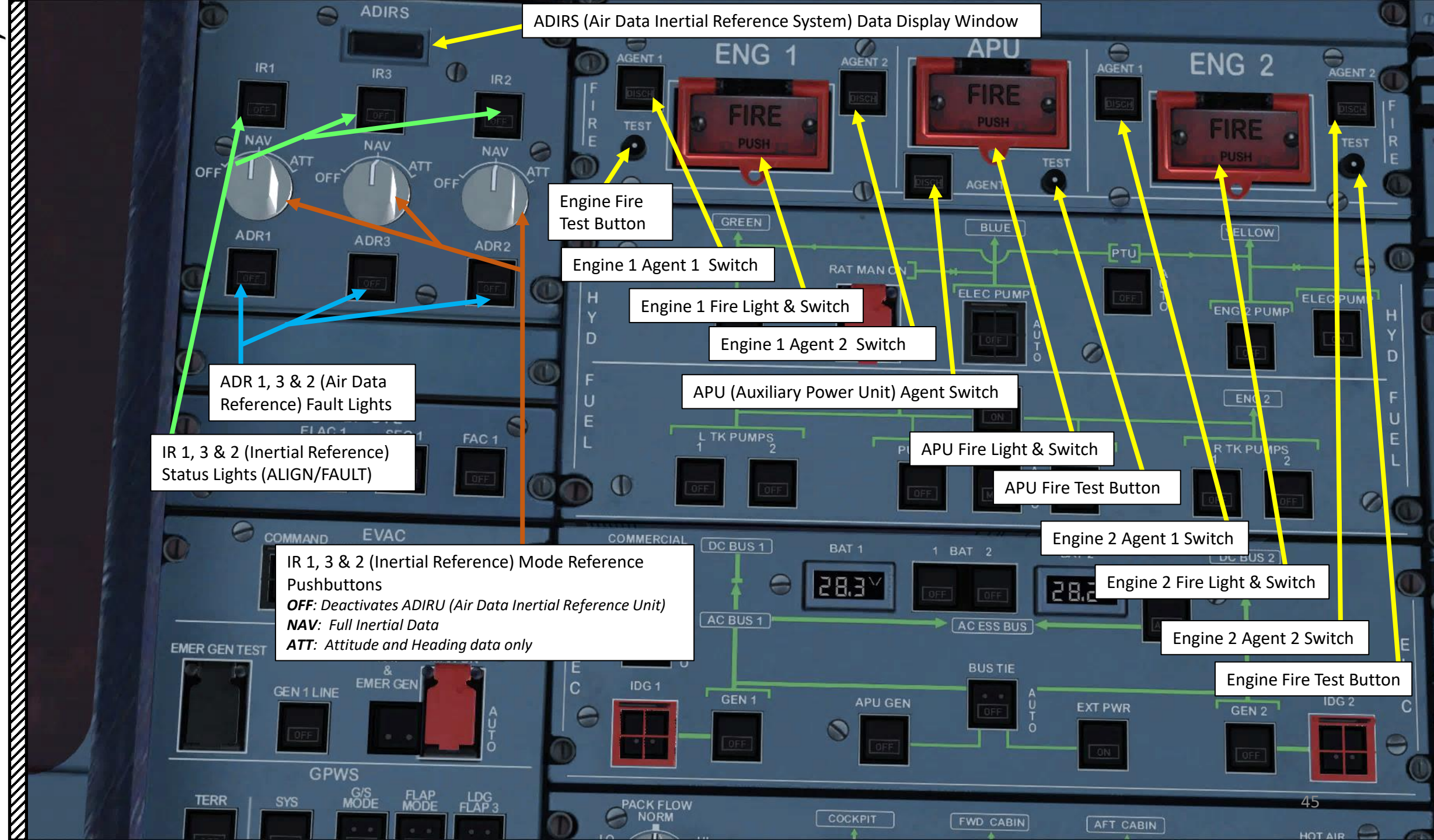

ART 2 – COCKPIT LAYOUT

Δ

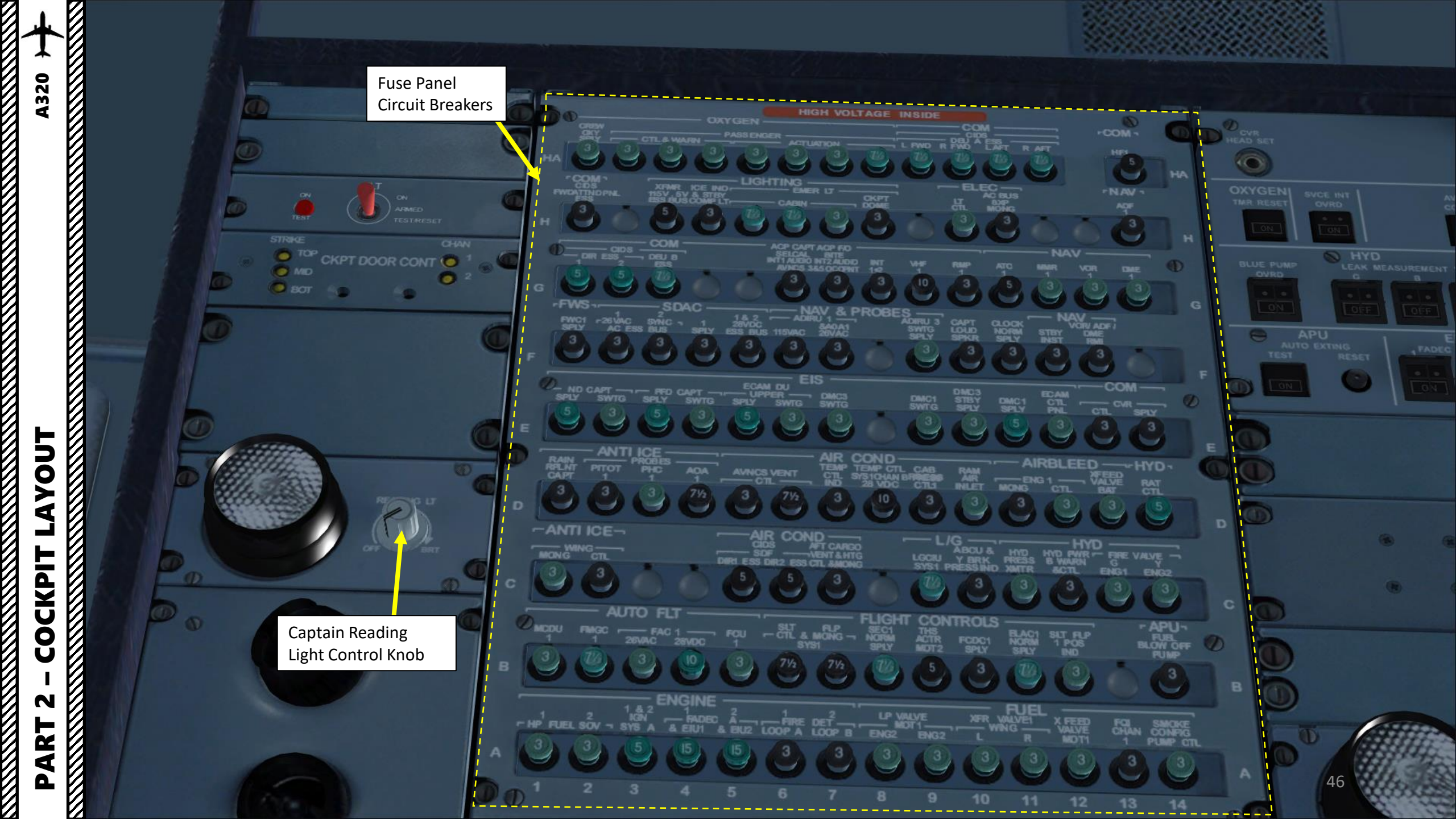

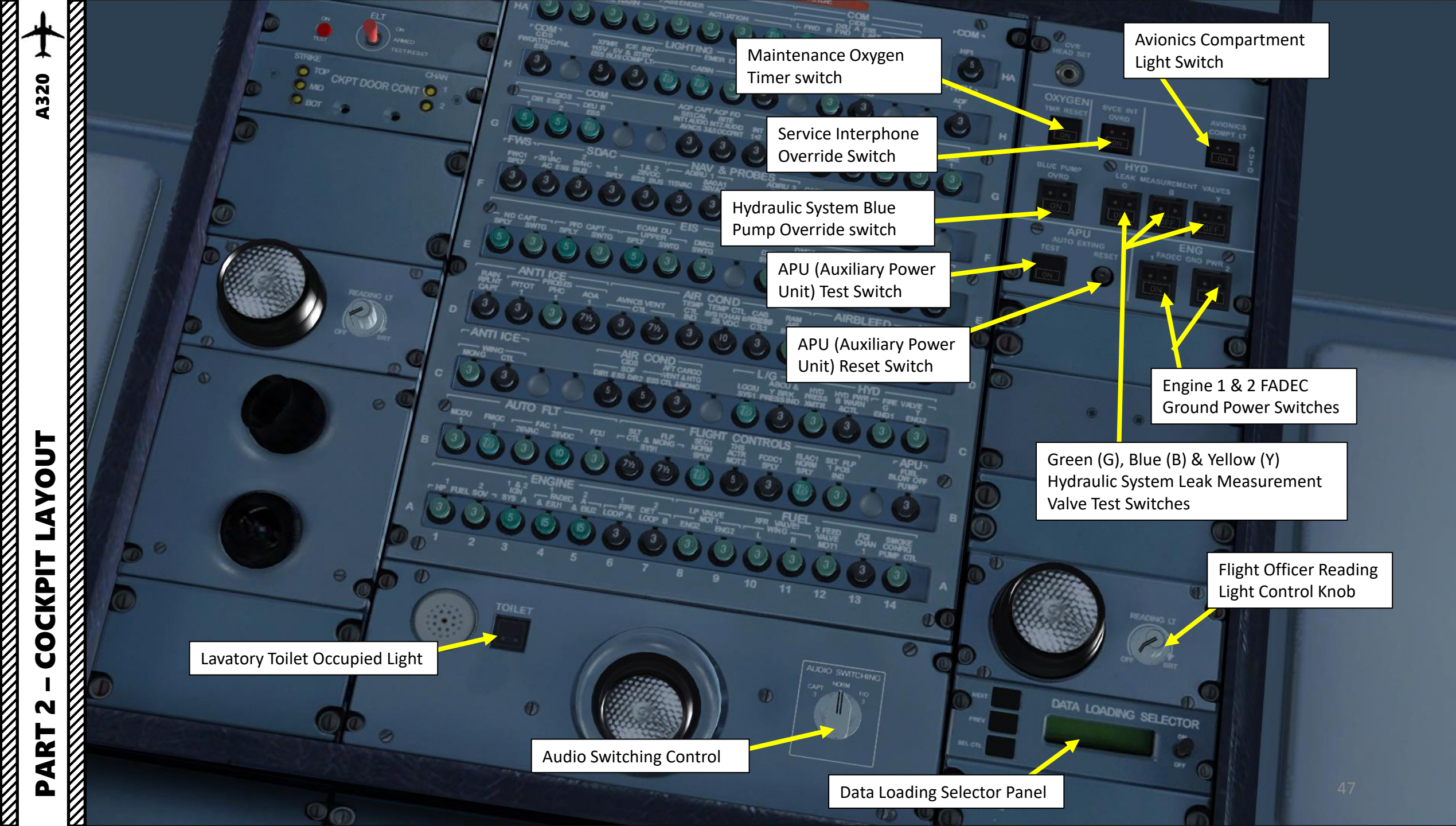

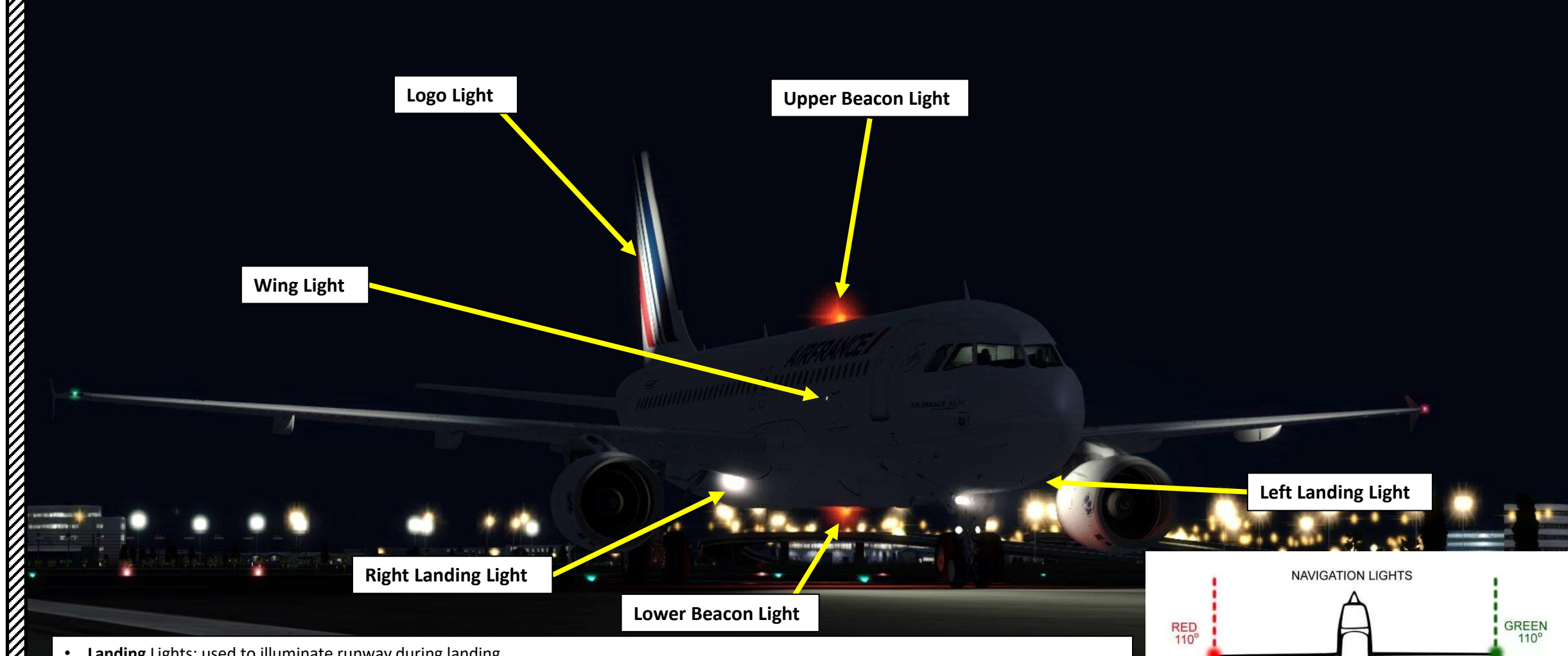

- Landing Lights: used to illuminate runway during landing
- Runway Turnoff Lights: used to aid the crew in seeing the turn in the taxiway/runway
- Taxi Lights: used to illuminate area in front of nosewheel during taxi
- Beacon (Anti-Collision) Lights: flashing red light used to prevent collisions and warn others that aircraft is active and engines are running
- Navigation (Position) Lights: red, green and white lights help you know the direction of an aircraft (red is on the left, green on the right, white on the tail).
- Strobe (Anti-Collision) Lights: pulsating white lights used when aircraft enters a runway in use to increase visibility
- Wing Lights: used to check wing at night (i.e. verify if there is ice accumulation on the wing)
- Logo Light: used to illuminate the airline's logo painted on the tail

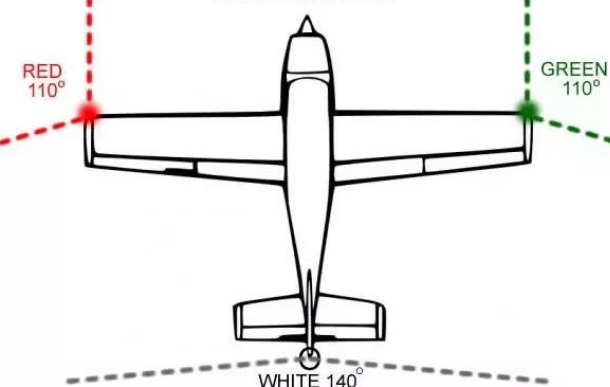

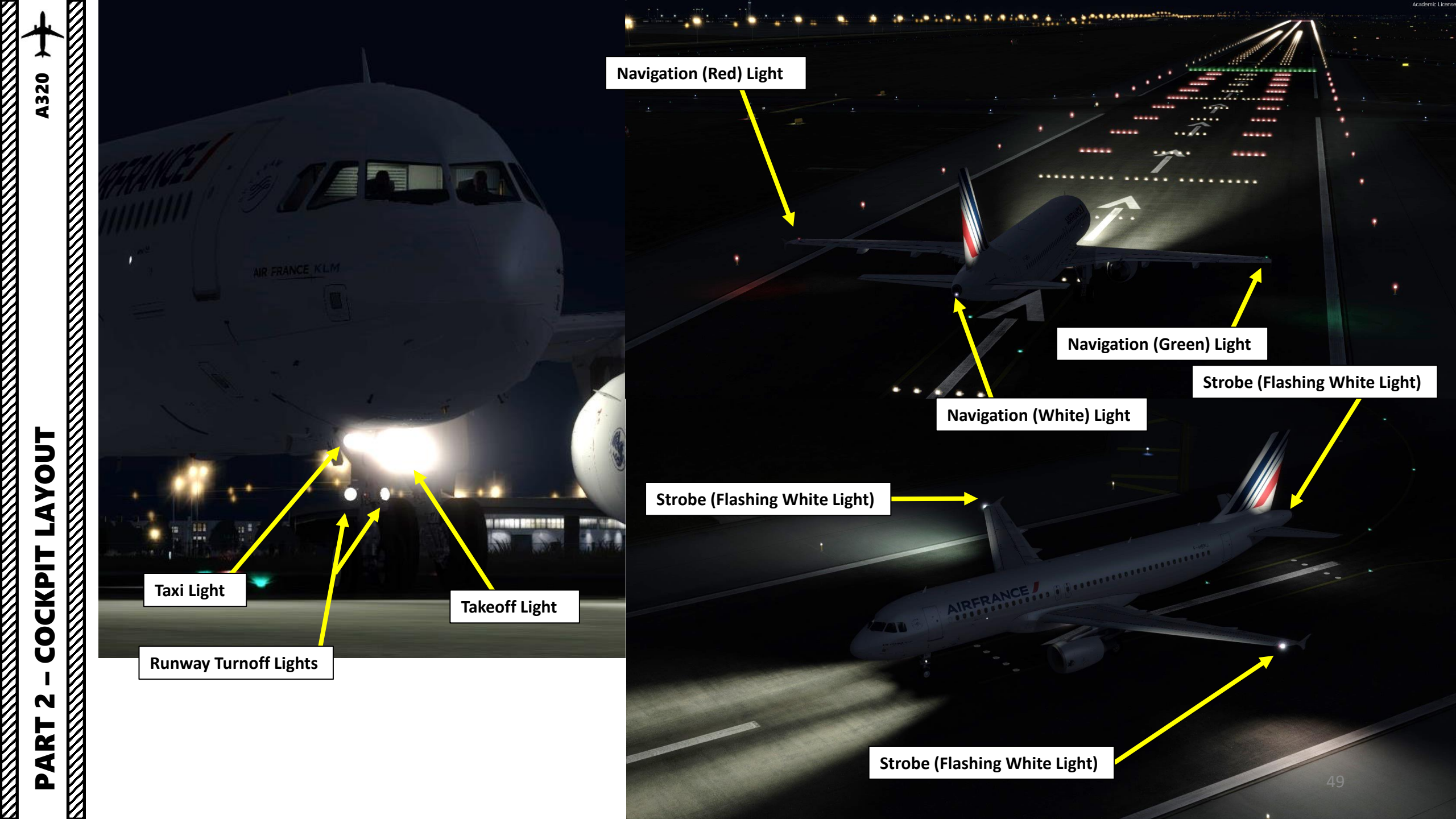

**A320** 

**PRE-START** 

Š

7

٩

Ľ

-

FLIGH

m

2

PA

In real life, you cannot just fly an A320 wherever and whenever you please. Just like on land, the sky is littered with an intricate network of waypoints and aerial highways. Therefore, it is necessary to plan your flight route and to determine how much fuel you will need to carry in order to reach your destination.

In order to do this, we will use a tool called "Online Flight Planner" available here: <u>http://onlineflightplanner.org/</u>

There are a number of fuel planners available online. These estimates may or may not be very accurate. There are specific charts created by Airbus to come up with accurate fuel estimates which are unfortunately not available to the public. Therefore, for the sake of simplicity we will just use a rule of thumb that's good enough for the purpose of this tutorial.

### Airways:

EHAM SID GORLO UL980 XAMAN L980 LOGAN STAR EGLL

Provided by 
A RouteFinder

### METAR:

Departure: EHAM 290225Z 15002KT 7000 MIFG NSC 16/15 Q1014 NOSIG Destination: EGLL 290250Z AUTO 16002KT 9999 NCD 17/15 Q1015 NOSIG

Provided by 🔊 AVIATION WEATHER CENTER

### Fuel quantity for Boeing 737-800 (iFly/PMDG)

|               | Fuel     | Time  |
|---------------|----------|-------|
| Fuel Usage    | 2051 kgs | 00:52 |
| Reserve Fuel  | 2955 kgs | 01:15 |
| Fuel on Board | 5007 kgs | 02:07 |

Provided by Fuelplanner.com

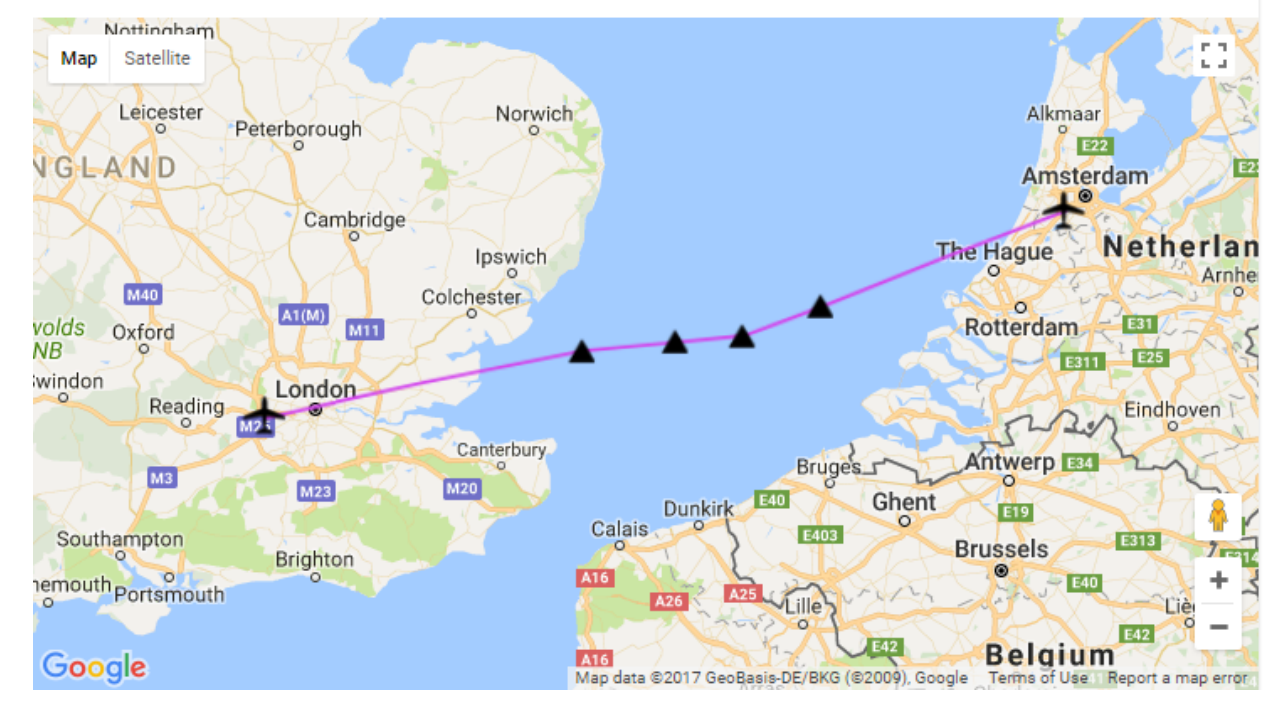

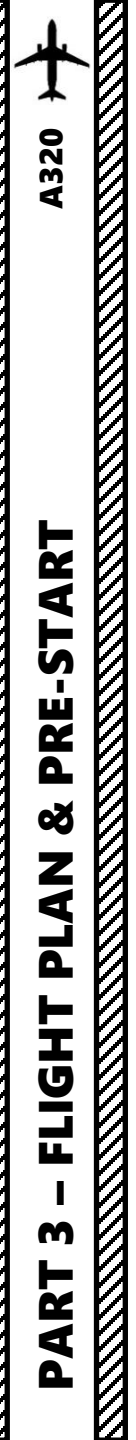

Today's flight will start from **AMSTERDAM-SCHIPHOL (EHAM)** and our destination will be **LONDON-HEATHROW (EGLL).** 

Using the "Online Flight Planner" available here: <u>http://onlineflightplanner.org/</u> we will enter the Departure airport (EHAM), the Destination airport (EGLL) and the AIRAC Cycle desired (we will use the **AIRAC cycle 1609** as explained on the next page).

Click on CREATE PLAN to generate a flight plan.

| Flight Simulator                                                |                                                                                                    | ()<br>() |
|-----------------------------------------------------------------|----------------------------------------------------------------------------------------------------|----------|
| STEAM EDITION                                                   | FREE FLIGHT                                                                                                    |          |
| HOME<br>FREE FLIGHT<br>MISSIONS<br>MULTIPLAYER<br>PILOT RECORDS | CURRENT AIRCRAFT:<br>Airbus A320-214 (CFM)                                                                         |          |
| LEARNING CENTER<br>SETTINGS<br>STORE                            | CURRENT WEATHER:<br>Weather Theme: Fair Weather<br>CHAIGE CURRENT TIME AND SEASON:<br>2017-09-14 8:26 AM<br>CHAIGE |          |
|                                                                 | Launch flight with ATC window open  Fuel and Payload  Flight Planner  Fa                                           | ilures   |
|                                                                 | AIRERANCE                                                                                                    |          |
|                                                                 |                                                                                                    |          |
| Contacts                                                        |                                                                                                    |          |
|                                                                 | ETA HOM                                                                                                    |          |

|   | Route                          |            | Choose an airport | Info   |                  |                 |
|---|--------------------------------|------------|-------------------|--------|------------------|-----------------|
|   |                                |            |                   |        |                  |                 |
|   |                                | Desir      | ed file form:     | ats    |                  |                 |
|   | .rte (Flight One ATR)          | .fgfp      | ) (FlightGear)    |        | .flp (Airbus X)  |                 |
|   | .fltplan (iFly)                | .fms       | (X-Plane)         |        | .kml (Google Ea  | irth)           |
|   | .mdr (Leonardo MD80)           | -pdf       |                   |        | 🗸 .pln (FS 2004) |                 |
|   | .pln (FS X)                    | .rou       | te (iFly 747 V2)  |        | .rte (PMDG)      |                 |
|   | .rte (Level-D)                 | .rte       | (QualityWings)    |        | .txt (JarDesign  | A320)           |
|   | .fmc (VasFMC)                  |            |                   |        |                  |                 |
| 8 |                                |            |                   |        |                  |                 |
|   | Swap departure and destination |            |                   |        | Dis              | tance: 200.0 nm |
|   | Departure                      | EHAM       | Country C         | ode    |                  |                 |
|   | Destination                    | EGLL       | Country C         | ode    |                  |                 |
|   | AIRAC Cycle                    | 1609 -     |                   |        |                  |                 |
|   | Altitude range<br>(Min/Max)    | FL240 -    | FL240             | •      |                  |                 |
|   | Level                          | Both 🔫     | -                 |        |                  |                 |
|   | Aircraft                       | Airbus A32 | Airbus A320       |        |                  |                 |
|   | Fuel unit                      | kgs 🗸      | Choose your       | fuel u | nits: KGs in our | case            |
|   | Vse SIDs                       | 🗸 Use      | STARs             |        | RNAV equipped    |                 |
|   | TACAN routes                   | VAT        | Ś                 |        |                  |                 |
|   |                                |            | r                 |        |                  | 7               |
|   |                                |            | Create plan       | Click  | CREATE PLAN      |                 |

Reset to defaults

**A320** 

START

PRE-

PLAN &

Т

FLIGI

m

ART

In aviation, an **Aeronautical Information Publication** (or **AIP**) is defined by the International Civil Aviation Organization as a publication issued by or with the authority of a state and containing aeronautical information of a lasting character essential to air navigation. It is designed to be a manual containing thorough details of regulations, procedures and other information pertinent to flying aircraft in the particular country to which it relates. It is usually issued by or on behalf of the respective civil aviation administration. AIPs are kept up-to-date by regular revision on a fixed cycle. For operationally significant changes in information, the cycle known as the **AIRAC (Aeronautical Information Regulation And Control)** cycle is used: revisions are produced every 56 days (double AIRAC cycle) or every 28 days (single AIRAC cycle). These changes are received well in advance so that users of the aeronautical data can update their flight management systems (FMS). (Source: https://en.wikipedia.org/wiki/Aeronautical Information Publication)

In other words, some Youtube tutorials might show you flight routes with certain waypoints that got changed with more recent AIRAC updates. Some waypoints or even airports may not exist anymore. Therefore, you have two options:

- 1. Plan your flight using the default AIRAC cycle programmed in the FMGC when it was first released by FS Labs during late August (period **09**) 20**16** (AIRAC cycle **1609**), which is what we will do for this tutorial. This option is free and simple if you fly alone. However, if you fly with online ATCs in multiplayer that use the latest AIRAC database, you should go for the second option.
- 2. Plan your flight using the latest AIRAC cycle. You will need to update your AIRAC, SID and STAR database by using a paid subscription service called "Navigraph", which is available here <a href="https://www.navigraph.com/FmsDataManualInstall.aspx">https://www.navigraph.com/FmsDataManualInstall.aspx</a>.

### AIRAC effective dates (28-day cycle) [edit]

The current AIRAC cycle is 1605 (effective 28 Apr 2016).

| - | #  | 2003   | 2004*  | 2005   | 2006   | 2007   | 2008*  | 2009   | 2010   | 2011   | 2012*  | 2013   | 2014   | 2015   | 2016*  | 2017   | 2018   | 2019   | 2020*  |
|---|----|--------|--------|--------|--------|--------|--------|--------|--------|--------|--------|--------|--------|--------|--------|--------|--------|--------|--------|
| e | 91 | 23 Jan | 22 Jan | 20 Jan | 19 Jan | 18 Jan | 17 Jan | 15 Jan | 14 Jan | 13 Jan | 12 Jan | 10 Jan | 9 Jan  | 8 Jan  | 7 Jan  | 5 Jan  | 4 Jan  | 3 Jan  | 2 Jan  |
| e | 92 | 20 Feb | 19 Feb | 17 Feb | 16 Feb | 15 Feb | 14 Feb | 12 Feb | 11 Feb | 10 Feb | 9 Feb  | 7 Feb  | 6 Feb  | 5 Feb  | 4 Feb  | 2 Feb  | 1 Feb  | 31 Jan | 30 Jan |
| e | 93 | 20 Mar | 18 Mar | 17 Mar | 16 Mar | 15 Mar | 13 Mar | 12 Mar | 11 Mar | 10 Mar | 8 Mar  | 7 Mar  | 6 Mar  | 5 Mar  | 3 Mar  | 2 Mar  | 1 Mar  | 28 Feb | 27 Feb |
| e | 94 | 17 Apr | 15 Apr | 14 Apr | 13 Apr | 12 Apr | 10 Apr | 9 Apr  | 8 Apr  | 7 Apr  | 05 Apr | 4 Apr  | 3 Apr  | 2 Apr  | 31 Mar | 30 Mar | 29 Mar | 28 Mar | 26 Mar |
| e | 95 | 15 May | 13 May | 12 May | 11 May | 10 May | 8 May  | 7 May  | 6 May  | 5 May  | 03 May | 2 May  | 1 May  | 30 Apr | 28 Apr | 27 Apr | 26 Apr | 25 Apr | 23 Apr |
| e | 96 | 12 Jun | 10 Jun | 9 Jun  | 8 Jun  | 7 Jun  | 5 Jun  | 4 Jun  | 3 Jun  | 2 Jun  | 31 May | 30 May | 29 May | 28 May | 26 May | 25 May | 24 May | 23 May | 21 May |
| e | 97 | 10 Jul | 8 Jul  | 7 Jul  | 6 Jul  | 5 Jul  | 3 Jul  | 2 Jul  | 1 Jul  | 30 Jun | 28 Jun | 27 Jun | 26 Jun | 25 Jun | 23 Jun | 22 Jun | 21 Jun | 20 Jun | 18 Jun |
| e | 98 | 7 Aug  | 05 Aug | 4 Aug  | 3 Aug  | 2 Aug  | 31 Jul | 30 Jul | 29 Jul | 28 Jul | 26 Jul | 25 Jul | 24 Jul | 23 Jul | 21 Jul | 20 Jul | 19 Jul | 18 Jul | 16 Jul |
| e | 99 | 4 Sep  | 02 Sep | 1 Sep  | 31 Aug | 30 Aug | 28 Aug | 27 Aug | 26 Aug | 25 Aug | 23 Aug | 22 Aug | 21 Aug | 20 Aug | 18 Aug | 17 Aug | 16 Aug | 15 Aug | 13 Aug |
| 1 | 10 | 2 Oct  | 30 Sep | 29 Sep | 28 Sep | 27 Sep | 25 Sep | 24 Sep | 23 Sep | 22 Sep | 20 Sep | 19 Sep | 18 Sep | 17 Sep | 15 Sep | 14 Sep | 13 Sep | 12 Sep | 10 Sep |
| 1 | 1  | 30 Oct | 28 Oct | 27 Oct | 26 Oct | 25 Oct | 23 Oct | 22 Oct | 21 Oct | 20 Oct | 18 Oct | 17 Oct | 16 Oct | 15 Oct | 13 Oct | 12 Oct | 11 Oct | 10 Oct | 8 Oct  |
| 1 | 12 | 27 Nov | 25 Nov | 24 Nov | 23 Nov | 22 Nov | 20 Nov | 19 Nov | 18 Nov | 17 Nov | 15 Nov | 14 Nov | 13 Nov | 12 Nov | 10 Nov | 9 Nov  | 8 Nov  | 7 Nov  | 5 Nov  |
| 1 | 13 | 25 Dec | 23 Dec | 22 Dec | 21 Dec | 20 Dec | 18 Dec | 17 Dec | 16 Dec | 15 Dec | 13 Dec | 12 Dec | 11 Dec | 10 Dec | 8 Dec  | 7 Dec  | 6 Dec  | 5 Dec  | 3 Dec  |
| 1 | 14 |        |        |        |        |        |        |        |        |        |        |        |        |        |        |        |        |        | 31 Dec |

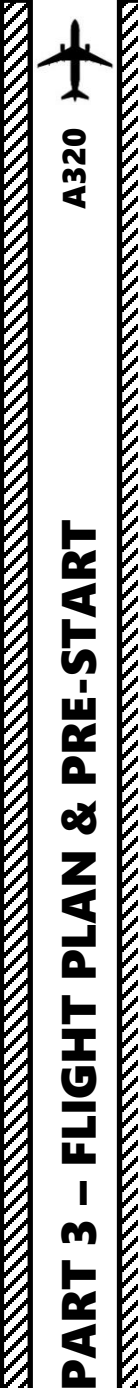

### **FUEL**

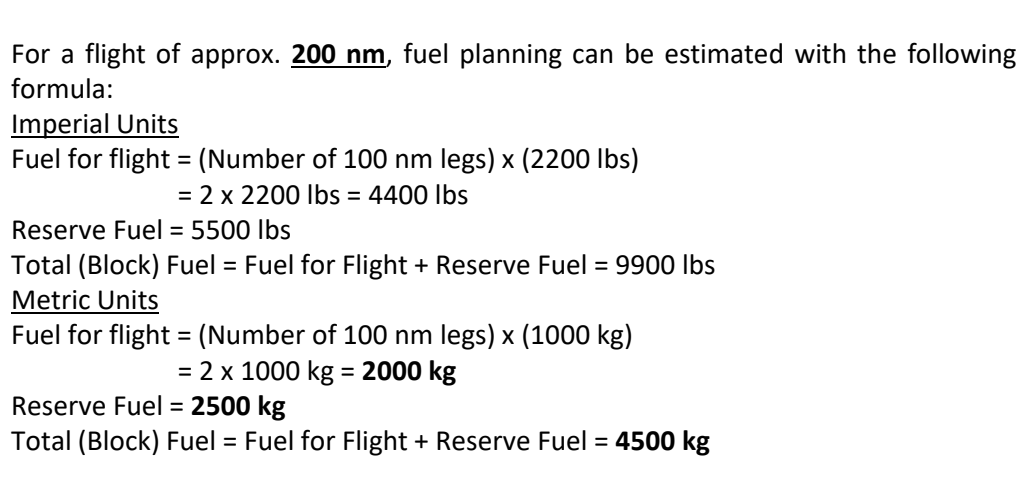

### **FLIGHT ROUTE**

The flight route we will take is: EHAM SID GORLO UL980 XAMAN L980 LOGAN STAR EGLL

### Write this route down.

But what does it all mean? Here is a breakdown of this route:

- Depart from Schiphol Airport (EHAM)
- Follow the SID (Standard Instrument Departure) route from EHAM to GORLO
- Navigate to GORLO VOR
- Follow UL980 airway
- Navigate to XAMAN VOR
- Follow L980 airway
- Navigate to LOGAN VOR
- Follow the STAR (Standard Terminal Arrival Route) from LOGAN to EGLL
- Land at Heathrow Airport (EGLL)

| ID    | Frequency | Track | Distance (nm) | Coordinates   |                | Name/Remarks       |
|-------|-----------|-------|---------------|---------------|----------------|--------------------|
| EHAM  | -         | 0     | 0             | N52°18'29.00" | E004°45'51.00" | AMSTERDAM/SCHIPHOL |
| GORLO | -         | 249   | 63            | N51°55'26.64" | E003°10'18.61" | GORLO              |
| REFSO | -         | 250   | 20            | N51°48'34.44" | E002°40'00.87" | REFSO              |
| XAMAN | -         | 264   | 17            | N51°47'05.13" | E002°13'27.22" | XAMAN              |
| LOGAN | -         | 264   | 23            | N51°44'51.00" | E001°36'43.00" | LOGAN              |
| EGLL  | -         | 258   | 79            | N51°28'39.00" | W000°27'41.00" | LONDON HEATHROW    |

A waypoint can be enabled/disabled by clicking on it (except first two and last two waypoints)

6 fixes, 202 nm.

### Airways:

EHAM SID GORLO UL980 XAMAN L980 LOGAN STAR EGLL

Provided by 🍂 🗸 RouteFinder

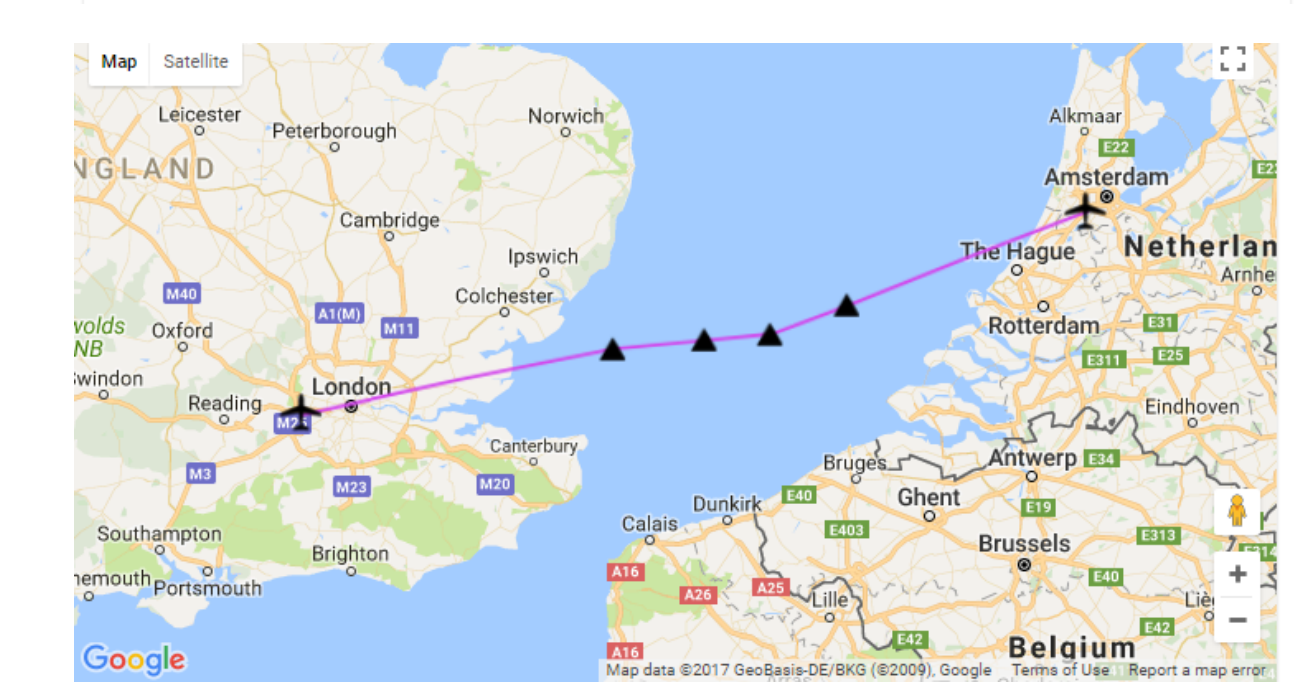

### Amsterdam Airport Schiphol (EHAM) ⇒ London Heathrow Airport (EGLL)

A SID (Standard Instrument Departure) is a small initial route which leads an aircraft from the runway they've just taken off from to the first point in his/her intended route. An airport usually has a lot of aircraft departing from it's runways. To save confusion (and for safety), a busy airport will publish standard routes from it's runways to the various routes away from that airport. This way a controller can be sure that even if a steady stream of aircraft is leaving the airport they will all be following in a nice neat line, one behind the other (that's the idea anyhow!).

Standard routes are the preferred method to fly from airport to airport. This is why we use a flight plan generator. Arriving at an airport is just the same. The STARs (STandard Arrival Routes) are also published in chart form and allow you to fly into an airport using standard procedures. This way, less communication is again needed with the controllers as (once you have declared your intention or been given a route to fly by name) the controller and you both know exactly how you are going to approach the airport. The end of the STAR route will normally leave your aircraft at a position where controllers can give you final instructions to set you up for a landing.

SIDs and STARs are guite similar to highways; they have speed limits and altitude restrictions at certain waypoints to make sure the air traffic is flying safely and on the same trajectory. The FMGC (Flight Management & Guidance Computer) will automatically try to respect these restrictions.

In other words, you can see SIDs and STARs like road junctions in the sky that lead to other waypoints and airways from or to your desired airport. One airport has many SIDs and STARs.

Typically, SIDs and STARs are provided by the ATC (Air Traffic Controller). Since we're doing a tutorial, I will just give you the SID and STAR to plug in the FMGC.

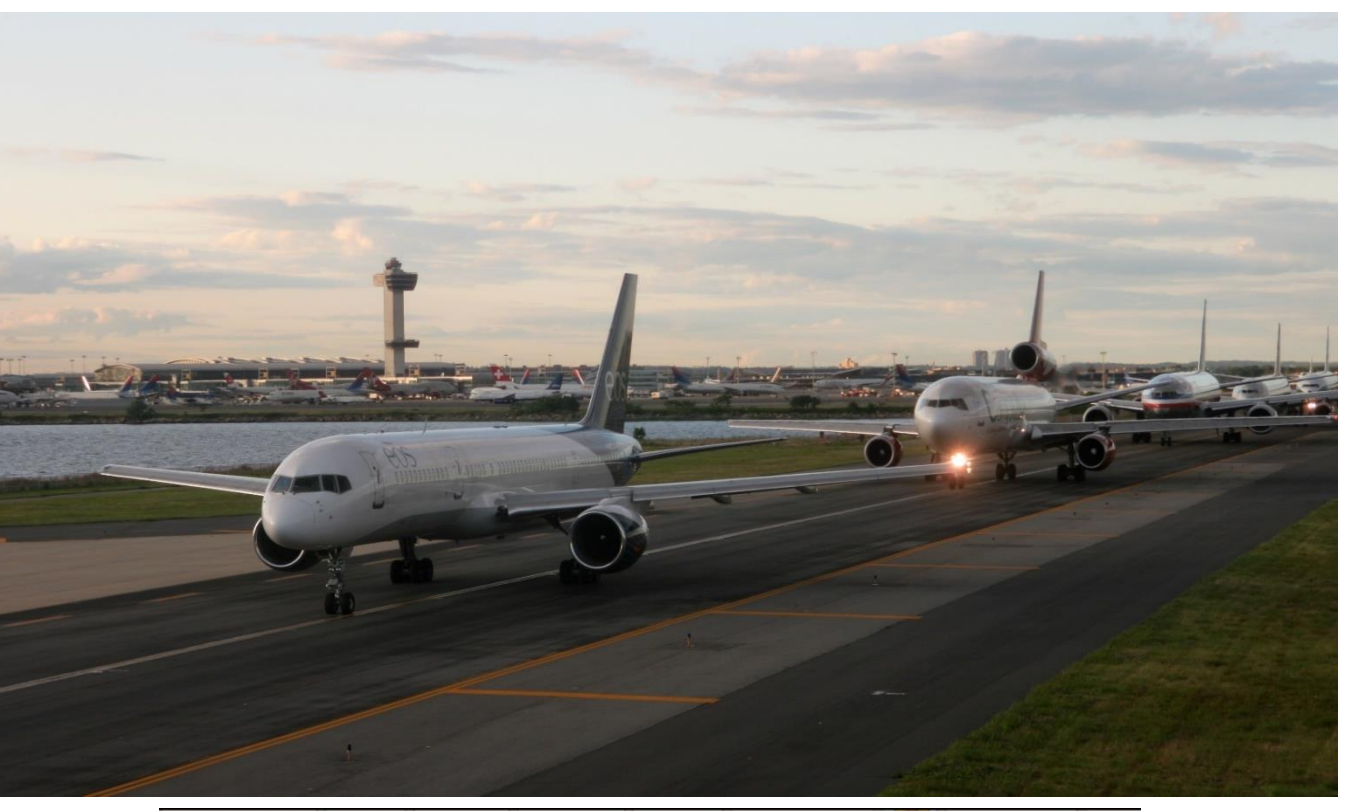

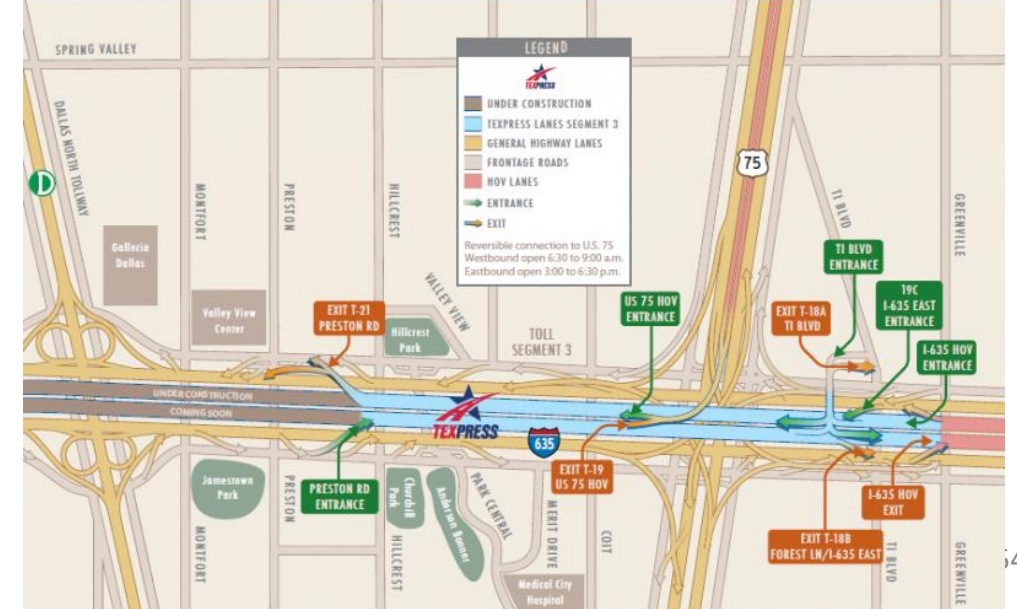

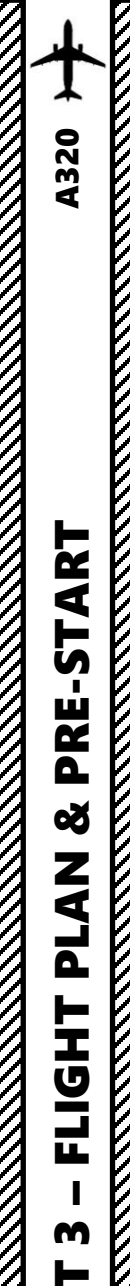

1

### PLANNING THE DEPARTURE - SID

These charts are for the SID (Standard Instrument Departure) from Schiphol (EHAM) to GORLO. We intend to:

- 1. Spawn at Gate F6 (personal preference)
- 2. Taxi towards runway 09 (orientation: 090) using taxiways A16, Bravo (B) and holding point N5.
- 3. Depart from EHAM using the SID from EHAM to GORLO (GORL2N) to a target altitude of 6000 ft (FL060)
- 4. Climb to a cruising altitude of 24,000 ft

N52 18.9 E004 09.4

At FL60 (or above, if in

structed by ATC)

GORLO

SID

GORLO 2F

**GORLO 2N** 

N51 55.4 E003 10.3 (117.8 PAM R-254/D75.2) 110.4 RTM R-269/D48.1

RWY

04

09

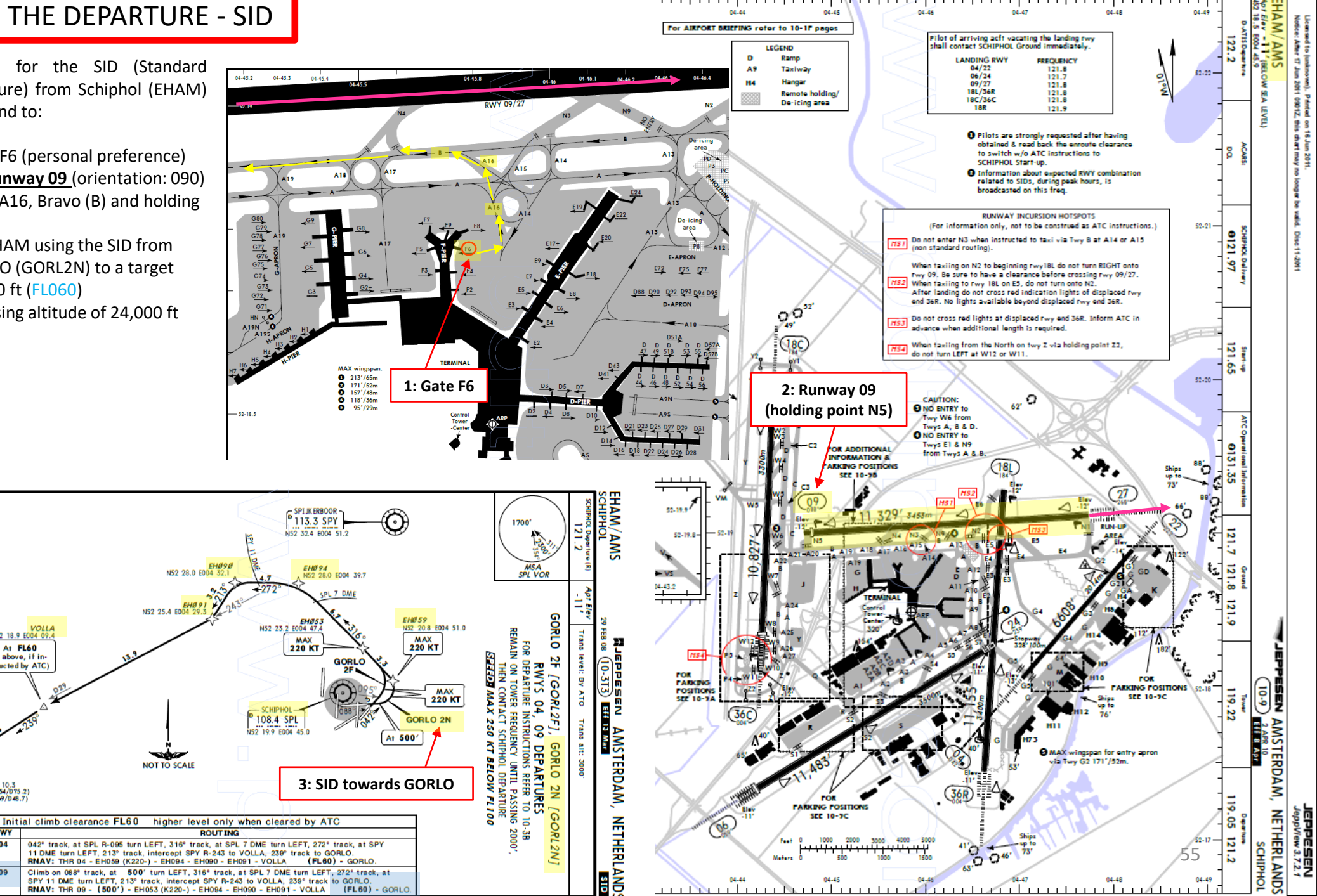

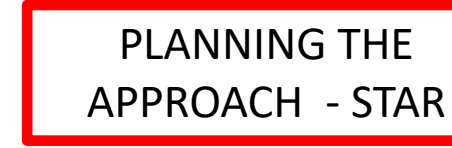

These charts are for the STAR (Standard Terminal Arrival Route) from LOGAN to EGLL. We intend to:

- 1. Come from LOGAN waypoint
- 2. Fly from LOGAN towards the BIG1E arrival route.
- 3. Follow the STAR (BIG1E -> KOPUL -> TANET -> DET -> BIG)
- 4. Select an AIF (Approach Initial Fix) from the FMGC database (in our case CI27L) and follow the approach towards the runway, guided by the EGLL airport's ILS (Instrumented Landing System).
- 5. Land at Heathrow (EGLL) on <u>runway 27L</u> (orientation: 270 Left)

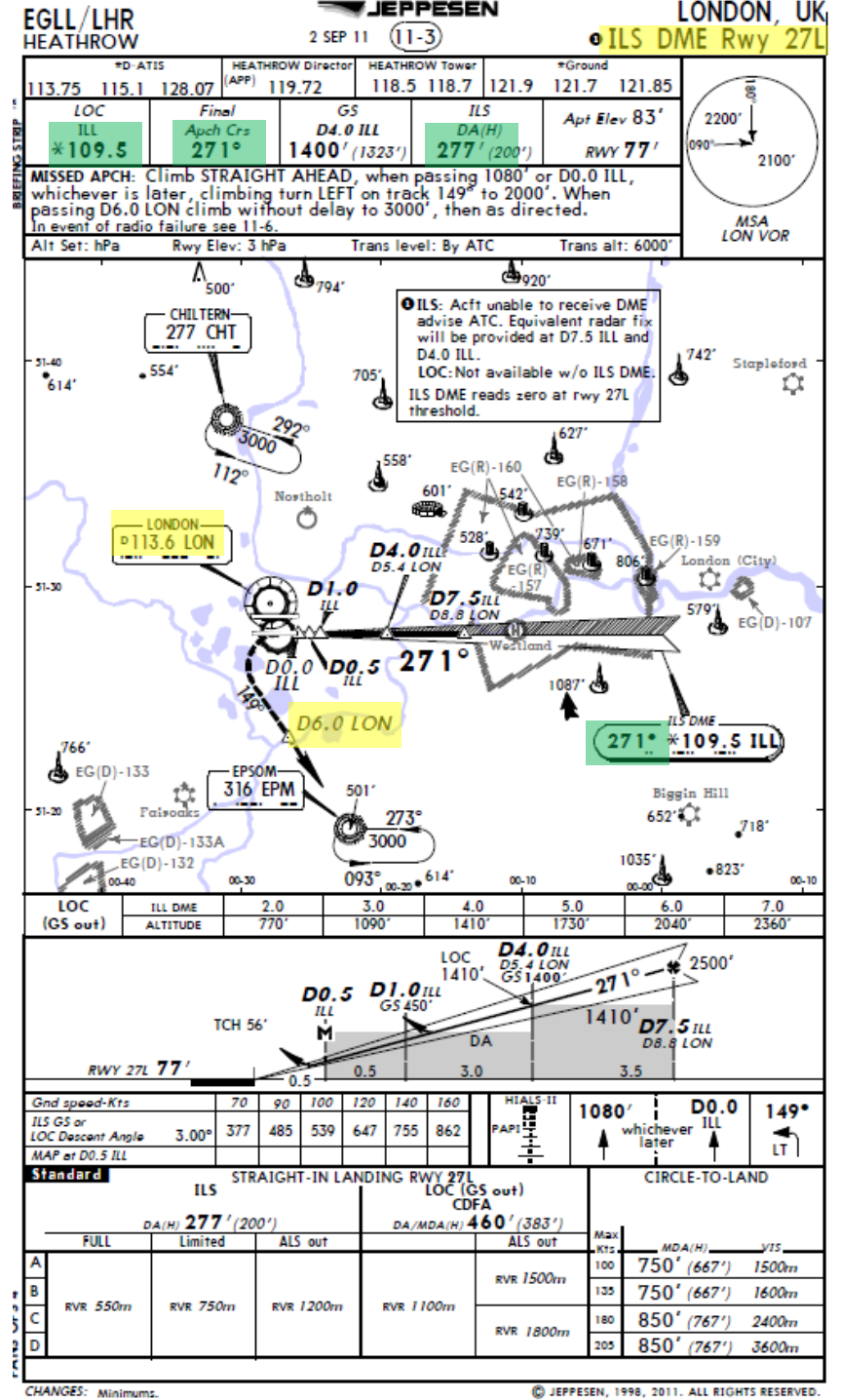

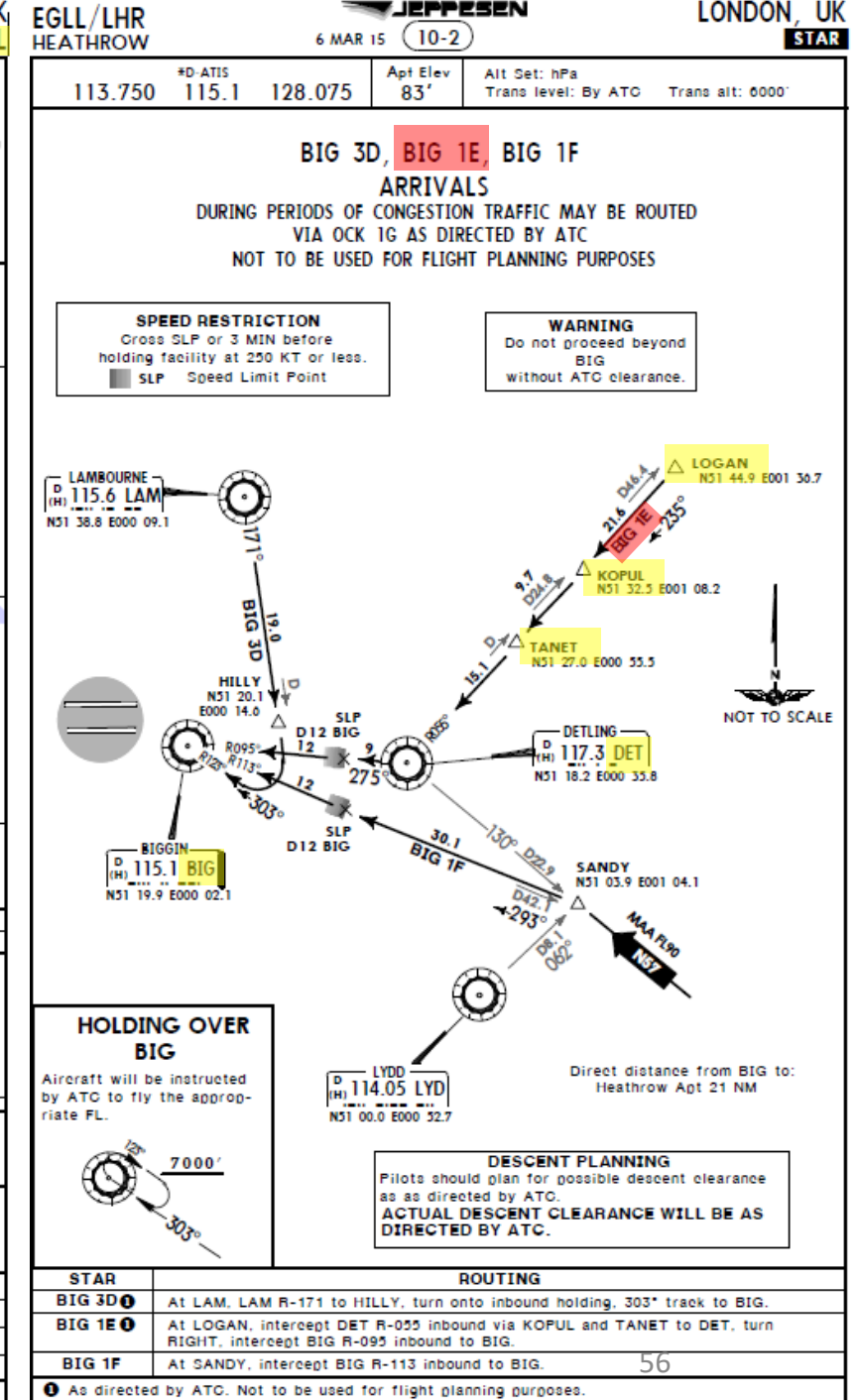

CHANGES: STARs BIG 3B, 3C & 1G transferred

D JEPPESEN, 2015. ALL RIGHTS RESERVED.

320

V

### PLANNING THE FLIGHT - SUMMARY

So there it is! This is more or less all the information you need to plan your flight!

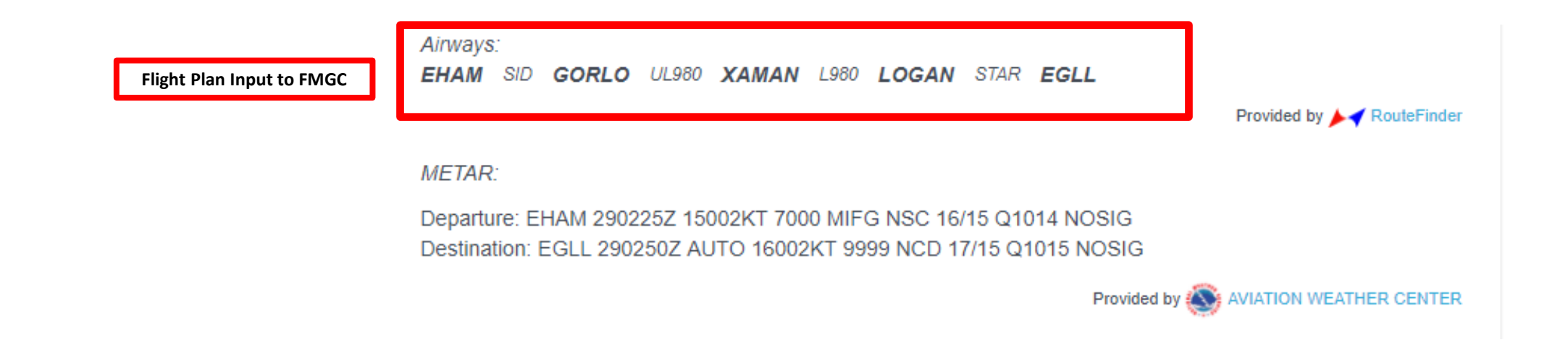

### MCDU/FMGC IN A NUTSHELL

Most of the aircraft setup and flight planning will be done with the help of the MCDU, which encompasses various systems such as the FMGC system.

MCDU: Multifunction Control Display Unit

### MAIN MENU page:

- FMGC -> Flight Management & Guidance Computer
  - Fundamental component of a modern airliner's avionics. The FMGC is a component of the FMGS (Flight Management & Guidance System), which is a specialized computer system that automates a wide variety of in-flight tasks, reducing the workload on the flight crew to the point that modern civilian aircraft no longer carry flight engineers or navigators. A primary function is in-flight management of the flight plan. All FMS contain a navigation database. The navigation database contains the elements from which the flight plan is constructed. The FMGS sends the flight plan for display to the Electronic Flight Instrument System (EFIS), Navigation Display (ND), or Multifunction Display (MFD).
- ATSU -> Air Traffic Services Unit, not fully simulated
  - Digital datalink system for transmission of short messages between aircraft and ground stations via airband radio or satellite.
- **OPTIONS**-> Setup various aircraft options
  - Allows you to change fuel loads, payloads, ground carts for power and air, door controls, cabin lights or pushback controls. This is a fictional custom interface built by FS Labs as a tool for you to work with.
  - Allows you to configure aircraft equipment installed on your current airframe, customize various parameters like display parameters, unit system, ADIRUS alignment time, setup cold & dark and other panel states, and configuration of aircraft malfunctions/failures.
- FAILURES-> Flight Simulation Failures
  - Allows you to configure various aircraft malfunctions and failures for training purposes (i.e. engine flameout).

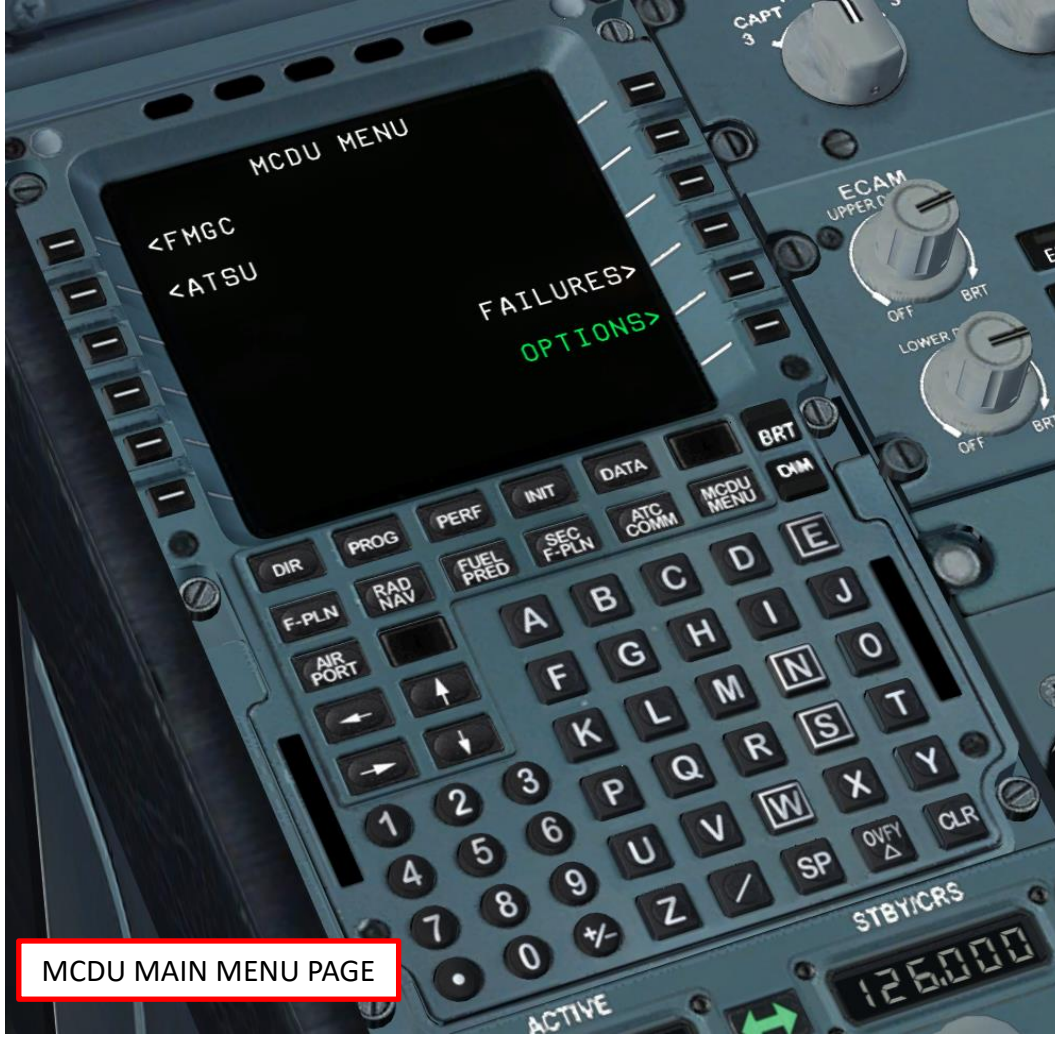

Note: The FMGC and ATSU menus only appear if the aircraft is powered on.

# MCDU/FMGC IN A NUTSHELL

**A320** 

ART

Ч S

PRE

Š

Ζ

1

ב

Т

ш.

m

ART

- FMGC -> Flight Management & Guidance Computer
  - **DIR** : "Direct to" page modifies the flight plan by creating a direct leg from the aircraft's present position to any selected waypoint
  - **PROG** : "Progress" page displays dynamic flight information and data related to the primary flight plan
  - **PERF** : "Performance" page provides performance data, speeds and various vertical predictions associated with each flight phase
  - **INIT** : Initialization pages INIT A (flight plan initialization, departure point, etc.) and INIT B (zero fuel CG, zero fuel weight, block fuel)
  - DATA : navigation data index page
  - F-PLN : displays flight plan data
  - **RAD NAV** : "Radio Navigation" page displays NAVAIDS (navigation aids like VOR beacons, NDBs, etc.) tuned by the FMGS or selected by the pilot
  - **FUEL PRED** : fuel and time prediction information and fuel management data
  - SEC F-PLN : displays secondary flight plan data
  - ATC COMM : displays the ATSU (Air Traffic Service Unit) menu
  - **AIRPORT** : displays the F-PLN page, which includes the next airport along the current flight plan
  - MCDU MENU: view the main menu page (see previous page)
  - **ARROWS (SLEW KEYS)** : Cycles through previous and next page of selected FMGC page
  - BRT: Brightens MCDU page
  - **DIM**: Dims MCDU page
  - **CLR**: Used to clear message or data from the scratchpad or a data field
  - **OVFY**: Overfly key enables the pilot to change the transition from a fly-by to a fly-over, and vice-versa.

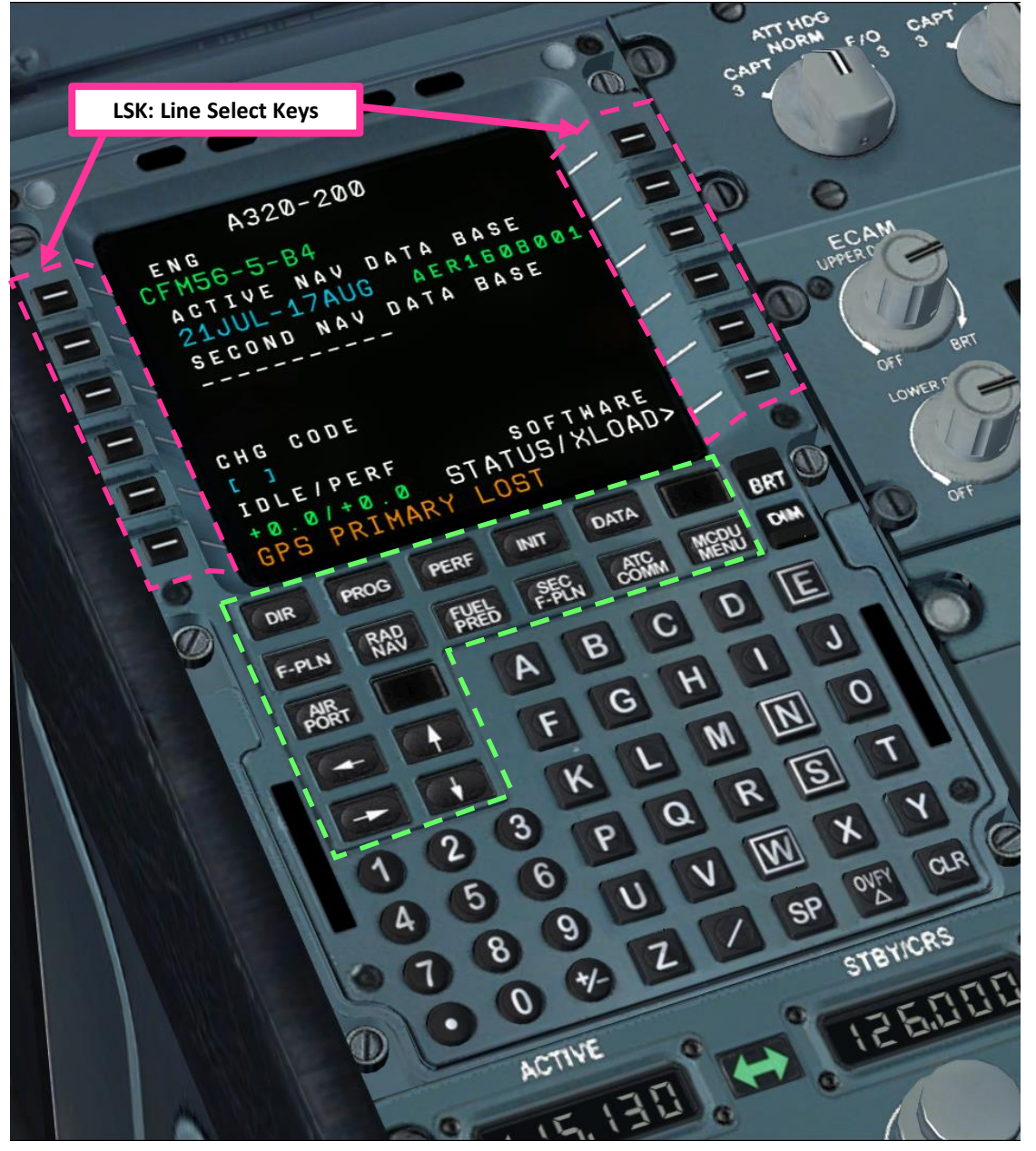

59

## **A320** ART L S PRE-Š Ζ ٢ ב ┝ FLIGH M ART

۵.

### SPAWN COLD & DARK

In FSX, you will generally spawn with your engines running. A "cold & dark" start-up means that your aircraft is in an unpowered state with engines and every other system off. Here is the procedure to spawn in such a state:

- 1. Spawn like you normally would at Gate F6 in EHAM (departure airport) in the "AirCreation Trike Ultralight". Press and hold "CTRL+SHIFT+F1" to automatically shut down the aircraft
- 2. Replace Trike Ultralight by the FS Labs A320
  - a) Press ALT to open FSX menu
  - b) Click on "Aircraft", and then "Select Aircraft"
  - c) Select "Flight Sim Labs" tab and choose desired A320
  - d) Click "OK"
  - e) Aircraft should be set to Cold and Dark configuration as shown

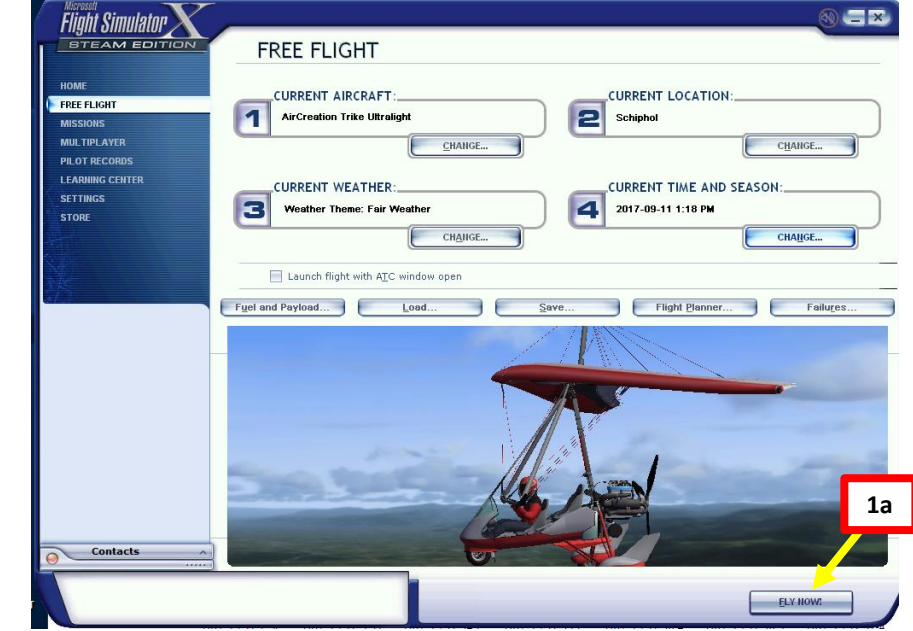

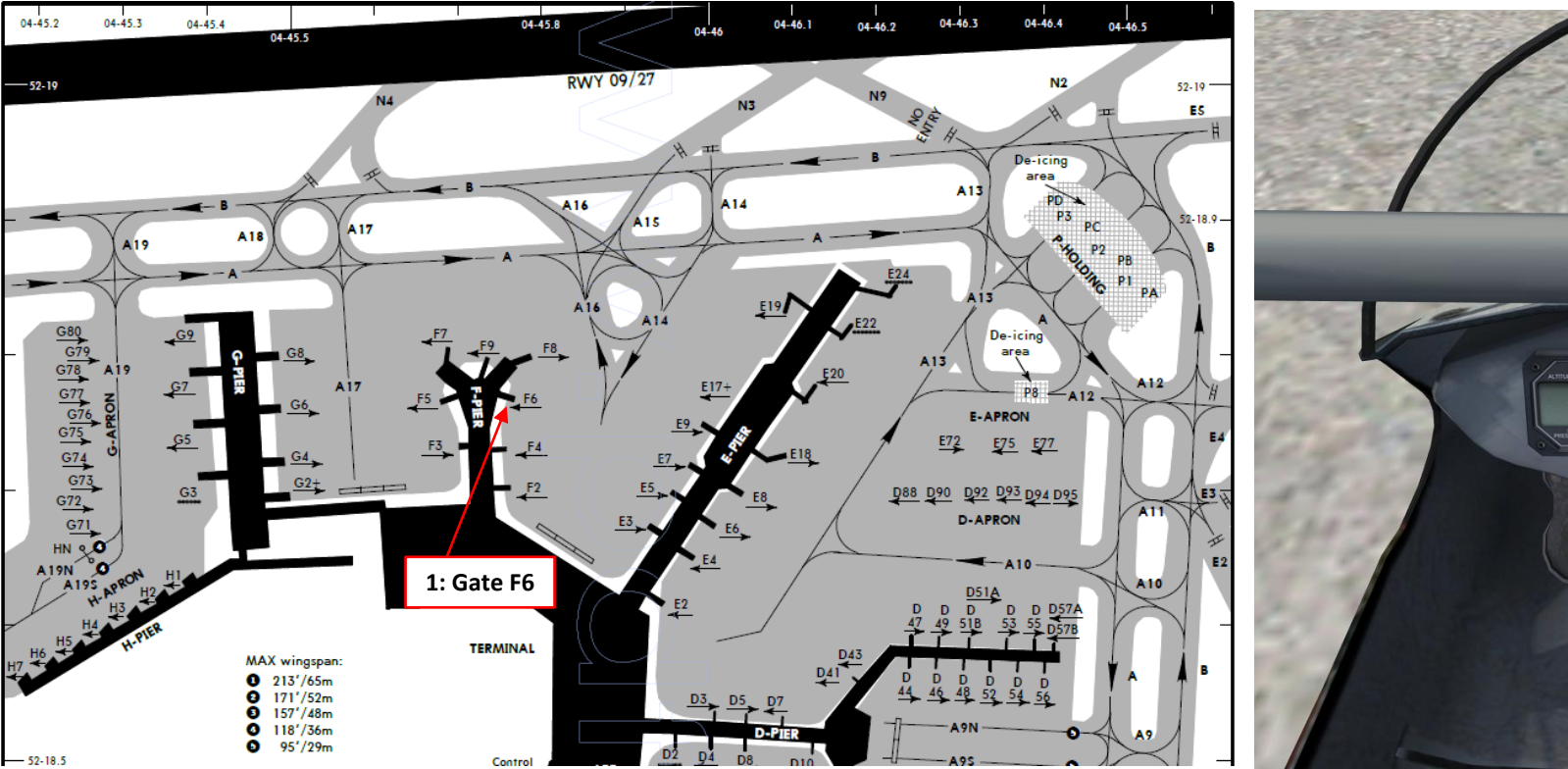

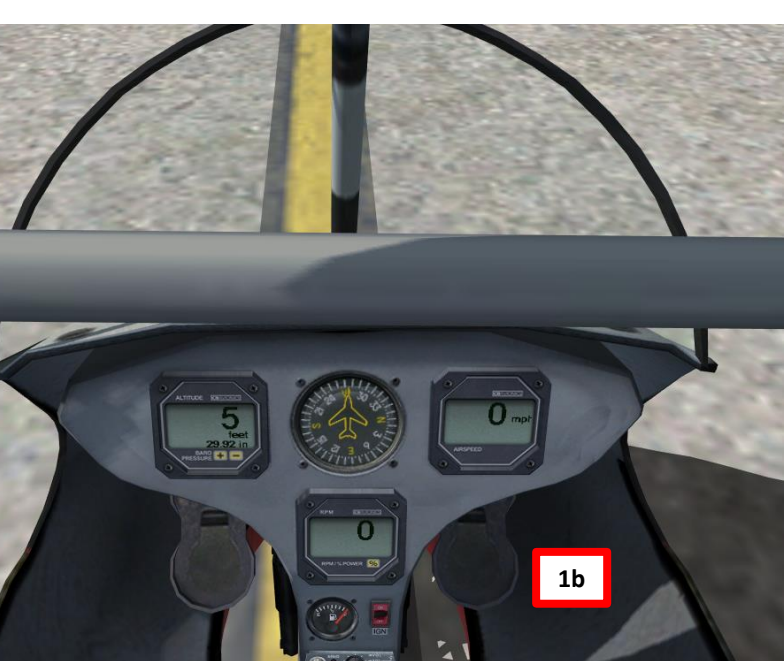

# **A320 PRE-START** Š PLAN

FLIGH

m

ART

Δ

### SPAWN COLD & DARK

In FSX, you will generally spawn with your engines running. A "cold & dark" start-up means that your aircraft is in an unpowered state with engines and every other system off. Here is the procedure to spawn in such a state:

- 1. Spawn like you normally would at Gate F6 in EHAM (departure airport) in the "AirCreation Trike Ultralight". Press and hold "CTRL+SHIFT+F1" to automatically shut down the aircraft
- 2. Replace Trike Ultralight by the FS Labs A320
  - a) Press ALT to open FSX menu
  - b) Click on "Aircraft", and then "Select Aircraft"
  - c) Select "Flight Sim Labs" tab and choose desired A320
  - d) Click "OK"
  - Aircraft should be set to Cold and Dark configuration as shown e)

| <u>A</u> ircraft manufacturer:  | Pub<br>Flig                         | olisher:<br>ght Sim Labs            | Air di                                      | 2c                              |
|---------------------------------|-------------------------------------|-------------------------------------|---------------------------------------------|---------------------------------|
| FlightSimLabs                   | AIR CANADA                          | Air France                          | Lufthansa                                   | FlightSimLabs                   |
| Airbus A320-214 (CFM)<br>FSLabs | Airbus A320-214 (CFM)<br>Air Canada | Airbus A320-214 (CFM)<br>Air France | Airbus A320-214 (CFM)<br>Lufthansa (D-AIPA) | Airbus A320-232 (IAE)<br>FSLabs |
|                                 |                                     |                                     |                                             |                                 |
| 2                               | c                                   |                                     |                                             |                                 |
|                                 |                                     |                                     |                                             |                                 |
|                                 |                                     |                                     |                                             |                                 |
|                                 |                                     |                                     |                                             |                                 |
|                                 |                                     |                                     |                                             |                                 |

Details

CANCEL

2d

SELECT AIRCRAFT

Select an aircraft from the list and then click OK. Click Details for more information about the selected aircraft.

### Microsoft Flight Simulator X

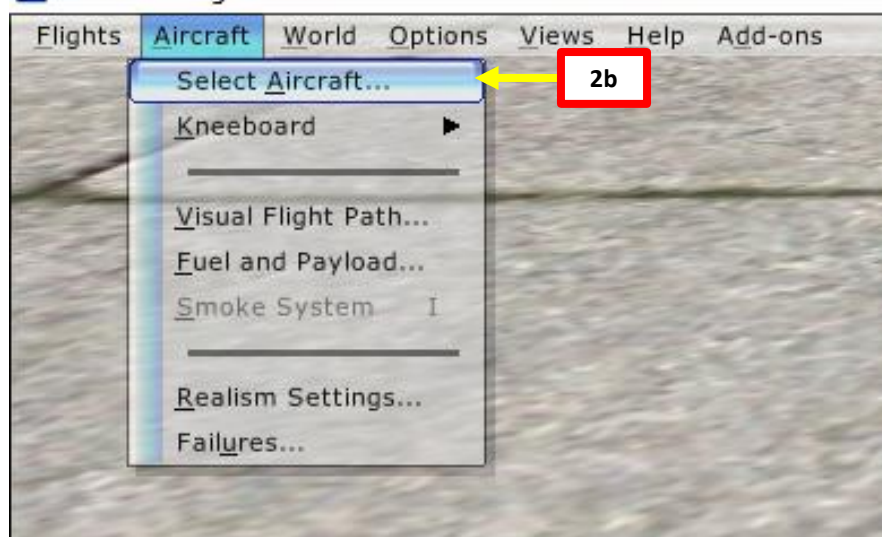

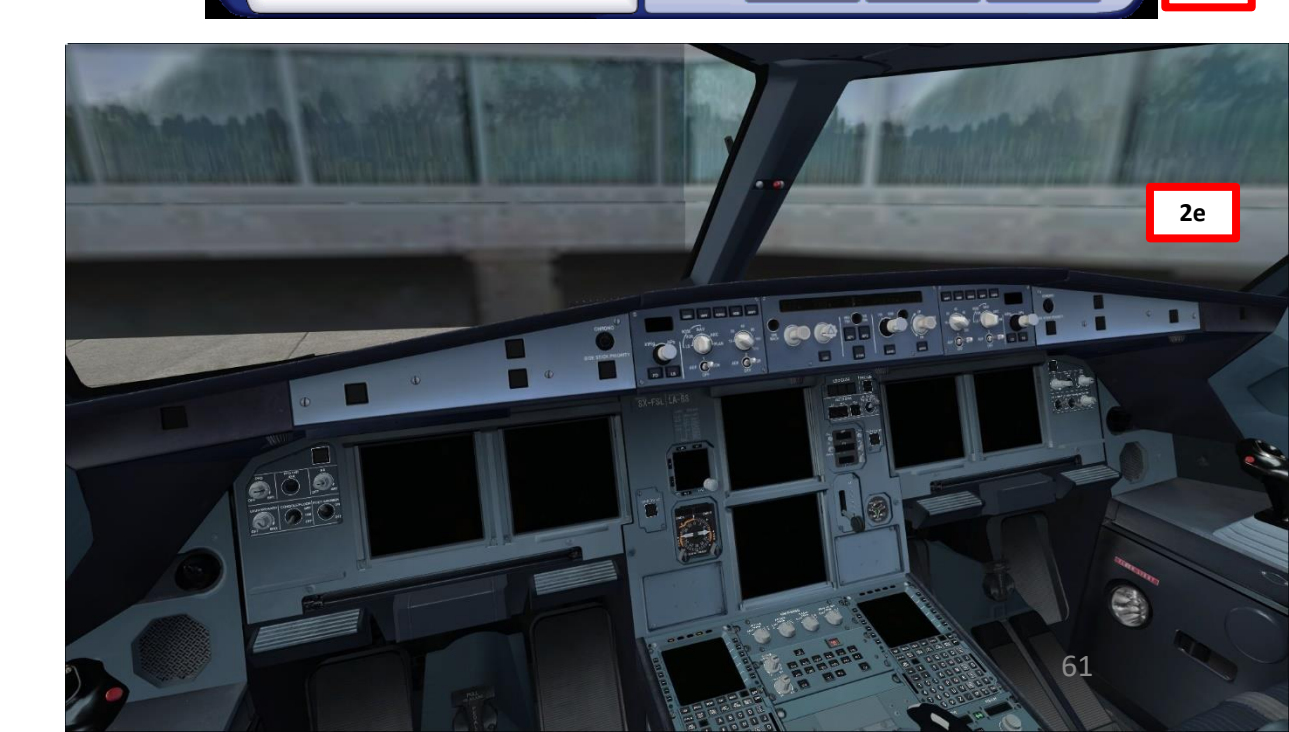

🗹 <u>S</u>how all variations

HELP

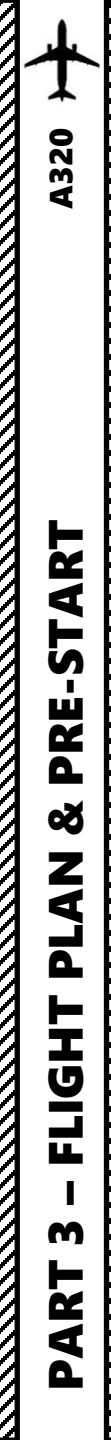

### POWER UP AIRCRAFT

- 3. On Overhead panel, press the BAT 1 and BAT 2 switches to set battery power
- 4. Go on MCDU main menu to install wheel chocks, connect ground power unit (GPU) to the aircraft
  - a) Power up FMGC by pressing and holding the BRT button on the MCDU
  - b) Select OPTIONS menu
  - c) Select "EXT CTRLS" (External Controls) menu
  - d) Make sure the GPU (Ground Power Unit), Air Starter, GND A/C and GND CHOCKS all display "CONNECT", which means that they are currently all disconnected.
  - e) Click on the "GPU CONNECT" LSK to set ground power. The MCDU will then display "GPU DISCONNECT".
  - f) Click on the "GND CHOCKS CONNECT" LSK to set chocks. The MCDU will then display "GND CHOCKS – DISCONNECT".
  - g) Return to main MCDU MENU
- 5. On Overhead panel, confirm that the "EXT PWR" indication is illuminated
- 6. Click on the "EXT PWR" switch to power the aircraft

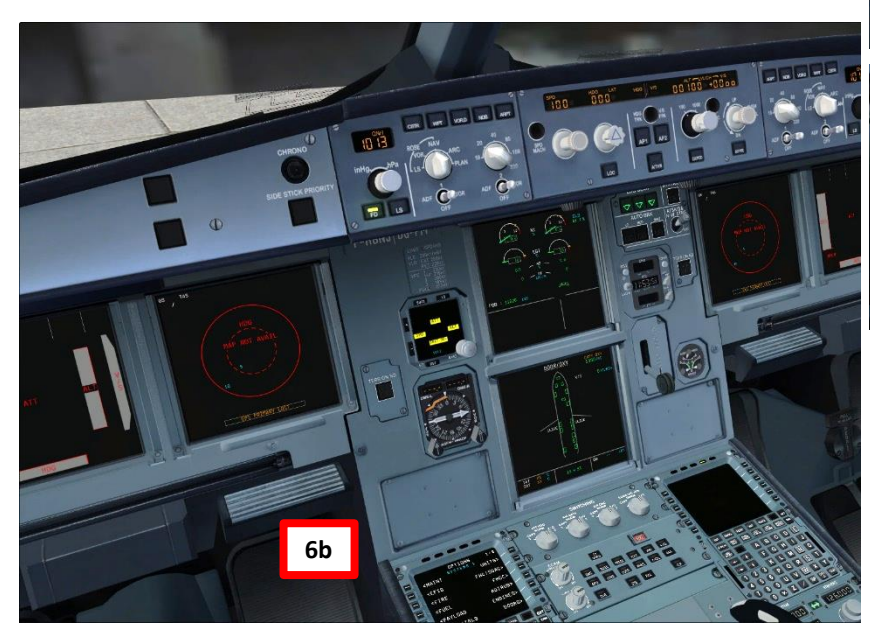

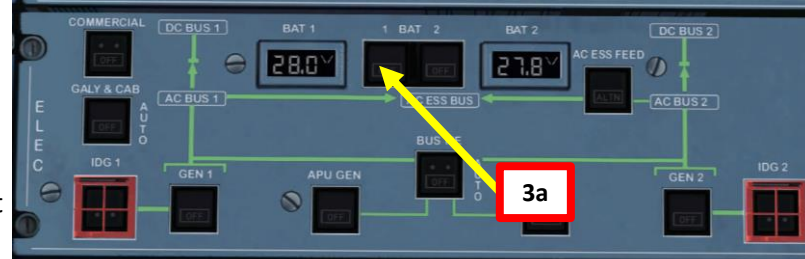

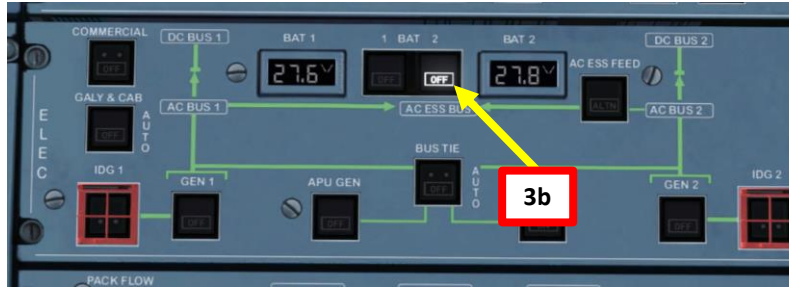

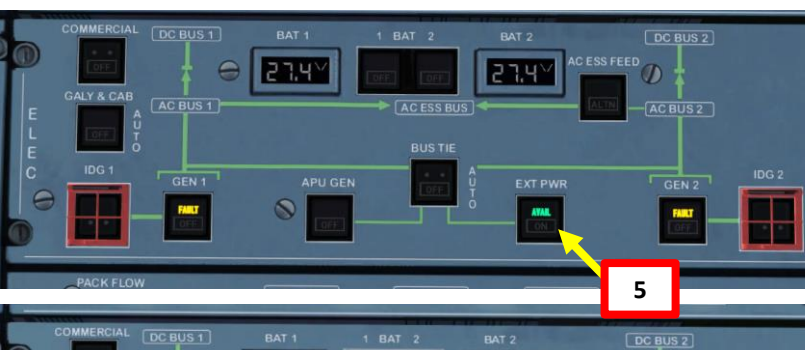

28.5

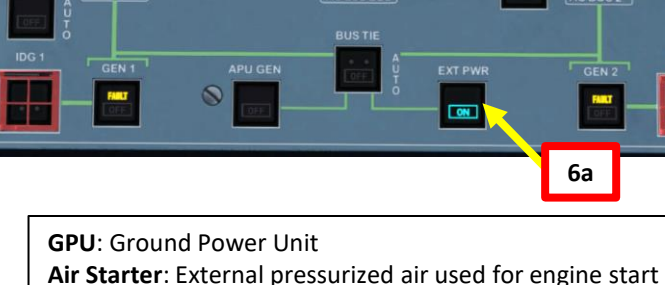

28.5

Air Starter: External pressurized air used for engine start GND A/C: External air conditioning to the aircraft to control cabin temperature GND Chocks: places chocks around the nose and main gear

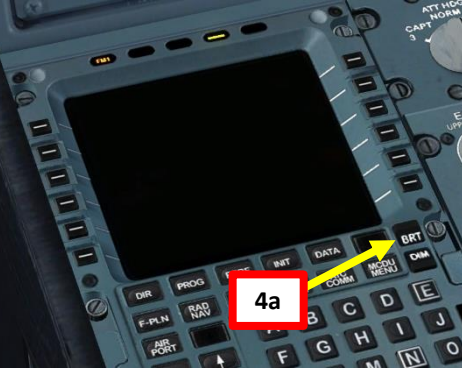

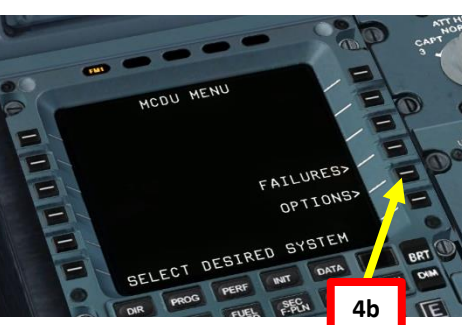

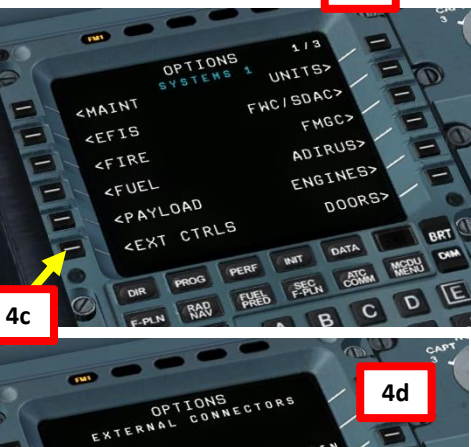

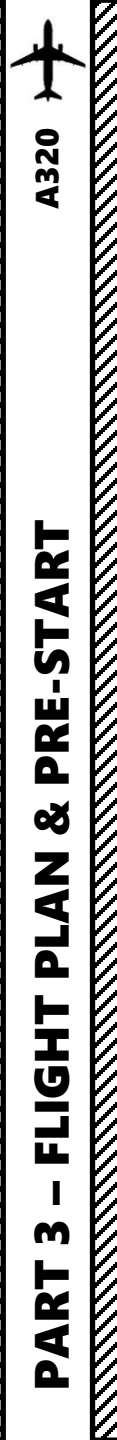

### START ADIRS ALIGNMENT

- 7. Engage Parking Brake (aircraft movement can screw up your navigation system alignment) by right-clicking on the handle to pull it and set it to the ON position. Note that left clicking the handle sets it to OFF while right clicking sets it to ON.
- 8. On Overhead panel, set ADIRS System 1 (Air Data Inertial Reference System) switch to NAV. The "ON BAT" caution will illuminate during the ADIRU's self-test phase, then extinguish once the self-test is complete.
- 9. Repeat step 8 for ADIRS System 2.
- 10. Repeat step 8 for ADIRS System 3.

NOTE: This alignment phase usually takes between 7 and 10 minutes. ADIRS alignment is complete once a full PFD (Primary Flight Display) and ND (Navigation Display) are displayed on your display units. Alignment time remaining is displayed on the EWD (Engine Warning Display) on the upper ECAM display once you cleared the EWD caution messages using the "CLR" button on the MCDU.

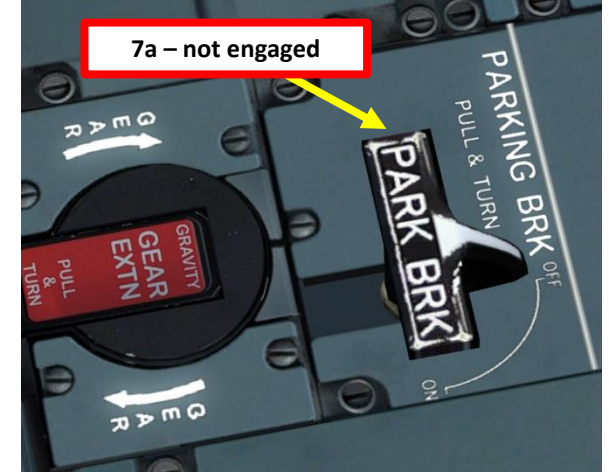

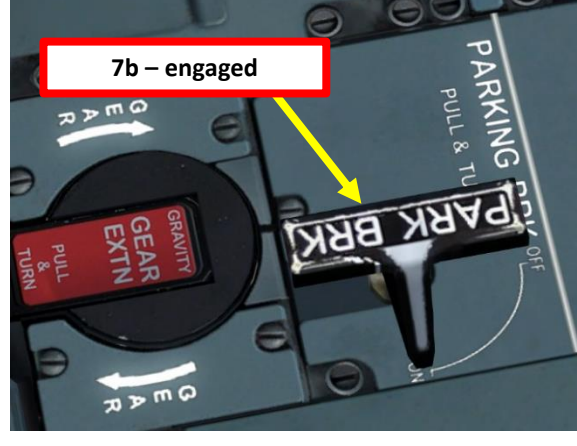

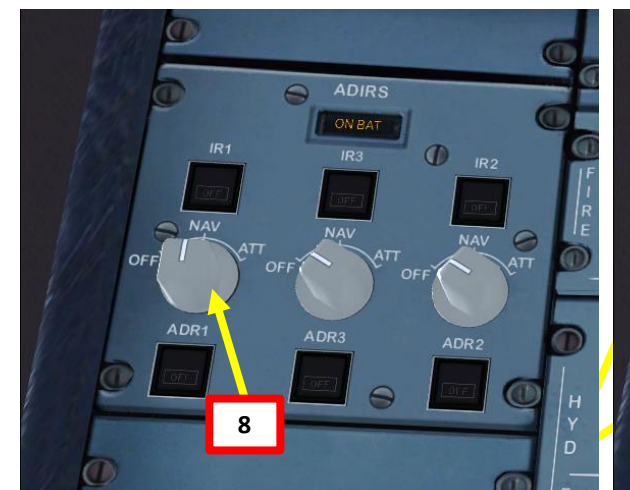

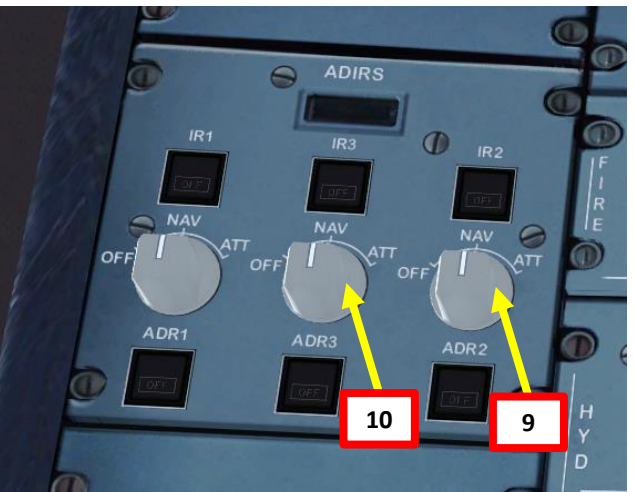

ALIGNMENT TIME REMAINING IR in Alignment > 7 minutes

CLR

Use "CLR" button to clear messages on EWD

**CLR BUTTON** 

### FMGC SETUP – UNITS & TILLER SETUP

- 11. Go on MCDU main menu and set aircraft fuel weight units to your desired system (lbs or kg) and set desired aircraft tiller axis options. We will choose KGs and a single-axis tiller setup (meaning that you do not want to assign any separate joystick axis for the tiller and want to use the simpler "RUDDER PEDAL DISCONNECT" button mapped to the "Comma" key by default in order to use nosewheel steering).
  - a) Select MCDU OPTIONS page
  - b) Select UNITS page
  - Click on LSK next to "WEIGHT LBS/KG" to switch the weight c) unit system to KG as shown.
  - d) Click on LSK next to "RETURN" to return to the OPTIONS menu
  - e) Cycle to OPTIONS page 3/3 using the arrow slew keys
  - Select the CONTROLS page f)
  - Select RUDDER PEDALS page g)
  - 11c h) Make sure PEDALS CONTROL NWS is ON and the PEDA DISC BTN STICKY is ON.
  - Return to main MCDU MENU i)

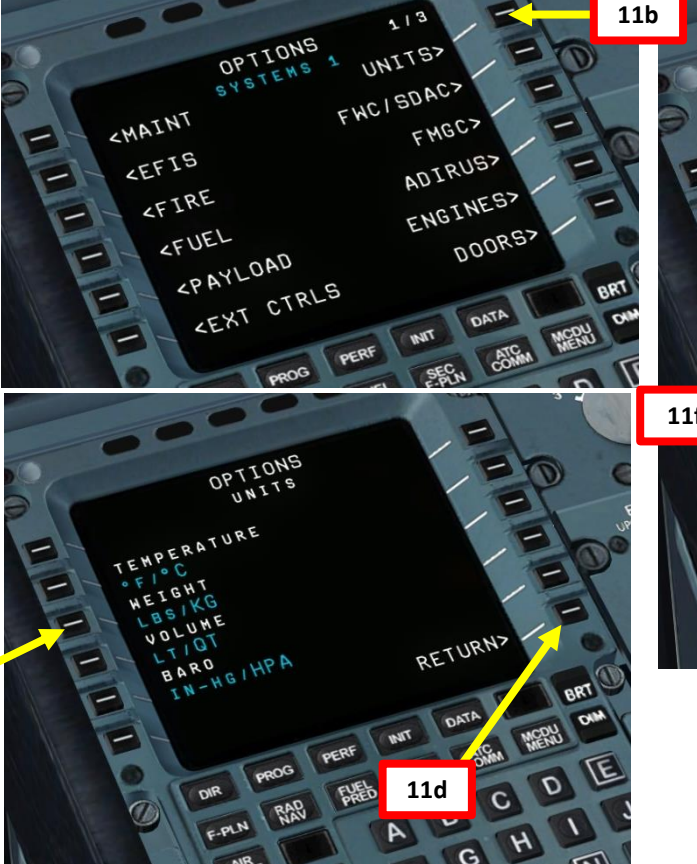

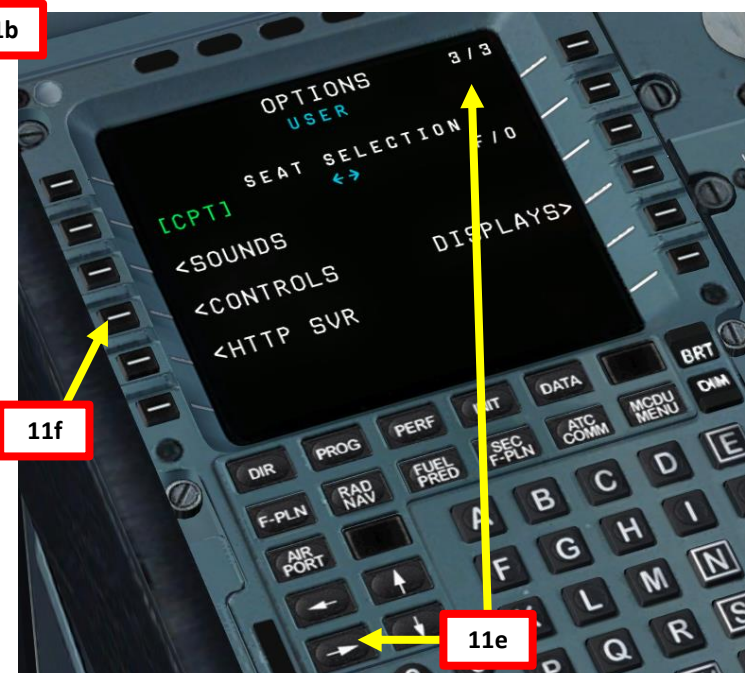

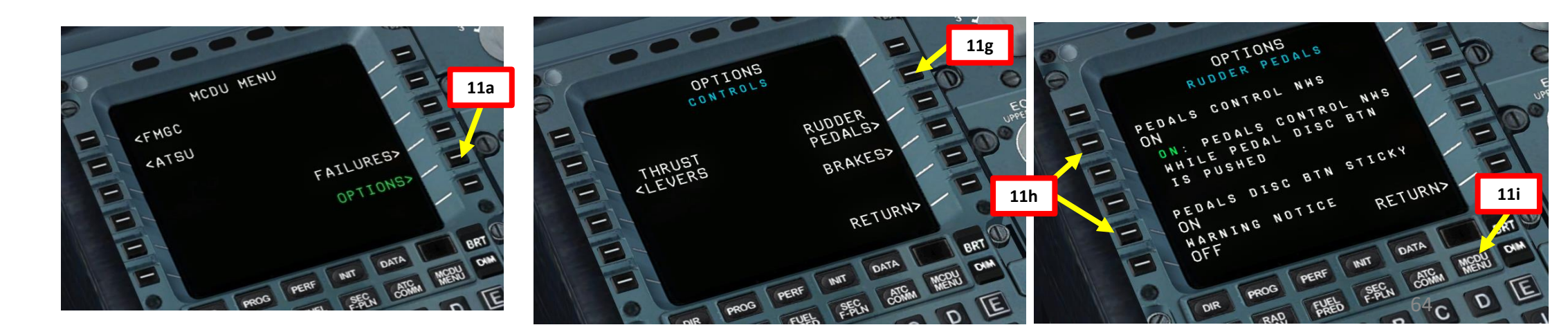

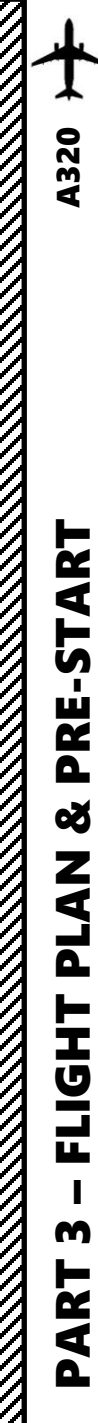

# 

### FMGC SETUP – DATA

- 12. Go on FMGC (Flight Management & Guidance Computer) and initialize your flight plan
  - a) Press the DATA page button
  - b) Select "A/C STATUS" menu

-

12b

c) Check that engine type and active navigation database are correct (we will assume that they are).

NOTE: We will prepare the MCDU using the "**DIFRIP**" flow. DIFRIP is just an acronym to help you remember what to initialize and in what order. D: DATA I: INIT F: F-PLN (Flight Plan) R: RADIOS I: INIT ZFG/ZFWCG

P: PERFORMANCE

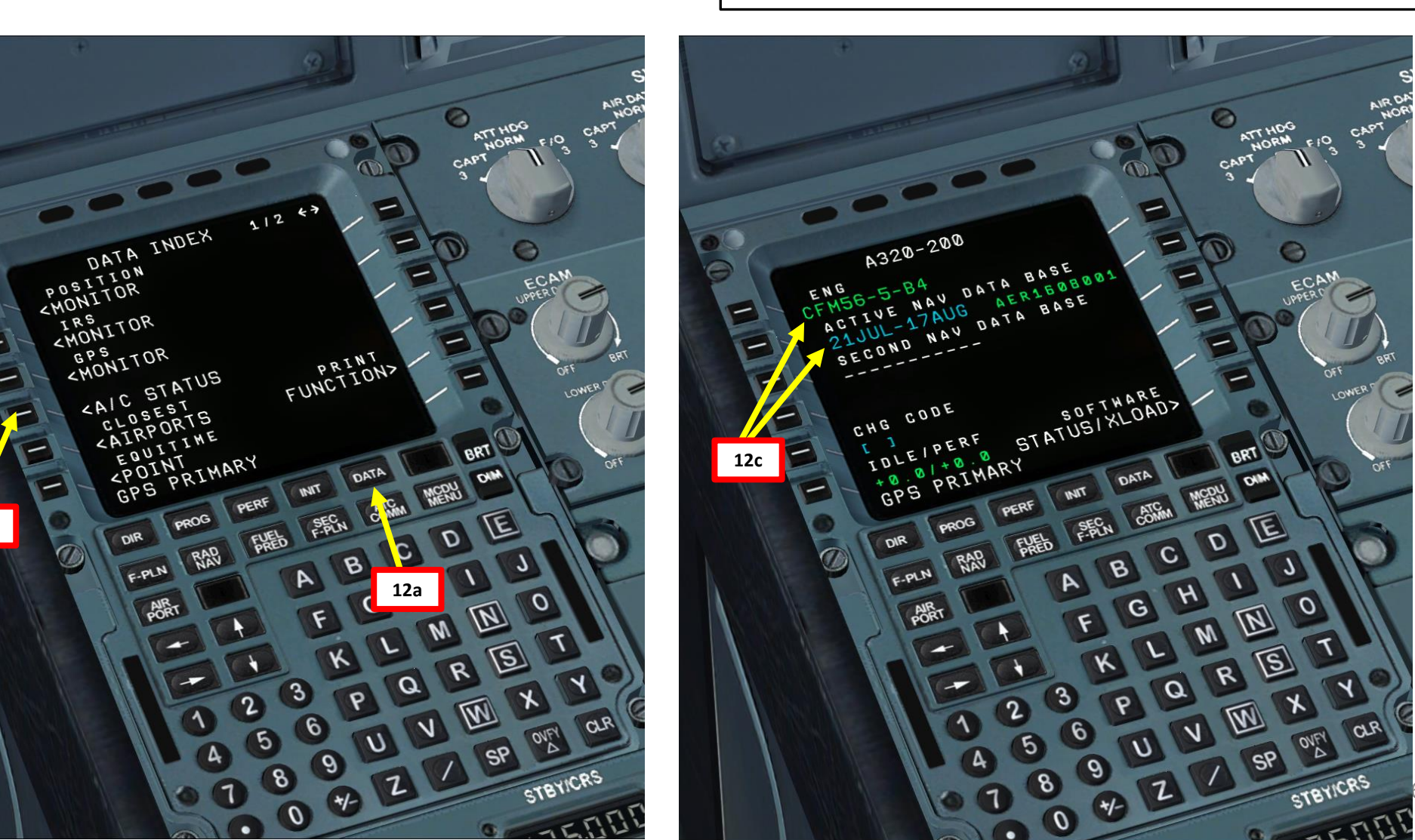

DIFRIP

### FMGC SETUP – INIT A

### DIFRIP

- 13. Go on FMGC (Flight Management & Guidance Computer) and initialize your flight plan in the INIT A page
  - a) Press the INIT page button
  - b) Type "EHAM/EGLL" on the MCDU keypad and select LSK next to FROM/TO since we spawned at Schiphol Airport (EHAM) and intend to land at Heathrow (EGLL)
  - c) Type "EGKK" (Gatwick Airport) on the MCDU keypad and select LSK next to ALTN/CO RTE (Alternate / Company Route) in order to set an alternate destination (legally required).
  - d) Type your flight number (i.e. Flight No. AFR106) on the MCDU keypad and select LSK next to FLR NBR
  - e) Type "30" on MCDU keypad and select LSK next to COST INDEX (cost index is generally given to you by the airline company, so you shouldn't really care about it within the scope of this simulation)
  - f) Set cruising altitude to FL240 (24000 ft) by typing "240" on the MCDU keypad and selecting CRZ FL/TEMP.

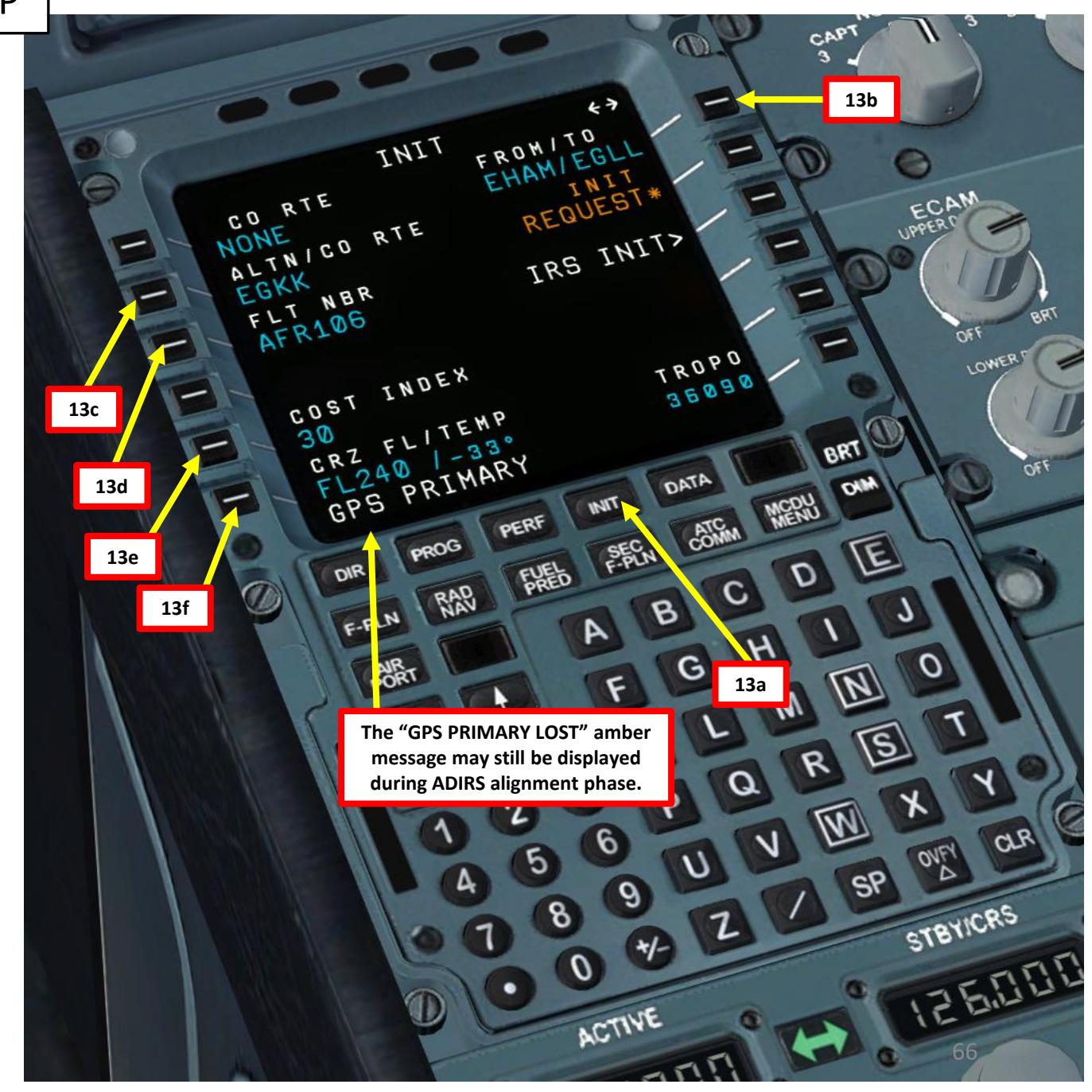

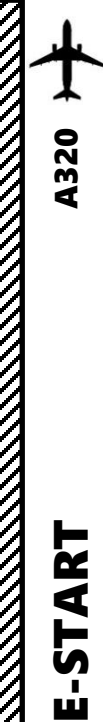

### FMGC SETUP – FLIGHT PLAN

DIFRIP

- 14. Go on FMGC (Flight Management & Guidance Computer) and set flight plan departure and SID
  - a) Press the F-PLN page button
  - b) Click on the LSK next to EHAM to set Schiphol as your Departure (FROM) airport
  - c) Click on the LSK next to the DEPARTURE menu to select your desired departure runway
  - d) Click on the LSK next to "09" to select Runway 090 as determined when we generated our flight plan.
  - e) Select SID (Standard Instrument Departure) route for GORL2N as determined when we generated our flight plan.
  - f) Click on the LSK next to "TMPY INSERT" to insert SID.

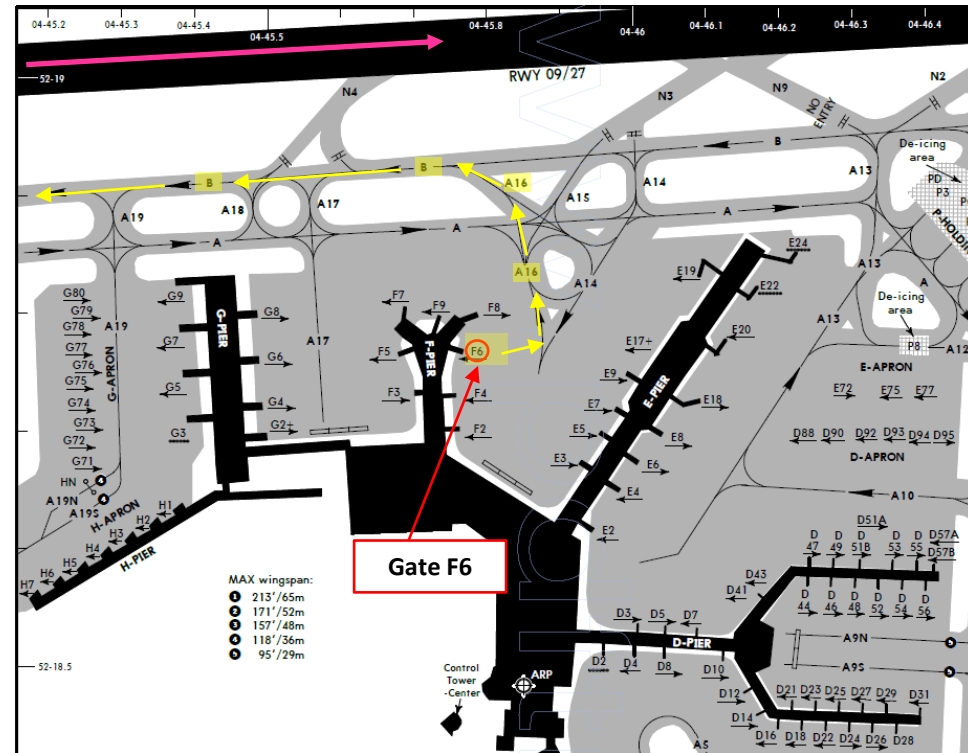

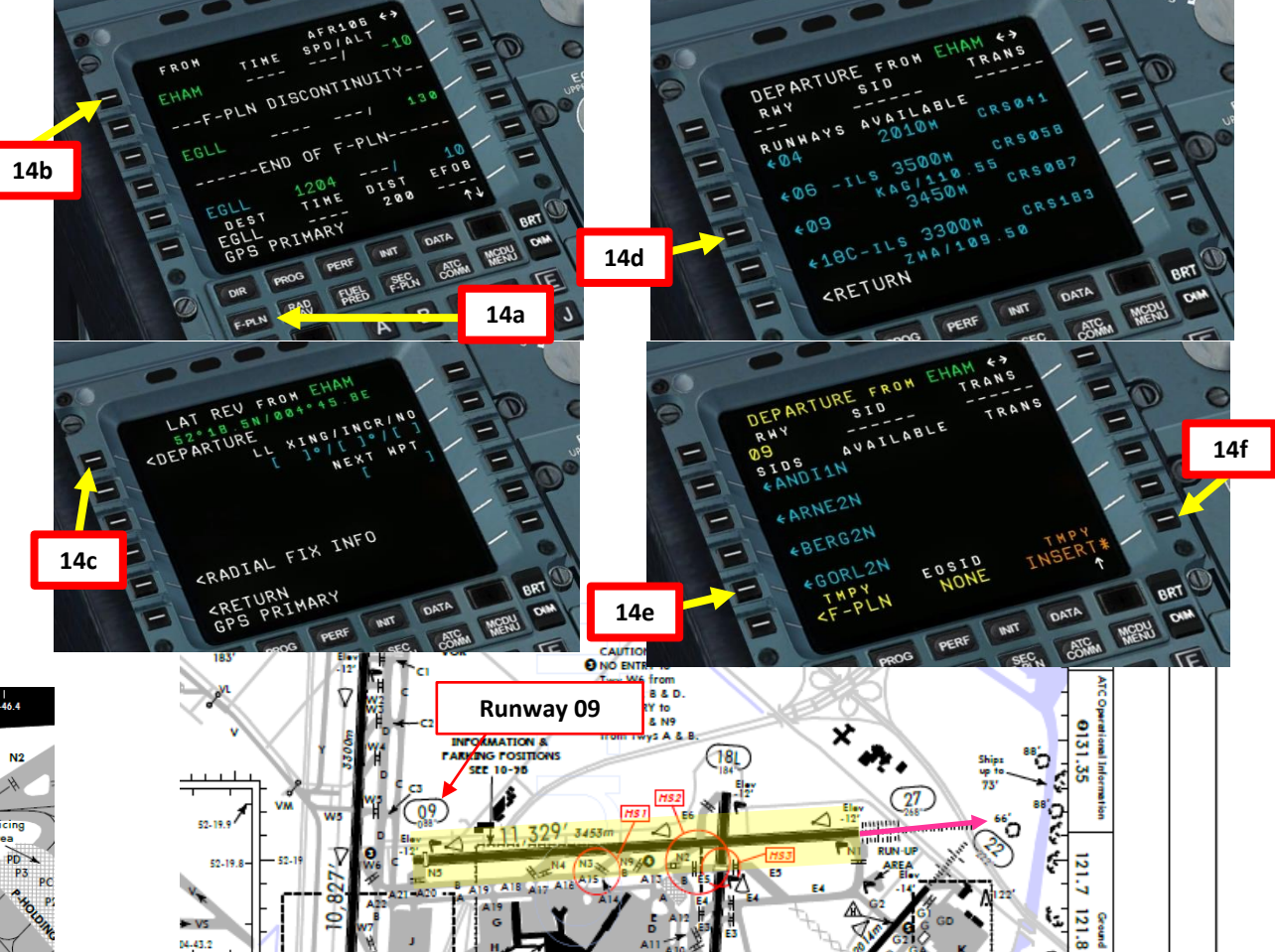

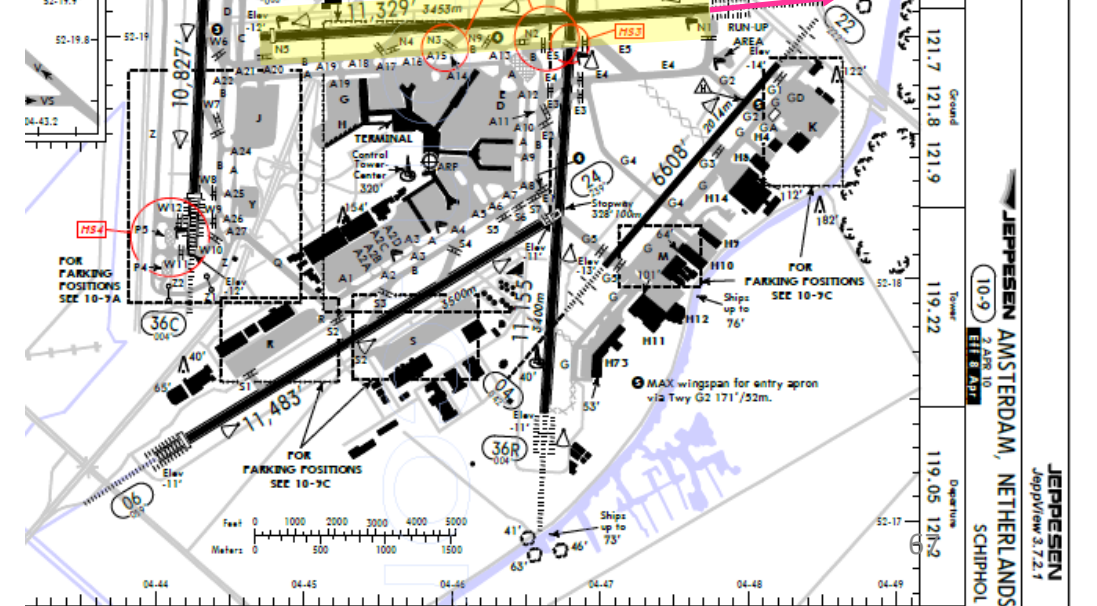

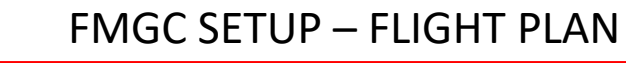

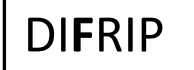

### NOTE: Flight Plan = EHAM SID GORLO UL980 XAMAN L980 LOGAN STAR EGLL SID: GORL2N STAR: BIG1E

15. Go on FMGC (Flight Management & Guidance Computer) and set flight waypoints and

### airways

**A320** 

ART

L S

PRE

Š

Z

Т

L

m

4

- a) Cycle the list of waypoints towards GORLO using the arrow slew UP key
- b) Select GORLO
- c) Click on AIRWAYS to set up airway followed after GORLO waypoint
- Type "UL980" on the MCDU keypad and click on the LSK next to the VIA space on the left column (AIRWAYS) to set your next Airway.
- e) Type "XAMAN" on the MCDU keypad and click on the LSK next to the squared line on the right column (WAYPOINTS) to set your next Waypoint to XAMAN.
- f) Enter remaining Airways and Waypoints as shown in steps d) and e) to complete the flight (L980, LOGAN). See picture to see the final result. We will enter the approach to Heathrow later while in the air.
- g) Click on the LSK next to "TMPY INSERT" to insert flight plan.

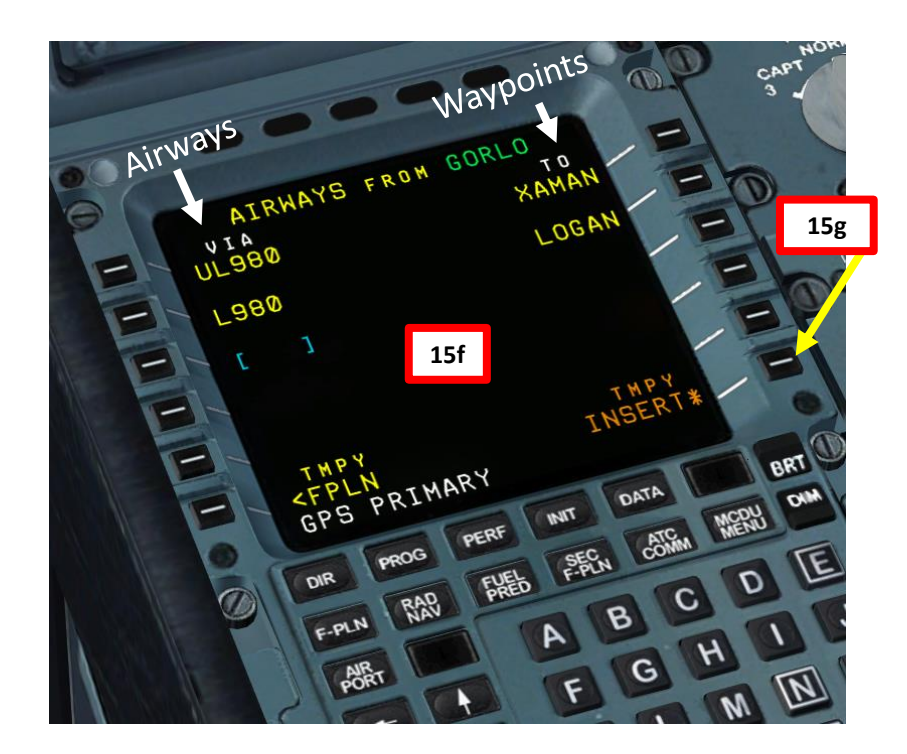

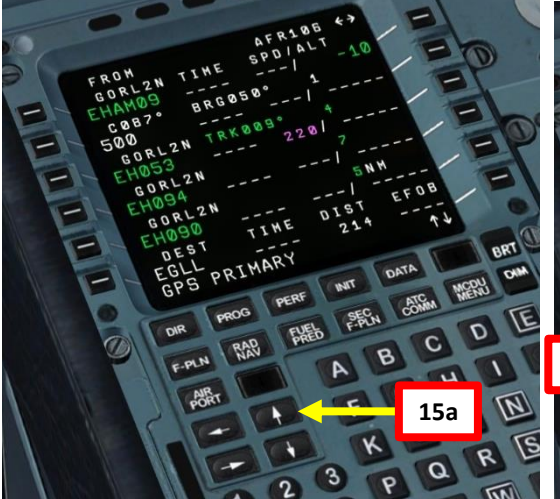

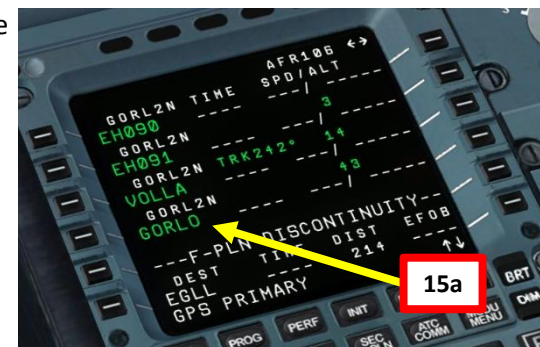

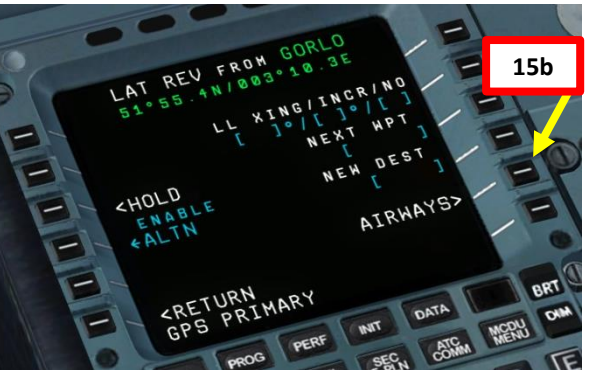

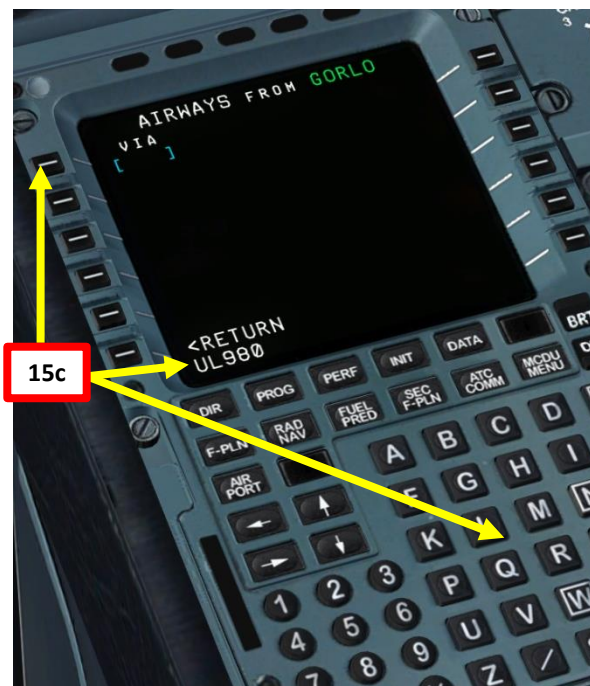

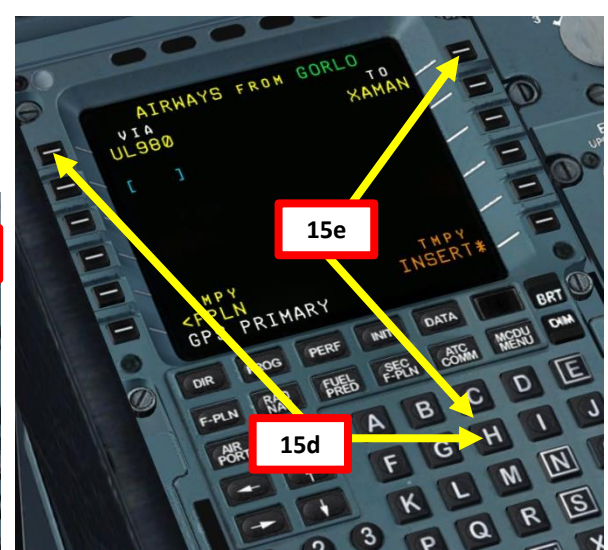

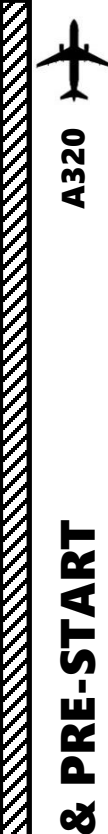

Z

٦

FLIGH

m

4

0

### FMGC SETUP – FLIGHT PLAN

DIFRIP

### NOTE: Flight Plan = **EHAM** SID **GORLO** UL980 **XAMAN** L980 **LOGAN** STAR **EGLL** SID: GORL2N STAR: BIG1E

- 15. Go on FMGC (Flight Management & Guidance Computer) and set flight waypoints and airways
  - h) Cycle the list of waypoints towards the arrival airport EGLL using the arrow slew UP/DOWN keys
  - i) Select EGLL
  - j) Click on ARRIVAL to set up our arrival approach
  - k) Select ILS 27L as our landing runway
  - l) Select STAR (Standard Terminal Arrival Route) for BIG1E as determined when we generated our flight plan.
  - m) Click on the LSK next to "TMPY INSERT" to insert flight plan.

**NOTE:** by setting the ILS27L runway we will use for our approach via the F-PLN page, the ILS frequency (109.50, course 271) and course are automatically set in the RAD NAV page.

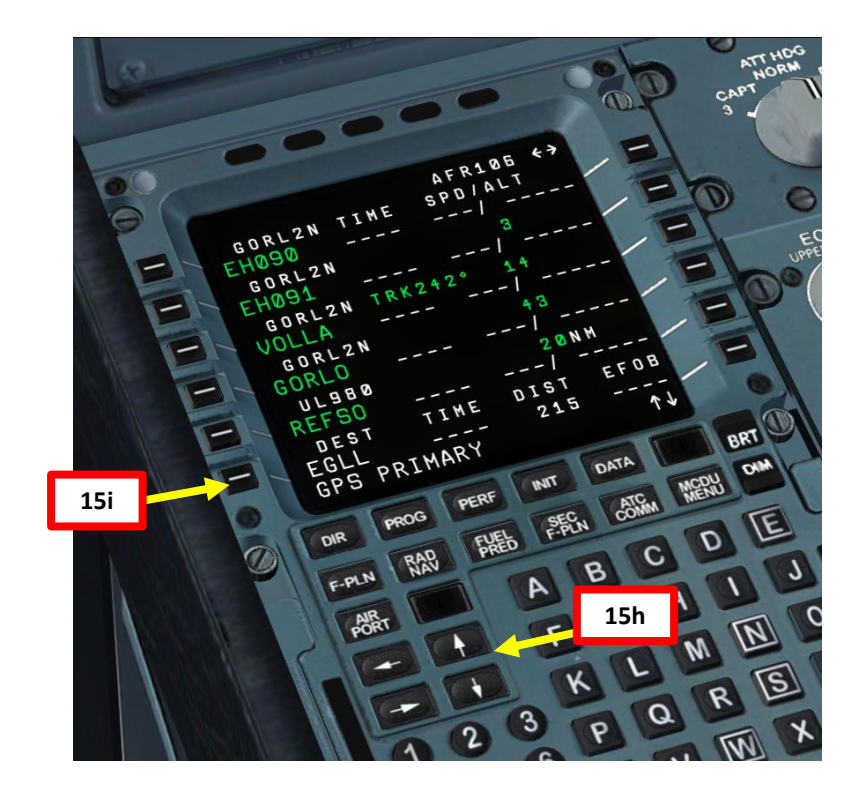

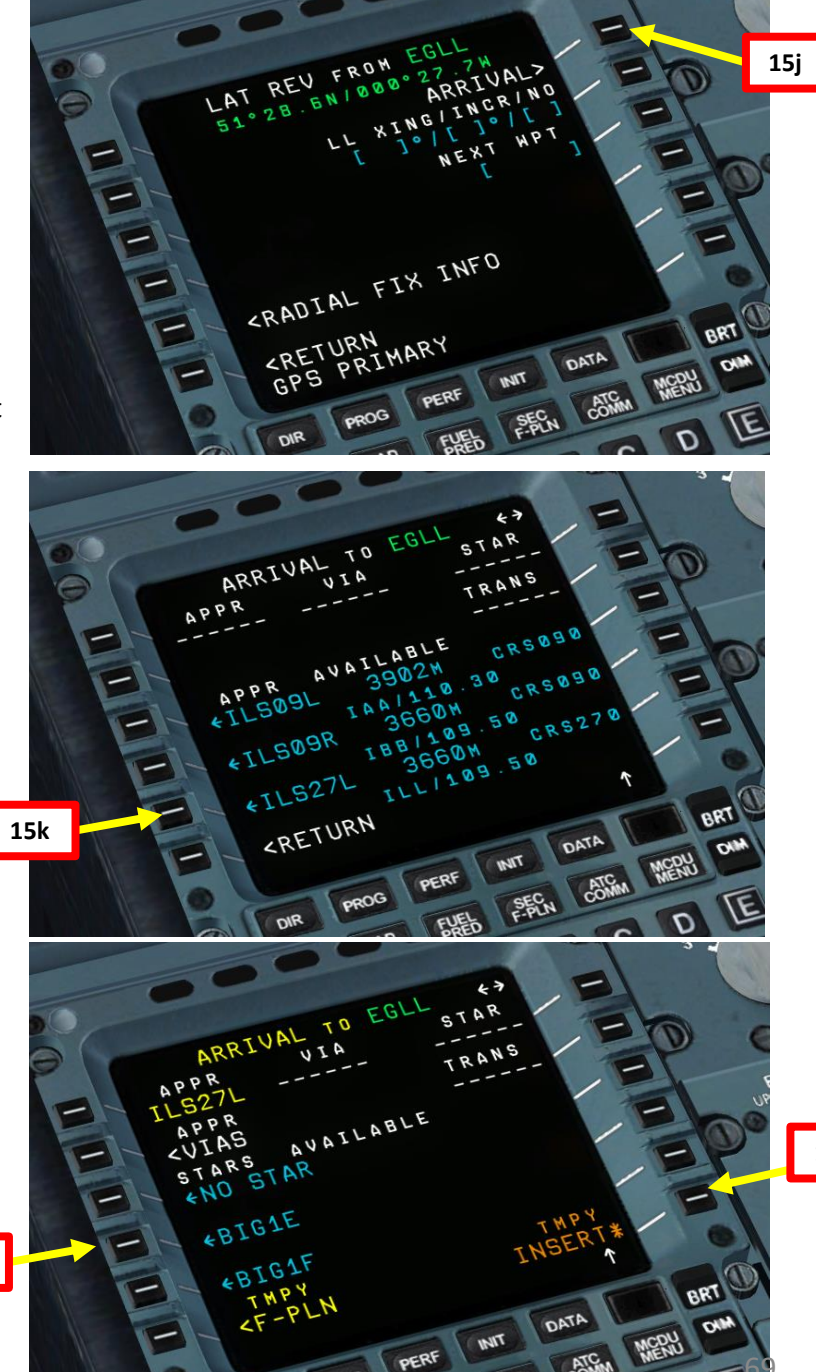

151

15m

### FMGC SETUP – FLIGHT PLAN

**A320** 

ART

L S

PRE.

Š

7

٩

٦

┝

FLIGH

m

ART

0

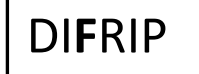

### NOTE: Flight Plan = **EHAM** SID **GORLO** UL980 **XAMAN** L980 **LOGAN** STAR **EGLL** SID: GORL2N STAR: BIG1E

- 16. Go on FMGC (Flight Management & Guidance Computer) and verify all waypoints and any look for any discontinuity
  - a) Cycle the list of waypoints towards the arrival airport EGLL using the arrow slew UP/DOWN keys
  - b) If there is a route discontinuity between a waypoint and a SID or STAR, you would need to find the F-PLN DISCONTINUITY section, click CLR on the MCDU keypad and click on the LSK next to the F-PLN DISCONTINUITY line. <u>This is not the case in this tutorial, so you can skip that step</u>

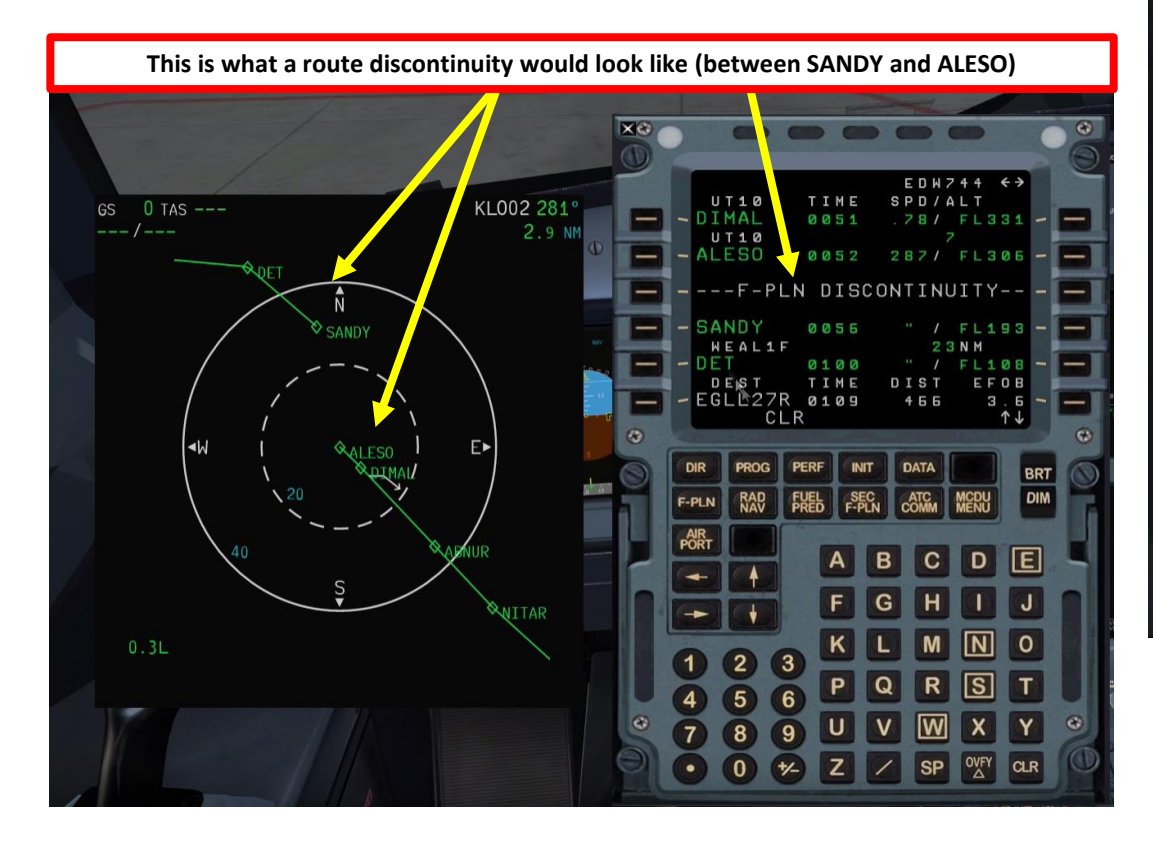

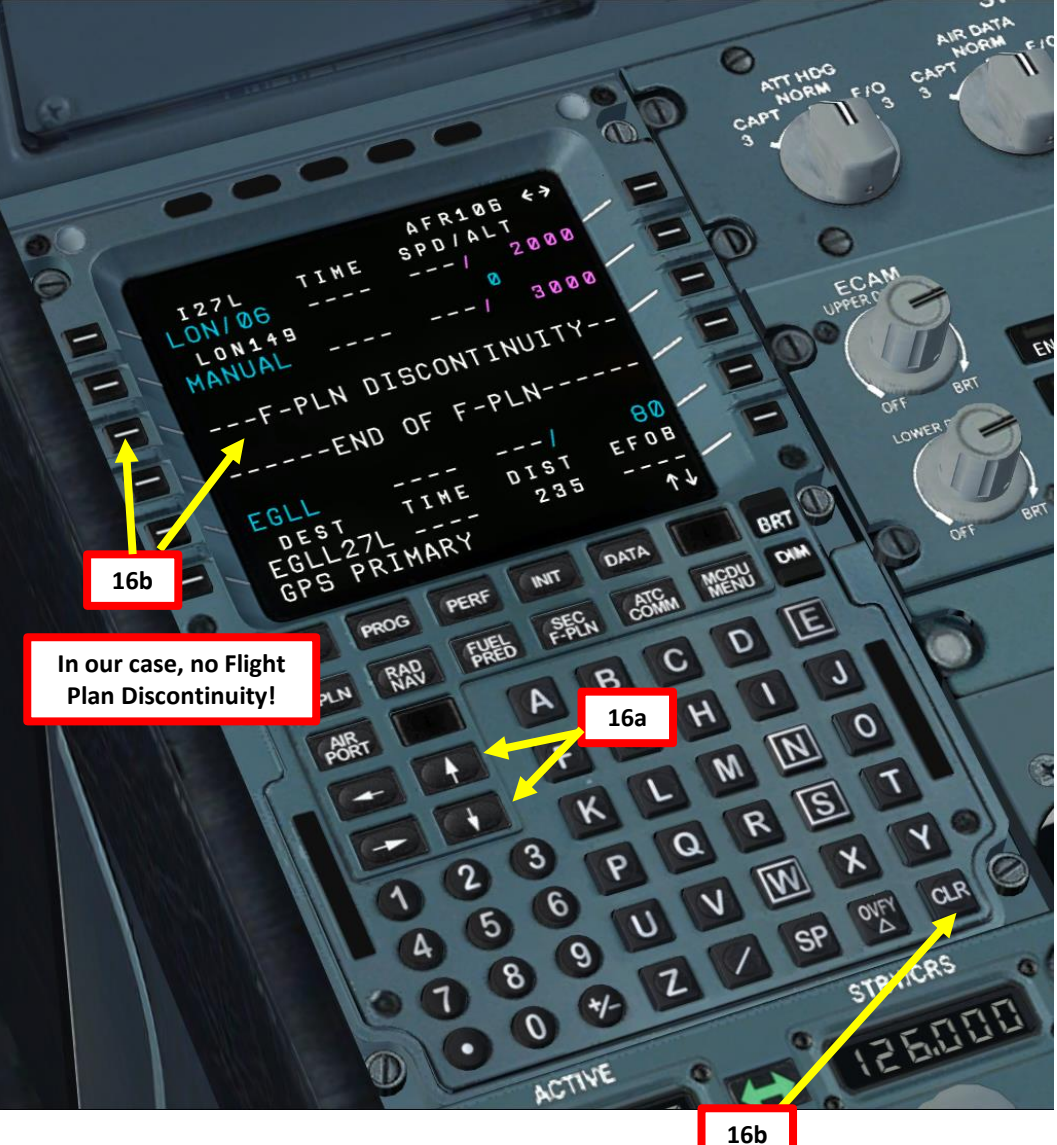

### **FMGC SETUP – RADIOS**

DIF**R**IP

- 17. Go on FMGC (Flight Management & Guidance Computer) and verify that radio navigation information is correct.
  - a) Press the RAD-NAV page button
  - b) VOR1/FREQ is already set automatically to SPL (Schiphol) VOR (VHF Omnidirectional Range) frequency, which is 108.40, as listed on our SID chart.
  - c) VOR2/FREQ is also set to SPL. We can leave it as is, or we could set the second one to the BIG VOR in our STAR. The next steps are not obligatory, but we'll do it just for fun.
  - d) Type "BIG" on the MCDU keypad and click on the LSK next to VOR2/FREQ to set VOR2 to BIG.
  - e) In the list of BIG duplicates, select LSK to set the BIG duplicate that makes the most sense (the one set to a frequency of 115.10 corresponds to the one we have on our BIG 1E STAR chart).
  - f) We now have VOR1 set to SPL (Schiphol) VOR and VOR2 set to BIG (Biggin) VOR. Ta-dah! Keep in mind that we set them up to use as backups only.

Note: The RAD NAV page is pretty much automatic if your flight plan is set up correctly. If you don't see anything in the ILS/FREQ field in the RAD NAV page when you're at the departure airport, it's normal. The ILS frequency and course will only appear once the aircraft is in range of the ILS.

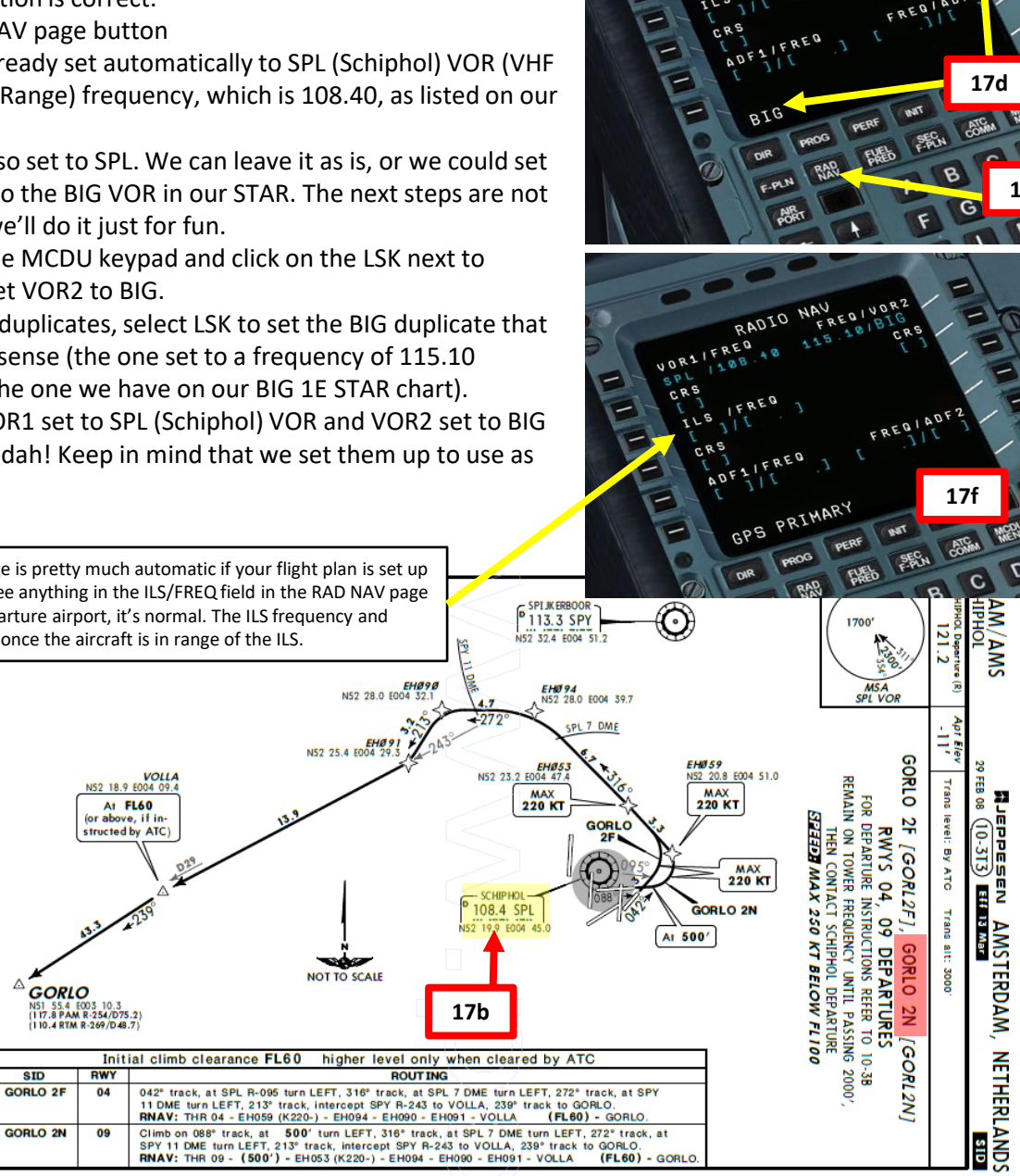

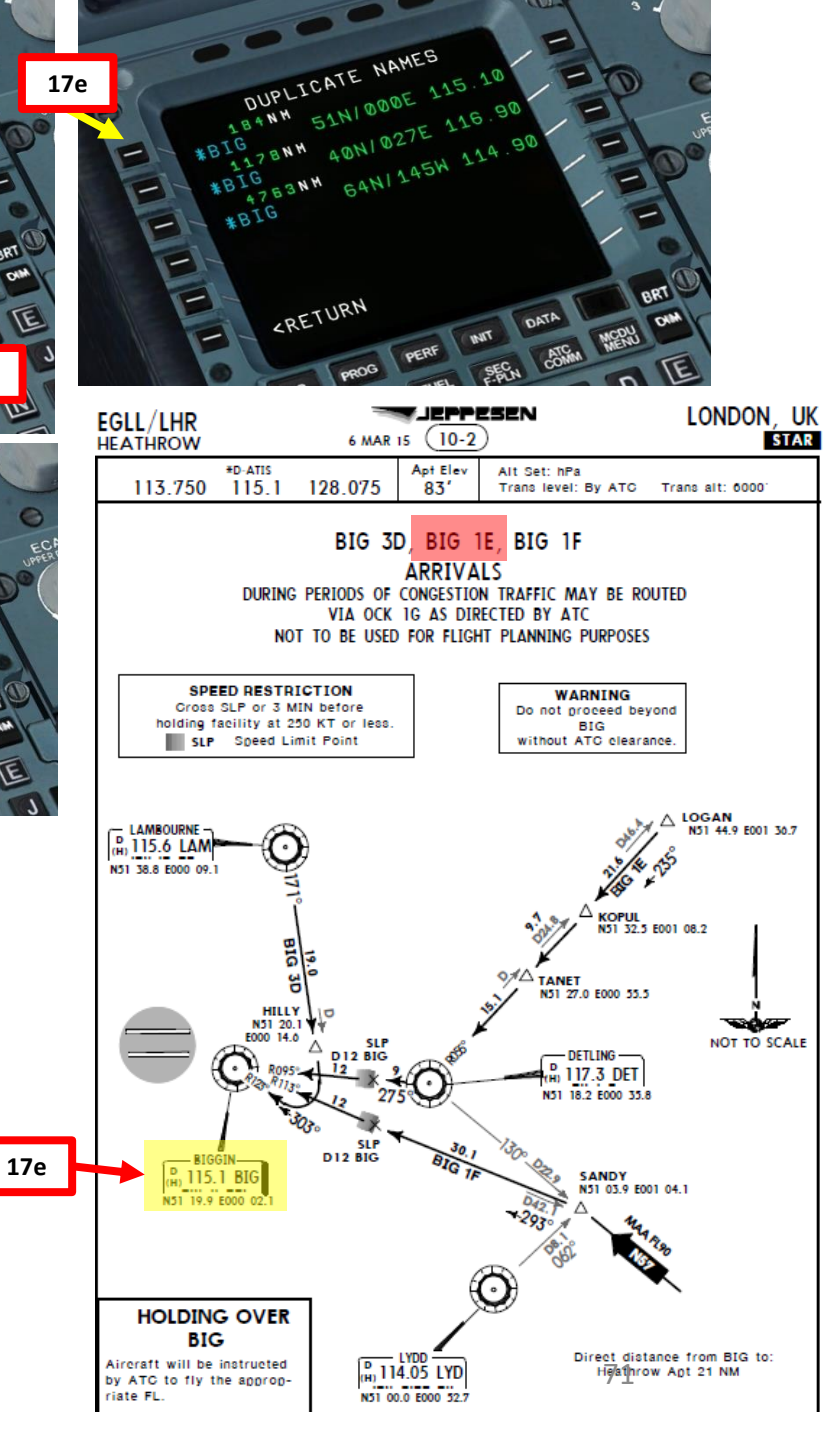

20

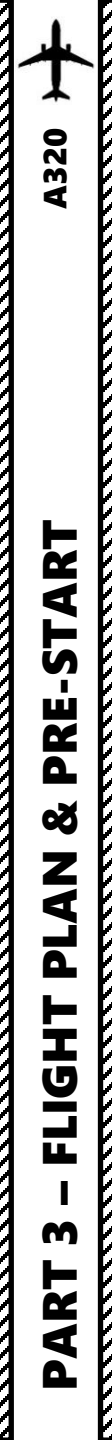

### FMGC SETUP – INIT B (SET FUEL)

NOTE: Remember our fuel calculations of earlier: Reserve Fuel = **2500 kg** Total (Block) Fuel = Fuel for Flight + Reserve Fuel = **4500 kg** 

18. Go to MCDU Main Menu and set fuel payload

- a) Click on MCDU MENU
- b) Select OPTIONS
- c) Select FUEL
- d) Type "4500" on the MCDU keypad (since we need 4500 kgs)
- e) Click on "TOTAL" menu to set fuel payload
- f) Ta-dah! The aircraft fuel load is now properly set in the sim instead of having to go through the FSX main menu
- g) Click on the LSK next to "RETURN" to return to the OPTIONS menu
- h) Select PAYLOAD
- i) Write down the ZFW (Zero Fuel Weight) value and ZFW CG (center of gravity), which are 57.0 (57.0 tons, which is 57,000 kg, or 114,000 lbs) and 27.3 %.

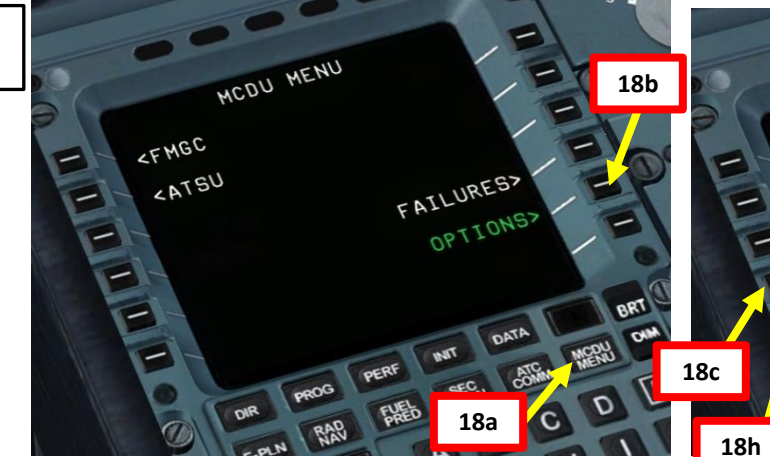

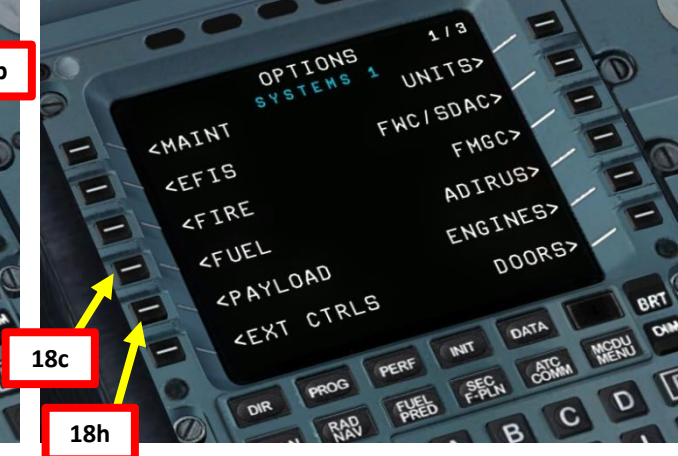

### OPTIONS RIGH RIGH WING-FUEL WING-NNER -INNER 15435 LEFT 5435 CENTE 016476 CENTE 016476 RETURN> RETURN> BRT TOTAL 5000 18f ABB (25.1 63.56 19.83) ONM F.PLN RAP FAEB FEEN COTEM Manual AND TOTAL E 18e DIR PROG RAD

DIFRIP

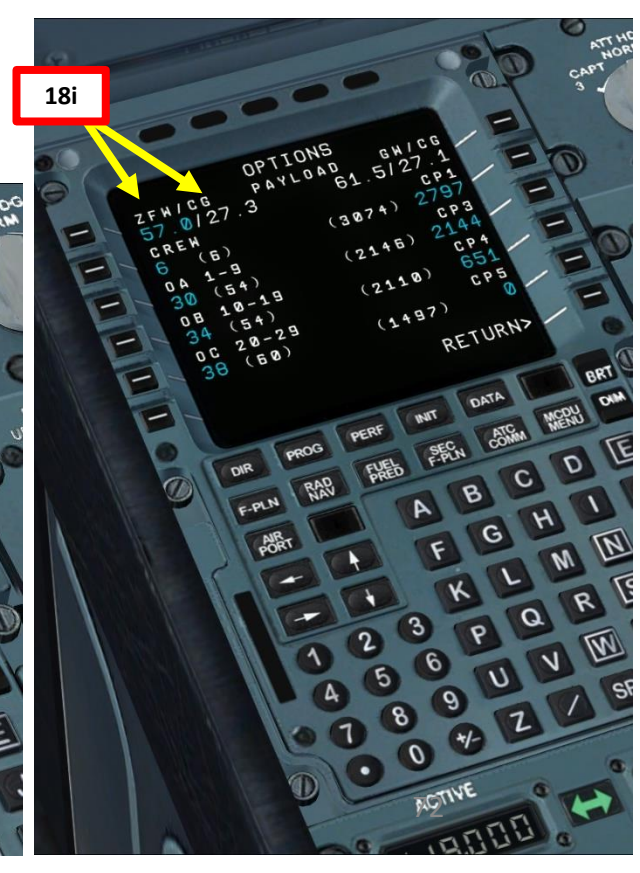
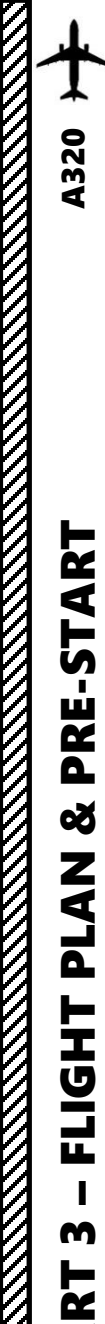

**P** 

# FMGC SETUP – INIT B

DIFRIP

- 19. Go on FMGC (Flight Management & Guidance Computer) and initialize your Zero Fuel Weight, CG and Fuel parameters
  - a) Press the INIT page button and click on the arrow slew RIGHT key to access the INIT B page
  - b) On the MCDU keypad, type "57.0/27.3" and click on the LSK next to ZFW/ZFWCG to enter the zero fuel weight (57.0 tons) and the zero fuel weight center of gravity (27.3 %) determined in the previous page with the PAYLOAD page in the OPTIONS menu.
  - c) On the MCDU keypad, type "4.5" on MCDU keypad and click on the LSK next to BLOCK to enter the total fuel quantity (Block) required for the flight determined by Fuel Planner tool (4.5 tons of fuel, or 4500 kg)
  - d) And there you have it, your fuel predictions are now initialized.

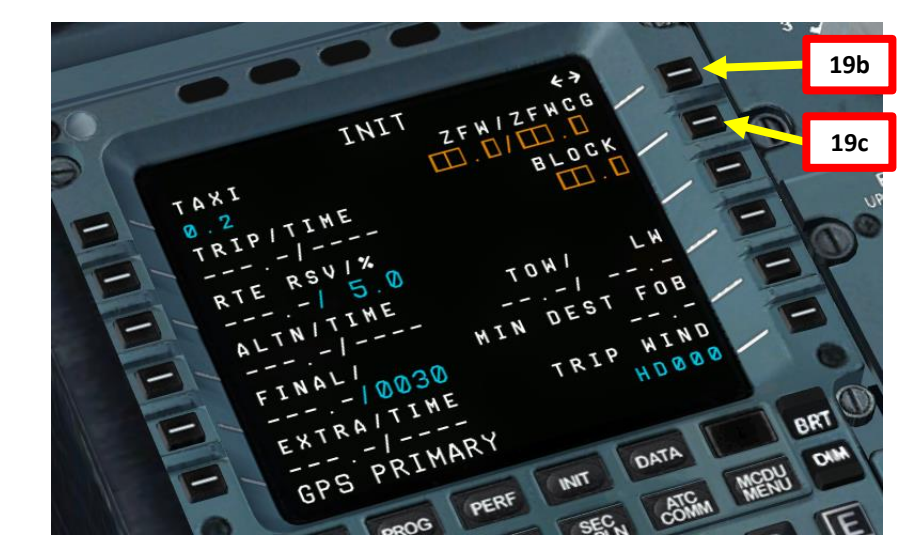

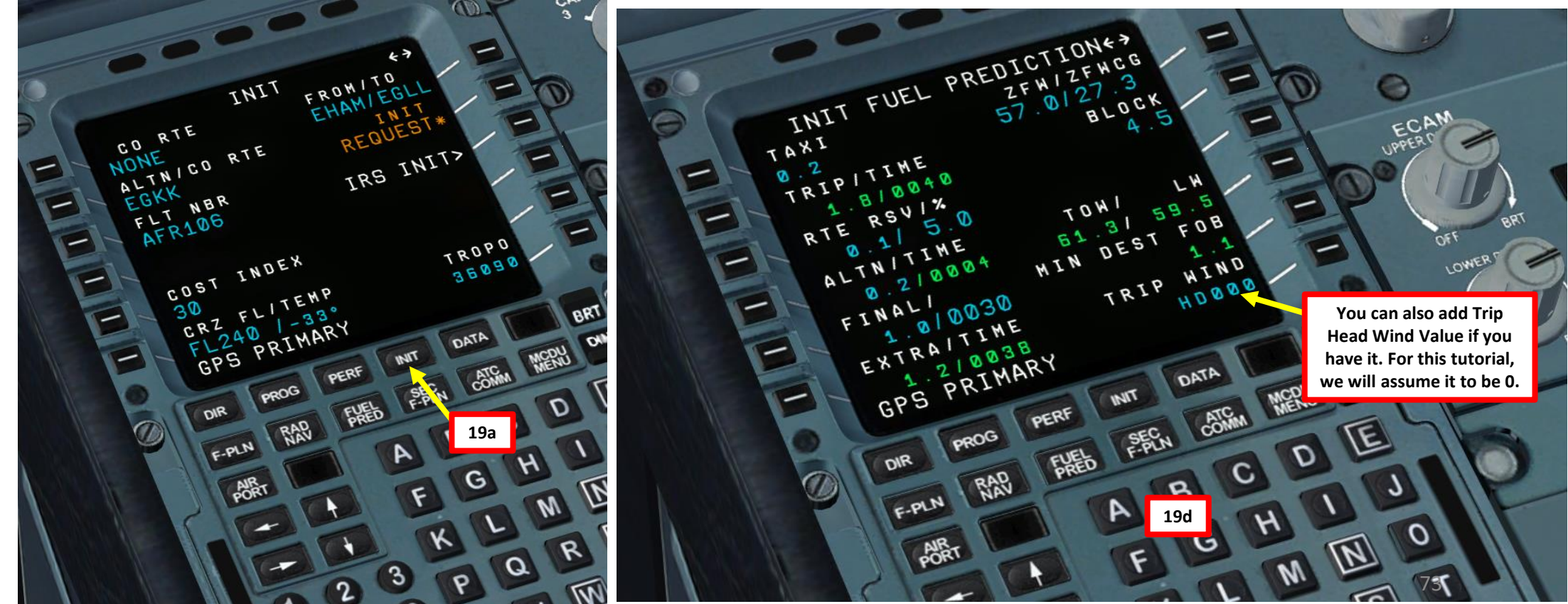

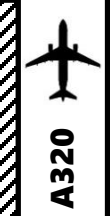

ART

L S

PRE.

Š

7 1

٦

Т

L

m

4

# **FMGC SETUP – PERFORMANCE**

20. Go to MCDU Main Menu and find out gross weight in order to set takeoff trim setting

- a) Click on MCDU MENU
- Select OPTIONS b)
- Select PAYLOAD c)
- Write down the GW CG (Gross Weight Center of Gravity) value, which is 27.1% d)
- 21. Go on FMGC (Flight Management & Guidance Computer) and set performance parameters
  - a) Press the PERF page button
  - b) Check TAKEOFF TRIM scale on the throttle using the GWCG found earlier (27.1 %). We obtain a takeoff trim of approx. 0.5 deg UP.

DIFRIP

RELEASE BRAKE

- c) Type "1/UP0.5" on MCDU keypad and select LSK next to "FLAPS/THS" to set takeoff flaps to 1 degree with a takeoff horizontal stabilizer trim of 0.5 degrees nose up.
- d) Click twice on the LSKs next to V1, VR and V2 to automatically calculate and enter your V speeds.
- Observe the resulting V1, VR and V2 speeds resulting of this flap setting and current aircraft e) weight: V1 is the Decision Speed (minimum airspeed in the takeoff, following a failure of the critical engine at VEF, at which the pilot can continue the takeoff with only the remaining engines), VR is the rotation speed (airspeed at which the pilot initiates rotation to obtain the scheduled takeoff performance), and V2 is Takeoff Safety Speed (minimum safe airspeed in the second segment of a climb following an engine failure at 35 ft AGL).

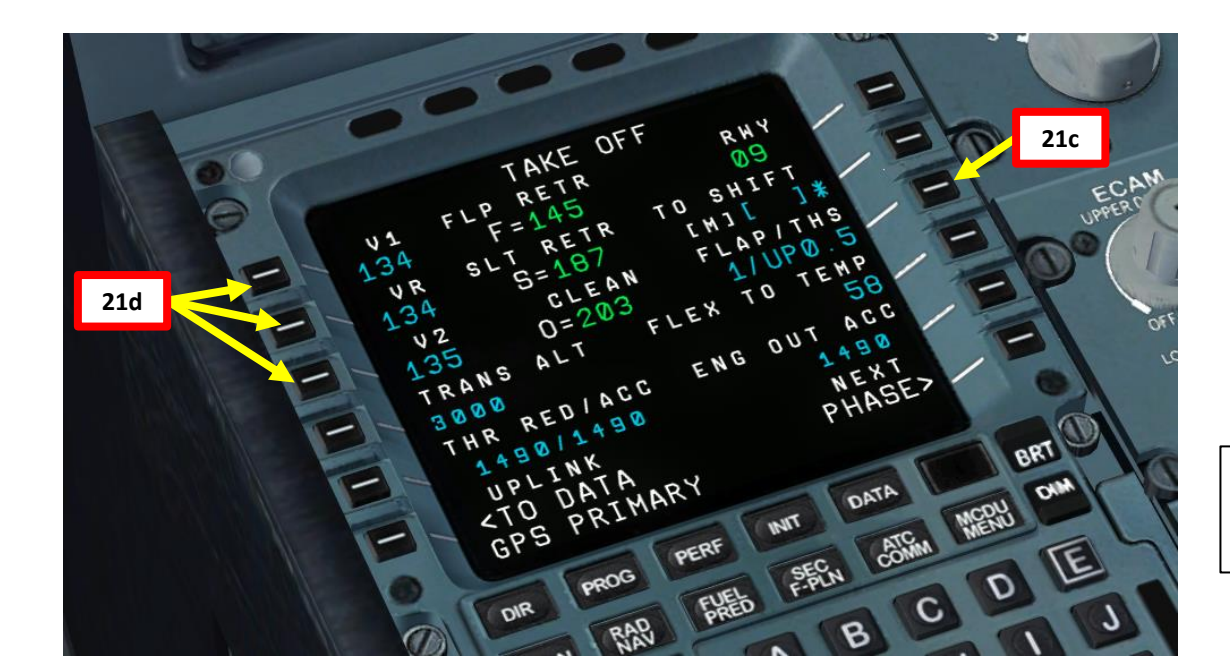

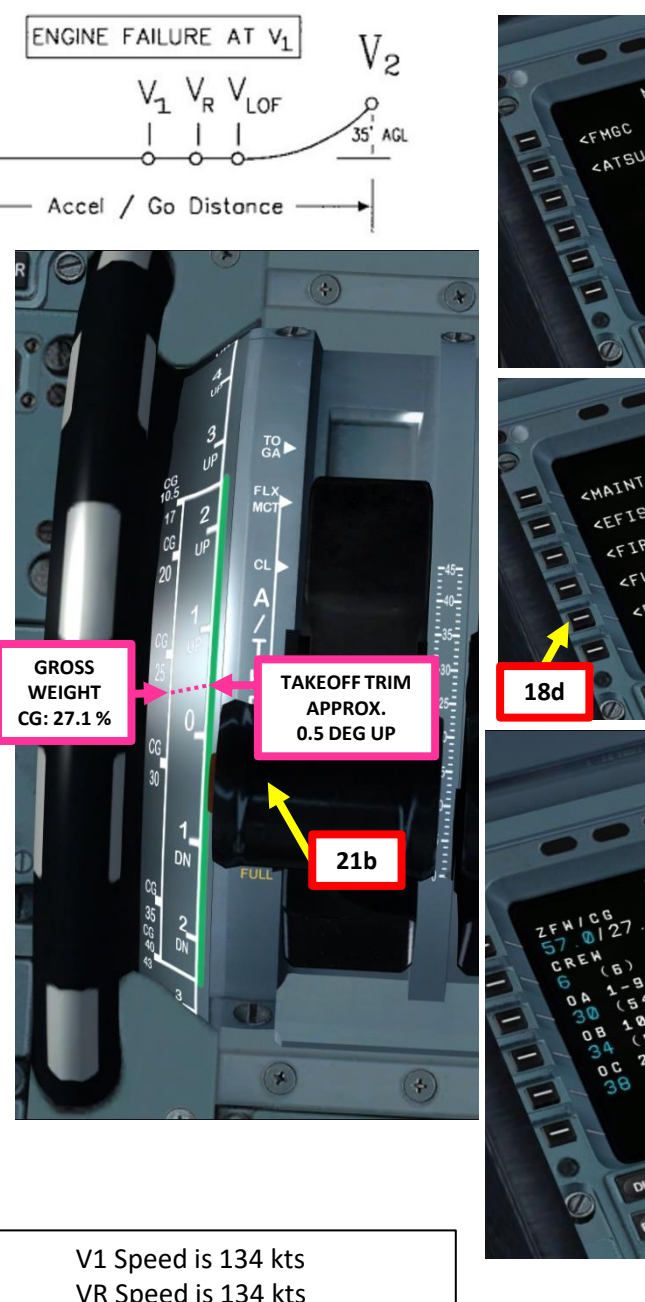

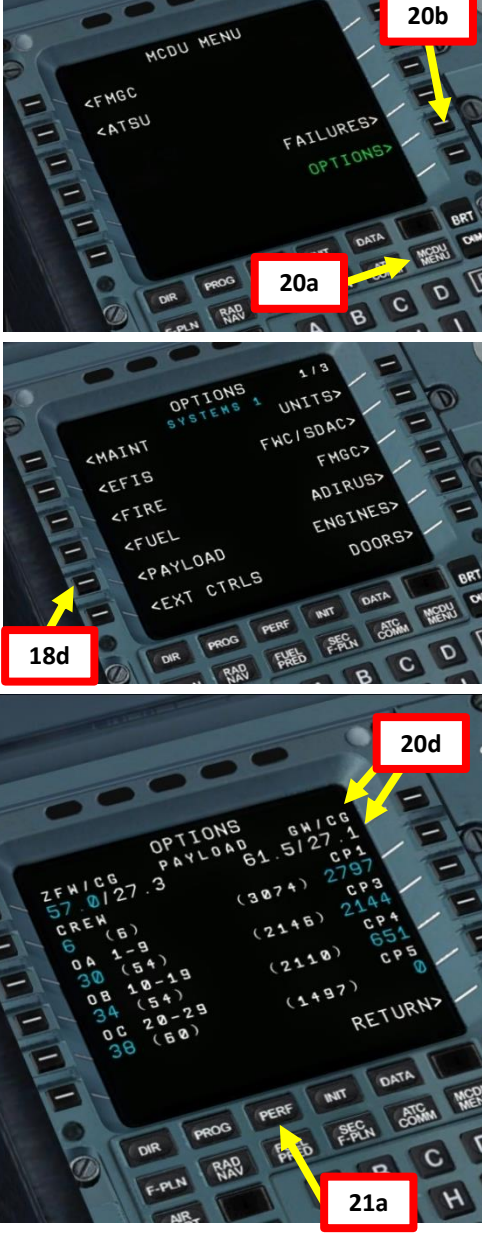

VR Speed is 134 kts V2 Speed is 135 kts

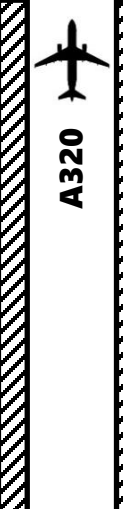

ART

**S** 

PRE

∞ Z

1

٦

Т

LL

ART

# FMGC SETUP – PERFORMANCE

22. Go on FMGC (Flight Management & Guidance Computer) and set remaining performance parameters (FLEX TO TEMP)

a) Type "58" on MCDU keypad and click on the LSK next to "FLEX TO TEMP" to set your FLEX temperature in order to limit your engines' thrust to 58 degrees C.

DIFRIP

- b) Verify that the TRANS ALT (transition altitude) is set to 3,000 ft (transition altitude would be 18,000 ft in North America, and 3,000 ft in Europe). Correct it if necessary.
- c) Type "1500/3000" on the MCDU keypad and click on the LSK next to THR RED/ACC (Thrust Reduction/Acceleration Height) to set valid Thrust Reduction (1500 ft) and Acceleration (3000 ft) Heights in ft.
- d) Type "1500" on the MCDU keypad and click on the LSK next to ENG OUT ACC (Engine Out Acceleration Height)

NOTE: THR RED/ACC and ENG OUT ACC Values are automatically generated. You could leave them as is if you wanted to.

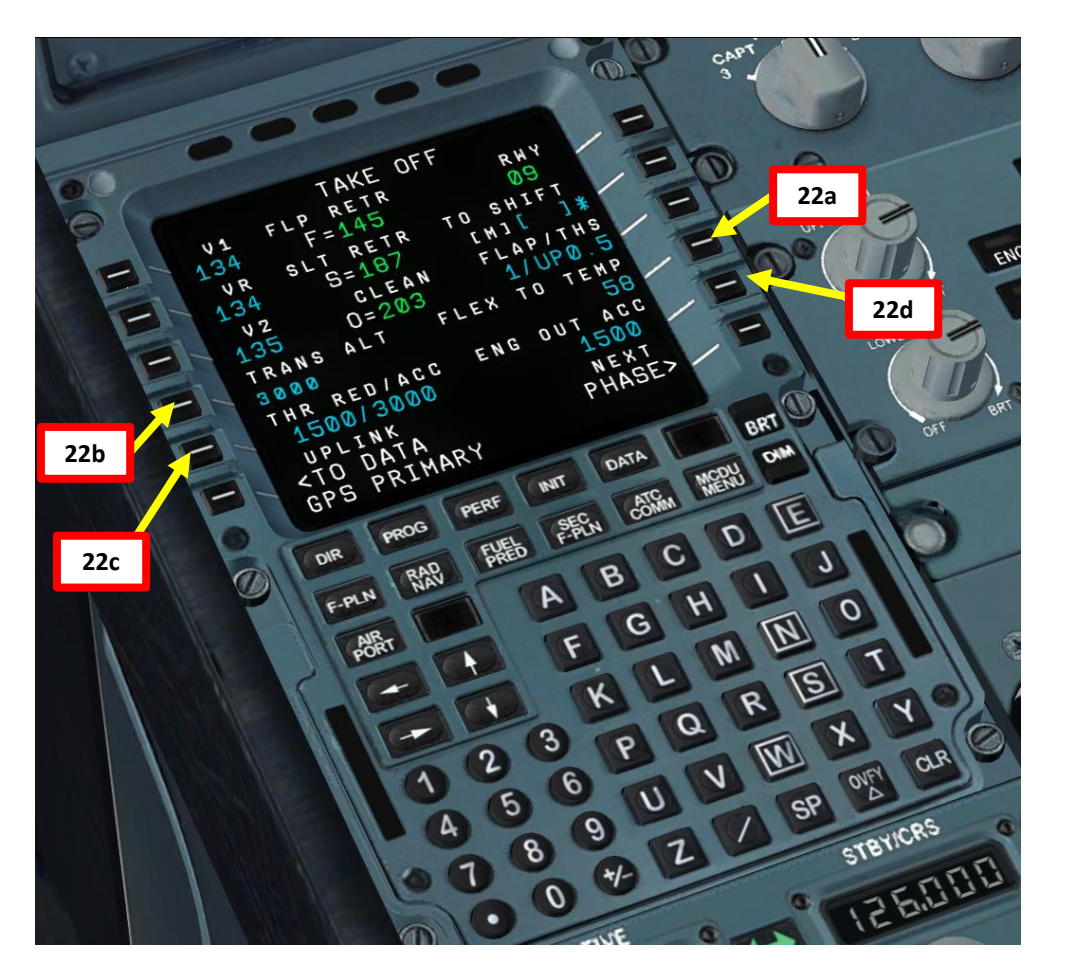

A FLEX takeoff, or "flexible temperature" takeoff is a fancy way of saying that the engine is de-rated during takeoff. De-rating means that the aircraft uses reduced thrust on takeoff in order to reduce engine wear, prolong engine life, reduce fuel consumption, and more importantly comply with noise reduction and runway safety requirements.

"Flexible temperature" means that the engine controller will force the engine to behave as if outside air temperature was higher than it really is, causing the engines to generate less thrust since higher air temperatures diminish an aero-engine's thrust generating capabilities. Therefore, the "FLEX TO TEMP" field of 58 deg C in the PERF page is the pilot telling the engine to behave as if the outside air temperature was 58 deg C, which will result in less thrust, less noise, and less fuel consumption.

FLEX/De-rating is also known in other companies as "Assumed Temperature Derate", "Assumed Temperature Thrust Reduction" or "Reduced Takeoff Thrust" or "Factored Takeoff Thrust".

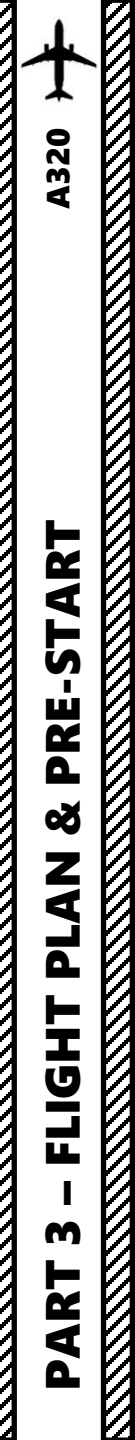

# FMGC SETUP – PERFORMANCE

DIFRIP

## NOTE:

The Thrust Reduction and Engine Out Acceleration Heights are automatically generated, but can be modified. These heights may seem like plugging random numbers in a computer at first, but there is a valid reason for that. Special heights for Thrust Reduction/Acceleration Height, and OEI Acceleration more often than not are dependent on whether there is a NAP (Noise Abatement Procedure), or if there are some company SOP (Standard Operating Procedure) for other factors like terrain clearance. You can consult Jeppesen charts to see what these Noise Abatement procedures are for a particular airport. If no particular procedures are listed, you can follow the standard procedures in the following document:

#### ICAO Document 8168, Vol 1, Section 7 - Noise Abatement Procedures

Link: http://www.chcheli.com/sites/default/files/icao\_doc\_8168\_vol\_1.pdf

Like I said before, the main wear on engines, especially turbine engines, is heat. If you reduce heat, the engine will have greater longevity. This is why takeoff power is often time limited and a height established that thrust is reduced. The difference between takeoff thrust and climb thrust may only be a few percent, but the lowering of EGT (Exhaust Gas Temperature) reduces heat and extends engine life significantly. Acceleration Height is the altitude above ground level (AGL) that a pilot accelerates the aircraft by reducing the aircraft's pitch, to allow acceleration to a speed safe enough to raise flaps and slats, and then reach the desired climb speed. The thrust reduction height is where the transition from takeoff to climb thrust takes place.

<u>Acceleration Height</u> (3,000 ft in our case) is when the nose is to be lowered to allow the aircraft to accelerate. When the aircraft starts accelerating is when the flight crew will retract flaps as per the schedule. Our value was taken directly from the Jeppesen document.

<u>Thrust Reduction Height</u> (1,500 ft in our case) is when the autothrottle will decrease the engine power to the preselected climb thrust; thereby reducing engine wear and tear. Both may occur simultaneously or at differing heights above ground level. Both can be configured in the CDU. Our value was taken directly from the Jeppesen document. If no such value was specified, then we'd have to use 800 ft as the minimal value as per the ICAO document.

**EO ACCEL HT** (1,500 ft in our case) is is the safe altitude that you can lower the nose and start accelerating the aircraft in the event of an engine failure. It is based mainly on company SOP or a prescribed procedure (EO SID, as an example), which, unless someone gave you one, you wouldn't know what the SOP value is. For the purposes of the sim, you can just leave it at 1,500 ft. Some UK pilots add the airport elevation to this value.

| Licensed to (unknown). Prir  | JEPPESEN         |             |
|------------------------------|------------------|-------------|
| Notice: After 17 Jun 2011 09 | JeppView 3.7.2.1 |             |
| eham/ams                     |                  | NETHERLANDS |

(10-1P14)

Eff 6 May

AIRPORT BRIEFING

## 3.3. NOISE ABATEMENT PROCEDURES

#### 3.3.1. GENERAL

**SCHIPHOL** 

The Standard Instrument Departure routes as shown on Amsterdam SID charts avoid residential areas as much as possible and must be considered as minimum noise routes.

#### Take-off and climb procedure (jet ACFT only):

23 APR 10

| Take-off to 1500'   | Take-off power Speed at $V_2$ + 10 KT to 20 KT (or as limited by body angle) Flaps - set as appropriate |
|---------------------|----------------------------------------------------------------------------------------------------|
| 1500' - 3000'       | Climb power<br>Speed at V <sub>2</sub> + 10 KT to 20 KT<br>Flaps maintain previous setting              |
| After passing 3000′ | Retract flaps on schedule and assume normal enroute<br>climb.                                           |
| 3000' - FL 100      | MAX 250 KT                                                                                              |

Operators/ACFT types unable to comply with the mentioned take-off procedure are requested to inform the APT authority by sending copies of the take-off procedure in use to: Amsterdam Airport Schiphol, Dep. of Capacity Management, P.O. Box 7501, 1118 ZG Schiphol Airport; Fax: +31 (0)20 601 3567.

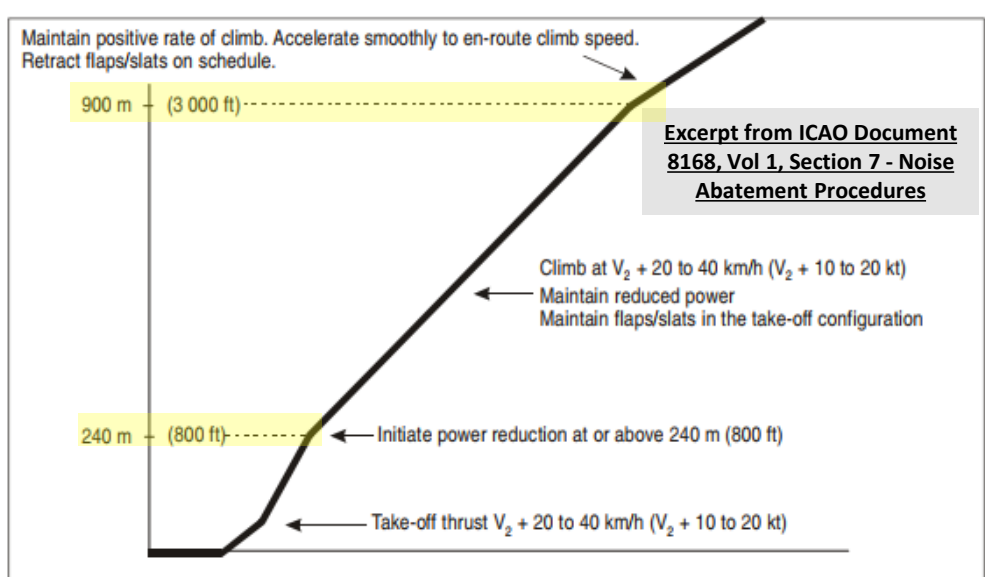

Figure I-7-3-App-1. Noise abatement take-off climb — Example of a procedure alleviating noise close to the aerodrome (NADP 1)

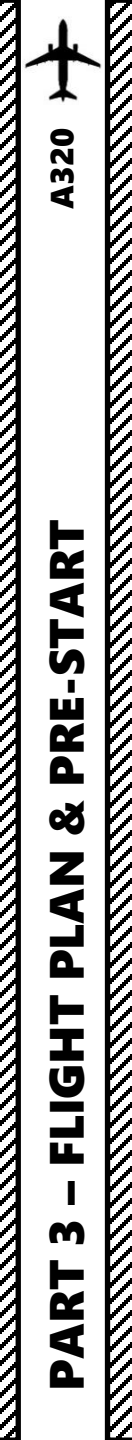

# AUTOPILOT SETUP

- 23. Set QNH mode to desired unit system (hPa in our case)
- 24. Set both FD (Flight Director) switches ON (illuminated)
- 25. Set ND (Navigation Display) mode to NAV
- 26. Set ND range scale to 10 nm
- 27. Set all ADF/VOR switches to VOR
- 28. Set FCU (Flight Control Unit) mode to HDG V/S
- 29. As per EHAM SID Chart, set Initial Altitude (FL060, or 6,000 ft) on FCU panel by rotating ALTITUDE knob on glareshield until Altitude is set to 6,000 ft )

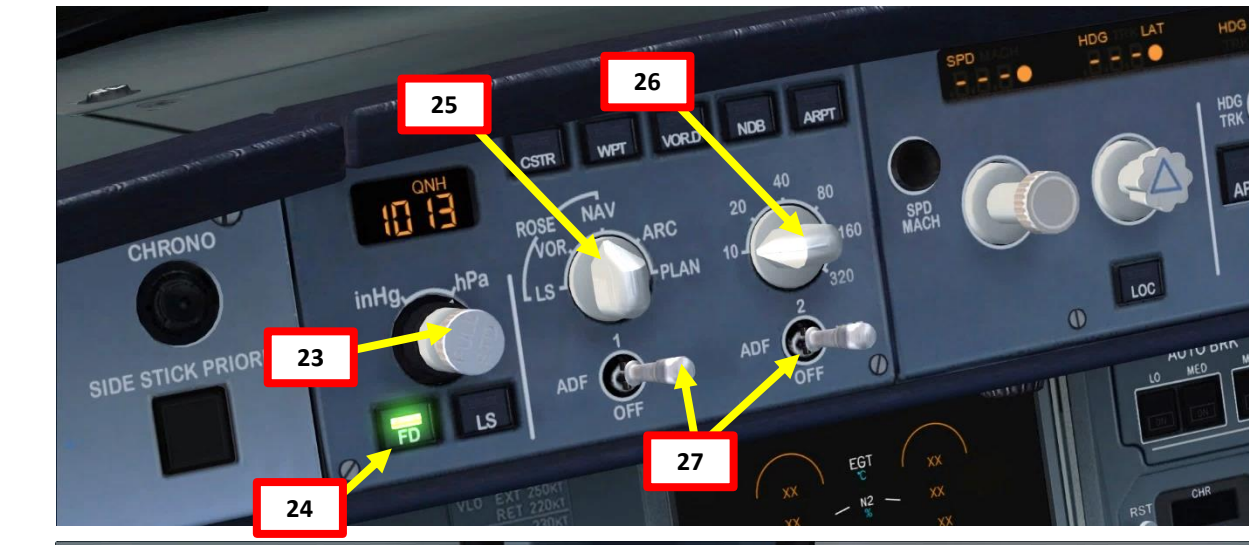

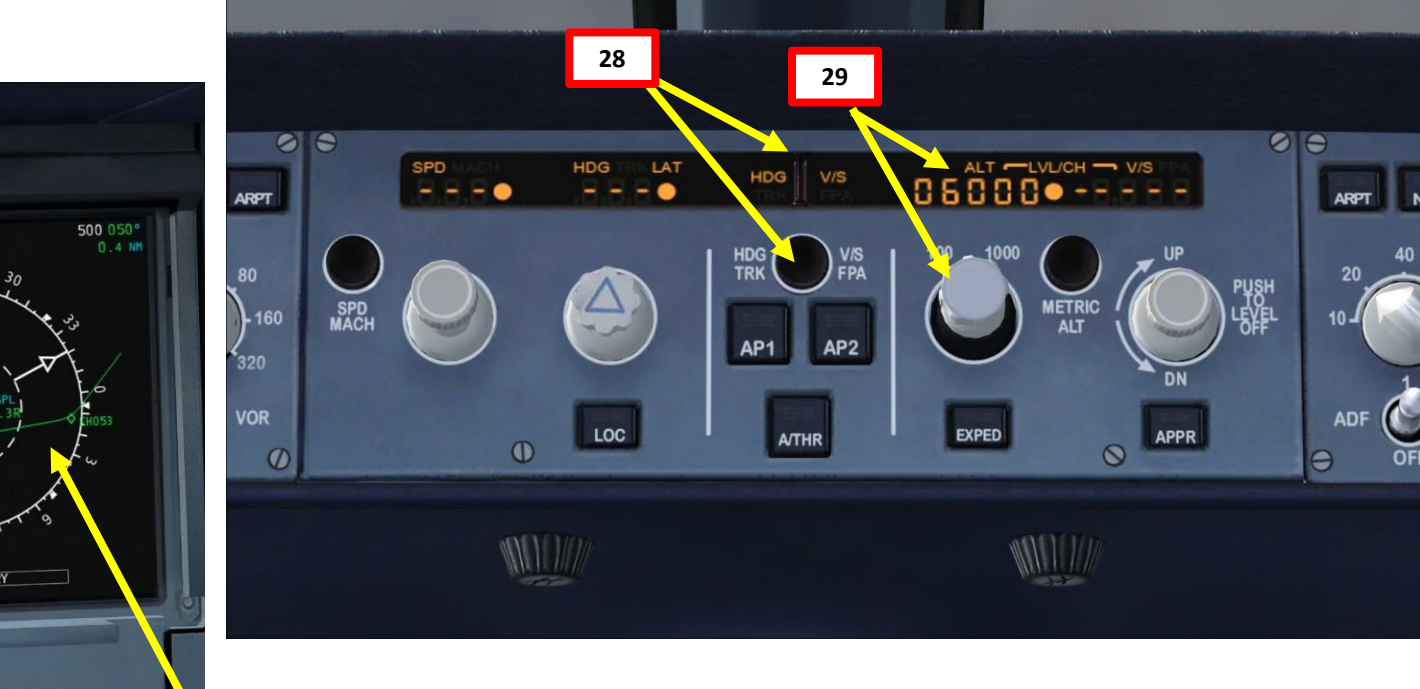

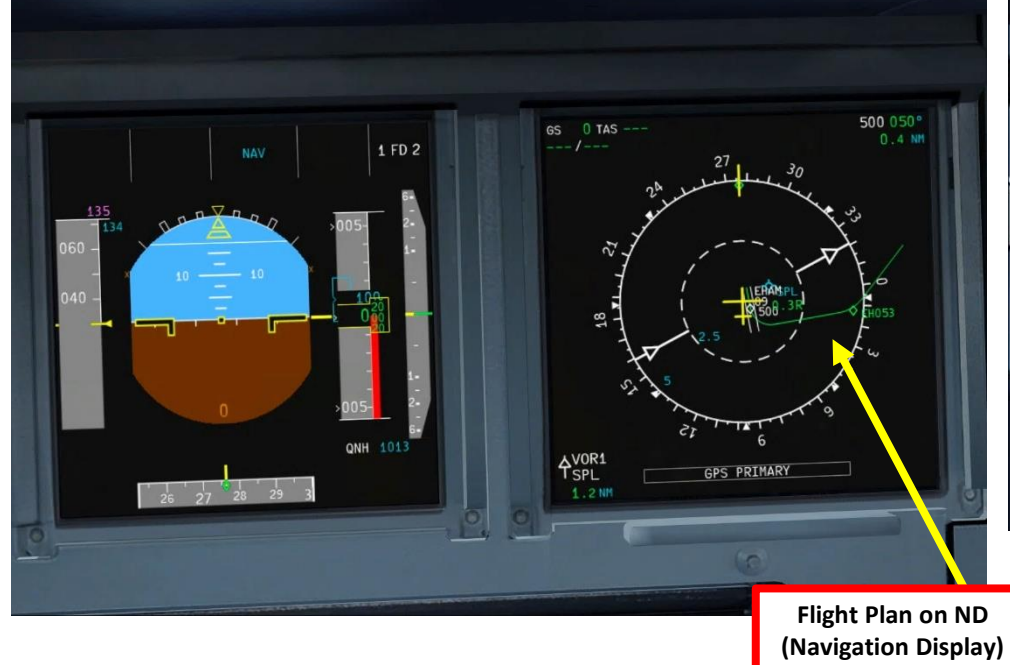

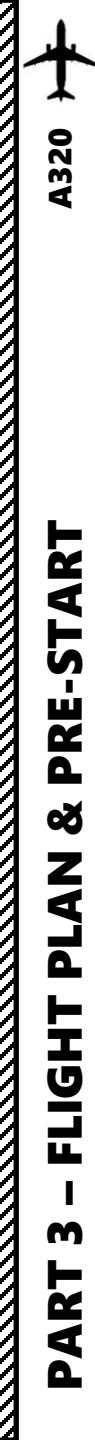

# CABIN PRESSURE & DOORS SETUP

- 30. On overhead panel, make sure that CREW SUPPLY and PASSENGER oxygen switches are ON (dark)
- 31. Verify that all doors are closed by monitoring the DOOR SD (System Description) page
- 32. If any door is still open, go in MCDU MENU -> OPTIONS -> DOORS and shut remaining doors.

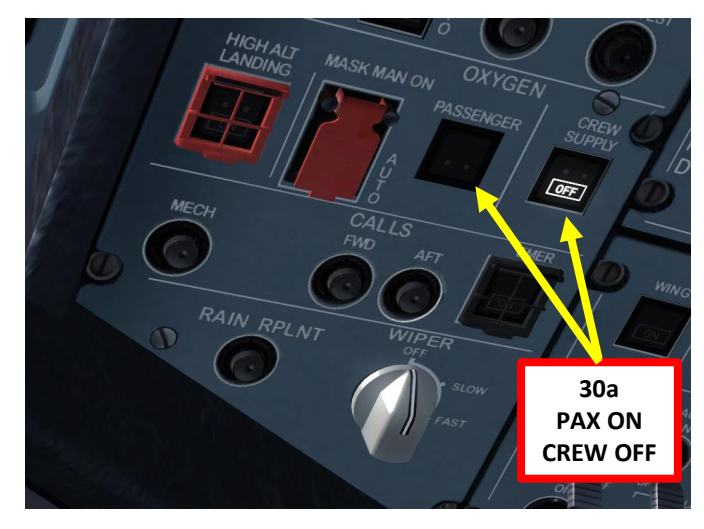

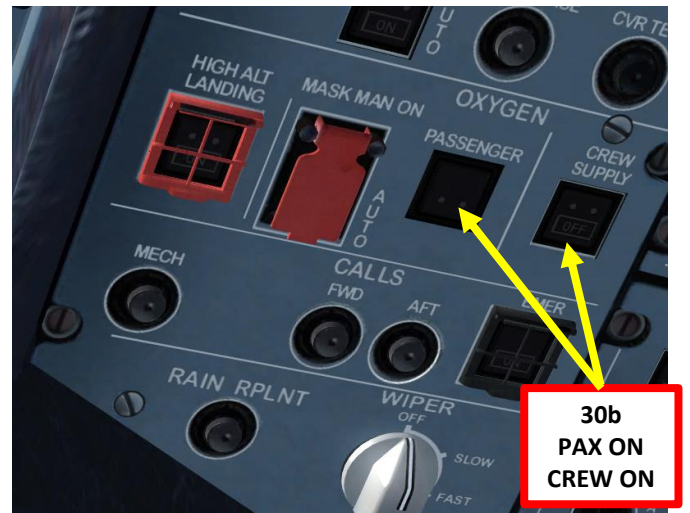

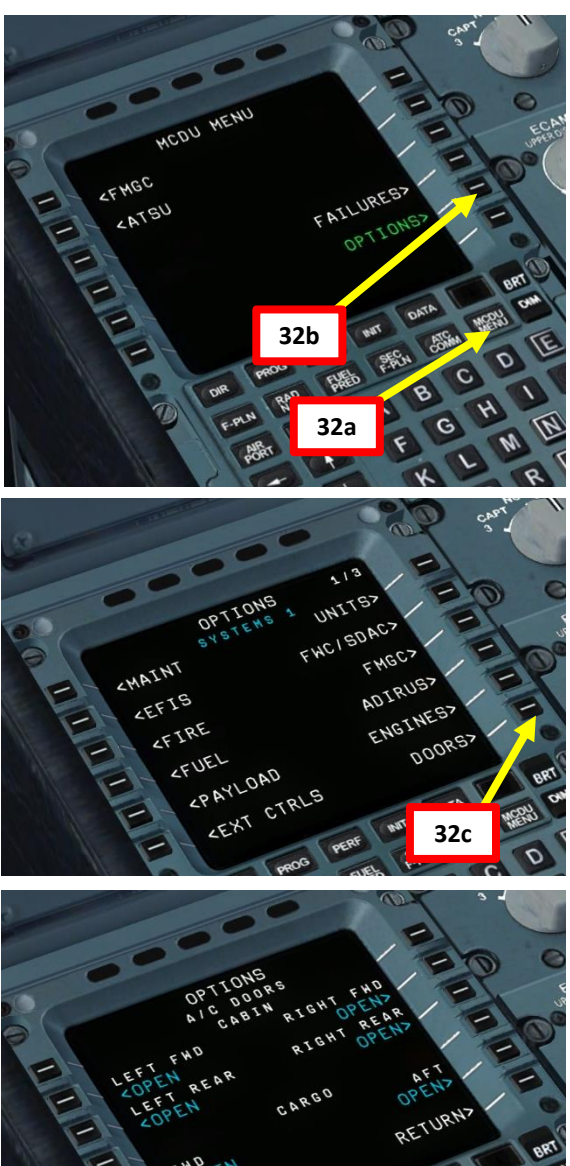

32d

C D

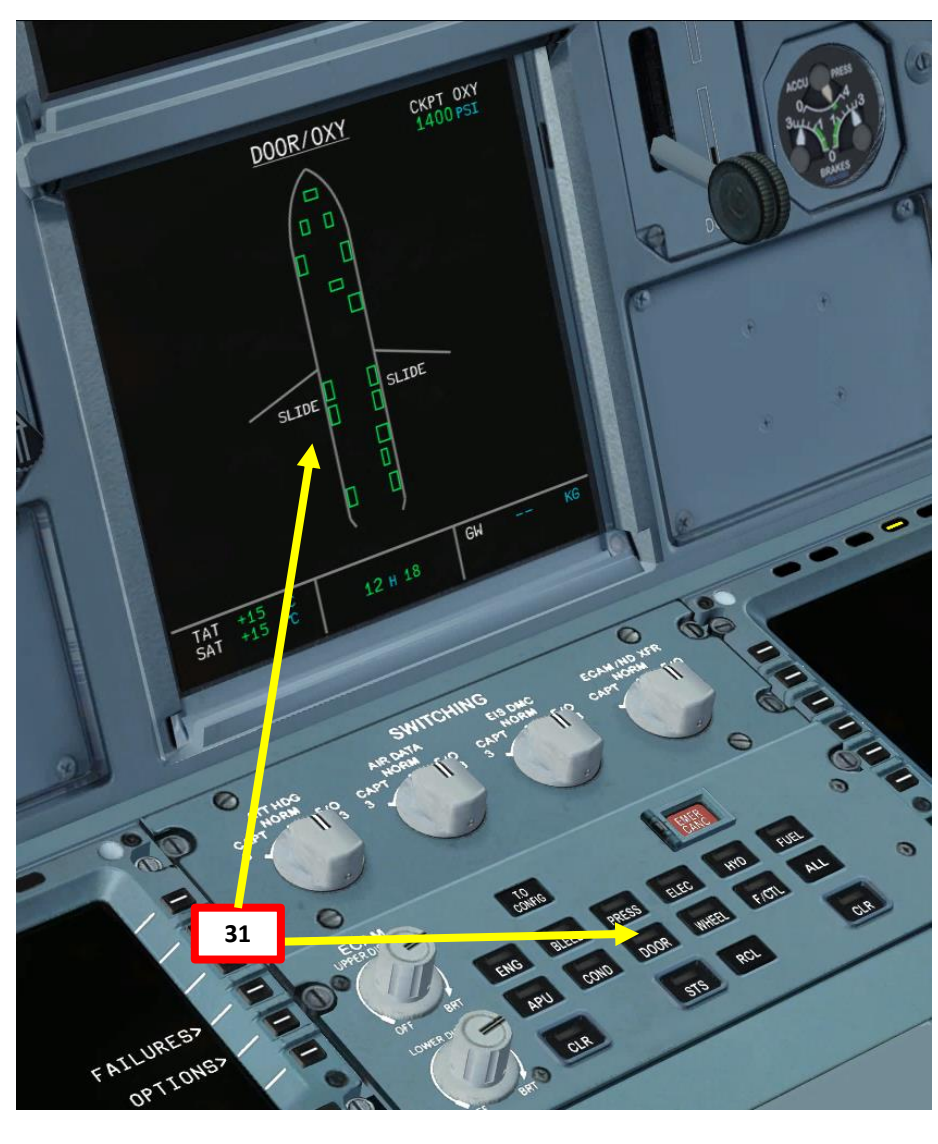

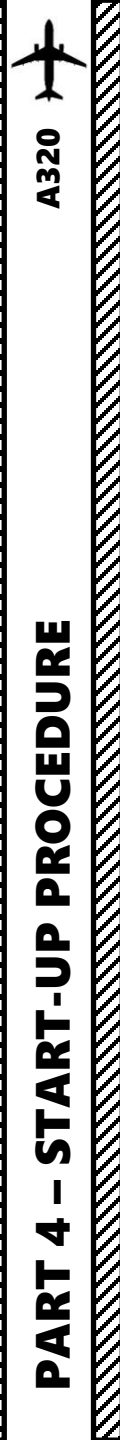

# ENGINE START-UP

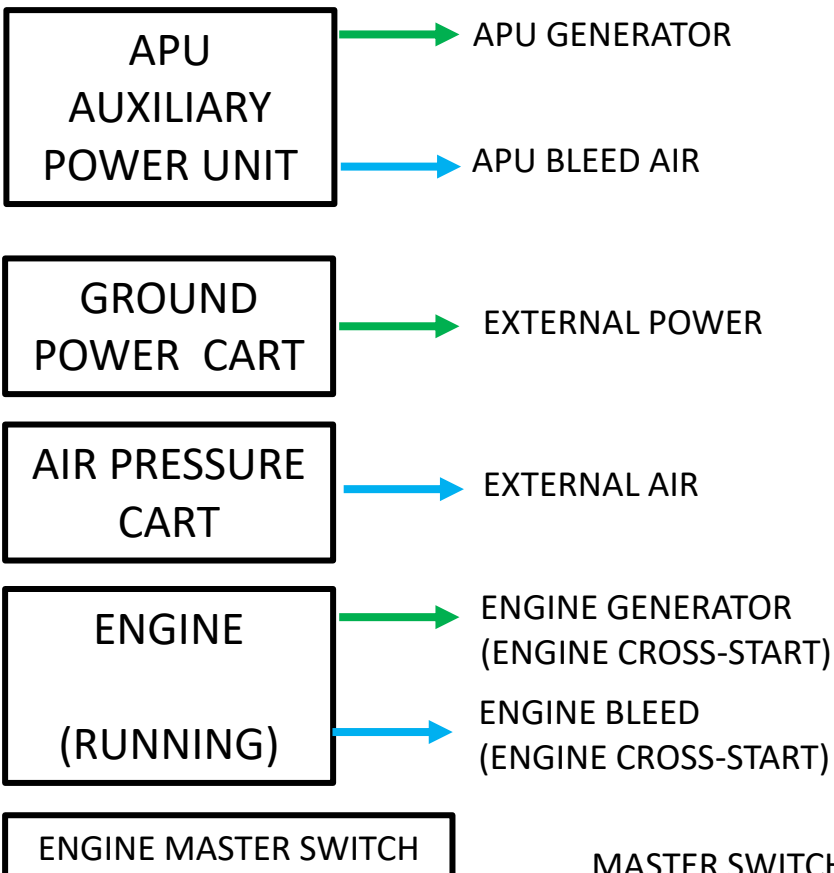

&

THROTTLE POSITION

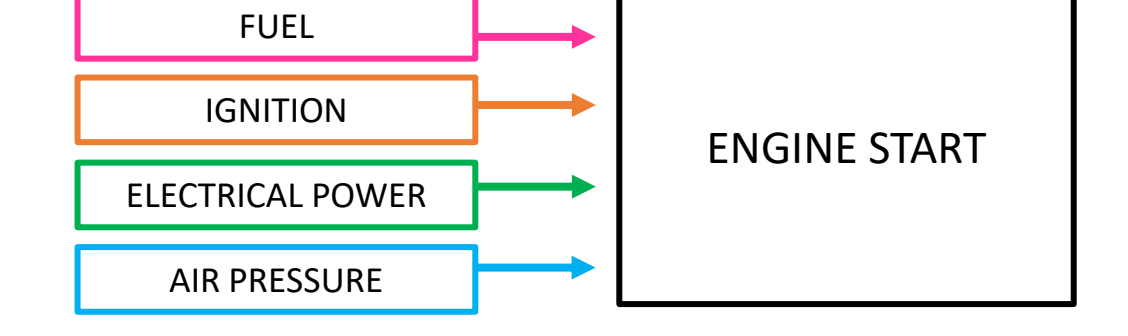

MASTER SWITCH ON & THROTTLE AT IDLE FUEL STARTER VALVE CONTROLS FUEL FLOW CONTROLLED BY FADEC

ENGINE SELECTION SELECTION SWITCH – IGNITION START SWITCH IGNITION CONTROLLED BY FADEC

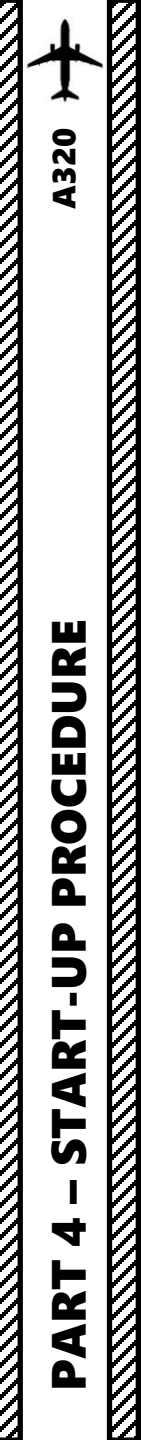

# ENGINE START-UP

NOTE: It is usually common practice to start your engines during pushback. We will start our engines before that for simplicity.

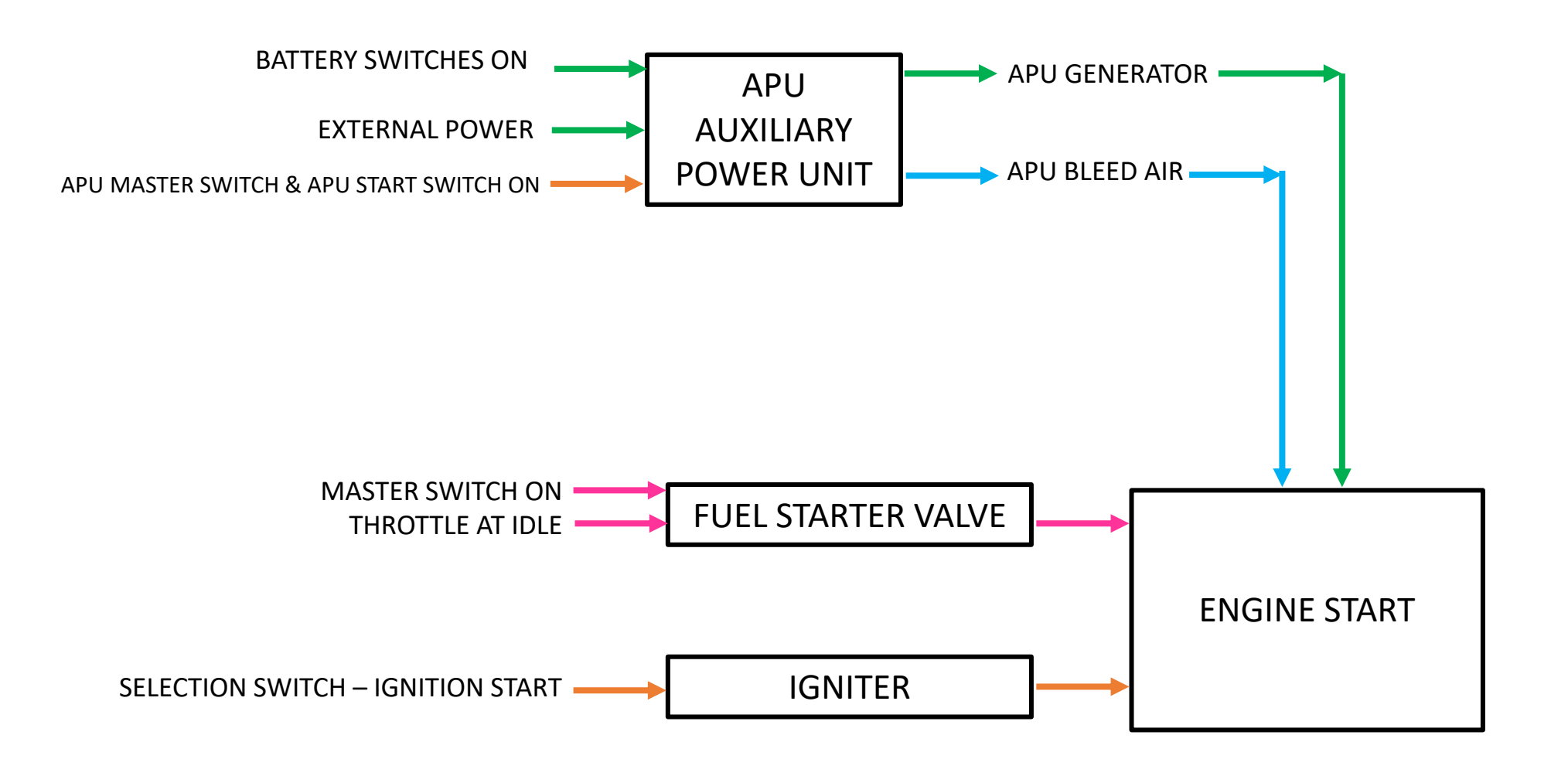

# ENGIN

# ENGINE START-UP

- 1. On the Pedestal, select APU (Auxiliary Power Unit) SD page to monitor APU parameters.
- 2. On Overhead Panel, press on the APU MASTER SW pushbutton
- 3. When APU MASTER SW light is ON, press the APU START pushbutton to start the APU.
- 4. Once APU start cycle is finished, the APU AVAIL light will illuminate.
- 5. Press the APU BLEED pushbutton

Note: You do not need to press the APU GEN pushbutton since it is active by default.

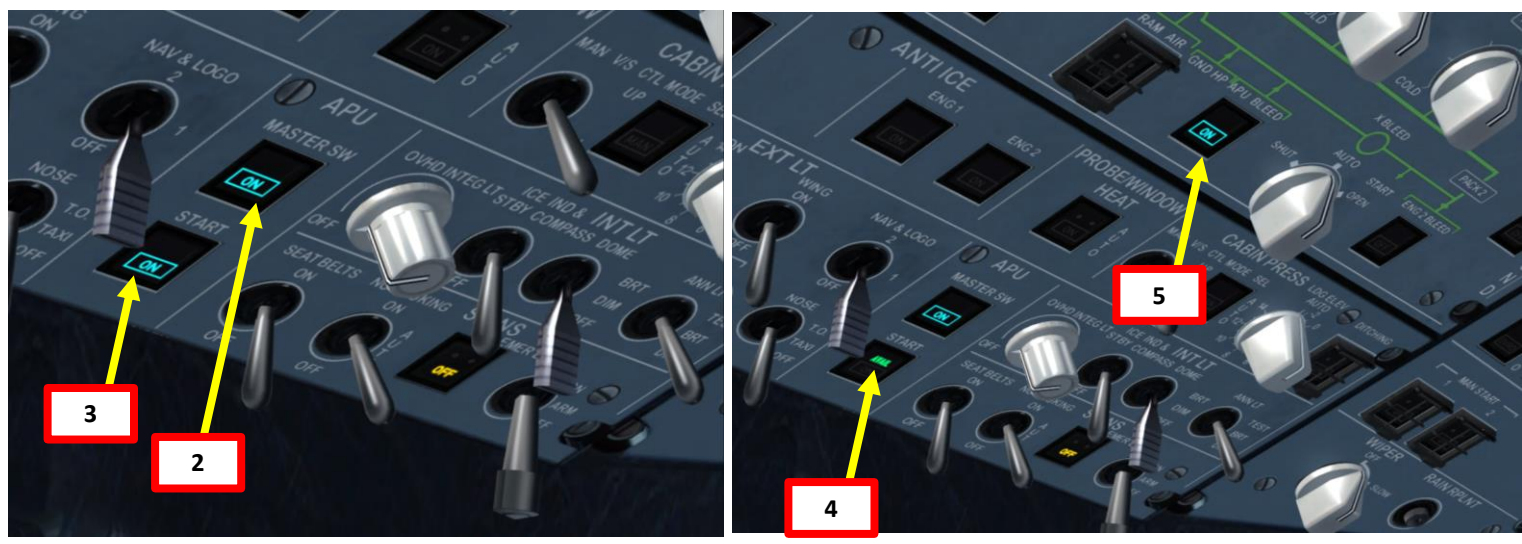

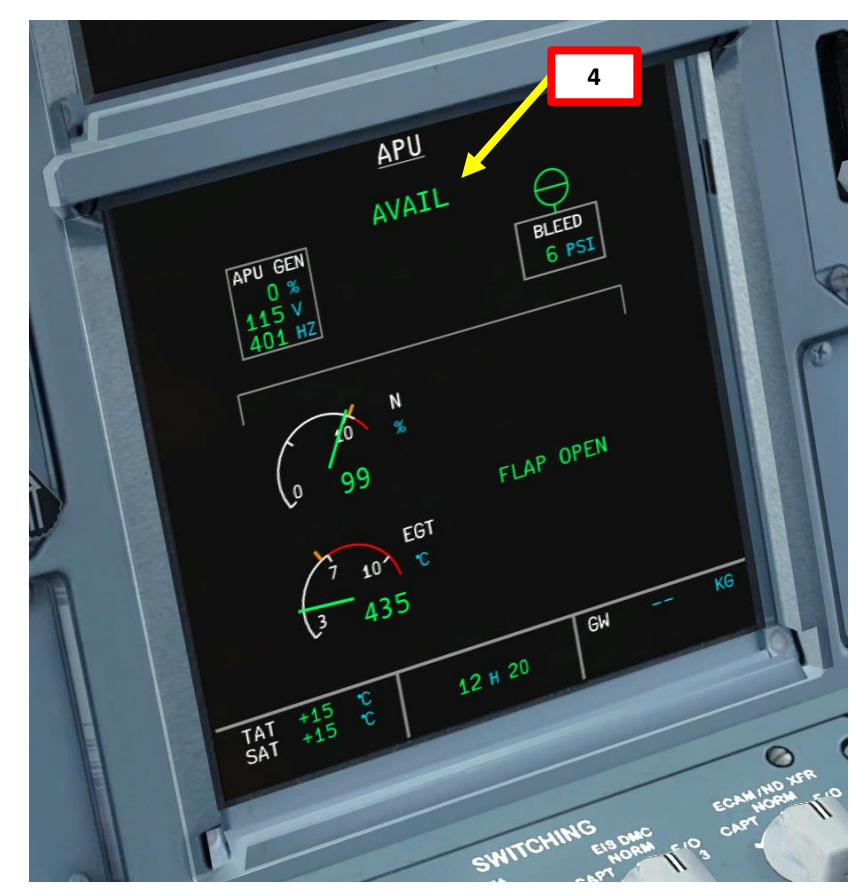

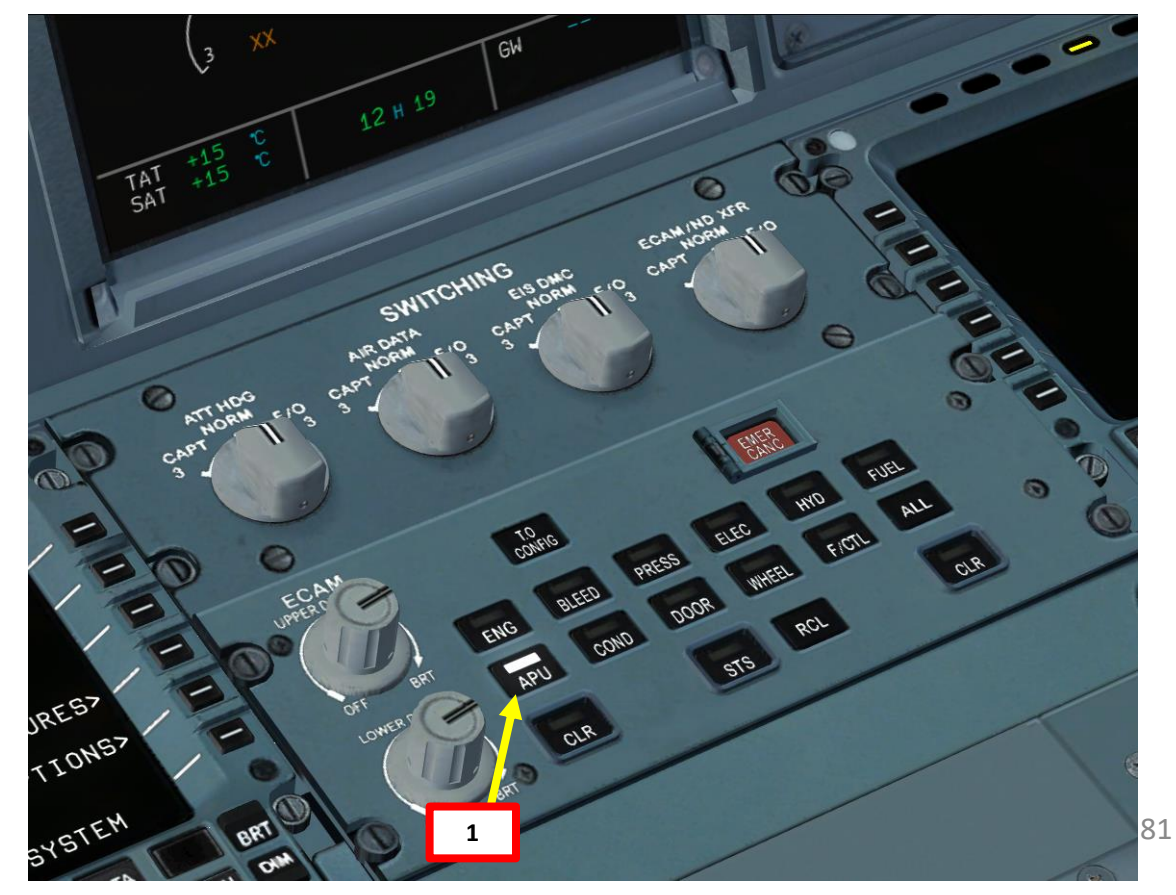

PROCEDURE P -**START** 4 ART Δ

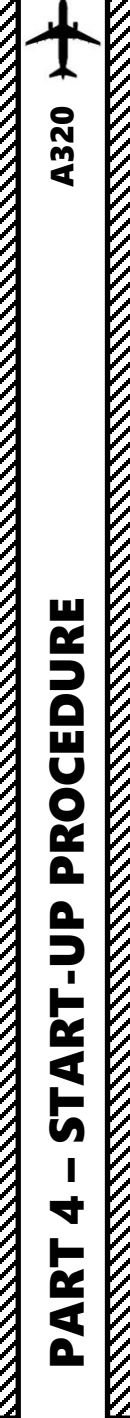

# ENGINE START-UP

- 6. On the Pedestal, select the ENG SD page to monitor engine parameters.
- 7. Press all fuel pump pushbuttons to extinguish the OFF lights
- 8. Set Engine Selection switch to IGN START
- 9. Make sure throttle is set to IDLE.
- 10. Right click and hold on ENG 2 Master Switch to pull it, then left click to push it forward. Engine 2 (right engine) will then start.

Note: You do not need to press the GEN 2 pushbutton since it is active by default.

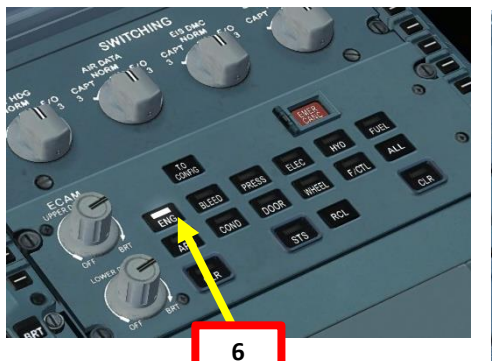

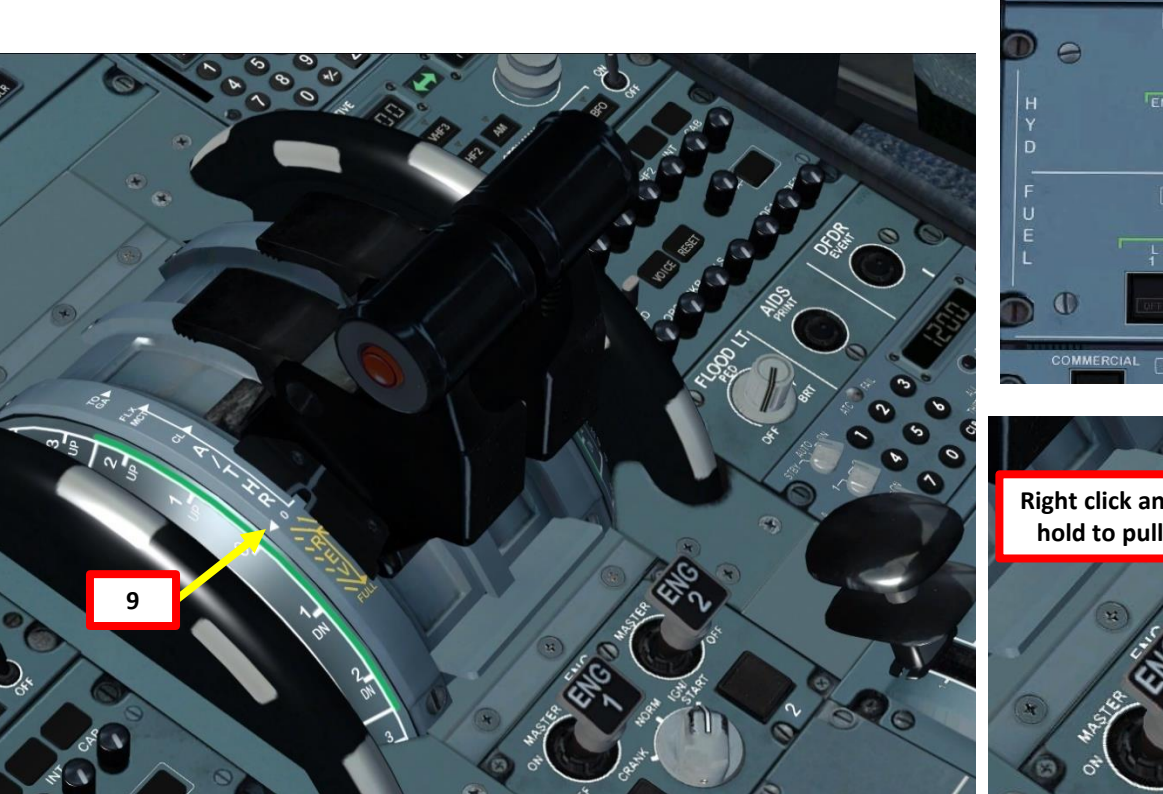

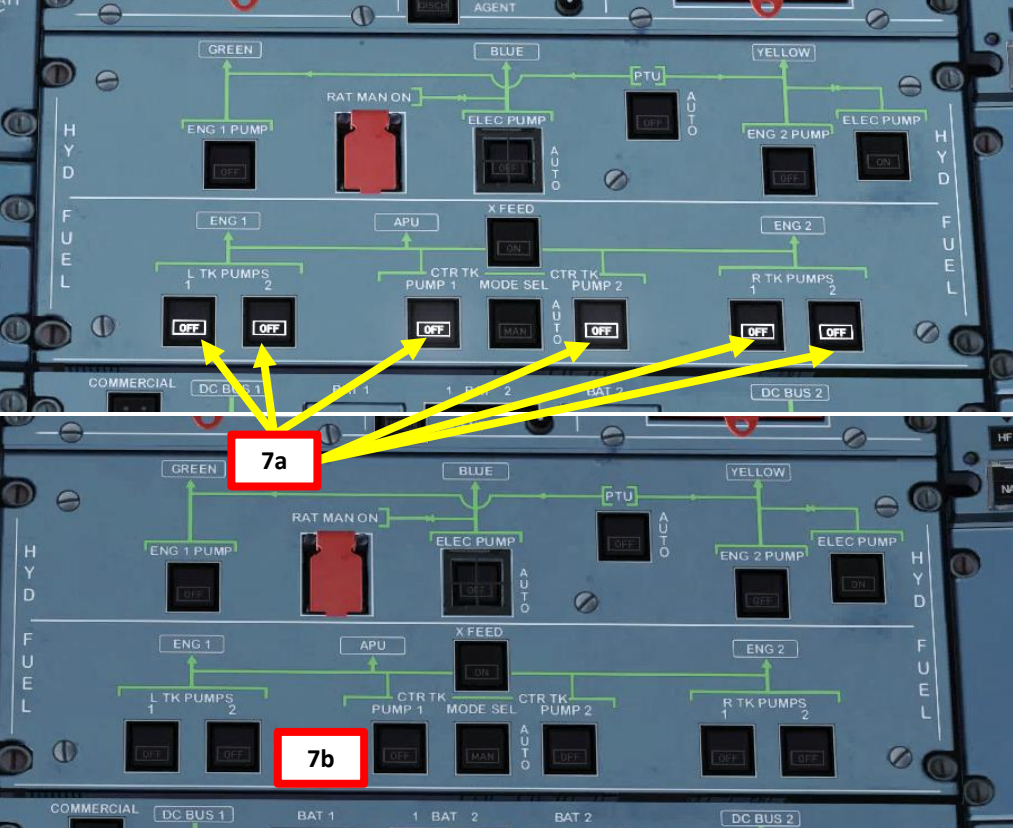

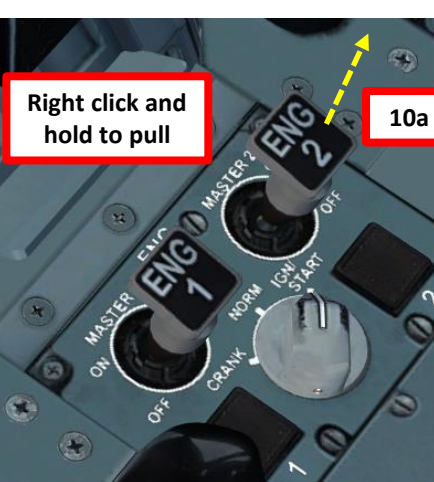

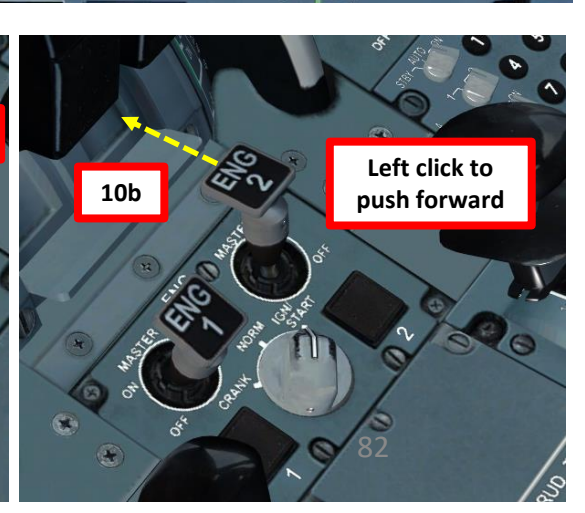

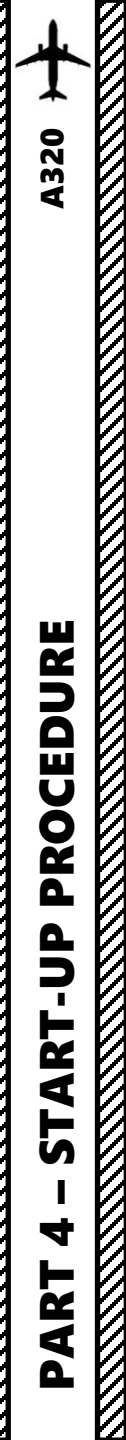

# ENGINE START-UP

- 11. Engine 2 will reach IDLE once N2 reaches approx. 59 % and N1 reaches 18 %.
- 12. Right click and hold on ENG 1 Master Switch to pull it, then left click to push it forward. Engine 1 (left engine) will then start
- 13. Engine 1 will reach IDLE once N2 reaches approx. 59 % and N1 reaches 18 %.
- 14. Set the Engine Selection switch to NORM

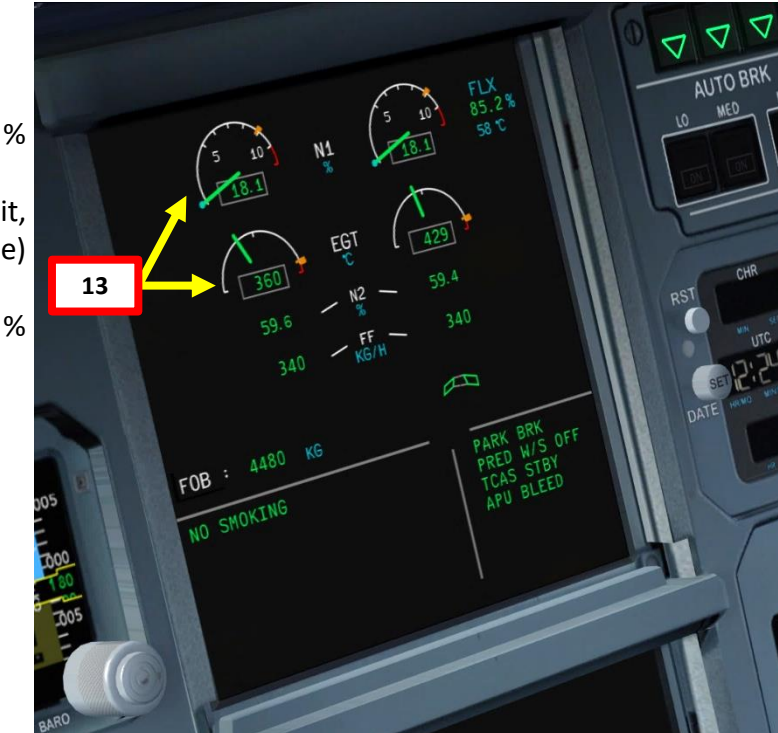

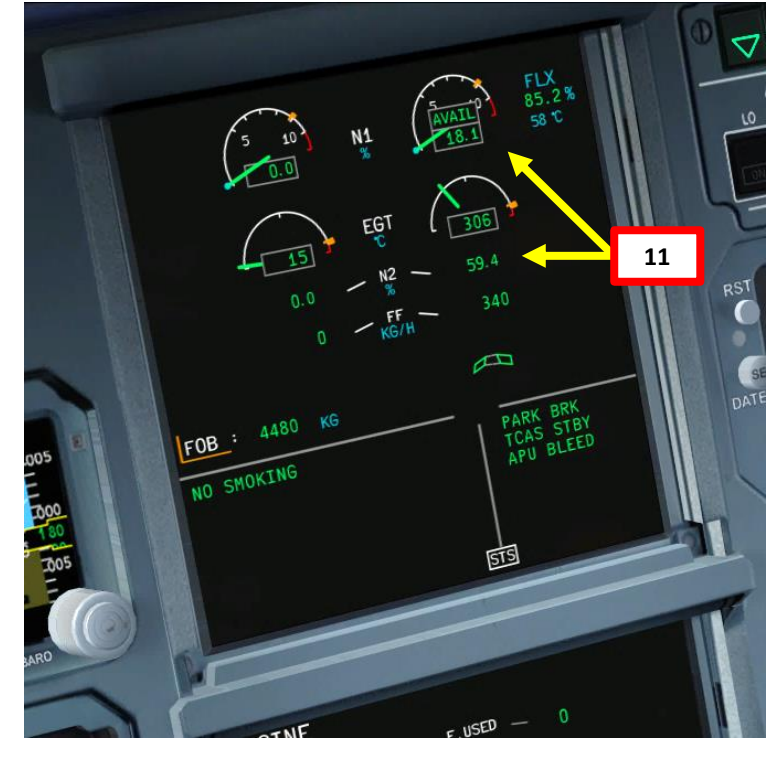

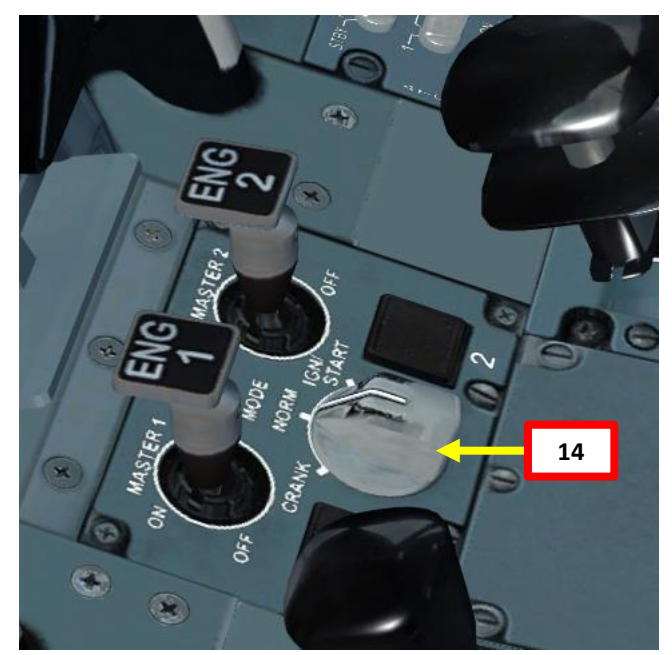

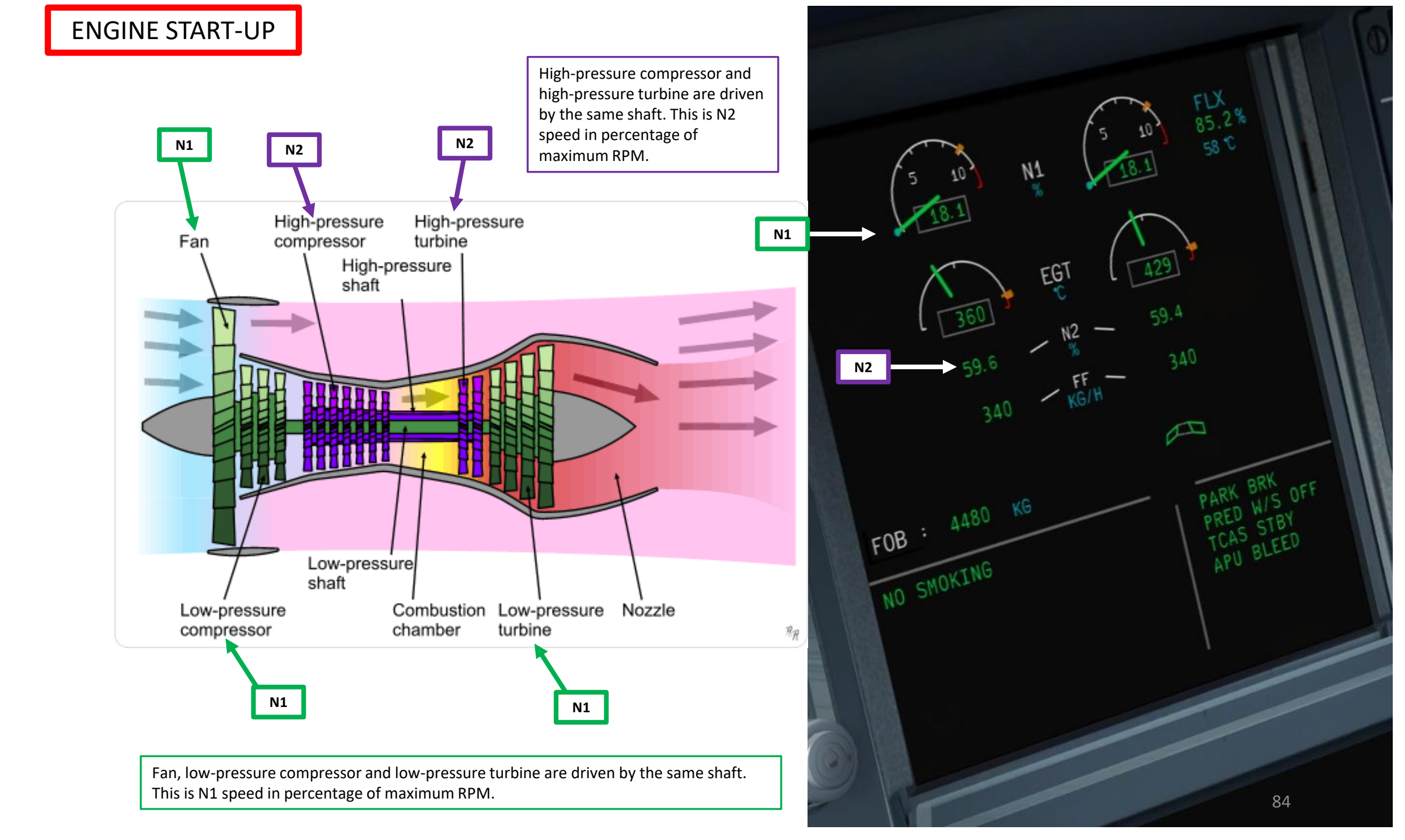

PROCEDURE START-UP 4 PART 0

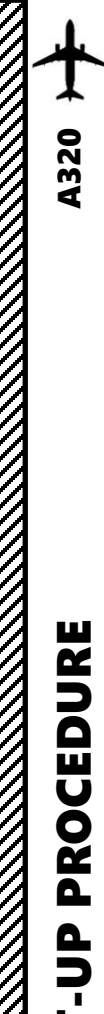

**START** 

4

ART

0

# ENGINE START-UP

- 15. Press the "EXT PWR" switch to turn off ground power
- 16. On Overhead panel, confirm that the "EXT PWR" indication changes from "ON" to "AVAIL"
- 17. Disconnect ground power cart and remove chocks via the MCDU
  - a) Select OPTIONS menu
  - b) Select "EXT CTRLS" (External Controls) menu
  - c) Make sure the GPU (Ground Power Unit) and GND CHOCKS all display "CONNECT", which means that they are currently all connected.
  - d) Click on the "GPU DISCONNECT" LSK to remove ground power. The MCDU will then display "GPU – CONNECT".
  - e) Click on the "GND CHOCKS DISCONNECT" LSK to remove chocks. The MCDU will then display "GND CHOCKS CONNECT".
  - f) Return to main MCDU MENU

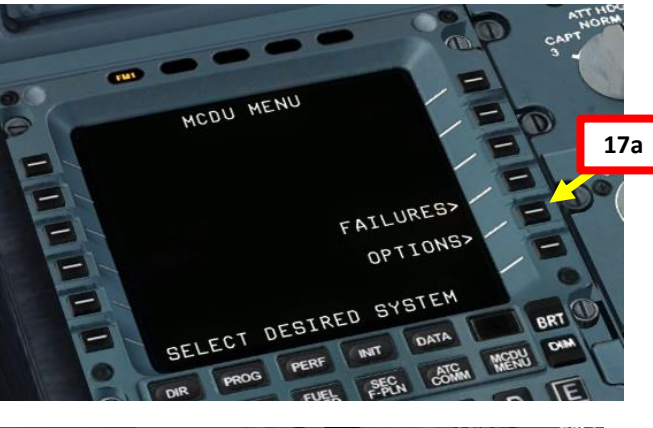

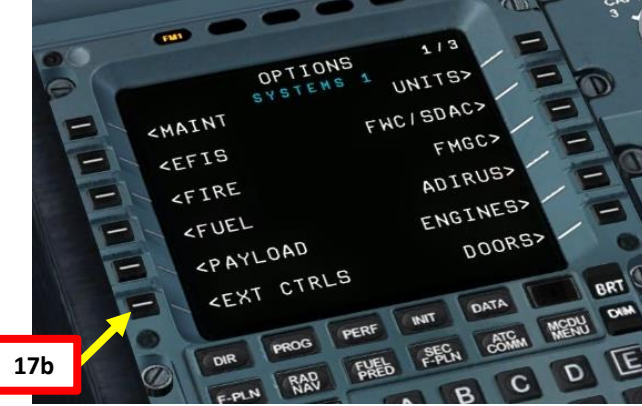

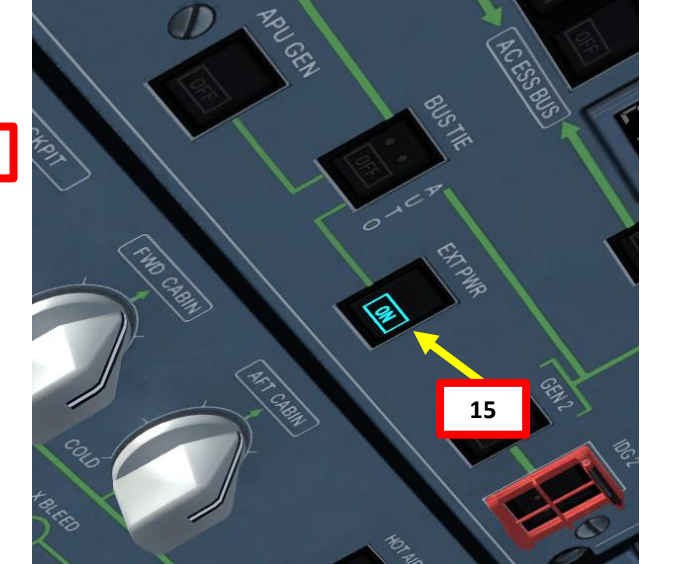

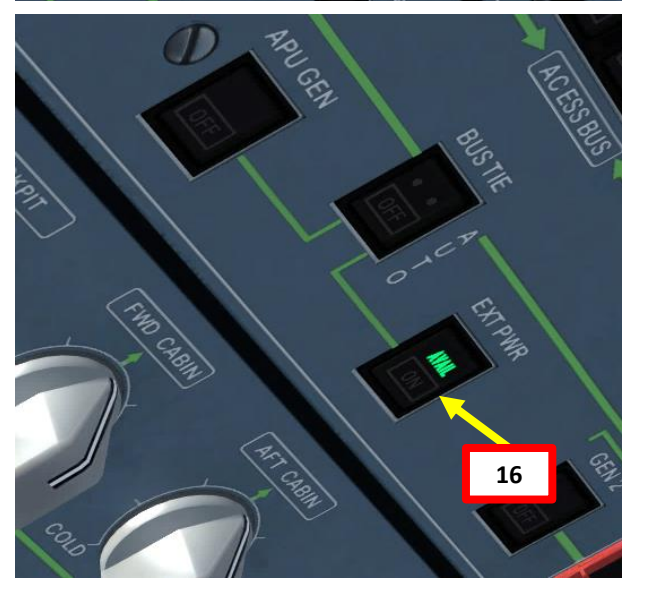

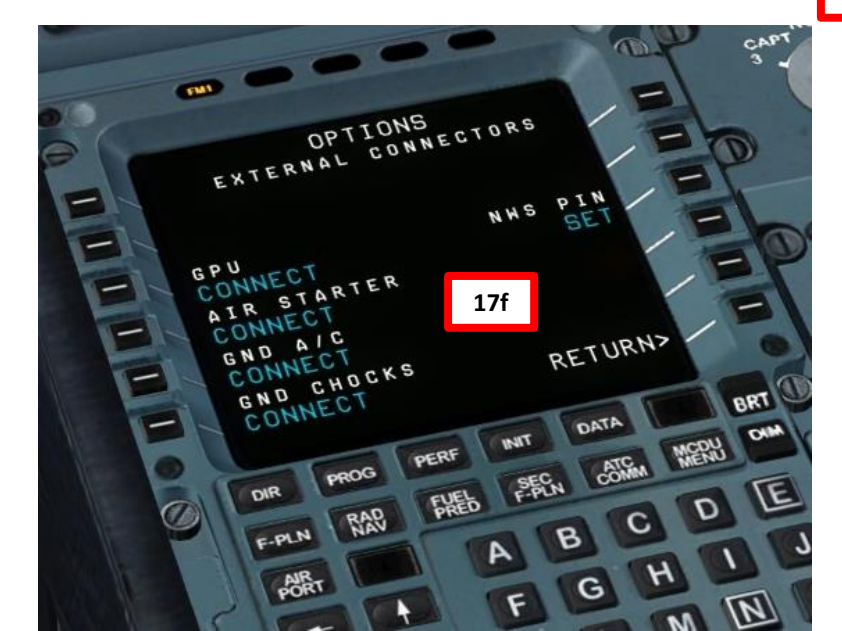

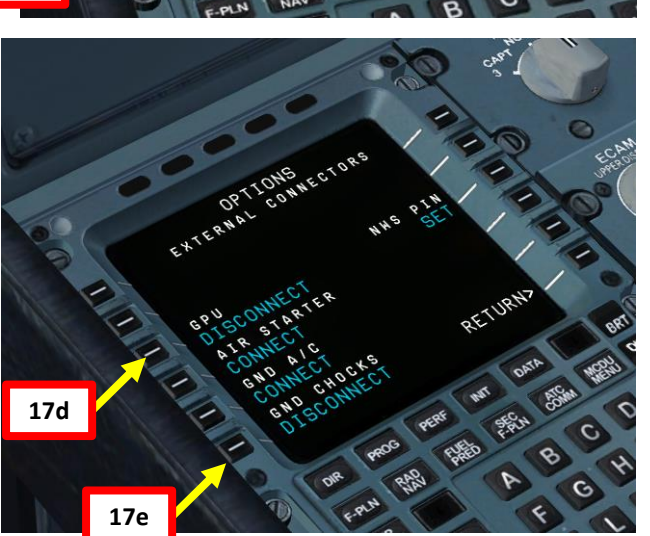

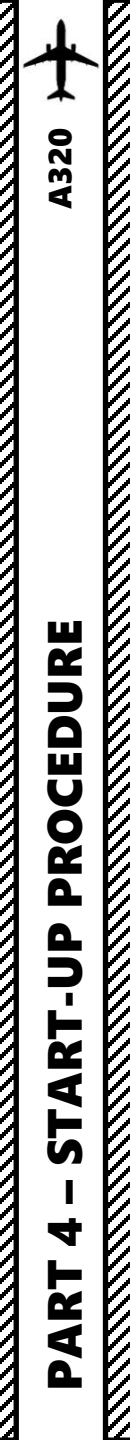

# ENGINE START-UP

18. PACK FLOW (Pneumatic Air Conditioning Kit) switch – NORMAL

- 19. Probe/Window Heat Control pushbutton ON
- 20. Engine Anti-Ice / Wing Anti-Ice pushbuttons As Required
- 21. APU BLEED switch OFF
- 22. APU Master switch OFF

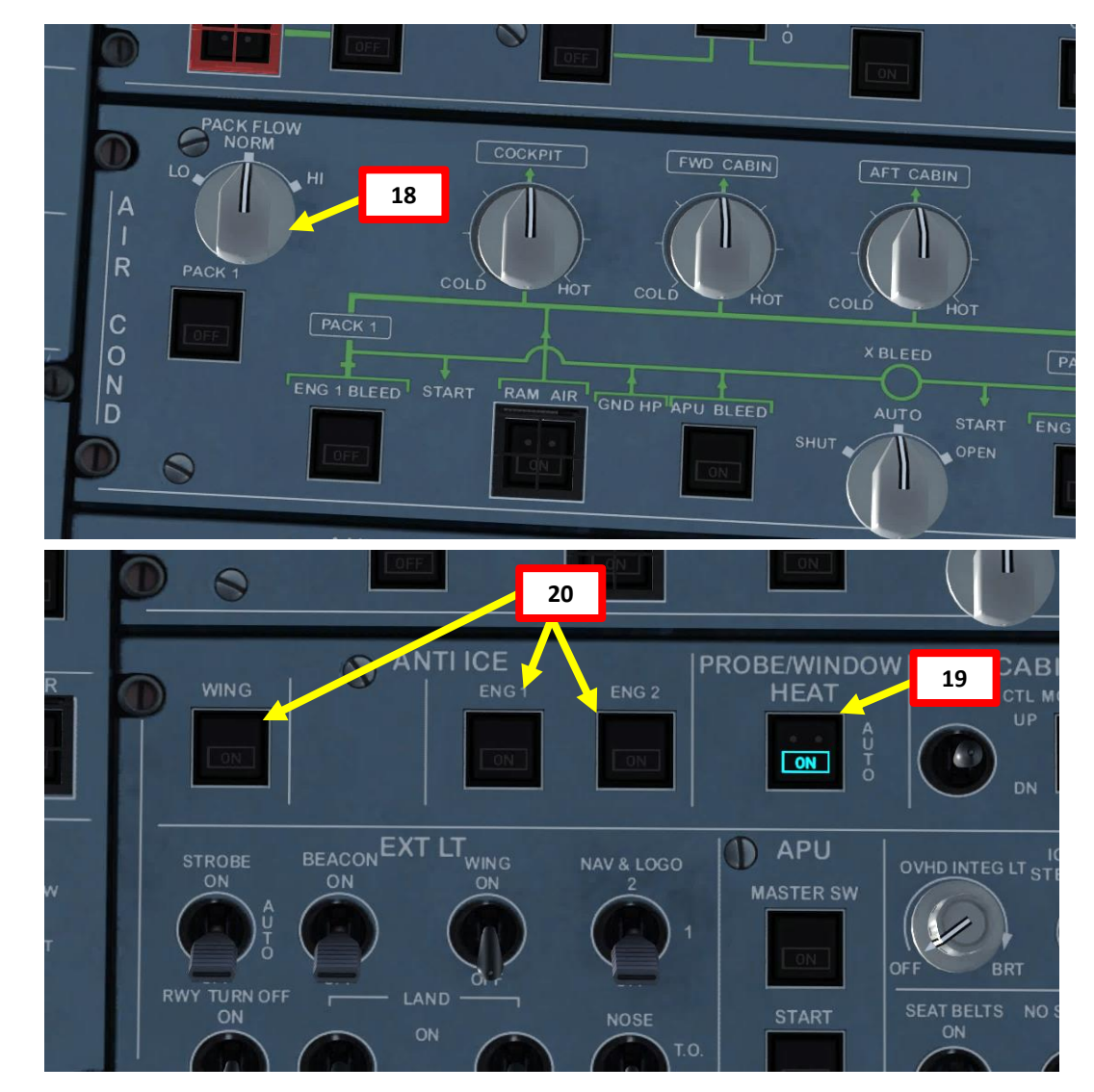

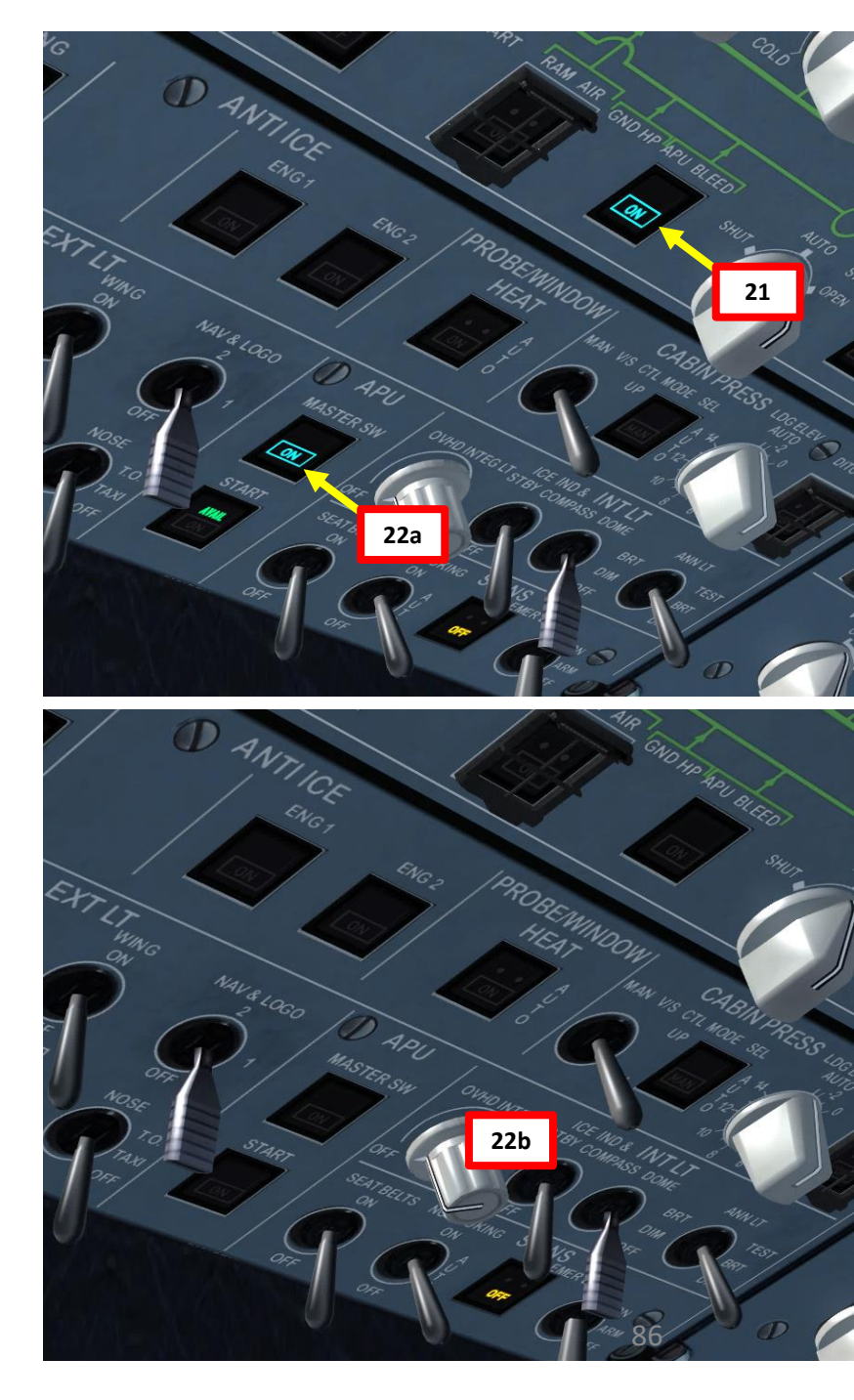

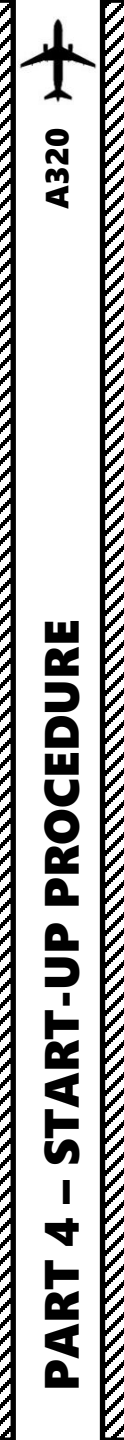

# COMPLETE PRE-FLIGHT

- 23. Set Nose Light switch TAXI
  24. Set Runway Turnoff Lights switch ON
- 25. Set Landing Light switches ON
- 26. Set Beacon Anti-Collision Light switch ON
- 27. Set Strobe Position Lights switch ON
- 28. Set Navigation & Logo Lights switch 1 (lights set 1 ON)
- 29. Set Signs Emergency Lights switch ON
- 30. Set Transponder switch AUTO
- 31. Set Transponder ALT RPTG (Altitude Reporting) switch ON
- 32. Set Transponder frequency to 7000 (VFR standard squawk code for most of European airspace, or 1200 if in North America) by pressing CLR on the keypad and then 7000
- 33. Set TCAS (Traffic Collision and Avoidance System) selector to TA/RA (Traffic Advisory/Resolution Advisory) using right-click.
- 34. On Weather Radar panel, set PWS (Predictive Windshear System) switch to AUTO

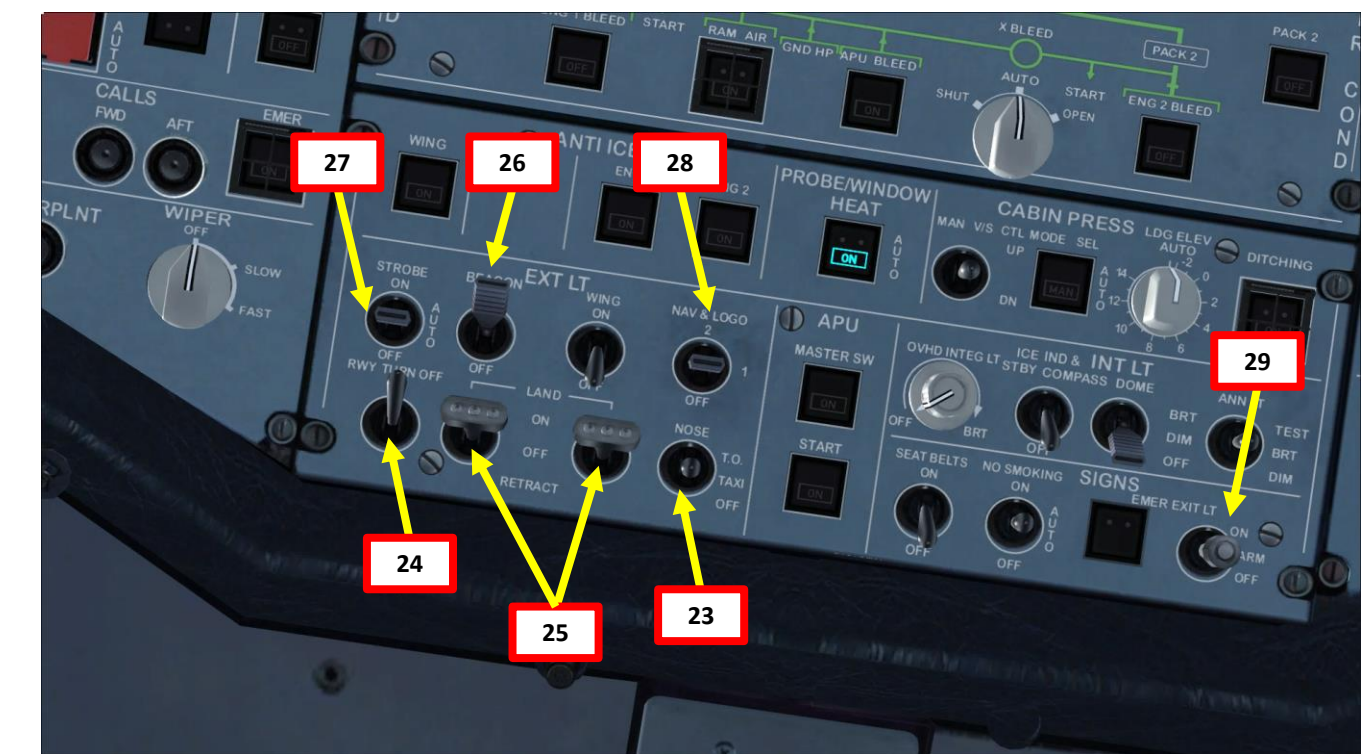

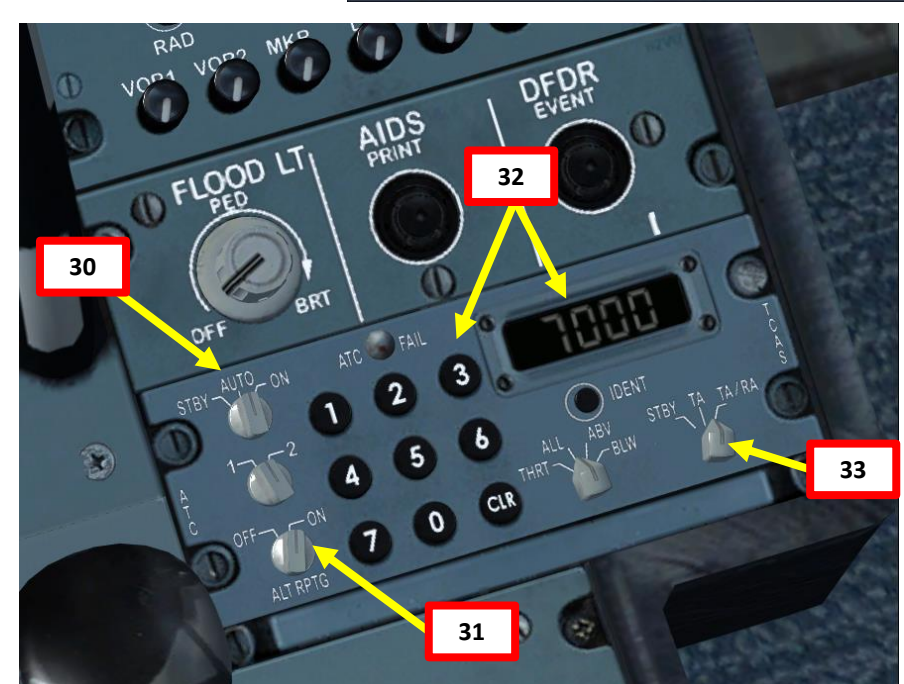

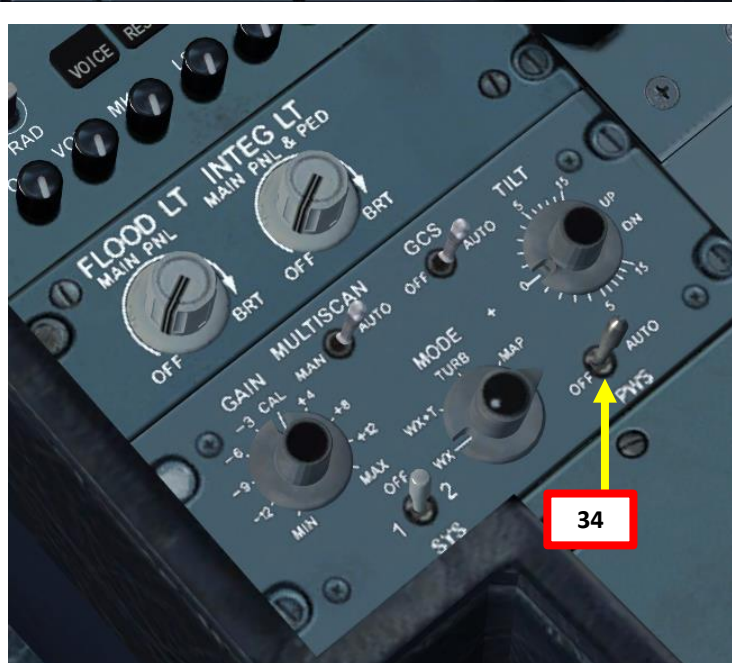

# **A320** CEDURE PRO Δ 4 5

4

4

# COMPLETE PRE-FLIGHT

- 35. In real life, you would set PACK 1 and PACK 2 pushbuttons to OFF to ensure maximal engine performance during takeoff and prolong engine life, but we don't need to in this tutorial.
- 36. Press the AUTO BRK (Autobrake) MAX pushbutton to arm the autobrake system in the event of a rejected takeoff
- 37. Press the TO CONFIG button on the central pedestal to check normal takeoff configuration on the upper ECAM display. We see in cyan what corrective actions we need to take. We see that the signs (seat belts and no smoking lights) need to be set to ON, that we need to arm the speed brake, and that the flaps are not set in takeoff position.
- 38. Set SEAT BELTS sign light to ON and NO SMOKING sign light to AUTO
- 39. Arm Speed Brake by pulling (right-clicking) on it in the ARMED position.
- 40. Set Flaps lever to 1 as specified in the FMGC
- 41. Press the TO CONFIG button again and confirm that everything is set for takeoff.

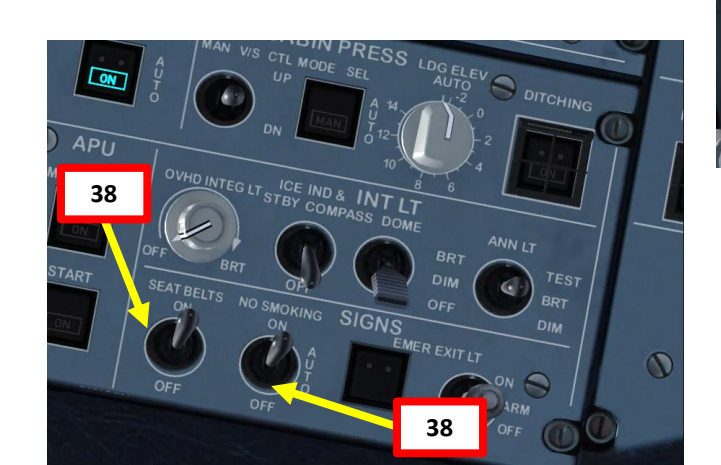

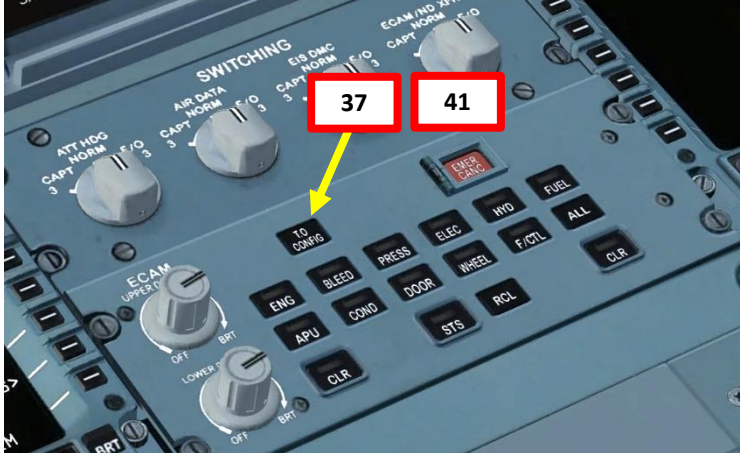

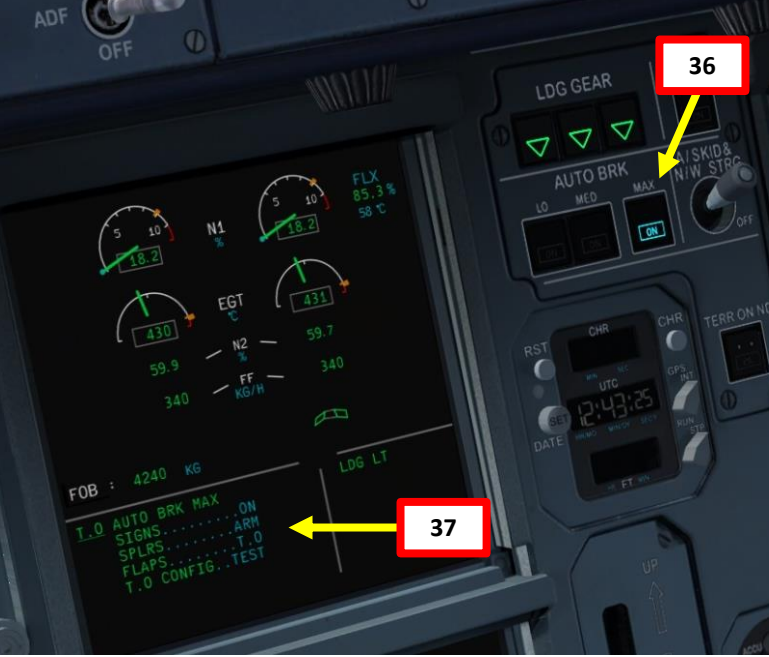

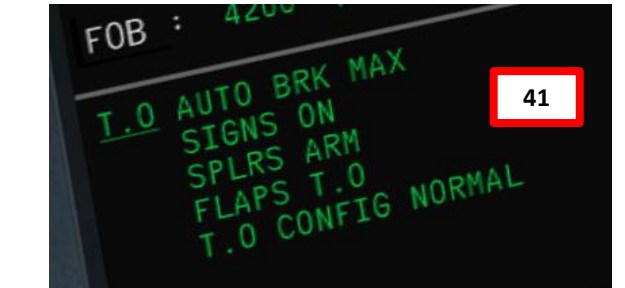

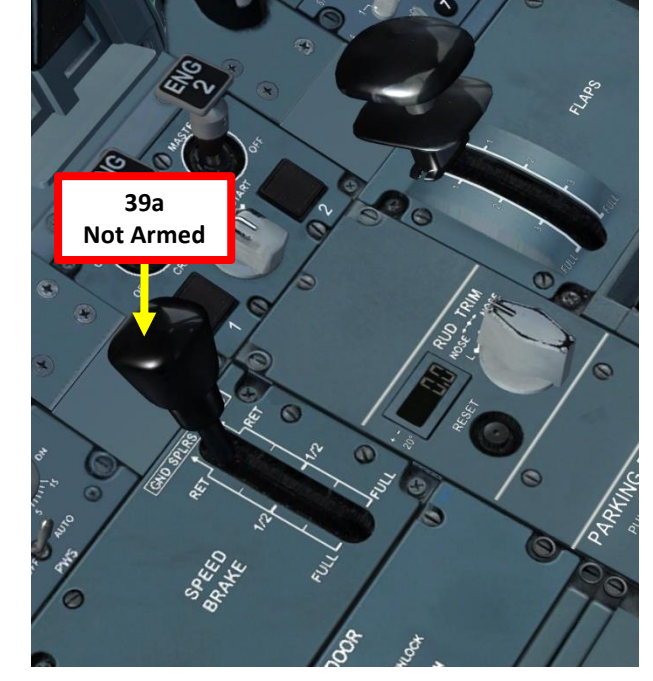

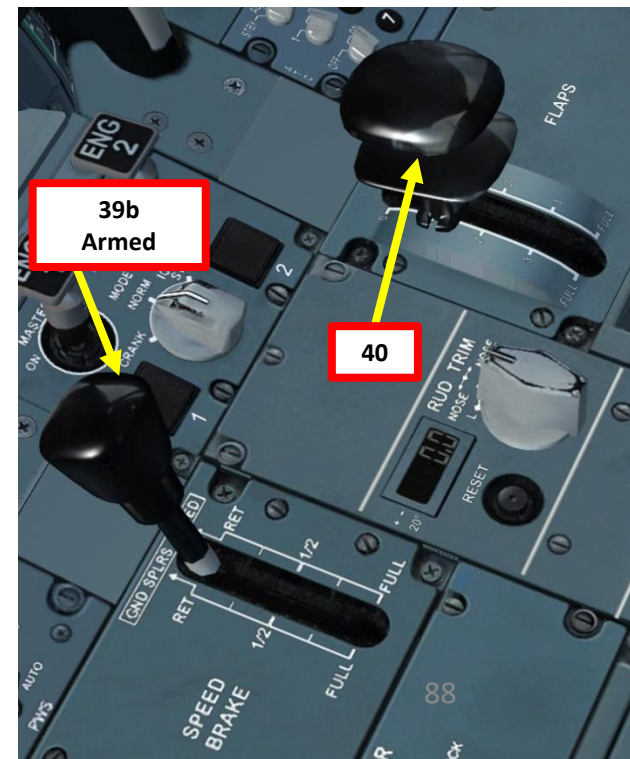

# **A320** CEDURE PRO

**START** 

4

4

# COMPLETE PRE-FLIGHT

- 35. In real life, you would set PACK 1 and PACK 2 pushbuttons to OFF to ensure maximal engine performance during takeoff and prolong engine life, but we don't need to in this tutorial.
- 36. Press the AUTO BRK (Autobrake) MAX pushbutton to arm the autobrake system in the event of a rejected takeoff
- 37. Press the TO CONFIG button on the central pedestal to check normal takeoff configuration on the upper ECAM display. We see in cyan what corrective actions we need to take. We see that the signs (seat belts and no smoking lights) need to be set to ON, that we need to arm the speed brake, and that the flaps are not set in takeoff position.
- 38. Set SEAT BELTS sign light to ON and NO SMOKING sign light to AUTO
- 39. Arm Speed Brake by pulling (right-clicking) on it in the ARMED position.
- 40. Set Flaps lever to 1 as specified in the FMGC
- 41. Press the TO CONFIG button again and confirm that everything is set for takeoff.

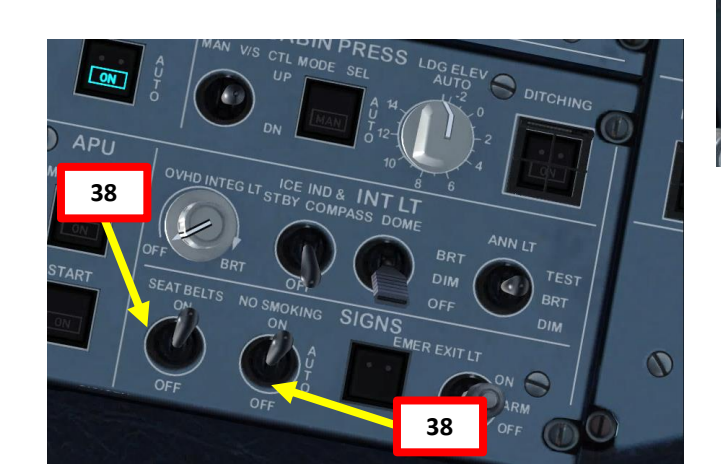

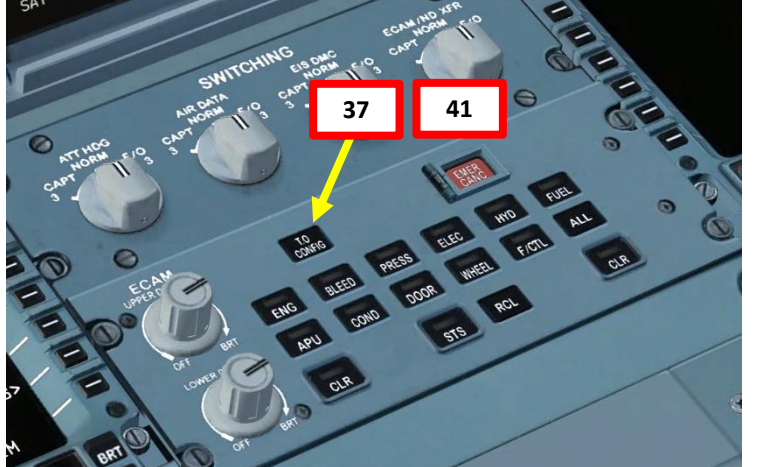

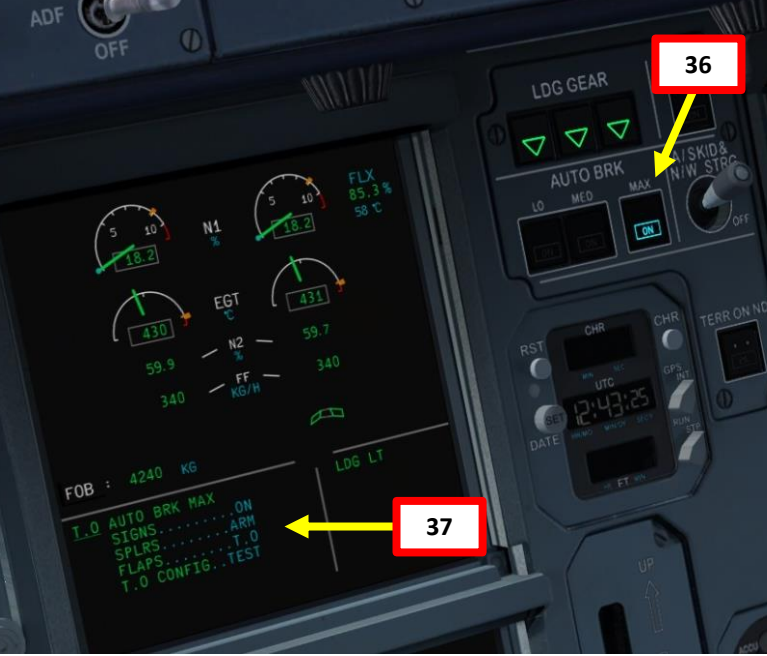

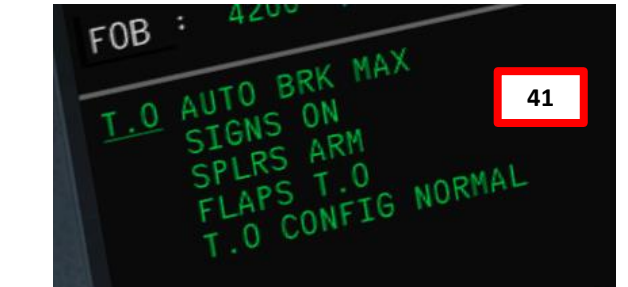

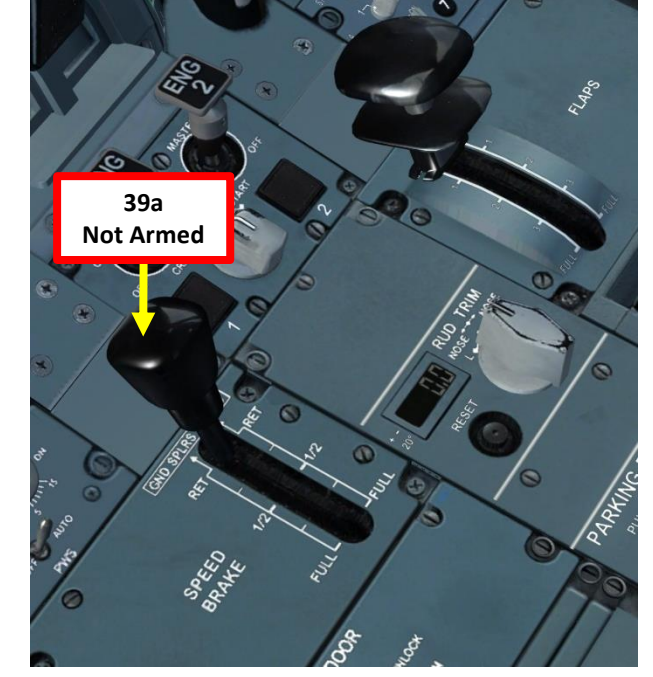

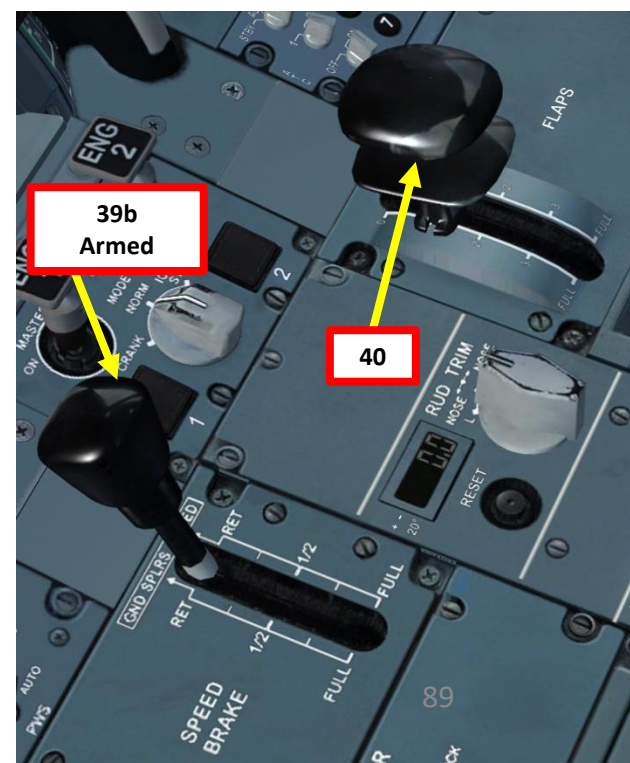

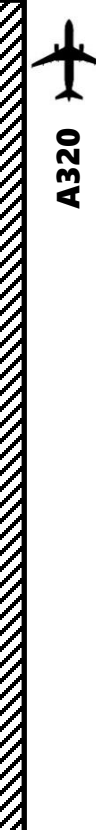

# PUSHBACK

- 1. Set Nosewheel Steering Pin via the MCDU
  - a) Select OPTIONS menu -> "EXT CTRLS" (External Controls)
  - b) Make sure the NWS PIN displays "SET", which means that it is currently removed.
  - c) Click on the "NWS PIN" LSK to set nosewheel steering pin. The MCDU will then display "NWS PIN REMOVE", and the "NW STRG DISC" amber caution will illuminate on the upper ECAM display.
  - d) Return to main MCDU MENU
- 2. Release parking brake
- 3. Set Anti-Skid and Nosewheel Steering (A/SKID & N/W STRG) switch to ON (UP)
- 4. Begin Pushback by holding SHIFT and P to initiate pushback. Once you have enough room to steer the aircraft away from the gate, hold SHIFT and P a second time to stop the push.
- Remove Nosewheel Steering Pin via the MCDU once pushback is complete as shown in step 1). The MCDU will then display "NWS PIN - SET" and the "NW STRG DISC" amber caution will extinguish on the upper ECAM display

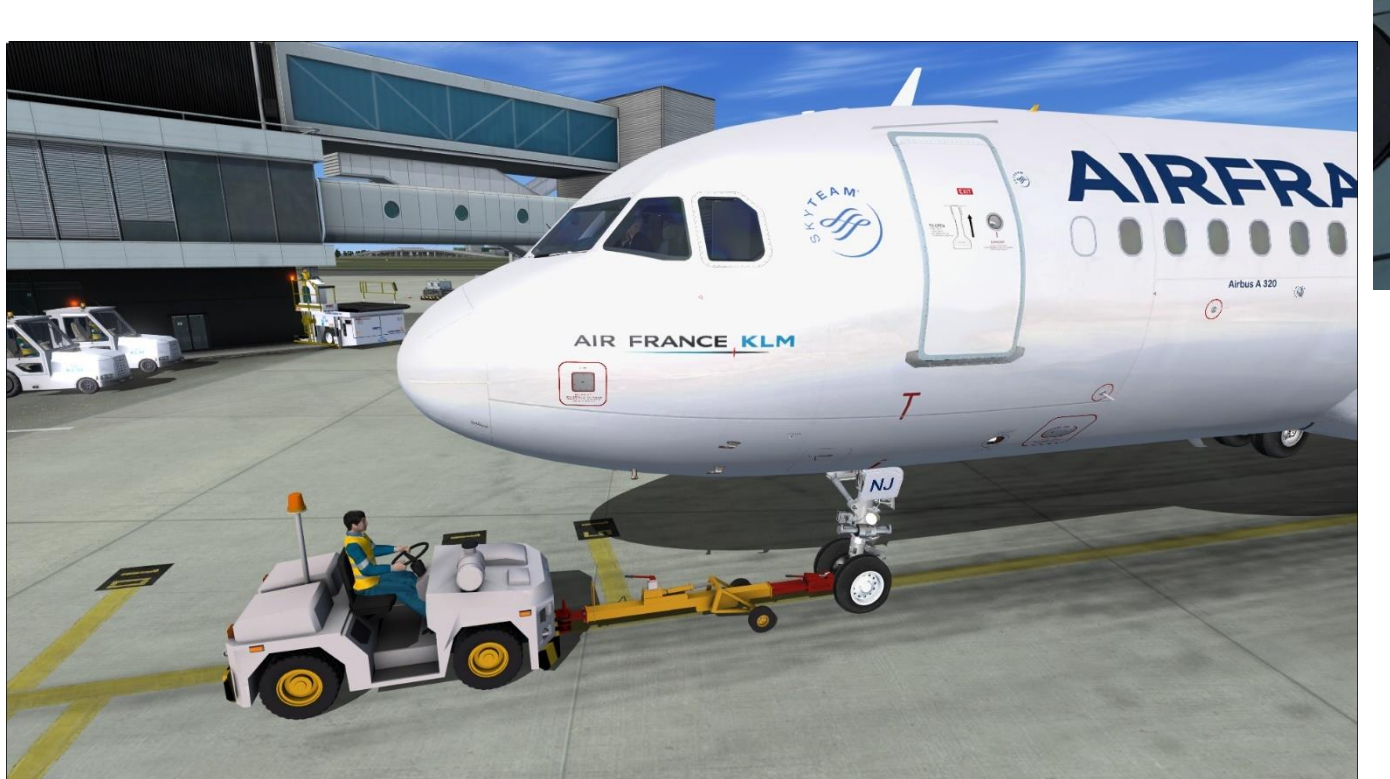

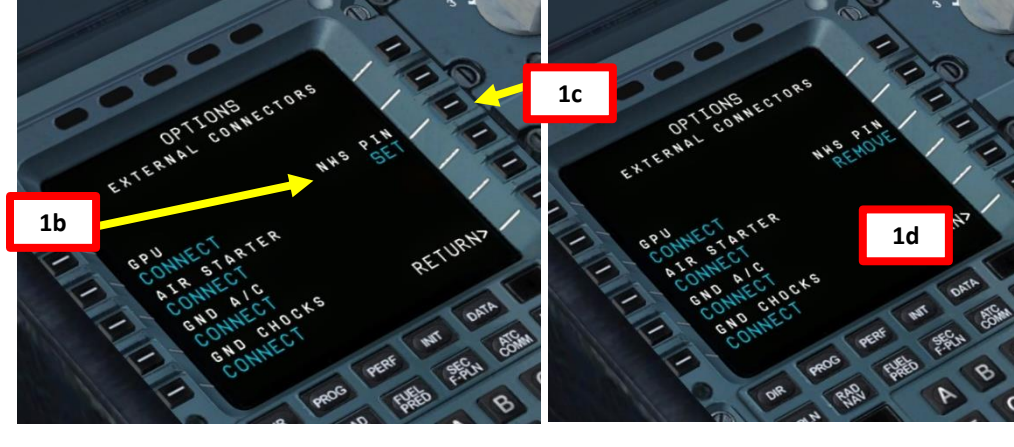

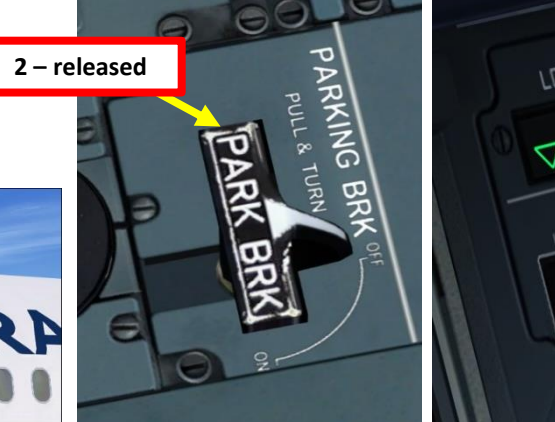

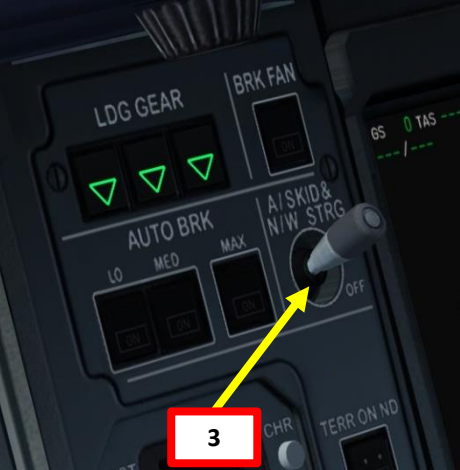

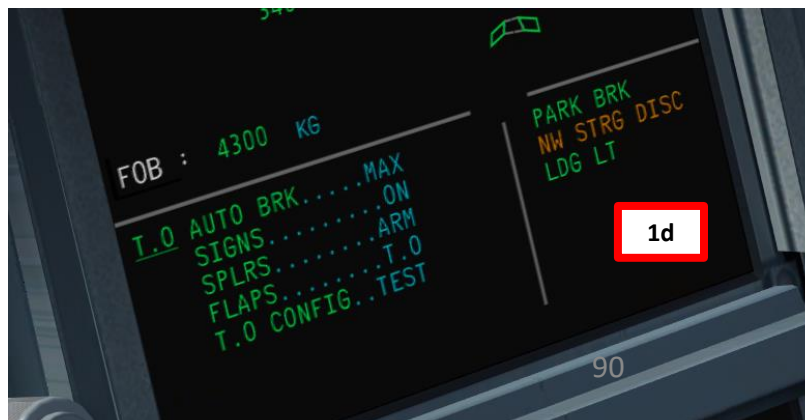

# AXI S ART 0

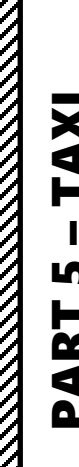

# PART 5 – TAXI A320 +

 $\mathbb{Z}$ 

PUSHBACK

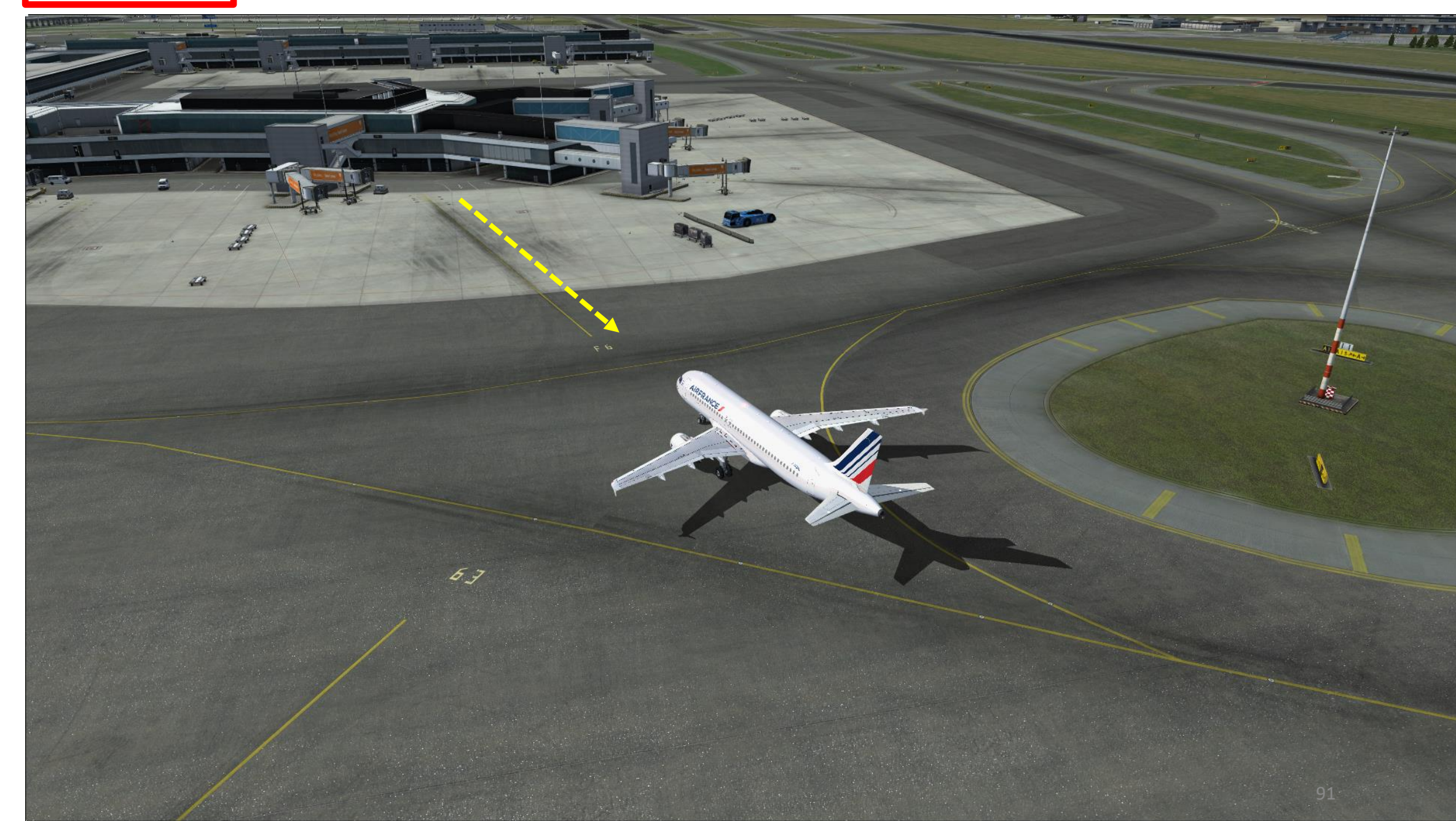

# **A320** AXI S

ART

# TAXI

Unless you use a program called FSUIPC, we will assume that you cannot map a joystick axis to your nosewheel steering tiller. Therefore, in order to steer the aircraft, Flight Sim Labs programmed a "Rudder Disconnect" keyboard command that allows you to use your rudder pedals like a tiller. By default, this keyboard command is "Comma". You can modify it by pressing ALT, then going in Add-Ons-> FSLabs->Keyboard Commands.

# When you press RUDDER DISCONNECT key (Comma) a first time:

Your rudder pedals will control the nosewheel steering, not the rudder.

Nosewheel range up to +/- 75 degrees turn. Rudder doesn't physically move, but nosewheel does move.

# When you press RUDDER DISCONNECT key (Comma) a second time:

JDDER DISCONNECT ON

Your rudder pedals will control the both the rudder and the nosewheel steering. Nosewheel range up to +/- 6 degrees turn. Rudder and NWS both move, but with less range.

RUDDER DISCONNECT OFF

Nosewheel range: +/-

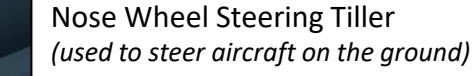

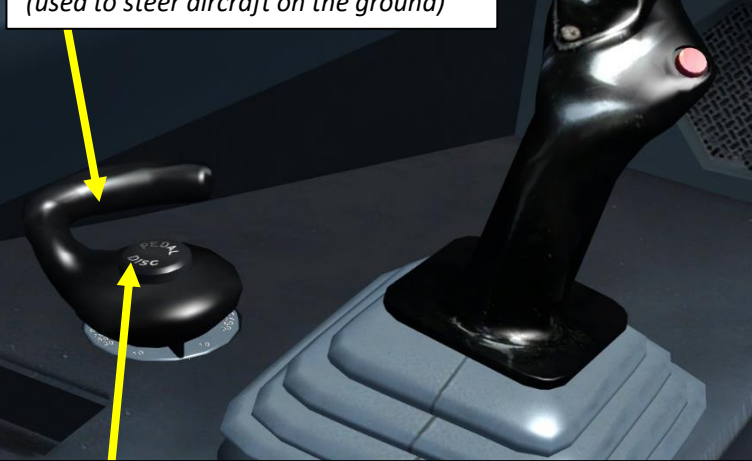

Pedal Disconnect Button. Used to disconnect rudder pedals from nosewheel steering system in order to do rudder pedal checks.

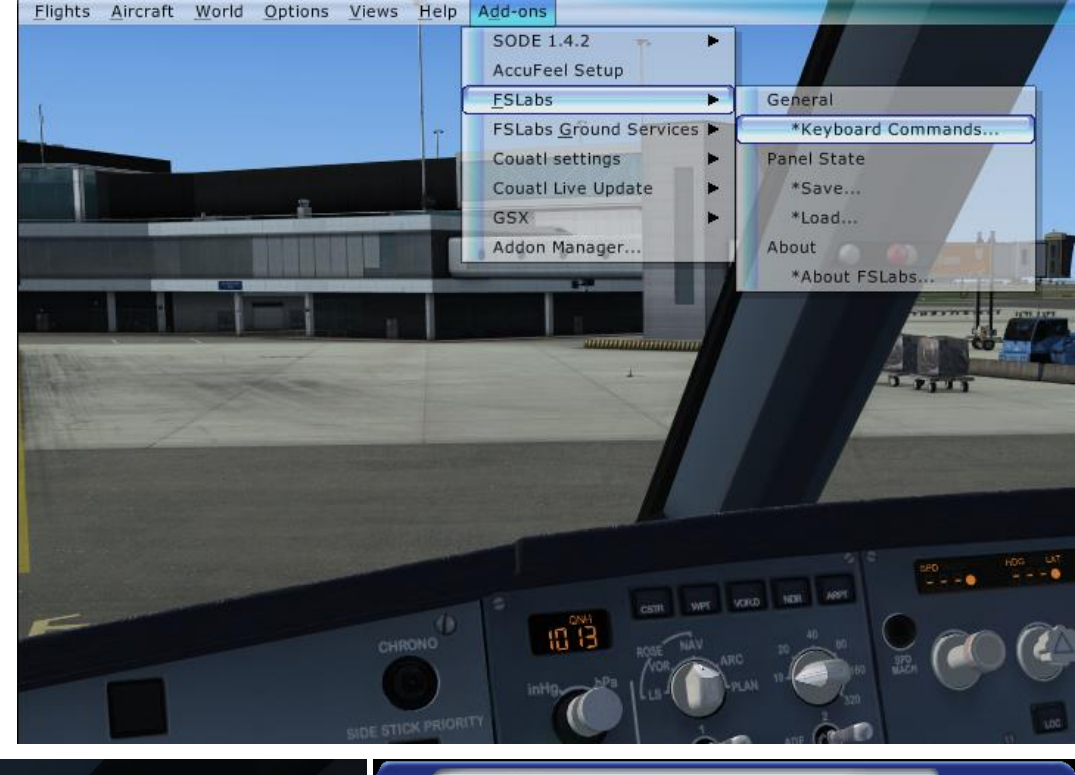

## Keyboard Commands

# flightsimlabs

|    | Doors                                 |   |               |
|----|---------------------------------------|---|---------------|
| 3  | Rudder                                |   | L'ommand:     |
|    | Disconnect                            | , | Set<br>Delete |
| tu | <b>Idder</b><br>uge Group Command Set |   |               |
|    |                                       |   |               |

92

# TAXI

**A320** 

AXI

S

ART

Δ

- Our Flight Number is AFR106 and we spawned at gate F6.
- After we performed pushback from Gate F6, we would typically contact the tower for guidance by saying "AFR106, requesting taxi."
- The tower would then grant you taxi clearance by saying "AFR106, taxi to holding position N5 Runway 09 via taxiways Alpha 16 (A16), Bravo (B).
- This means that we will follow the A16 line, then go to B, then turn right to N5 and hold there until we get our clearance for takeoff.
- Throttle up to maximum 40 % N1 and maintain a taxi speed of 15 kts maximum. Slow down to a maximum of 10 kts before making a 90 deg turn.

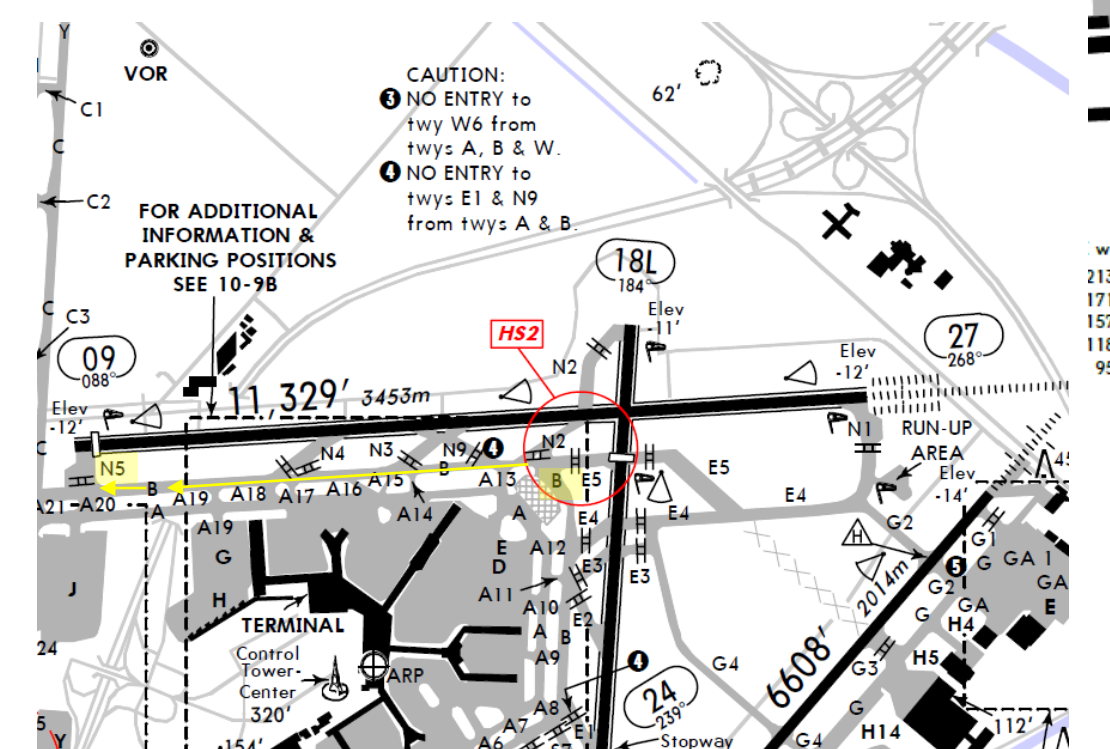

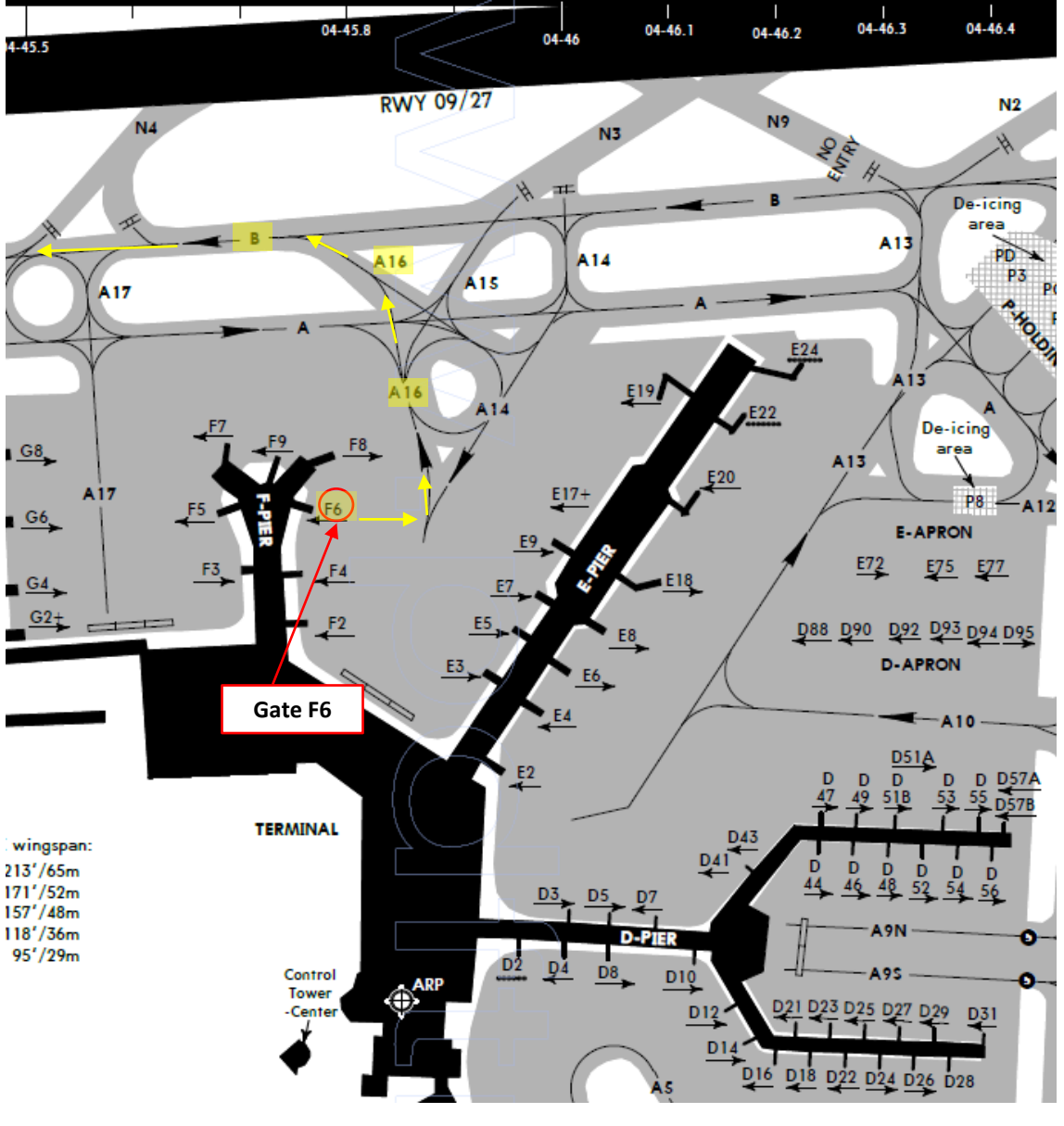

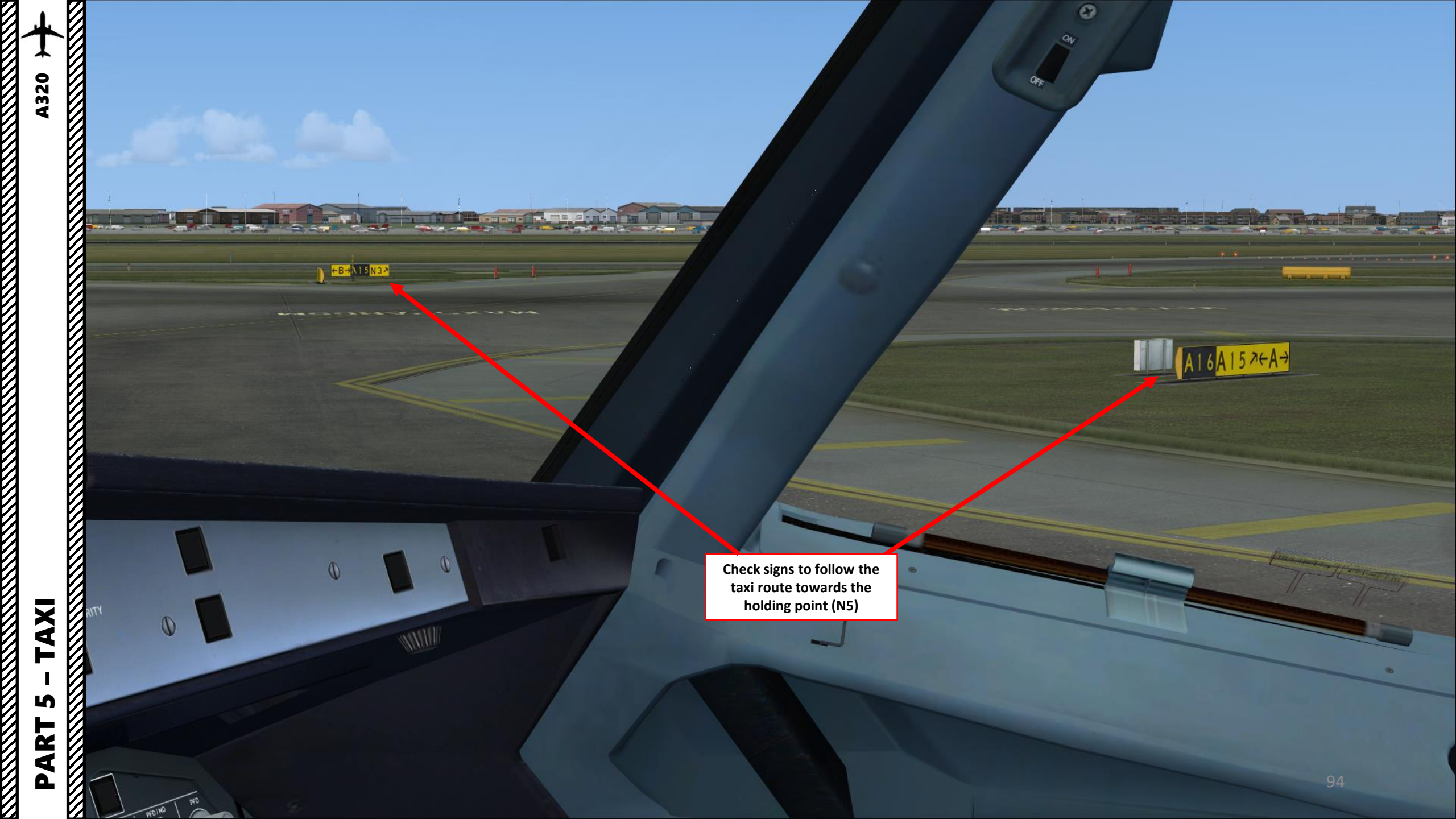

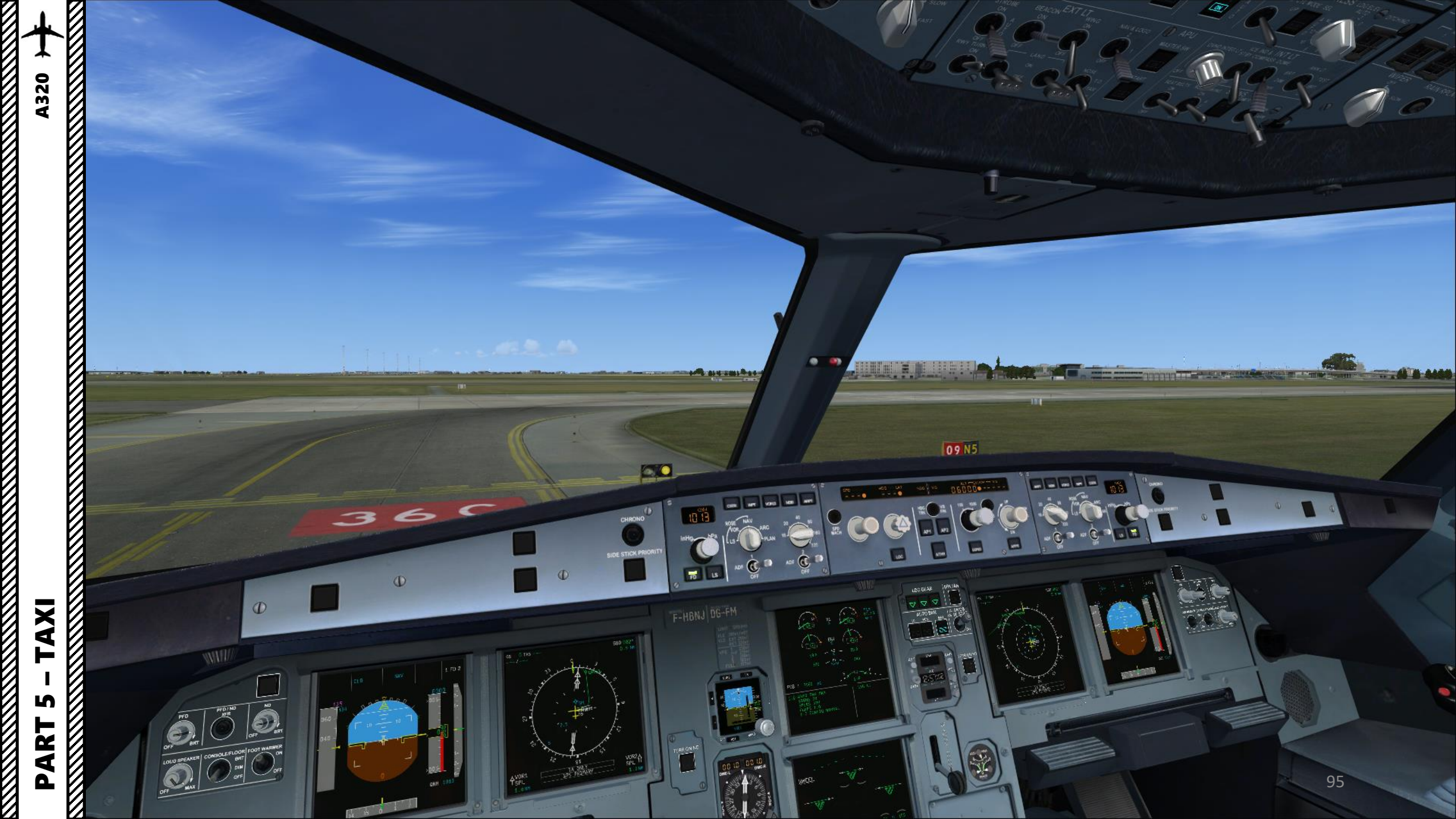

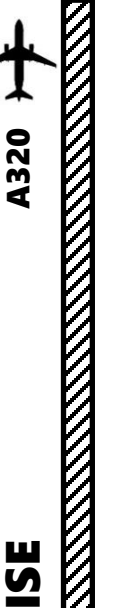

# TAKEOFF

- 1. Line up on the runway and make sure parking brake is disengaged.
- Click on the F/CTL menu and make sure your control surfaces respond to pitch, roll and rudder input. If your rudder doesn't move, it means that you need to press the "RUDDER DISCONNECT" key (comma).
- 3. Set Nose Light switch TAKEOFF (T.O.)
- 4. Press and hold pedal brakes.
- 5. Throttle up until engines reach 50 % N1 and stabilize
- Throttle up to FLEX/MCT power for a normal takeoff or TO/GA for a max power takeoff. You should hear a "click" when you hear the detent. Autothrottle will then engage automatically.
- 7. Rotate smoothly and continuously when reaching VR (134 kts) until reaching 15 degrees of pitch angle
- 8. Follow the Flight Director (15 deg pitch)
- 9. Raise landing gear by left-clicking the landing gear lever and dragging it to the UP position

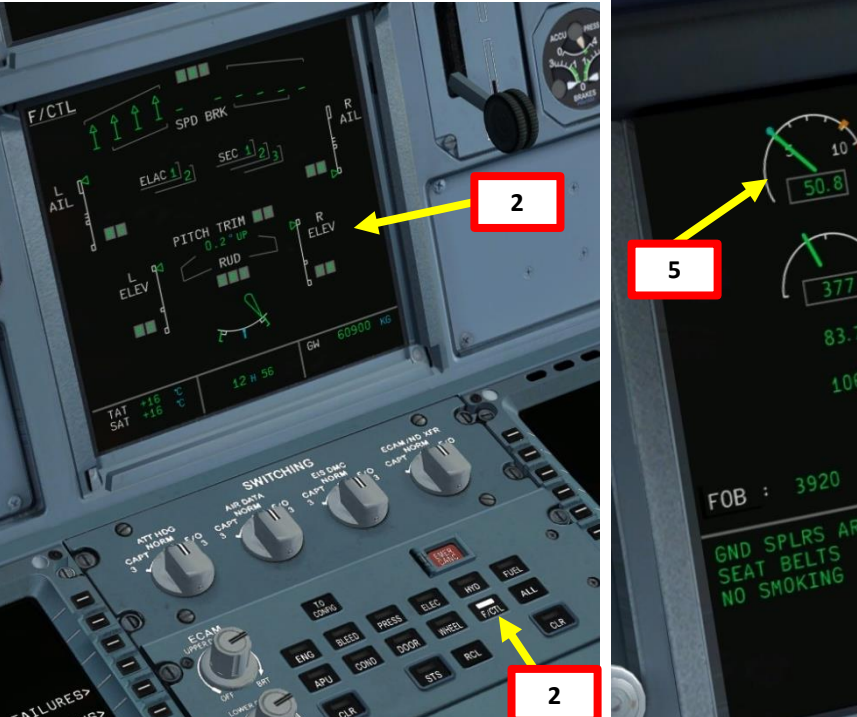

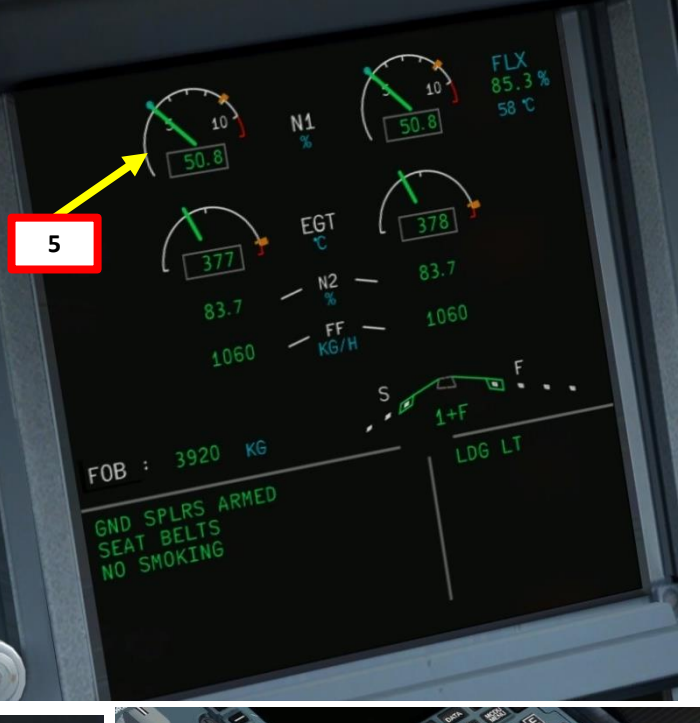

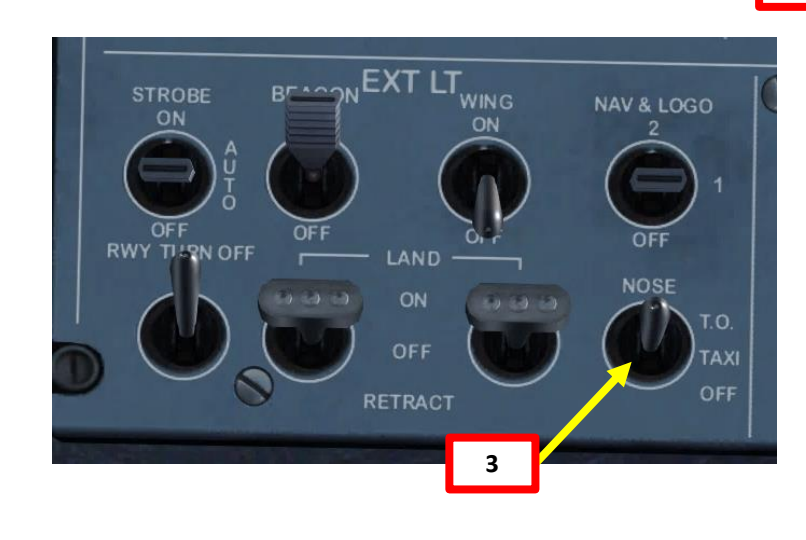

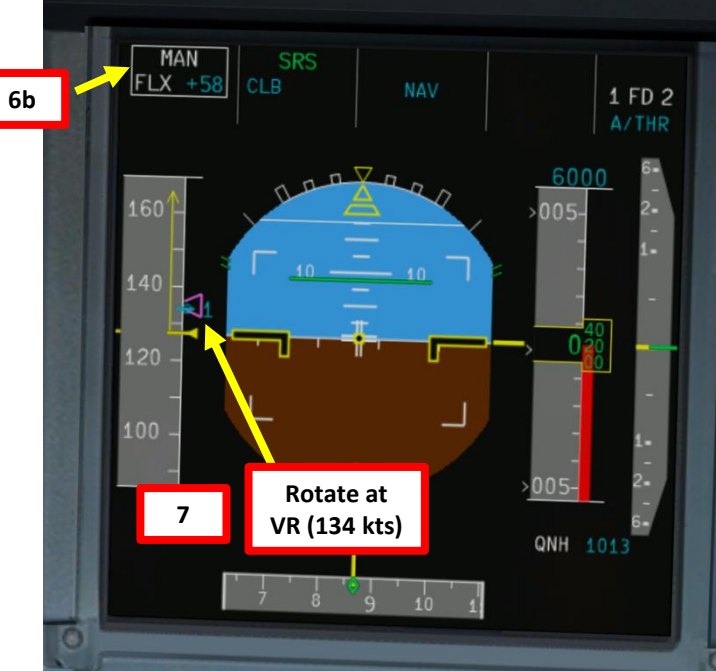

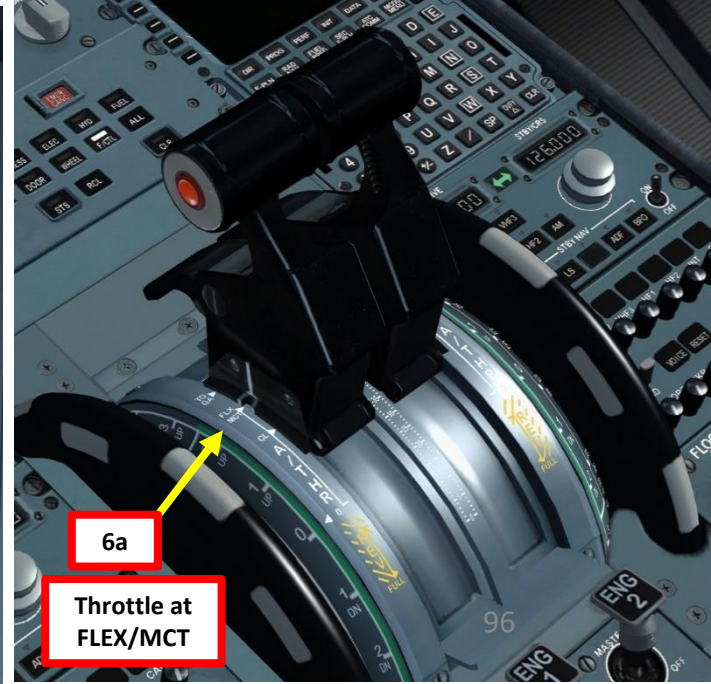

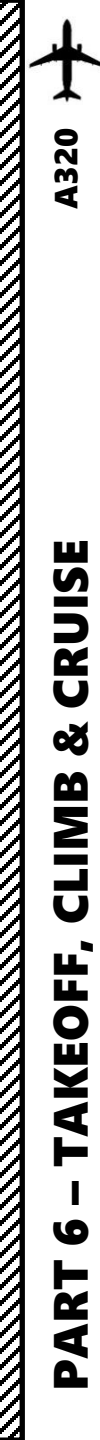

TAKEOFF

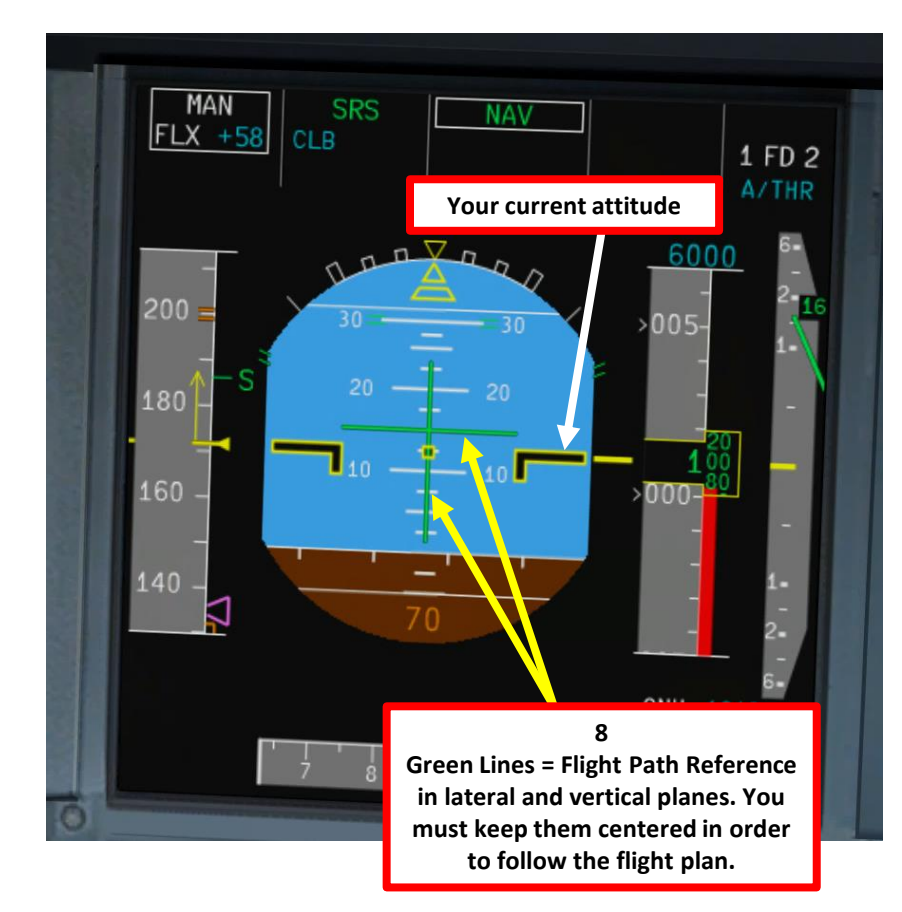

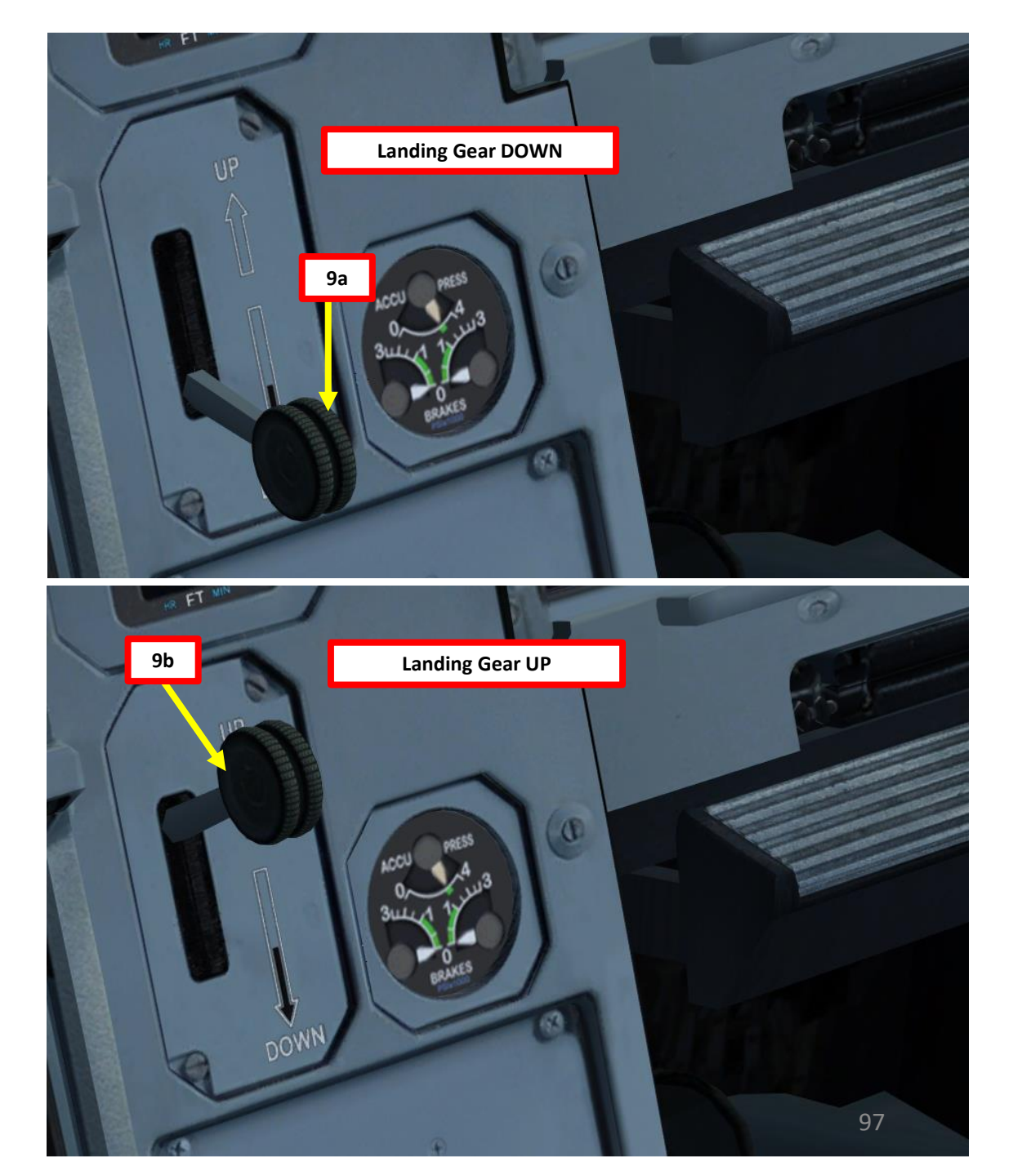

- 1. When reaching an altitude of 100 ft, you can engage autopilot by pressing the "AP1" button on the FCU. Your aircraft will now follow the "green line" on your navigation display automatically. Since our SID trajectory demands a sharp turn after takeoff, I would advise hand flying the aircraft first by following the flight directory lines on the PFD, and when you are in a straight line segment then engage autopilot.
- 2. When "LVR CLIMB" indication flashes on your PFD, throttle back to CLIMB. You should hear a "click" when detent is reached. The indication will change to "THR CLB" on your PFD.
- 3. To confirm that you have a normal climb, make sure you see THR CLB, CLB and NAV all displayed in green on your FMA (Flight Mode Annunciator).

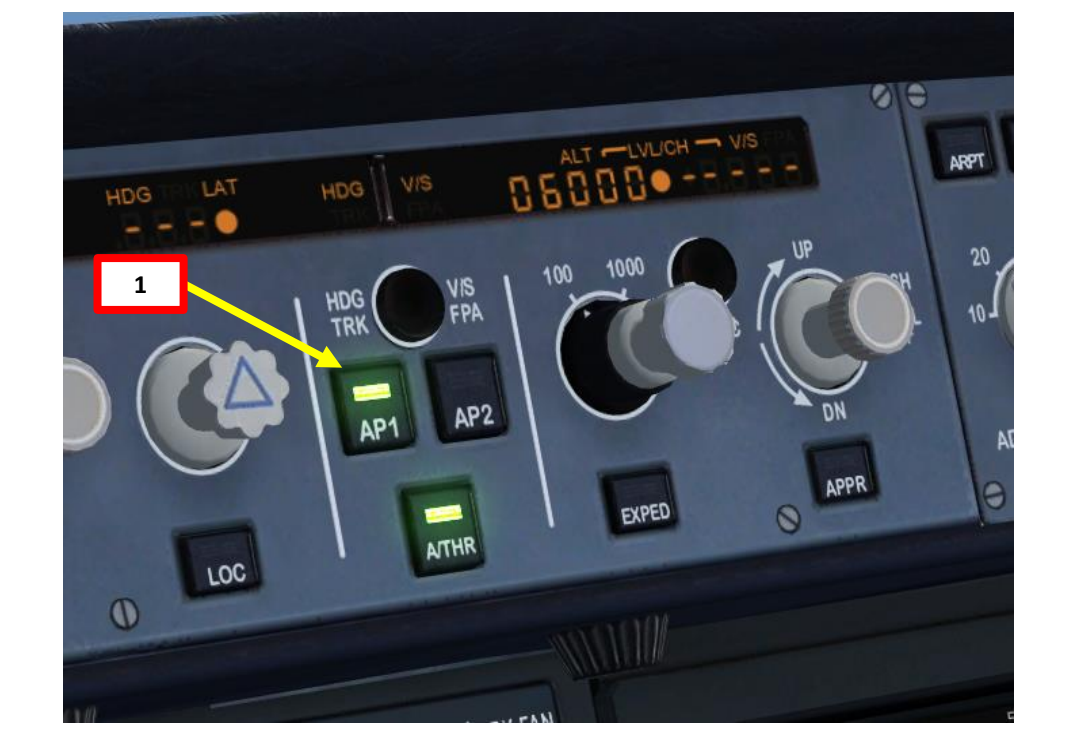

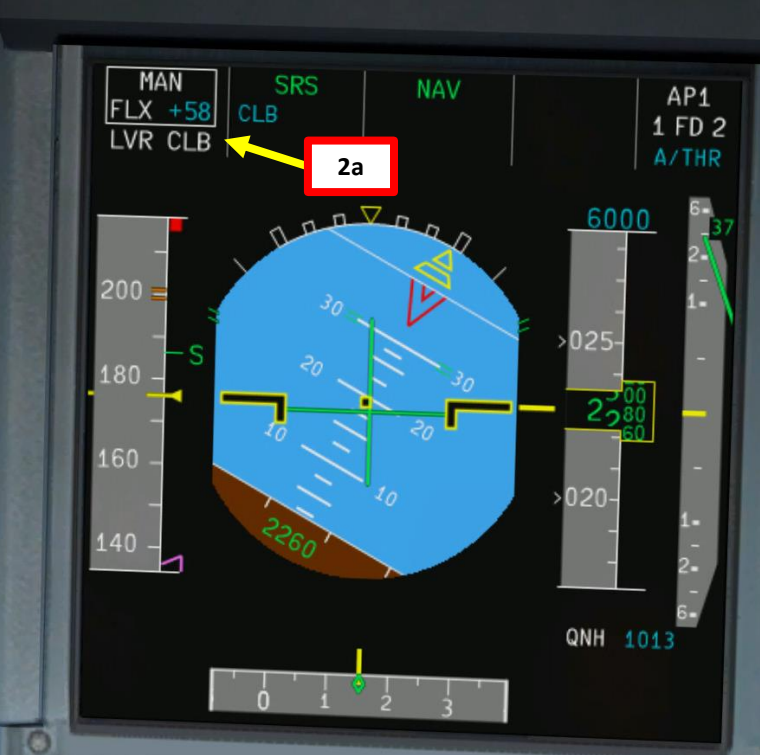

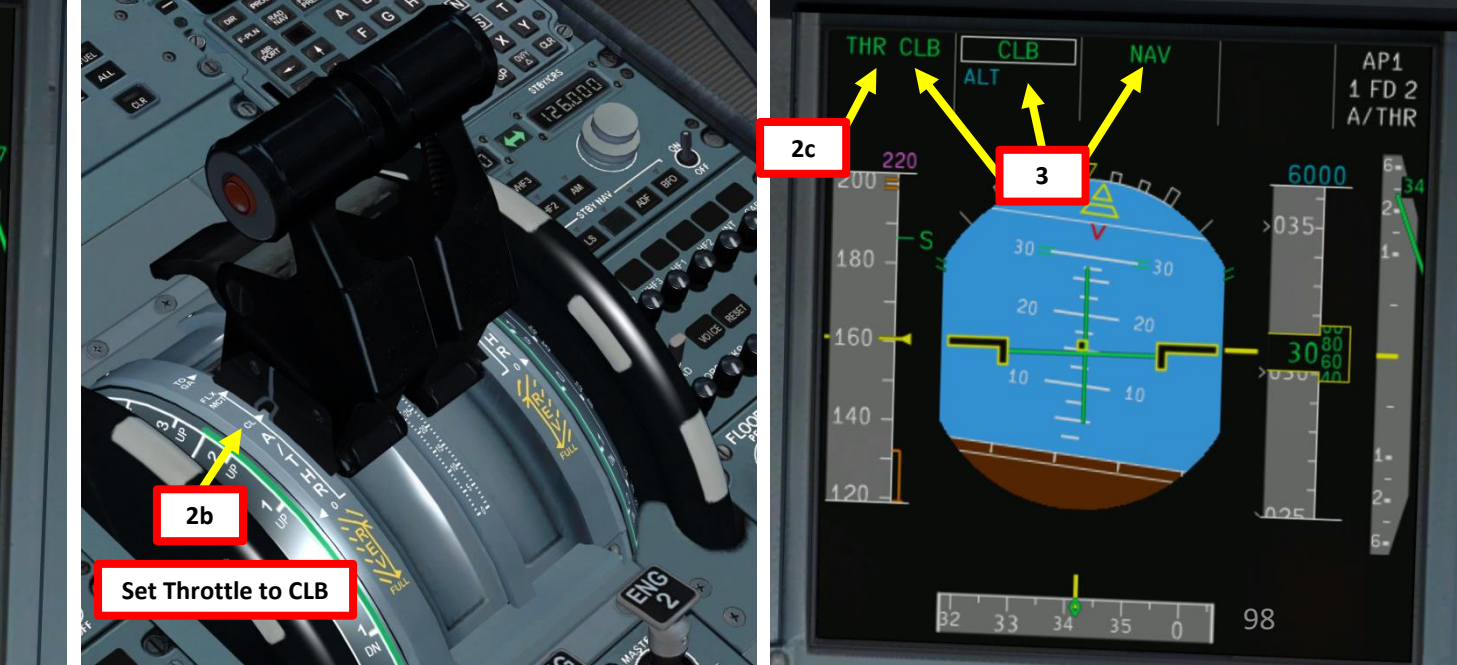

4. Once you pass transition altitude (3000 ft in Europe, 18000 ft in the US), right click on the Barometric Pressure knob to switch barometric pressure to STANDARD pressure in order to use flight levels as a reference. This means you will be using a standard barometric pressure of 1013, which is also used by other aircraft in the airspace instead of a local one given by an Air Traffic Controller. If pilots don't use a "standard" barometric pressure, different aircraft may collide in flight since they don't use the same pressure to define their current altitude. This is why higher altitudes are defined as "flight levels" (i.e. FL250 would be 25000 ft).

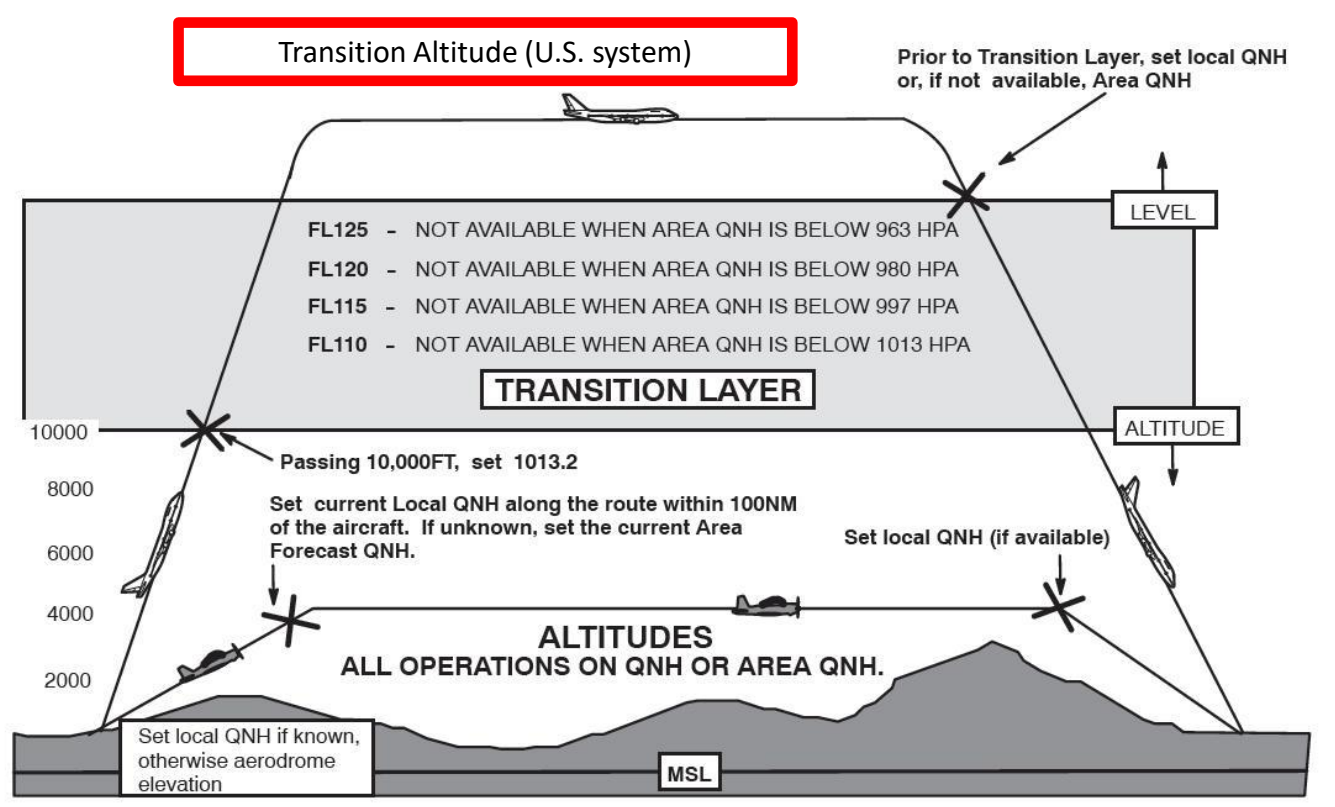

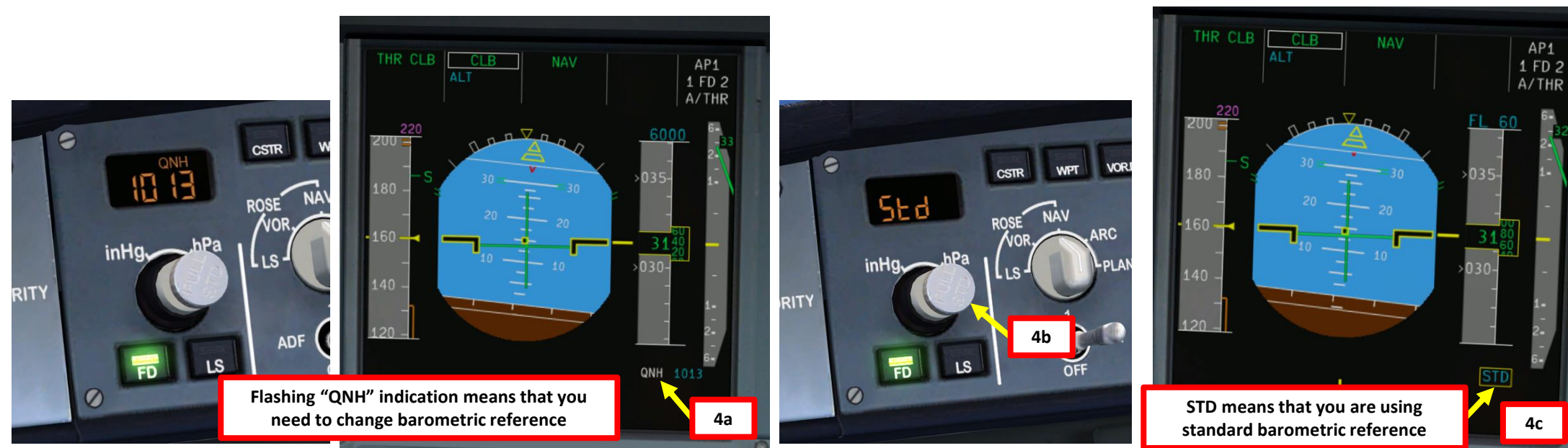

**A320** 

- 5. Once you have sufficient airspeed (green -S on the speed tape, for « slat & flaps retraction speed », set flaps to UP by right-clicking the flaps lever
- 6. Set Nose Light switch OFF
- 7. Set Runway Turnoff Lights switch OFF
- 8. Set Landing Light switches OFF
- 9. Set Beacon Anti-Collision Light switch ON
- 10. Set Strobe Position Lights switch AUTO
- 11. Set Navigation & Logo Lights switch 1
- 12. Seat Belt signs light switch OFF
- 13. You will reach your "TOP OF CLIMB" point at a blue arrow on your navigation display

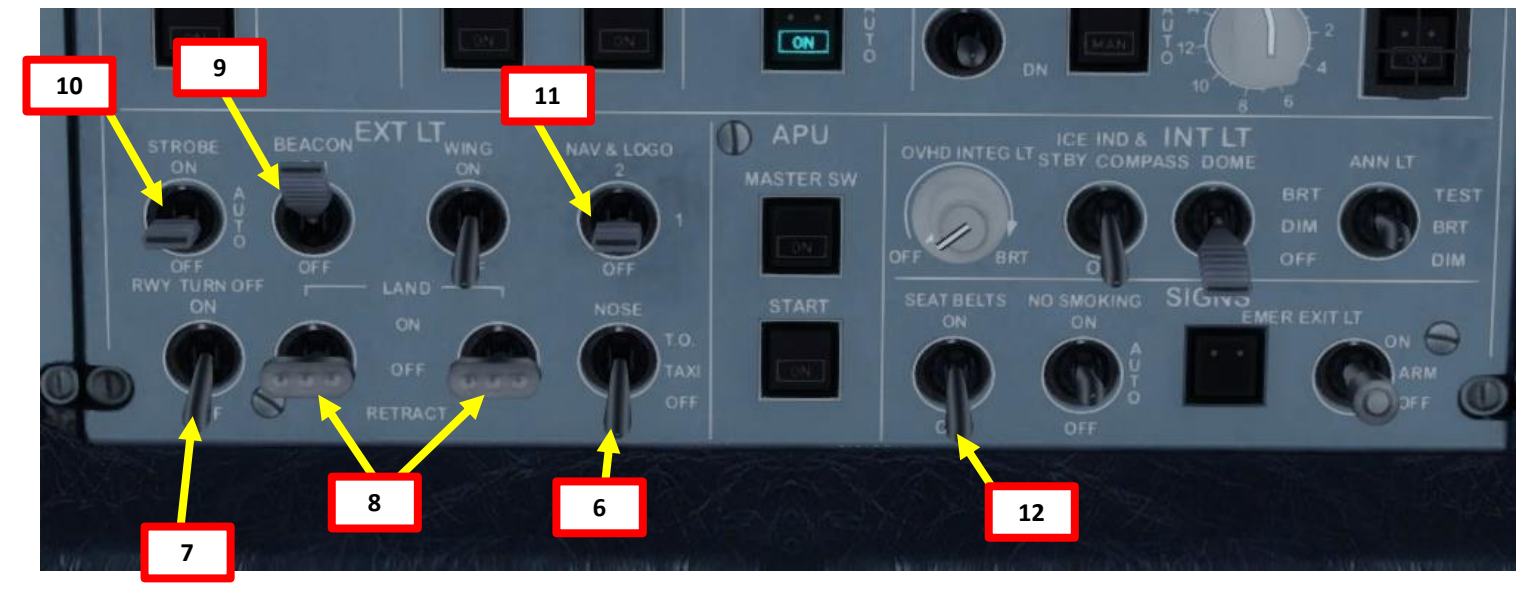

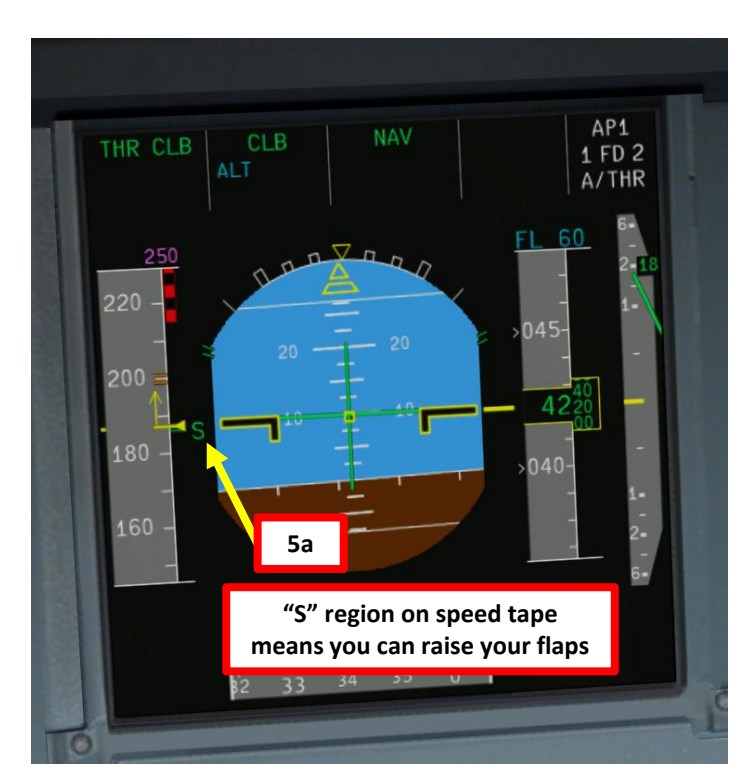

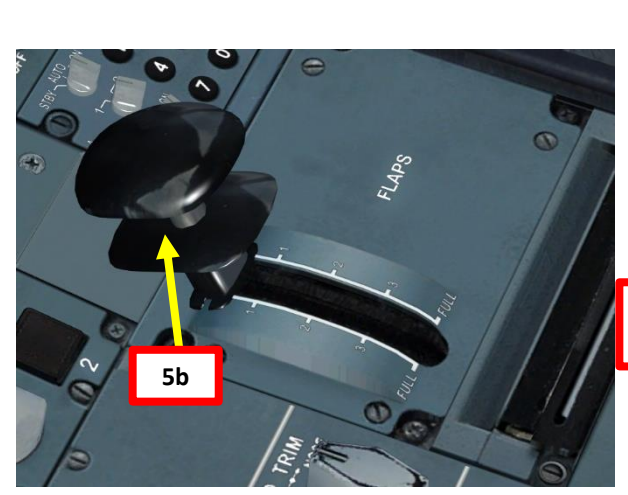

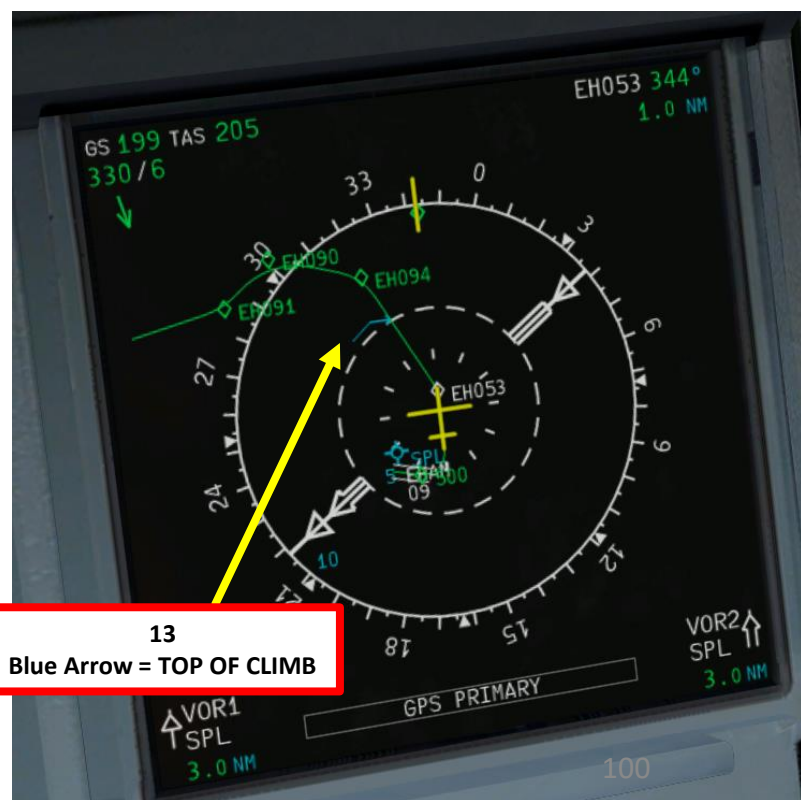

# CRUISE ø CLIMB AKEOFF, 9 ART Δ

- 14. We will now begin our climb to our cruising altitude of 24000 ft. Set the ALTITUDE knob on the FCU (Flight Control Unit) to 24000.
- 15. Pull the autopilot ALTITUDE set knob (right click) to select this cruising target altitude for the autopilot. It will override the altitude target of the FMGS.
- 16. Set the autopilot Vertical Speed knob on the FCU to 2200 feet per minute (typical climb rate). This will ensure a smooth climb and make the passengers not feel like they're about to puke while riding a roller coaster.
- 17. You will reach your "TOP OF CLIMB" point at a blue arrow on your navigation display for your cruising altitude (24000 ft)

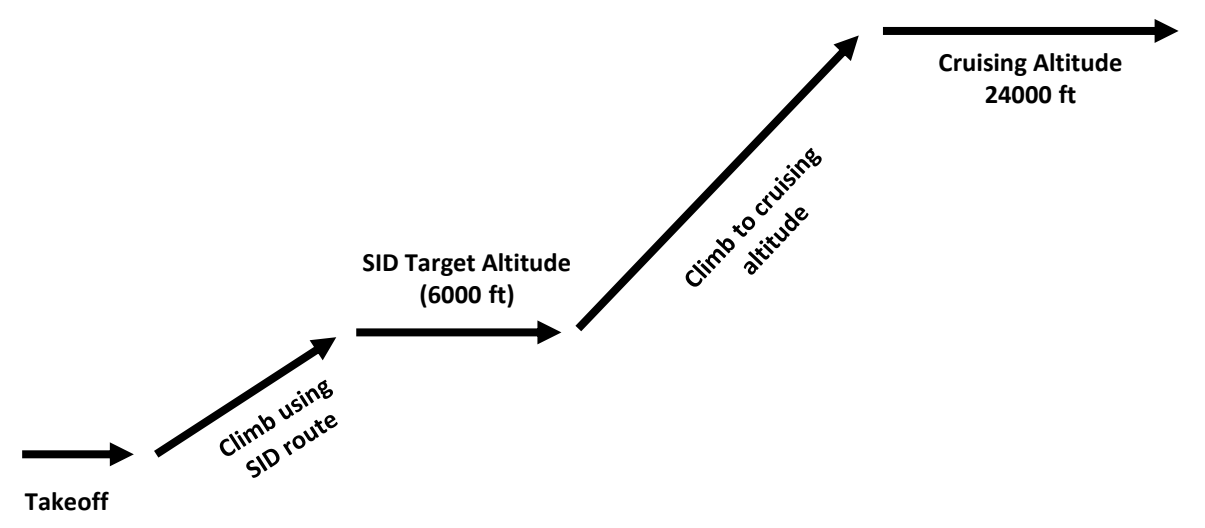

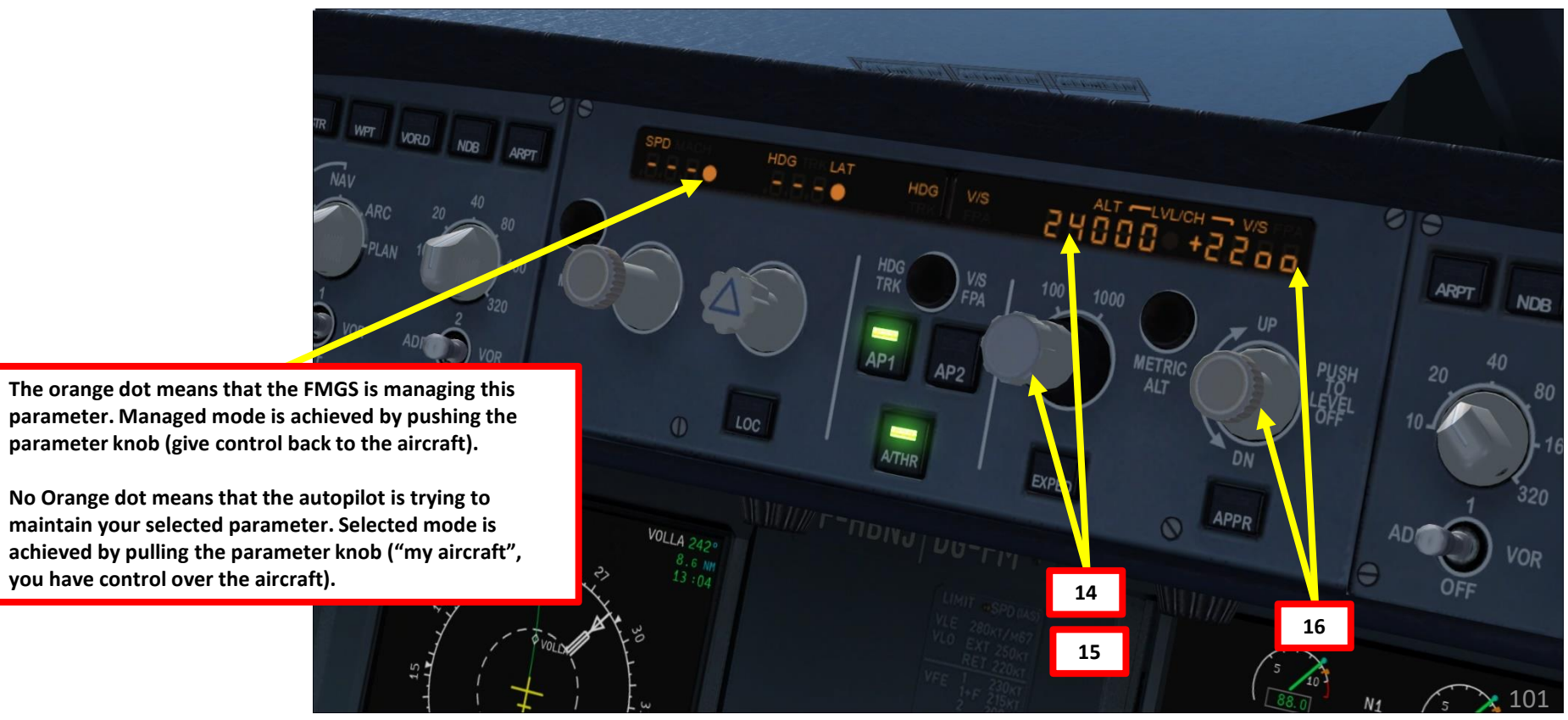

**A320** 

CRUISE

ø

# Introduction to Autopilot

Many newcomers in the flight simulation world have this idea that on the A320, the autopilot is the answer to EVERYTHING. And I mean: e-v-e-r-y-t-h-i-n-g. Spoiler alert: it's not. The autopilot is a tool to help you fly to reduce your workload, not a tool to replace the pilot.

Now, why am I saying this? Because some people's knowledge of the autopilot system is summed up in "hit AP, then go watch an episode of Mayday while the aircraft does all the work". However, there are times where the autopilot can disconnect by itself (i.e. during major turbulence, or when the autopilot is trying to follow a flight profile (SID or STAR) that exceeds safety limitations like bank or pitch angles). The autopilot isn't smart: it will put you in dangerous situations if you ask him to. This is why you need to constantly to be able to fly the aircraft manually if need be.

The autopilot should be seen as a system that can make your life easier. This is why you need to be familiar with its capabilities and be able to read what the FMA (flight mode annunciator) is telling you.

# **Autopilot and Auto-Throttle**

The autopilot is separated in three main components: the flight director, the autopilot itself and the auto-thrust system. Aircraft pitch and attitude will help maintain the aircraft on a certain flight path. The throttle will help maintain the aircraft on a certain speed. Depending on the phase of flight (takeoff, climb, cruise, descent, final approach, etc.), the autopilot will react differently. During a climb, the AP will want to maintain the best, most fuel-efficient climb to save fuel. During a descent, the AP will want to slow down in order to approach the runway in a low-speed highlift configuration. The Auto-Thrust system will control the engines for you. Take note that when auto-throttle is engaged, the physical throttles will not move but the engines will respond to autopilot thrust commands.

The AP has two channels: A and B. This is why you need to be careful when setting values on the MCP (Main Control Panel) by making sure there are no conflicting AP commands on both the Captain and the First Officer's side.

**Managed** mode means the autopilot follows the flight management system plan. Selected means the pilot chooses the parameter (speed, heading or altitude for example), overriding the FMC. Some axes can be managed while others are selected. Autopilot and autothrottle will be affected depending on what mode is active

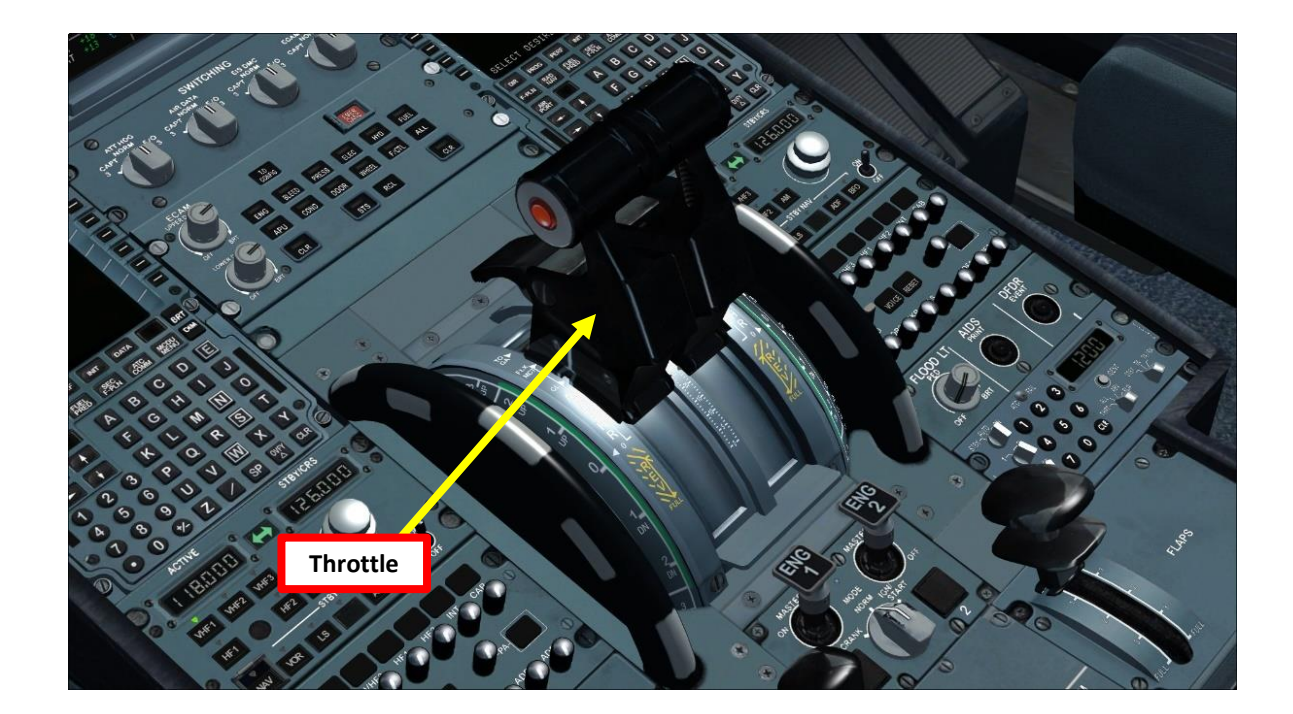

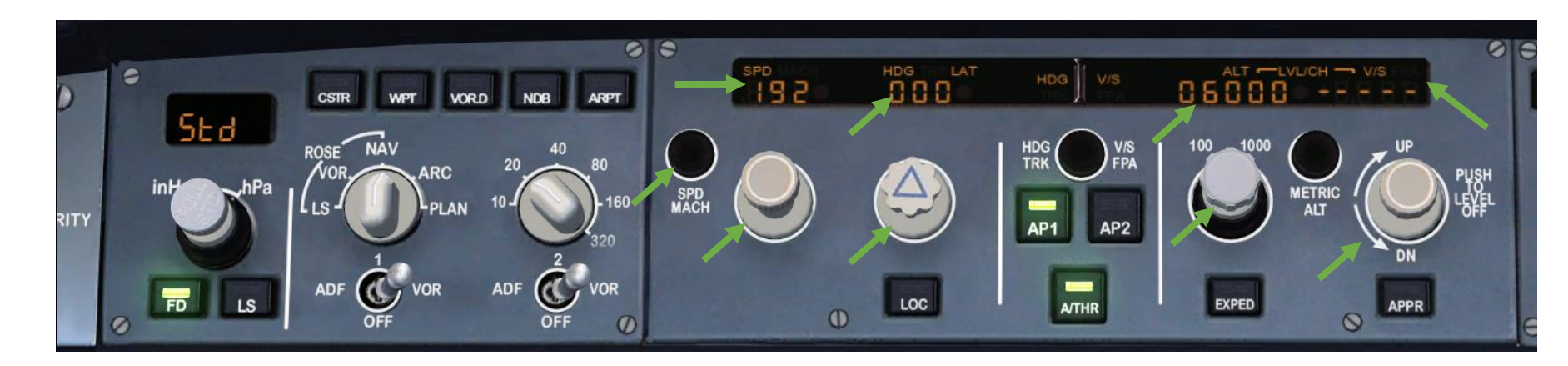

# **Autopilot Parameter Selectors**

*Tip: When pulling a knob, it's YOUR aircraft (selected input will drive autopilot). When pushing a knob, the FMGS takes over (managed aircraft flight plan will drive autopilot).* 

- SPD MACH: Change over airspeed unit (IAS (indicated airspeed) vs Mach), usually used above FL260, or 26000 ft
- METRIC ALT: Toggles altitude unit system (metric vs imperial)
- SPEED Selector: When pulled, autopilot and auto-throttle will set the aircraft at the selected speed. When pushed, autopilot and auto-throttle will set the aircraft at the managed speed of the FMGS (flight plan).
- HEADING Selector: When pulled, autopilot and auto-throttle will set the aircraft at the selected heading. When pushed, autopilot and auto-throttle will set the aircraft at the managed heading of the FMGS (flight plan).
- ALTITUDE Selector: When pulled, autopilot and auto-throttle will set the aircraft at the selected altitude. When pushed, autopilot and auto-throttle will set the aircraft at the managed altitude of the FMGS (flight plan). Note that the autopilot will not go below waypoint altitude restrictions (in magenta on PFD altitude tape) in managed mode, while in selected mode it will ignore such restrictions (i.e. if you get clearance from an Air Traffic Controller).
- VERTICAL SPEED Selector: When pulled, aircraft will follow vertical speed selected. When pushed, aircraft will level off.

**Note:** These speed, heading, altitude and vertical speed autopilot commands can be combined together. It is very important to know whether you set them in "managed" (the FMGS flight plan restrictions drive the autopilot) or "selected" (your selected value drives the autopilot) mode. "Managed" mode will display an orange circle. "Selected" mode will have no circle.

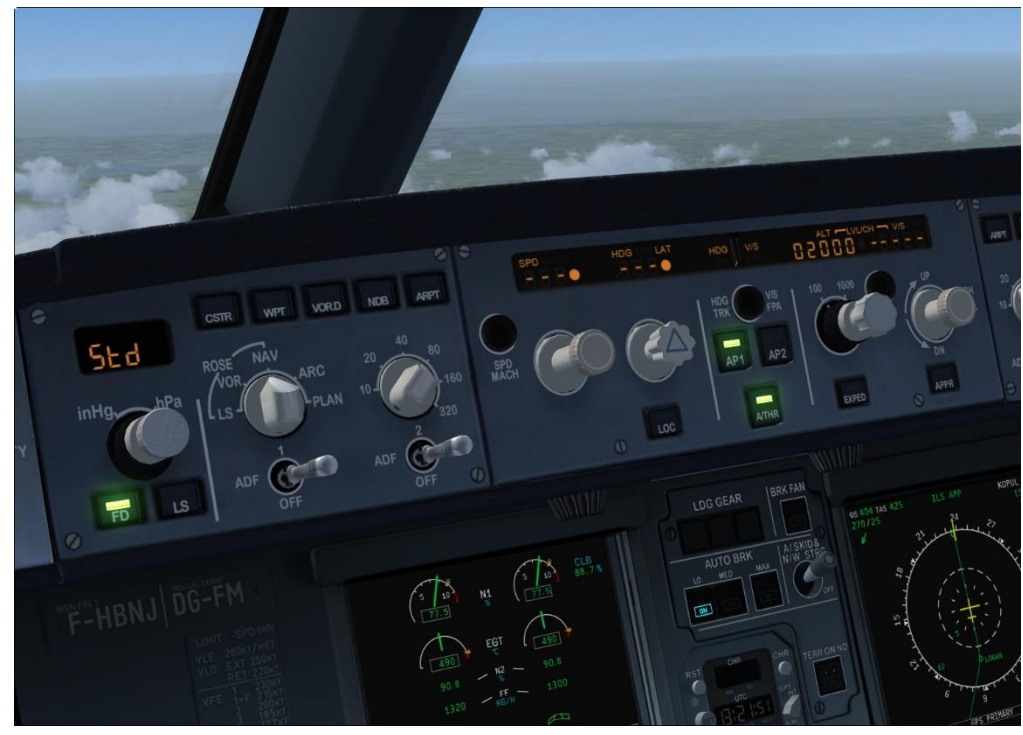

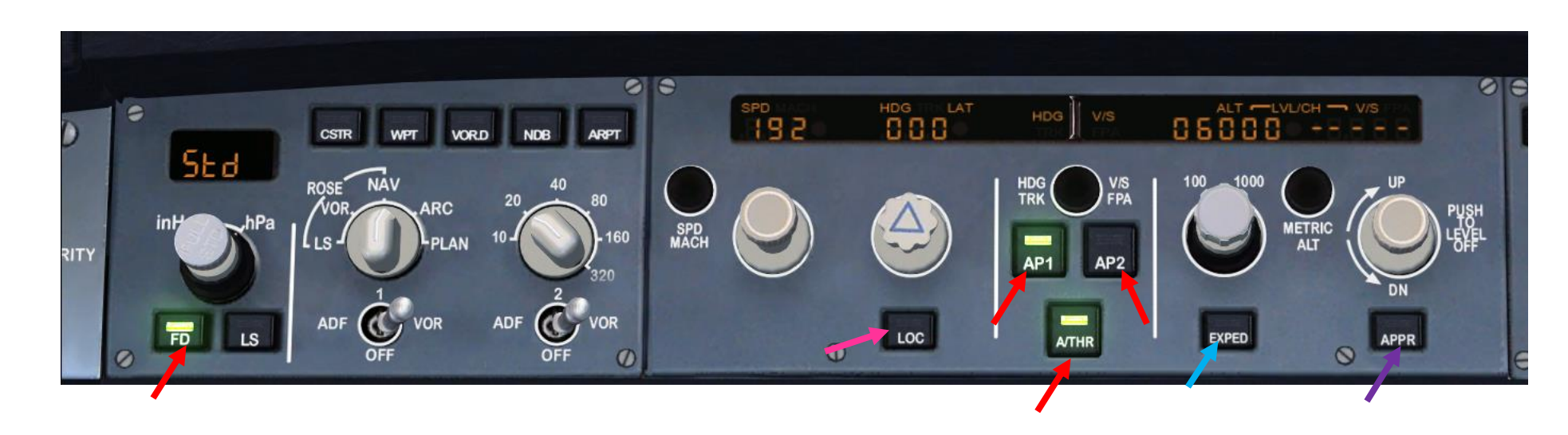

# Autopilot, Flight Director & Autothrottle Selectors

- Autothrottle (A/THR) ARM Switch : Arms A/T for engagement. Autothrottle engages automatically.
- Flight Director (FD) Switch: Arms flight director
- AP 1/2: Engages autopilot in selected mode.

# <u>Autoflight – Vertical Modes</u>

**A320** 

AUTOPILOT

ART

Δ

• EXPED: Engages EXPED mode to reach the altitude window with maximum vertical gradient.

# <u>Autoflight – Lateral Modes</u>

- LOC: Tracks VHF Ominidirectional Range (VOR) localizer. Aircraft will only be controlled laterally. Used in case the ILS system is unserviceable.
- NOTE: LS is not an autopilot mode. Pressing this button displays ILS (Instrumented Landing System) information on the PFD.

# <u>Autoflight – Vertical + Lateral Mode</u>

• APPR: Tracks localizer and glideslope during approach. Aircraft will be controlled laterally and vertically.

|       | AP/FD<br>VERTICAL<br>MODES | AP/FD<br>LATERAL<br>MODES | APPROACH<br>CAPABILITIES<br>DH or MDA | AP, FD and<br>A/THR<br>ENGAGEMENT<br>STATUS |
|-------|----------------------------|---------------------------|---------------------------------------|---------------------------------------------|
| SPEED | GS                         | LOC                       | DUAL                                  | 1 FD 2                                      |
|       | VERT DISC                  | ON AHEAD                  | MDA 211                               | A/THR                                       |

**A320** 

**AUTOPILOT** 

PART

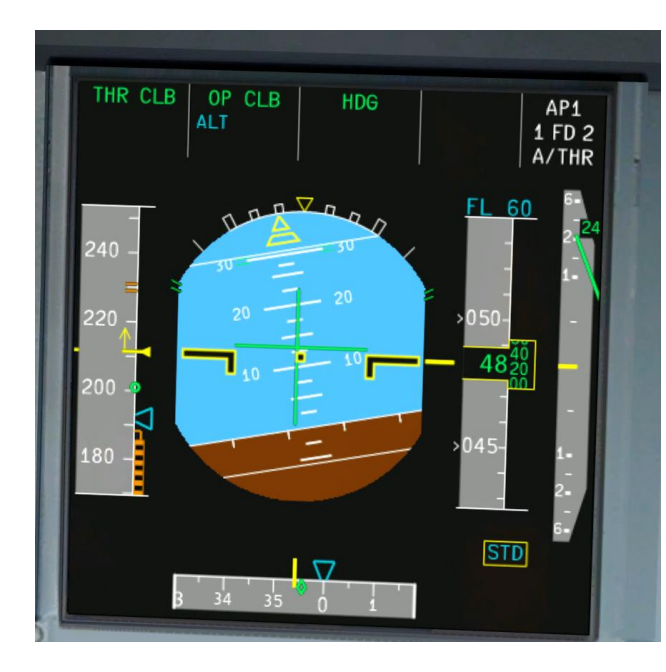

# FMA (Flight Mode Annunciator)

The FMA displays the status of the auto-throttle, vertical mode, lateral mode, and autopilot systems.

First row is for ENGAGED systems, second row if for ARMED systems, third row is for reminders.

| SPEE                                                                                                    | ED ALT<br>G/S*                                                                                                    | HDG<br>LOC*                                                               | CAT3<br>DUAL<br>MDA218                                             | AP 1+2<br>1 FD 2<br>A/THR                                                           |
|----------------------------------------------------------------------------------------------------|----------------------------------------------------------------------------------------------------|---------------------------------------------------------------------------|--------------------------------------------------------------------|-------------------------------------------------------------------------------------|
| Auto Thrust<br>Mode                                                                                                    | Vertical<br>Mode                                                                                                    | Lateral<br>Mode                                                           | Approach<br>Capabilities                                           | Auto flight<br>Status                                                               |
| TOGA<br>FLX 42<br>MCT<br>CLB<br>IDLE<br>ASYM<br>A. FLOOR<br>TOGA LK<br>THR LK<br>MAN TOGA<br>MAN FLEX<br>MAN MCT<br>THR MCT<br>THR MCT<br>THR CLB<br>THR LVR<br>THR SPEED | SRS<br>ALT<br>ALT*<br>ALT CRZ<br>ALT CST<br>V/S<br>CLB<br>DES<br>OP CLB<br>EXP CLB<br>EXP CLB<br>EXP DES<br>G/S<br>FINAL<br>V/S ± XXXX<br>FPA ± X.X                                                                                                    | RWY<br>RWY TRK<br>GA TRK<br>TRACK<br>HDG<br>NAV<br>LOC<br>LOC*<br>APP NAV | CAT 1<br>CAT 2<br>CAT 3 SINGLE<br>CAT 3 DUAL<br>DH XXX<br>MDA XXXX | AP 1<br>AP 2<br>AP 1+2<br>1FD2<br>1FD<br>FD2<br>1FD1<br>2FD2<br>2FD<br>FD1<br>A/THR |
| THR IDLE<br>SPEED<br>MACH<br>LVR CLB<br>LVR MCT<br>LVR ASYM                                                                                                    | COMBINED MODES<br>LAND<br>FLARE<br>ROLL OUT<br>FINAL APP<br>FMA MESSAGES<br>USE MAN PITCH TRIM<br>MAN PITCH TRIM ONLY<br>DECELERATE<br>MORE DRAG<br>VERTICAL DISCON AHEAD<br>CHECK APP SEL<br>SET GREEN DOT SPD<br>SET HOLD SPEED<br>MACH SEL XX<br>SPFED SEL XXX |                                                                           |                                                                    |                                                                                     |

| 1: Autothrust                                                                                                 | 2: Vertical                                                                                                    | 3: Lateral                             | 5: Autopilot                                       |
|----------------------------------------------------------------------------------------------------|----------------------------------------------------------------------------------------------------|----------------------------------------|----------------------------------------------------|
| <b>TOGA</b> : autothrust armed, throttle at TOGA (Takeoff Go-<br>Around) detent                               | SRS: Speed Reference System used for takeoff and go-around                                                        | RWY: Runway mode                       | AP: Autopilot Command<br>Engaged                   |
| FLX 42: Autothrust armed, throttle at FLC/MCT detent                                                          | ALT/ALT*: Altitude Hold/Capture mode                                                                              | RWY TRK: Runway Track mode             | <b>FD</b> : Flight Director Engaged (no autopilot) |
| MCT: Single Engine – Autorthust armed, most forward lever at MCT (Max Continuous Thrust) detent               | ALT CRZ/CST: Altitude hold of the cruise flight level / altitude constraint hold                                  | GA TRK: Go Around Track mode           | A/THR: Autothrottle engaged                        |
| CLB: Autothrust armed, throttle at CLB (Climb) detent                                                         | V/S: Vertical Speed Mode                                                                                          | TRACK: Track mode                      |                                                    |
| IDLE: Auto thrust armed, IDLE power commanded                                                                 | CLB: Climb mode                                                                                                   | HDG: Heading mode                      |                                                    |
| <b>ASYM</b> : Asymmetric thrust (autothrust armed but both levers in different positions)                     | DES: Descent mode                                                                                                 | NAV: Navigation mode                   |                                                    |
| <b>A. FLOOR:</b> Autothrust engaged while in Alpha Floor conditions                                           | <b>OP CLB/DES</b> : Open Climb or Descent mode.<br>FCU selected altitude is higher/lower than<br>actual altitude. | LOC/LOC*: Localizer track/capture mode |                                                    |
| <b>TOGA LK</b> : TOGA lock is engaged following alpha floor engagement.                                       | <b>EXP CLB/DES</b> : Expedite mode in climb or descent                                                            | APP NAV: Approach Navigation mode      |                                                    |
| <b>THR LK</b> : Thrust locked at last known position (A/THR failure or disconnect)                            | <b>G/S</b> : Glide slope mode                                                                                     |                                        |                                                    |
| MAN TOGA/FLX/MCT/THR: Autothrust armed, at least one throttle is at TOGA/FLX/MCT/Above CLB detent.            | FINAL: Final mode (non precision approach)                                                                        |                                        |                                                    |
| THR MCT/CLB/LVR/IDLE: Thrust mode active at<br>MCT/CLIMB/Undetermined Lever Position/Minimum<br>Thrust detent | FPA:Flight Path Angle mode                                                                                        |                                        |                                                    |
| SPEED: Autothrust armed in SPEED mode                                                                         | LAND: Landing mode engaged below 400 ft AG                                                                        |                                        |                                                    |
| MACH: Autothrust armed in MACH mode                                                                           | FLARE: Flare mode                                                                                                 |                                        |                                                    |
| <b>LVR CLB/MCT</b> : Request to set thrust levers in CLB or MCT detents.                                      | ROLL OUT: Roll out mode (Autoland)                                                                                |                                        |                                                    |
| LVR ASYM: Request to set both thrust levers in same position/detent.                                          | FINAL APP: Final approach mode during a Non-                                                                      | 106                                    |                                                    |

2

 $\overline{\mathbf{Z}}$ 

8

A320

0

You will often hear people mention "Normal Law" or "Alternate Law". These flight control laws are basically sets of automated protections applied to your flight control surfaces that will prevent your aircraft from doing unsafe manoeuvers or exceed limitations. Normal Law is always active unless you start pulling circuit breakers. Flight Control Law changes happen automatically. Here is a great link to the Airbus Flight Control Laws: http://www.airbusdriver.net/airbus fltlaws.htm

# **FLIGHT CONTROL LAWS**

| NORMAL LAW                                                                                                    | ALTERNATE LAW                                                                                                    | ABNORMAL<br>ALTERNATE LAW                                                                                                | DIRECT LAW                                                                                                    | MECHANICAL BACKUP                                                                                                    |
|----------------------------------------------------------------------------------------------------|----------------------------------------------------------------------------------------------------|----------------------------------------------------------------------------------------------------|----------------------------------------------------------------------------------------------------|----------------------------------------------------------------------------------------------------|
| Normal operating configuration<br>of the system. Airplane cannot<br>be stalled in this law.                                                                                                    | Activated by the aircraft if multiple failures of redundant systems occur Airplane can be stalled in this law.                        | Activated by the aircraft if it<br>enters an unusual attitude,<br>allowing recovery from the<br>unusual attitude.        | Lowest level of computer flight<br>control and occurs with certain<br>multiple failures. Activated when<br>landing gear is down while flying<br>in alternate law. | In case of a complete loss of<br>electrical flight control signals,<br>the aircraft can be temporarily<br>controlled by mechanical mode.                                                       |
| Covers 3-axis control, flight<br>envelope protection and load<br>alleviation with 3 modes<br>according to phase of flight<br>(Ground, Flight or Flare Mode)                                                                      | Reduced protections in<br>comparison to Normal Law with<br>3 modes according to phase of<br>flight (Ground, Flight or Flare<br>Mode). | Pitch law becomes Alternate<br>without protections, while Roll<br>law becomes Direct law with<br>mechanical yaw control. | Pilot control inputs are<br>transmitted unmodified to the<br>control surfaces, providing a<br>direct relationship between<br>sidestick and control surface.       | Pitch control is achieved through<br>the horizontal stabilizer by using<br>the manual trim wheel, lateral<br>control is accomplished using<br>the rudder pedals (requires<br>hydraulic power). |
|                                                                                                    | ALTN LAW: PROT LOST caution message on ECAM                                                                                           |                                                                                                    | USE MAN PITCH TRIM caution message on PFD                                                                                                    | MAN PITCH TRIM ONLY caution message on PFD                                                                                                    |
| PROTECTIONS                                                                                                    | PROTECTIONS                                                                                                    | PROTECTIONS                                                                                                    | PROTECTIONS                                                                                                    | PROTECTIONS                                                                                                    |
| <ul> <li>High AoA Protection</li> <li>Load Factor Limitation</li> <li>Pitch Attitude Protection</li> <li>High Speed Protection</li> <li>Flight Augmentation (Yaw)</li> <li>Bank Angle Protection</li> <li>Alpha Floor</li> </ul> | <ul> <li>Low Speed Stability</li> <li>Load Factor Limitation</li> <li>High Speed Stability</li> <li>Yaw Damping Only</li> </ul>       | <ul> <li>Load Factor Limitation</li> <li>Yaw Damping Only</li> </ul>                                                     | • None                                                                                                    | • None                                                                                                    |

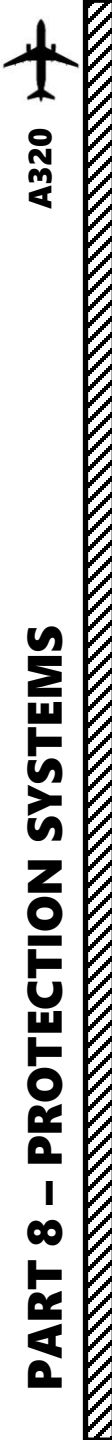

# FLIGHT ENVELOPE PROTECTION

There are seven flight control computers: the 3 SEC's (Spoiler Elevator Computers), the 2 ELAC's (Elevator Aileron Computers) and 2 FAC's (Flight Augmentation Computers.

# Their uses:

ELAC = Normal elevator and stabilizer control. Aileron control. SEC = Spoiler control. Standby elevator and stabilizer control FAC = Electrical Rudder control.

It is through these seven computers and their associated software that programs like Alpha Floor and speed & attitude protection work. If one or more of those computers fail or are switched off, you may lose some of the protections, thereby going into alternate or direct law. But if all seven fail or there is a complete electrical failure or if you switch all seven off, then you are in mechanical reversion. At that point you only have cable operated rudder and cable operated stabilizer trim available for control. The sidestick would be so much useless plastic because you need at least one of those computers running for it to work.

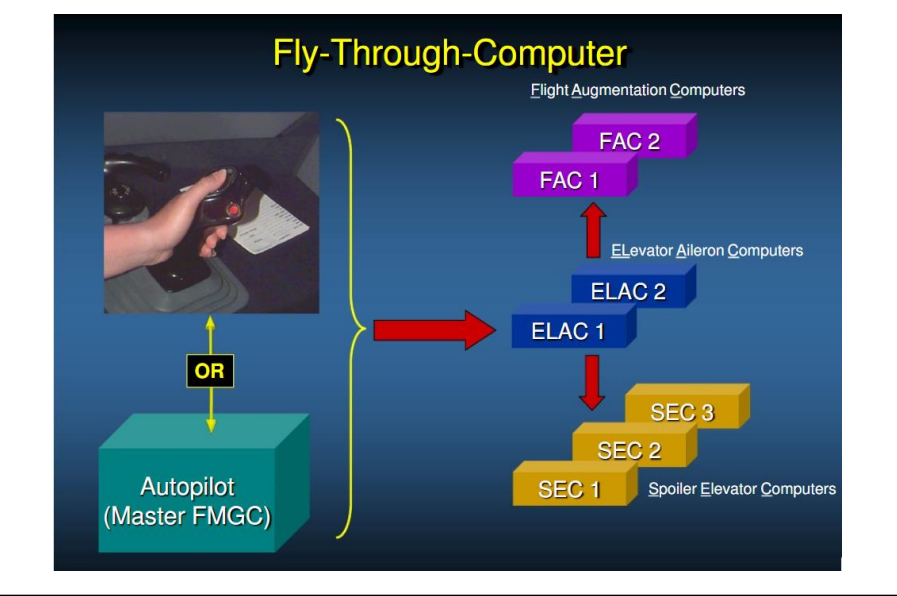

# Great link on Flight Control Laws: https://www.scribd.com/doc/64148571/Airbus-A320-Flight-Controls-Laws

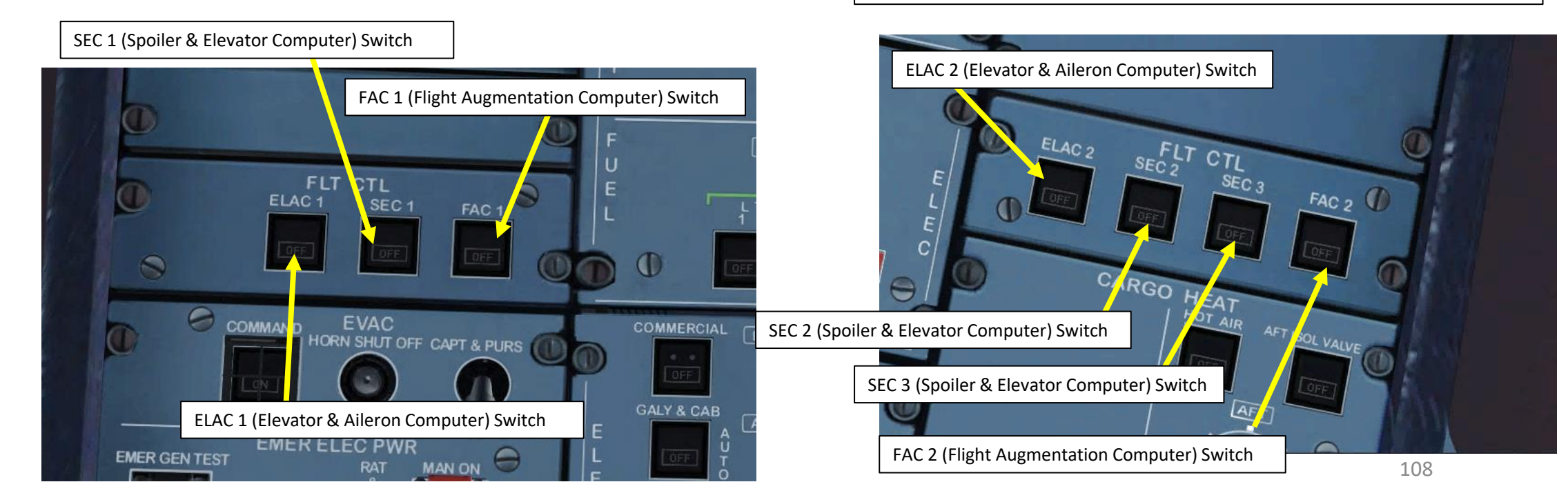
As an example, we can "simulate" a change in flight control laws by forcing the aircraft to power off certain flight computers with the switches shown last page. Here are some tests I did just for fun to illustrate this point:

F/CTL

AIL

ELEV

## TEST 1: ELAC 1 and ELAC 2 off = <u>ALTERNATE LAW</u>

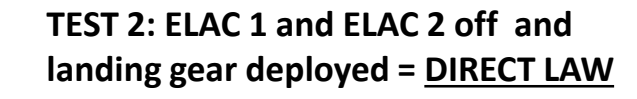

1 FD 2

QNH 1013

ELEV

### TEST 3: ALL ELAC, FAC & SEC switches OFF = <u>MECHANICAL BACKUP</u>

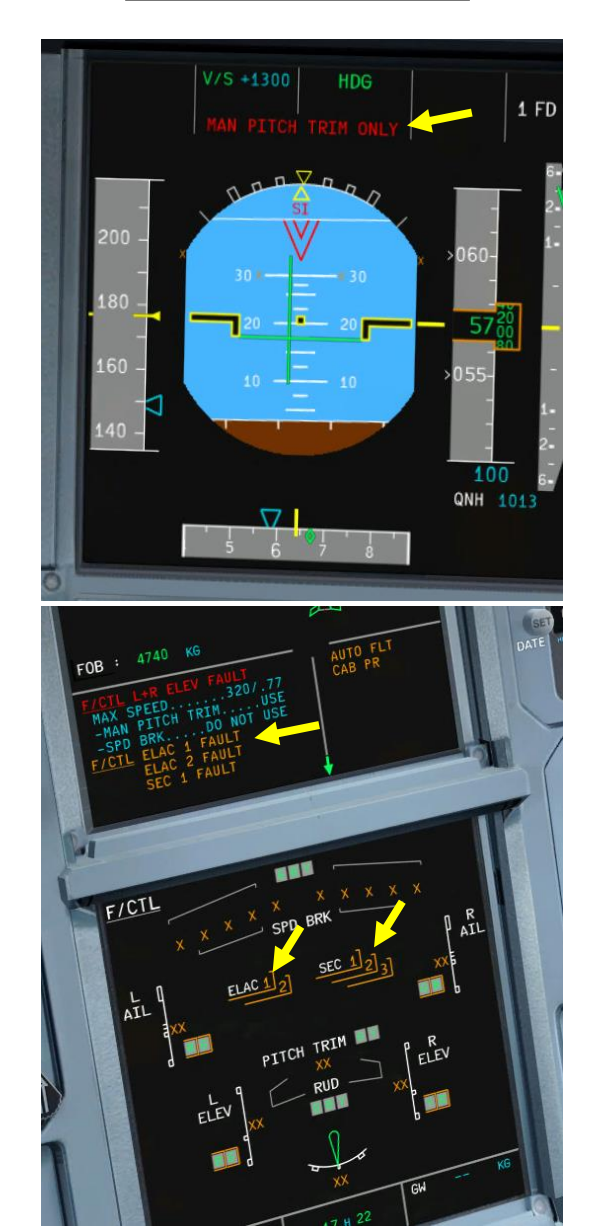

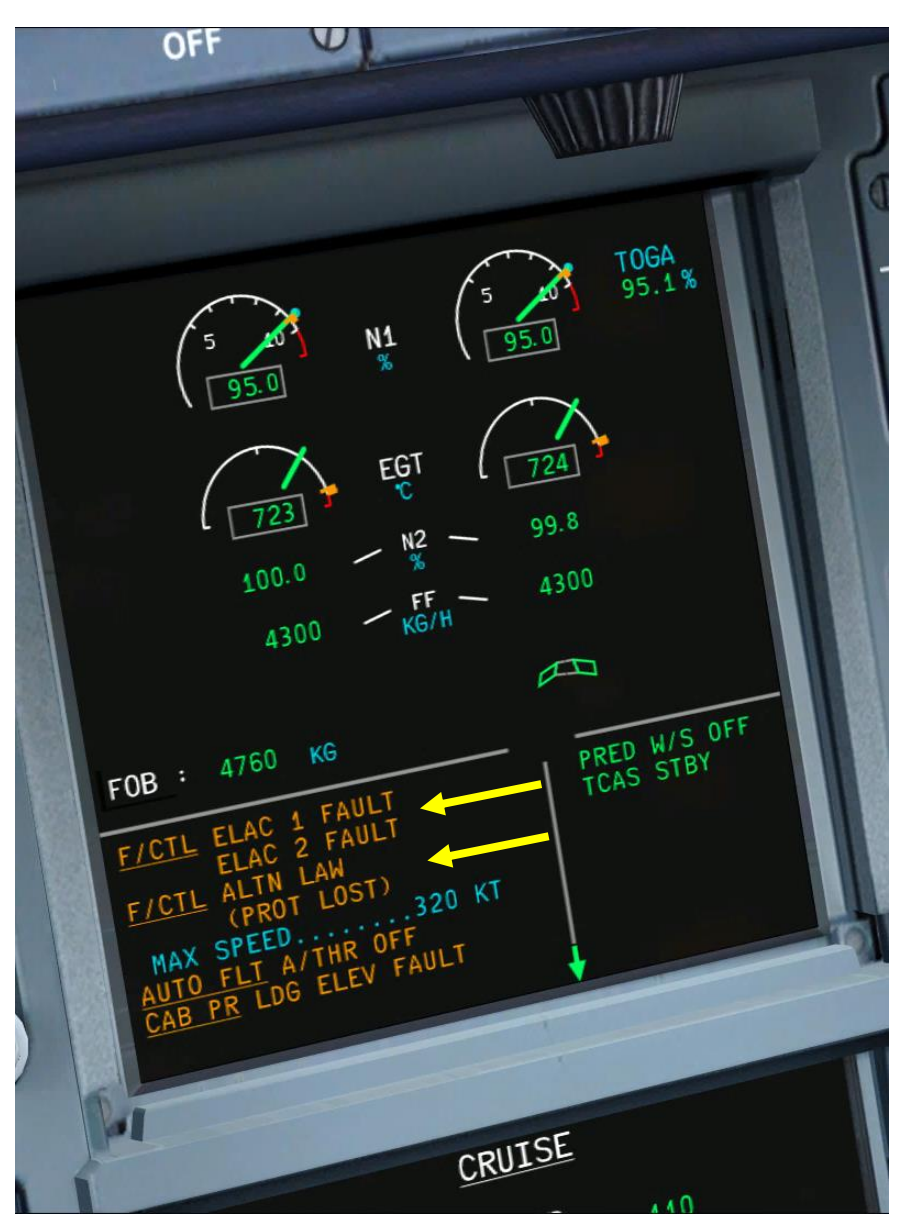

**A320** 

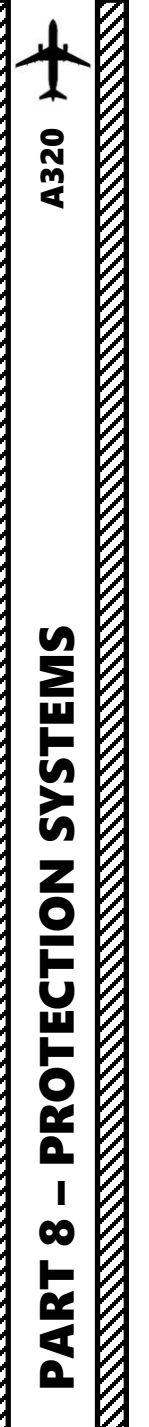

## FLIGHT ENVELOPE PROTECTION - NORMAL LAW

Normal Law is the normal operation of flight control systems. In theory, you should always be operating with normal law unless something breaks in the aircraft due to a malfunction. Normal Law covers the Flight Envelope Protection and Load Alleviation. Load Alleviation is provided by dedicated accumulators to help move the ailerons and spoilers 4 and 5 very rapidly to alleviate the load on the wings during turbulence.

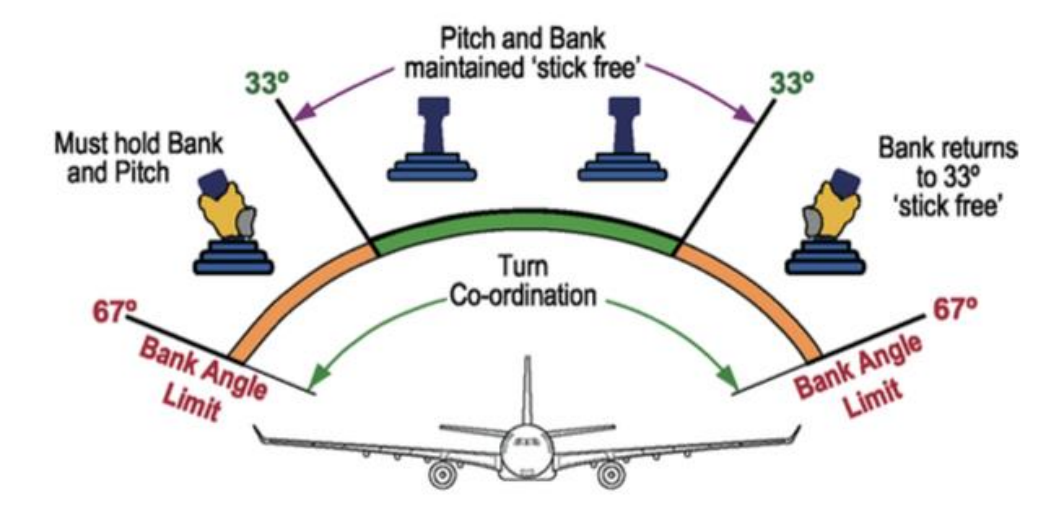

Normal Law has a set of protections that work in conjunction with the flight control computers.

- 1. High AoA Protection
  - When angle of attack (AoA) exceeds a certain angle, the elevator control changes to the "Alpha Protection" mode in which the AoA is proportional to sidestick deflection. Alpha Max cannot be exceeded by the pilot even with full aft sidestick deflection
- 2. Load Factor Limitation
  - Keeps pilot from exceeding g-loads in all configurations
- 3. Pitch Attitude Protection
  - Pitch limited to +30 deg / 15 deg
- 4. High Speed Protection
  - Prevents exceedance of Vmo/Mmo (Maximum Operating Speed/Mach) by inducing a pitch up load factor demand, which cannot be overridden by the pilot
- 5. Flight Augmentation (Yaw)
  - Controls yaw damper
- 6. Bank Angle Protection
  - Bank angle limited to 67 deg
- 7. Low Energy Warning
  - "Speed, speed!" aural warning warns the pilot in low energy states that require immediate throttle input. Available in Flaps Config 2, 3 or Full between 200 0 ft and 100 ft RA (radar altimeter) when TOGA (Takeoff Go-Around) is not selected.
- 8. Alpha Floor
  - Predictive function of the autothrust system. It activates based on the current trend if it predicts thrust will be required. Is normally available from immediately after takeoff throughout the flight down 100 feet RA in flaps configuration 1 or greater.
    - As an example, if the aircraft starts stalling, the auto-thrust system will automatically set the engines to TOGA in order to keep the aircraft flying.

# PLANNING DESCENT

So, you've finally made it all the way up to your cruising altitude? Congrats! Now, we have a bit of planning to do.

First, let's introduce you to the ILS (Instrument Landing System). This system exists to guide you during your approach.

- The Localizer is generally an array of antennas that will give you a lateral reference to the center of the runway.
- The Glide Slope station will help you determine the descent speed you need in order to not smack the runway in a smoldering ball of fire.

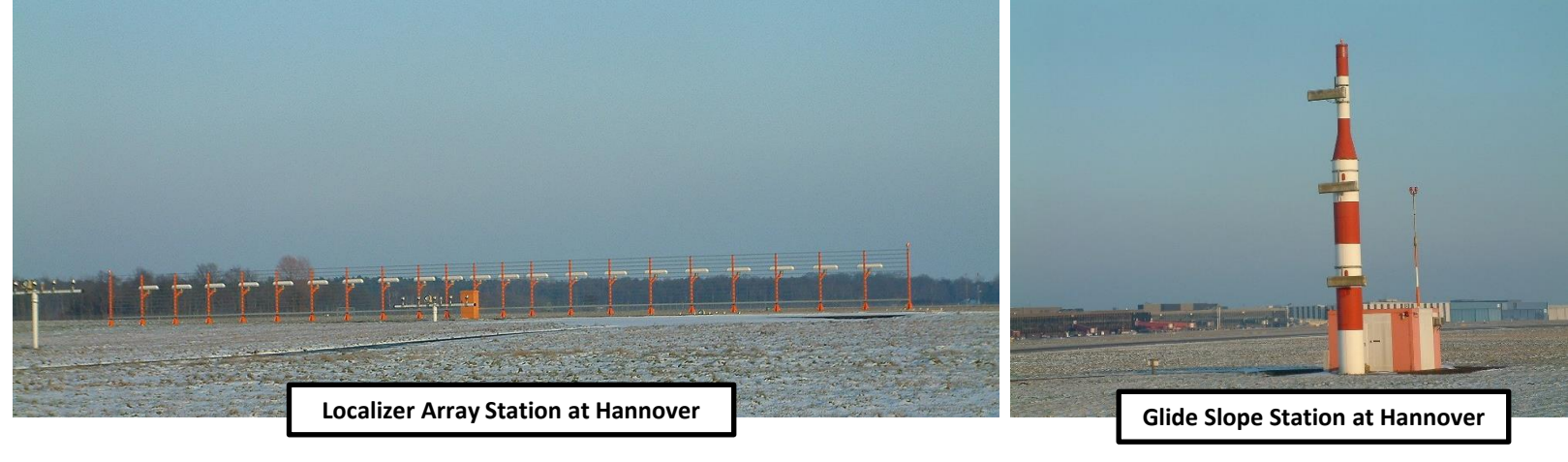

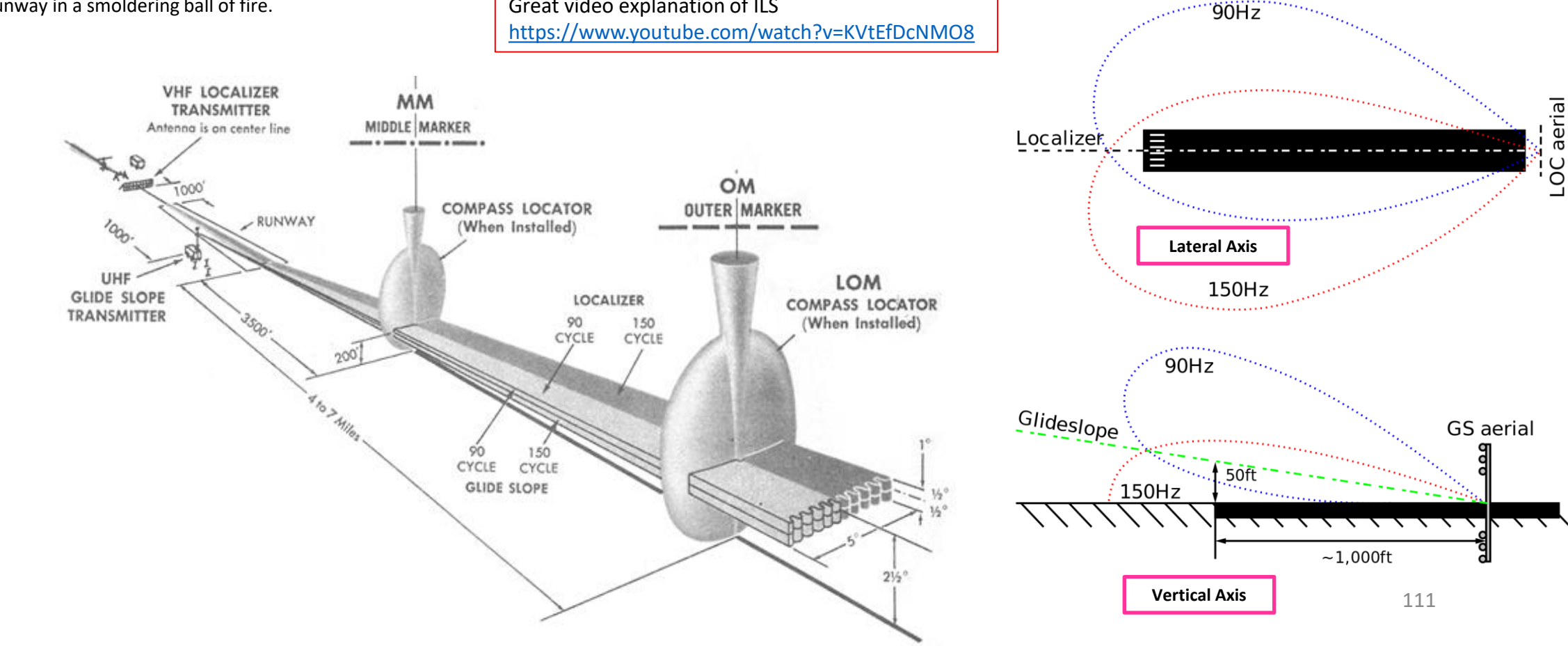

Great video explanation of ILS

**A320** 

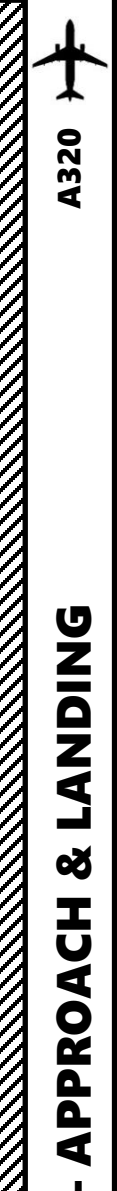

ത

◀

# PLANNING DESCENT

These charts are for the STAR (Standard Terminal Arrival Route) from LOGAN to EGLL. We intend to:

- 1. Come from LOGAN waypoint
- 2. Fly from LOGAN towards the BIG1E arrival route.
- 3. Follow the STAR (BIG1E -> KOPUL -> TANET -> DET -> BIG)
- 4. Select an AIF (Approach Initial Fix) from the FMC database (in our case CI27L) and follow the approach towards the runway, guided by the EGLL airport's ILS (Instrument Landing System).
- 5. Land at Heathrow (EGLL) on runway 27L (orientation: 270 Left)

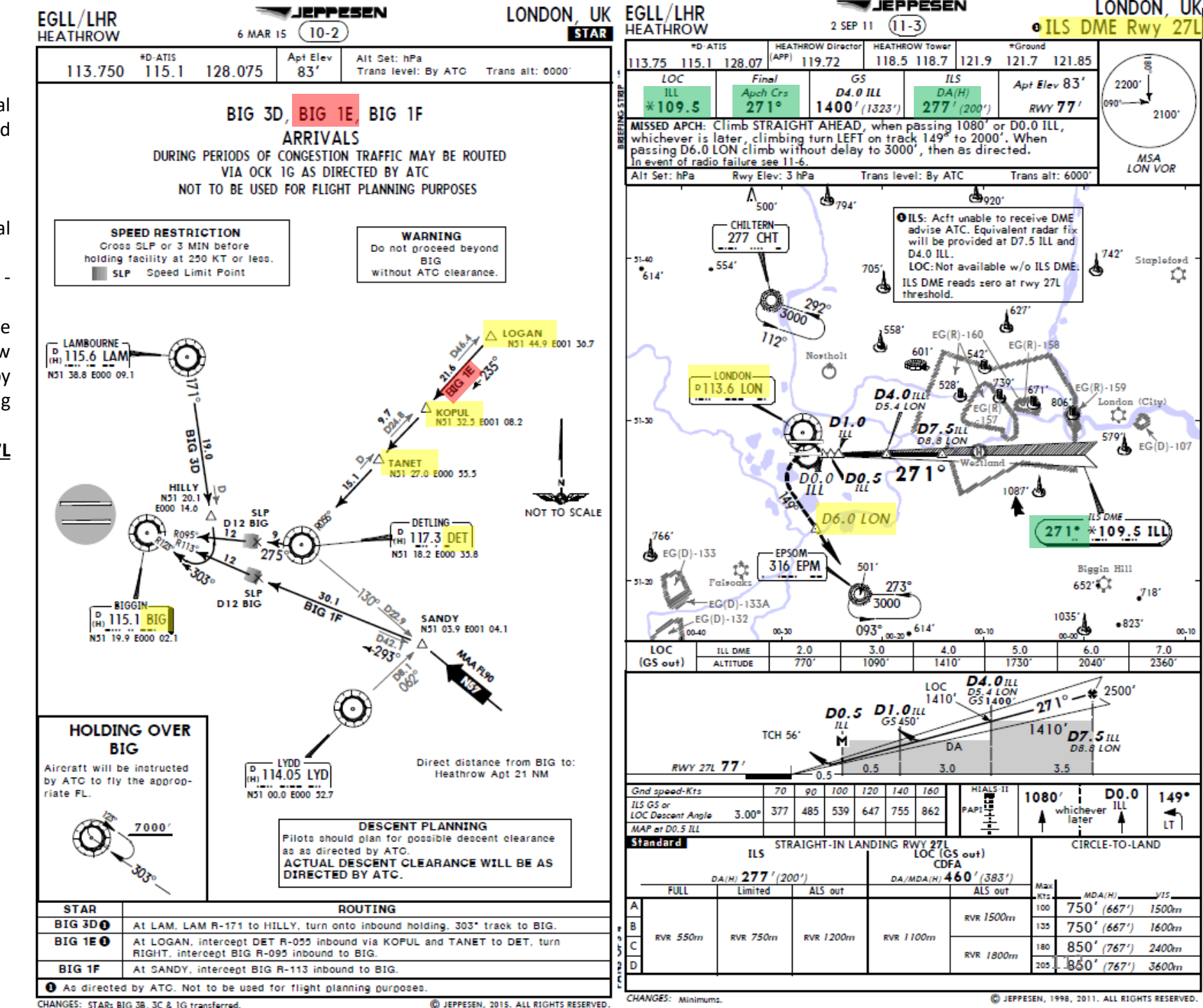

IEPPESEN

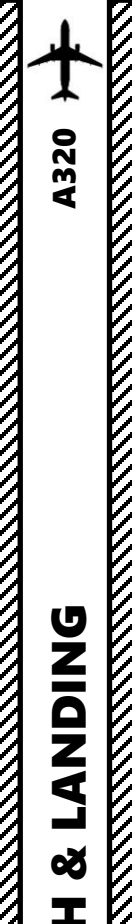

Ū

Ž

**PPRO** 

4

5

R L

4

Δ

# PLANNING DESCENT

#### Final Approach Course: 271

This is the heading you will take when approaching for final landing.

#### Minimums in BARO: 277

This is the minimum "decision altitude" (DA) during landing. If you go lower than 277 ft, you are committed to land no matter what happens. Above 277 ft, you can still miss your approach and go around.

#### ILS Frequency: 109.50 MHz

This is the ILS system frequency you will track to guide your aircraft for landing.

#### Missed Approach Standby Frequency: 113.60 MHz

VOR "LONDON" (LON) will be the beacon we will track in case we miss our approach and have to go around.

#### Missed Approach Procedure

In case we miss our approach, the procedure is to climb straight ahead. When passing 1080 ft, we climb LEFT on heading 149 to 2000 ft. When passing VOR beacon D6.0 LON, we must climb to 3000 ft and wait for instructions from the tower.

#### **Transition Level & Transition Altitude**

The transition altitude is the altitude at or below which the vertical position of an aircraft is controlled by reference to altitudes (6000 ft on chart). The transition level is the lowest flight level available for use above the transition altitude. Our transition level is defined "by ATC" (Air Traffic Controller). In that case, a rule of thumb is to add 1000 ft to the transition altitude which give us FL070, or 7000 ft.

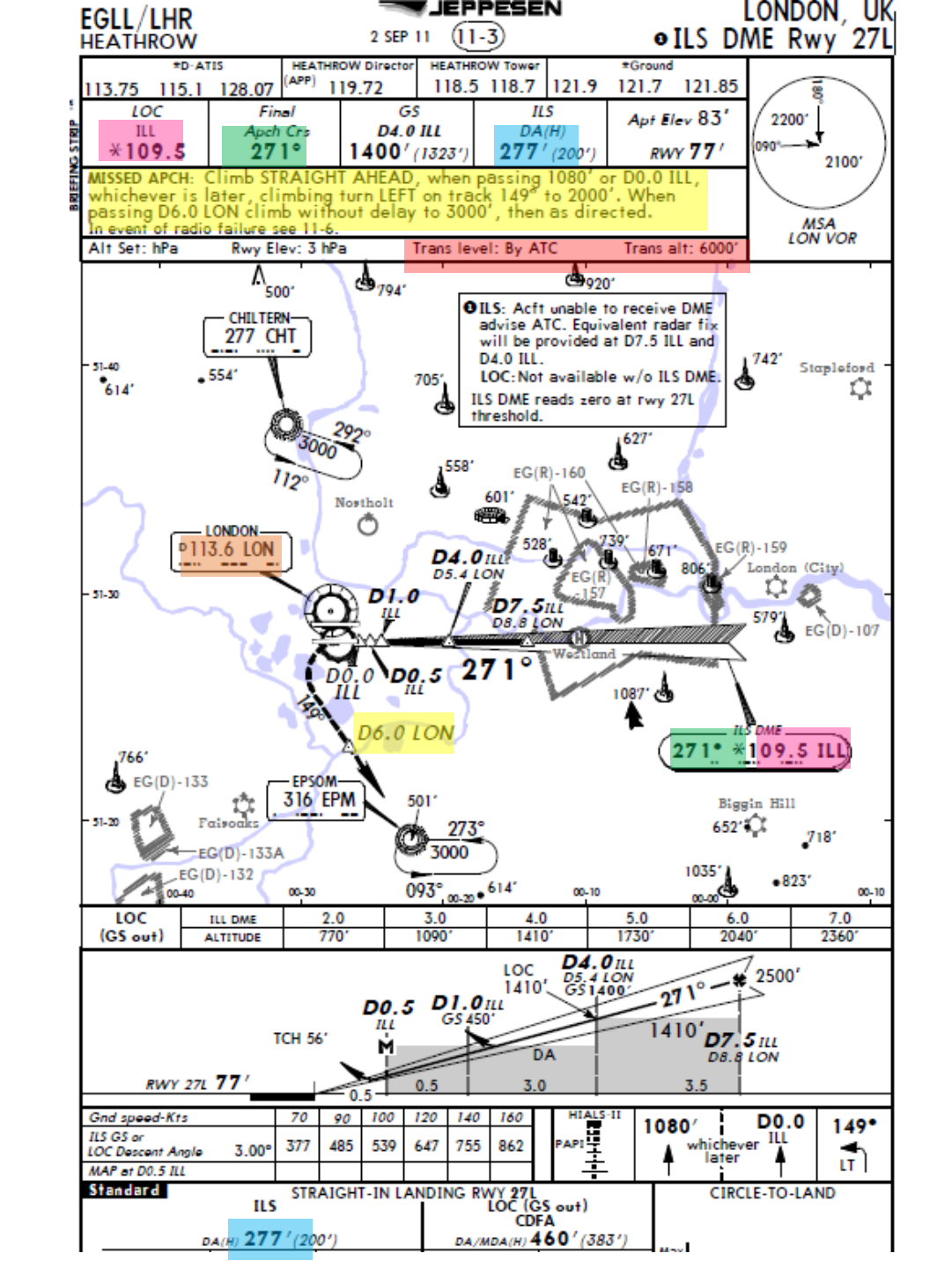

Here is a great link to know how to read these charts properly:

https://community.infinite-flight.com/t/howto-read-an-approach-chart/8952

# **A320** DNIDN ٢

Q

Т

Ū

PPROA

4

5

4

0

# PLANNING DESCENT

- We have already selected in our FMC our Arrival runway as ILS27L and our arrival STAR "BIG1E" and our Initial Approach Fix "CI27L" at the beginning. Normally, we do this before we begin our approach. See the "FMGC SETUP – FLIGHT PLAN" section.
- 2. Go on FMGS PERFORMANCE page on the MCDU to set FMGC parameters for your approach and arrival
- 3. Click on "NEXT PHASE" until you reach the "APPR" (approach) page
- 4. Set QNH (barometric pressure) setting to 1030 by typing "1030" on MCDU keypad and clicking on LSK next to QNH
- 5. Set temperature to 15 deg C by typing "15" on MCDU keypad and clicking on LSK next to TEMP
- Set magnetic heading and wind correction to 271 and 5 kts by typing "271/05" on MCDU keypad and clicking on LSK next to MAG WIND
- Set Transition Level to FL070 and by typing "70" on MCDU keypad and clicking on LSK next to TRANS FL
- 8. Set MINIMUMS (Decision Height) to 277 ft by typing "277" on MCDU keypad and clicking on LSK next to "DH"
- 9. Verify that LDG CONF (Landing Configuration) flaps setting is set to FULL.
- 10. Set AUTOBRAKE to LO

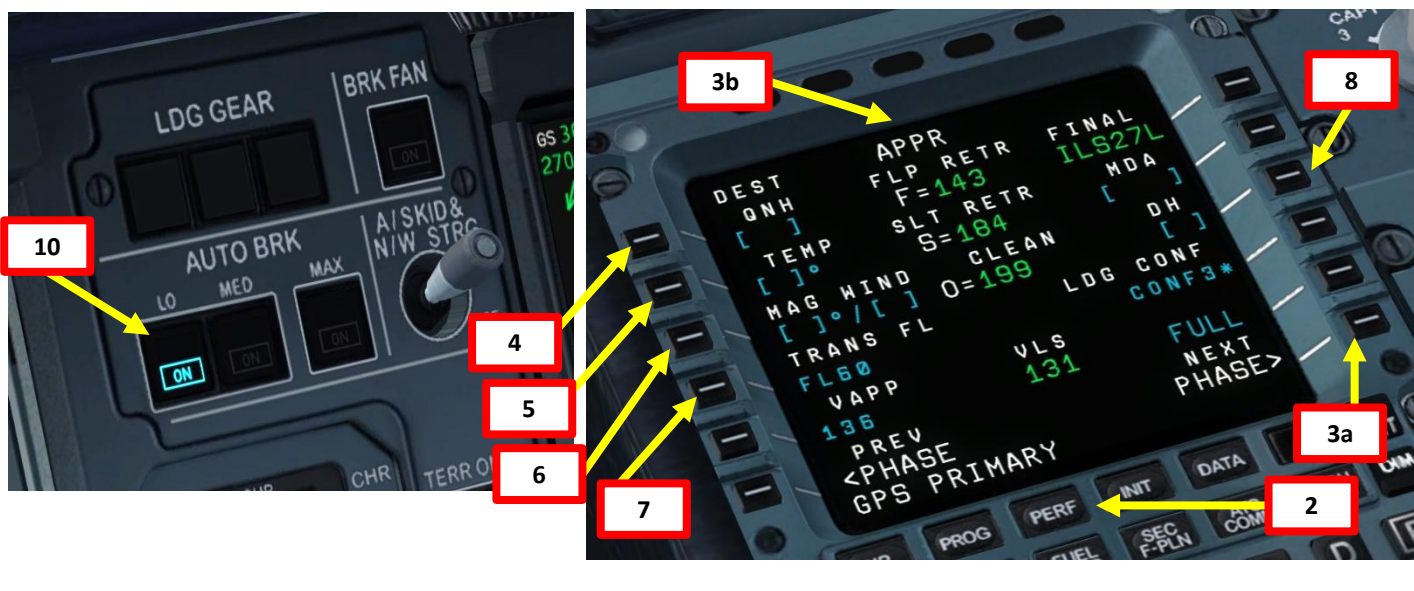

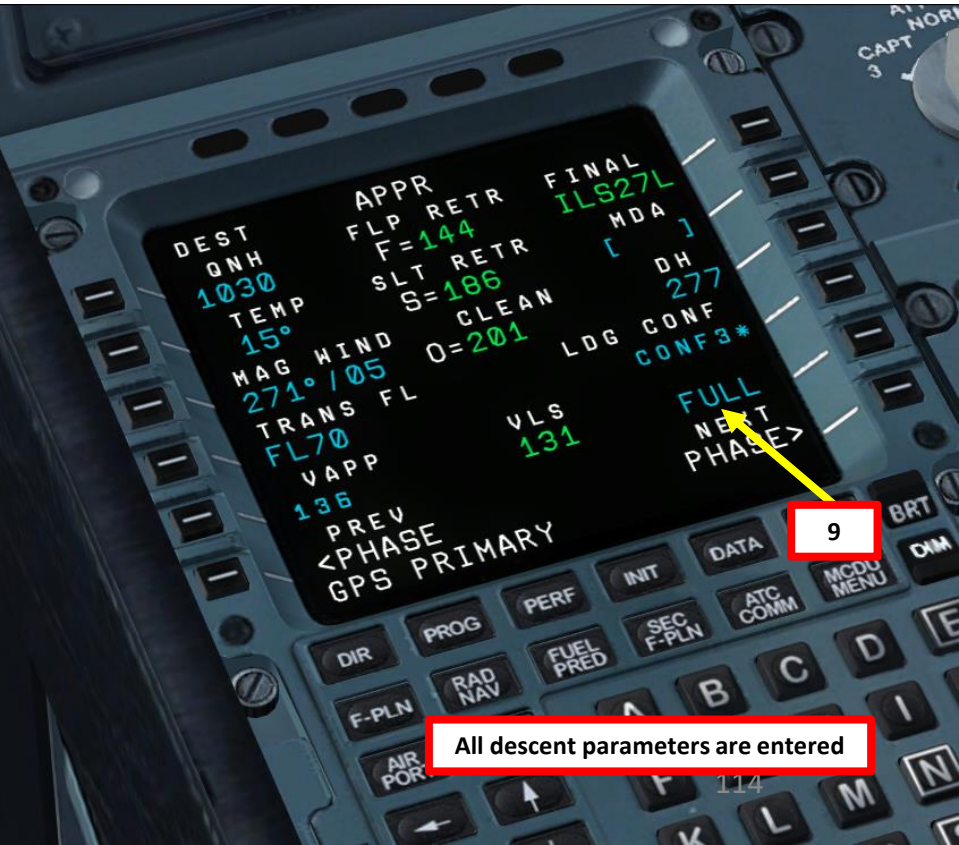

# PLANNING DESCENT

- 11. On FCU (Flight Control Unit), set Final Descent Altitude to 2000 ft. The aircraft will not start descending yet because it hasn't reached the Top of Descent point, represented with a white arrow.
- 12. Go in the PERFORMANCE page of the FMGC to monitor your flight progress. You can monitor your distance to the Top of Climb for instance.
- 13. Go in the PROGRESS page of the FMGC and select the "REPORT" page to make sure that you have enough distance to perform your approach at a 3 deg glide slope. You can use the following rule of thumb: Required Descent Distance = (Altitude x 3)/1000 + (10 nm for deceleration)

 $= (24000 \times 3)/1000 + 10 = 72 + 10 = 82 \text{ nm}$ 

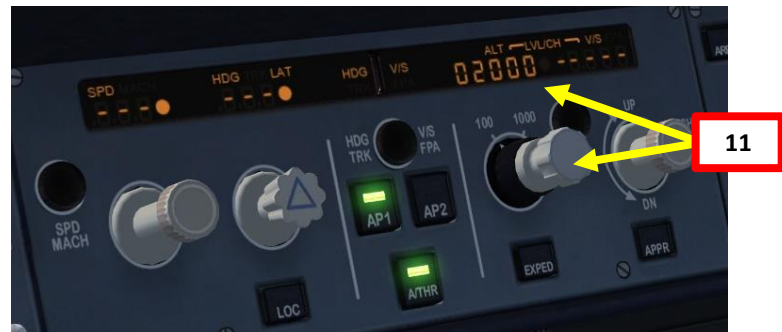

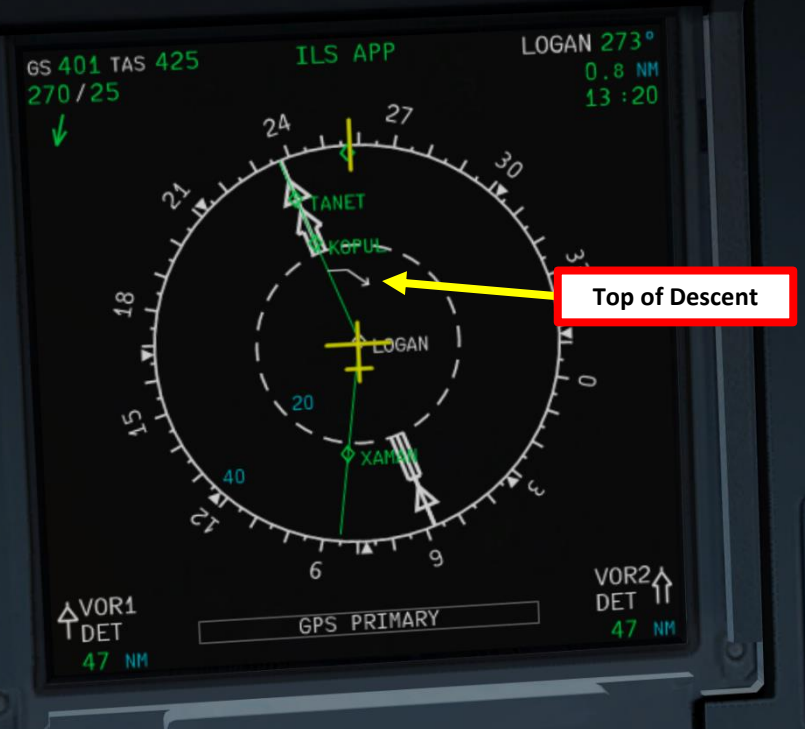

FL240

INIT

13c

PERF

RAD

FUEL

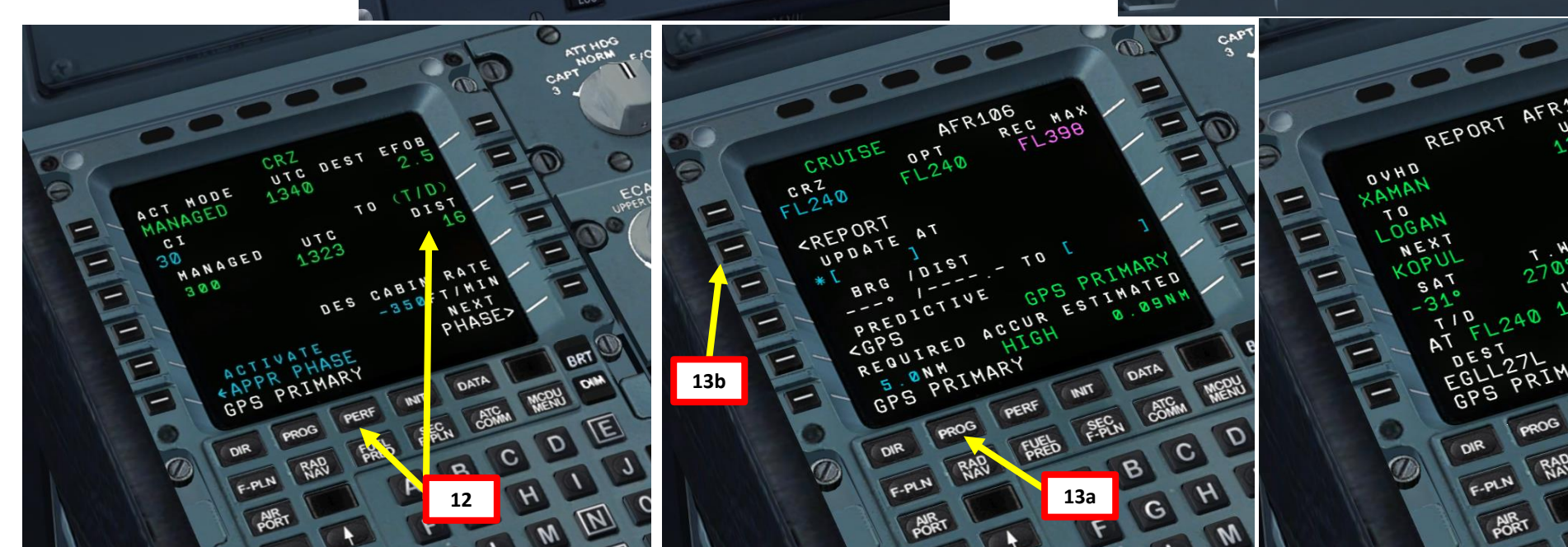

**A320** 

# DESCENT & APPROACH

- 1. Once you reach the Top of Descent point, set ALTITUDE knob to 2000 ft and press it (left click) to engage a "managed mode" descent.
- 2. Once our descent profile is initiated, click on the "STD" BARO button to set barometric pressure instead of standard pressure. In our case, we will assume the tower told us to leave the barometric pressure at 1030 hPa.
- 3. When reaching FL100, set LANDING LIGHTS to ON and SEAT BELTS light to ON.

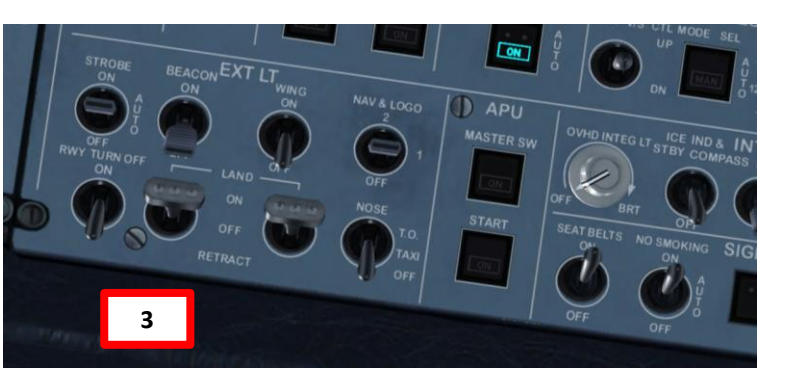

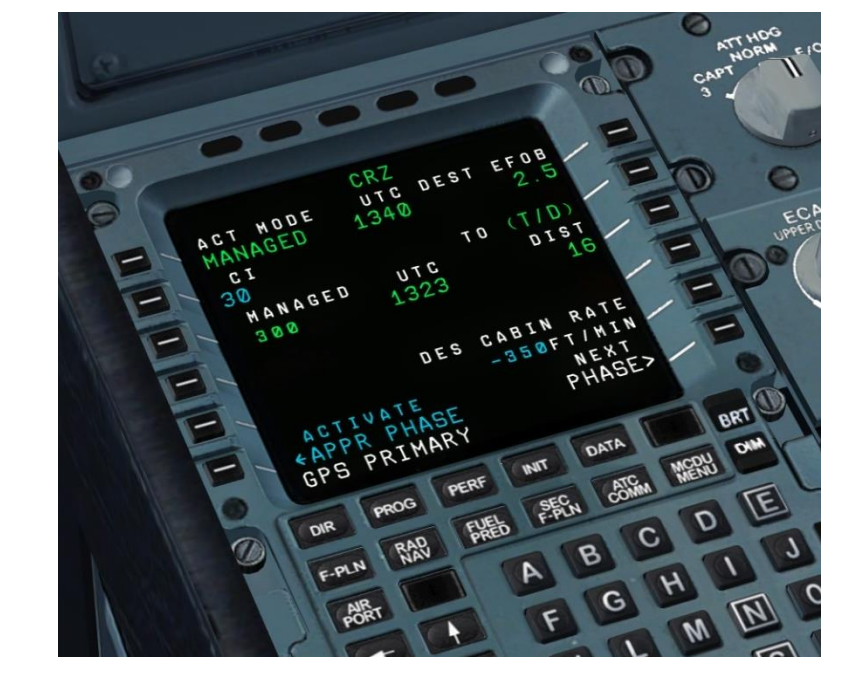

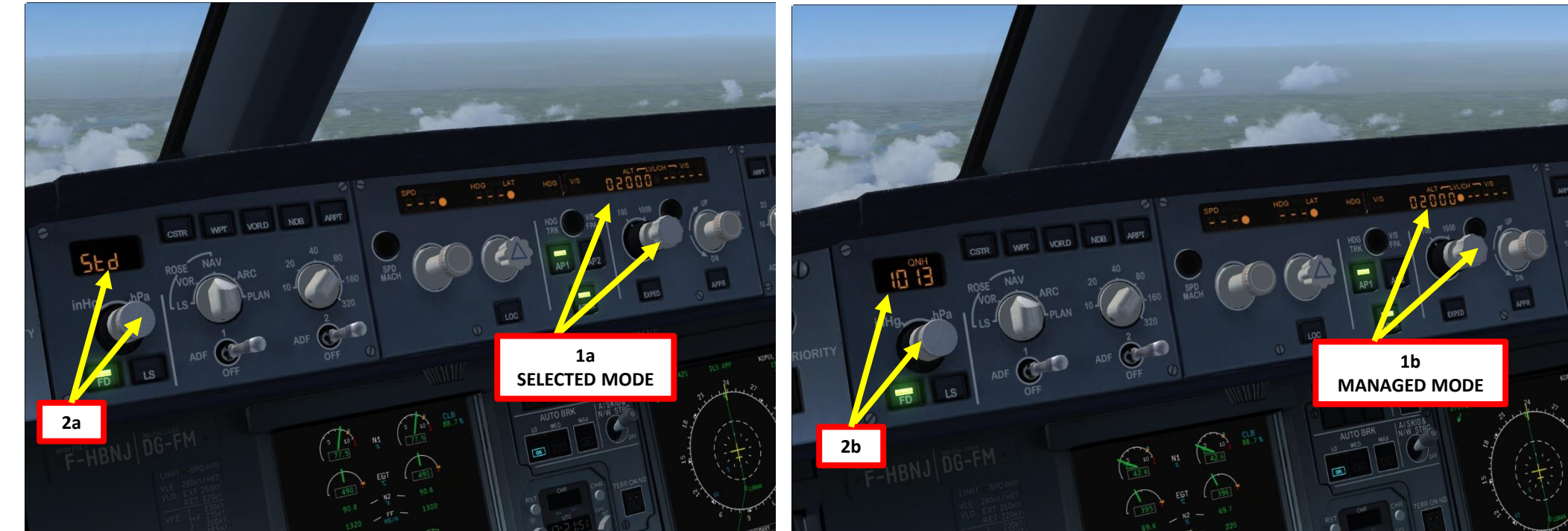

**A320** 

- SECURING APPROACH
- 1. Before you reach the last waypoint of the STAR (BIG), the tower should be able to clear us for open descent to 2000 ft.
- 2. Once you fly over the Deceleration Point (can be monitored on the Navigation Display or the DECEL menu in the "F-PLN" FMGC page), your aircraft will start losing speed and will begin your approach.
- 3. Once you crossed the Deceleration Point, open up the PERF page on your FMGC and click two times on the LSK next to "ACTIVATE APPR PHASE".

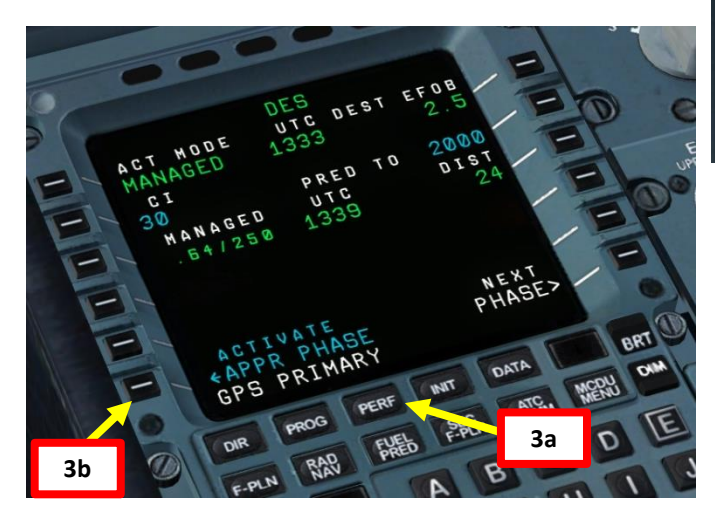

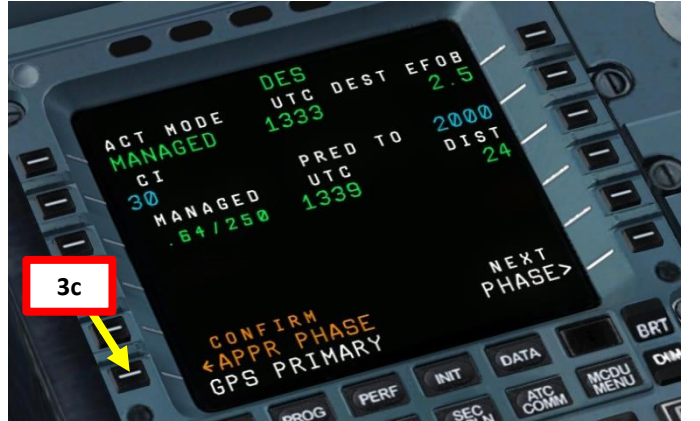

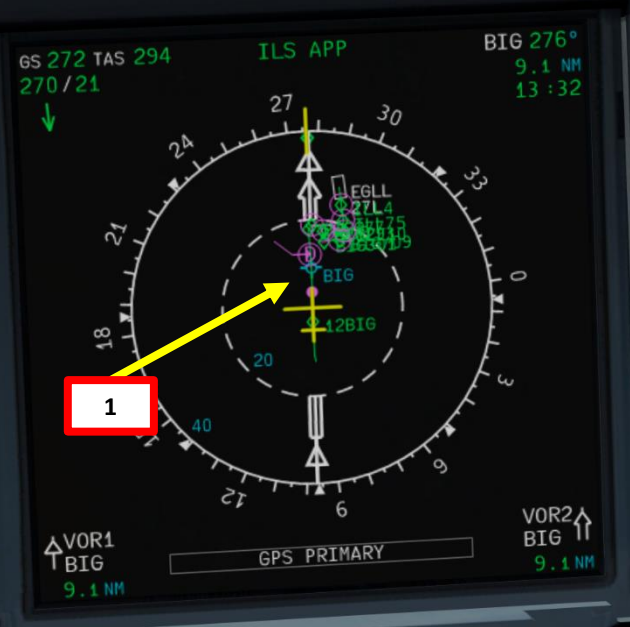

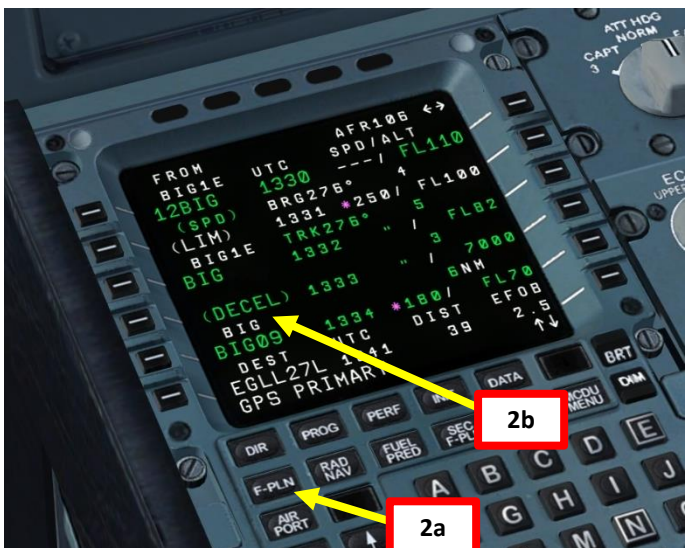

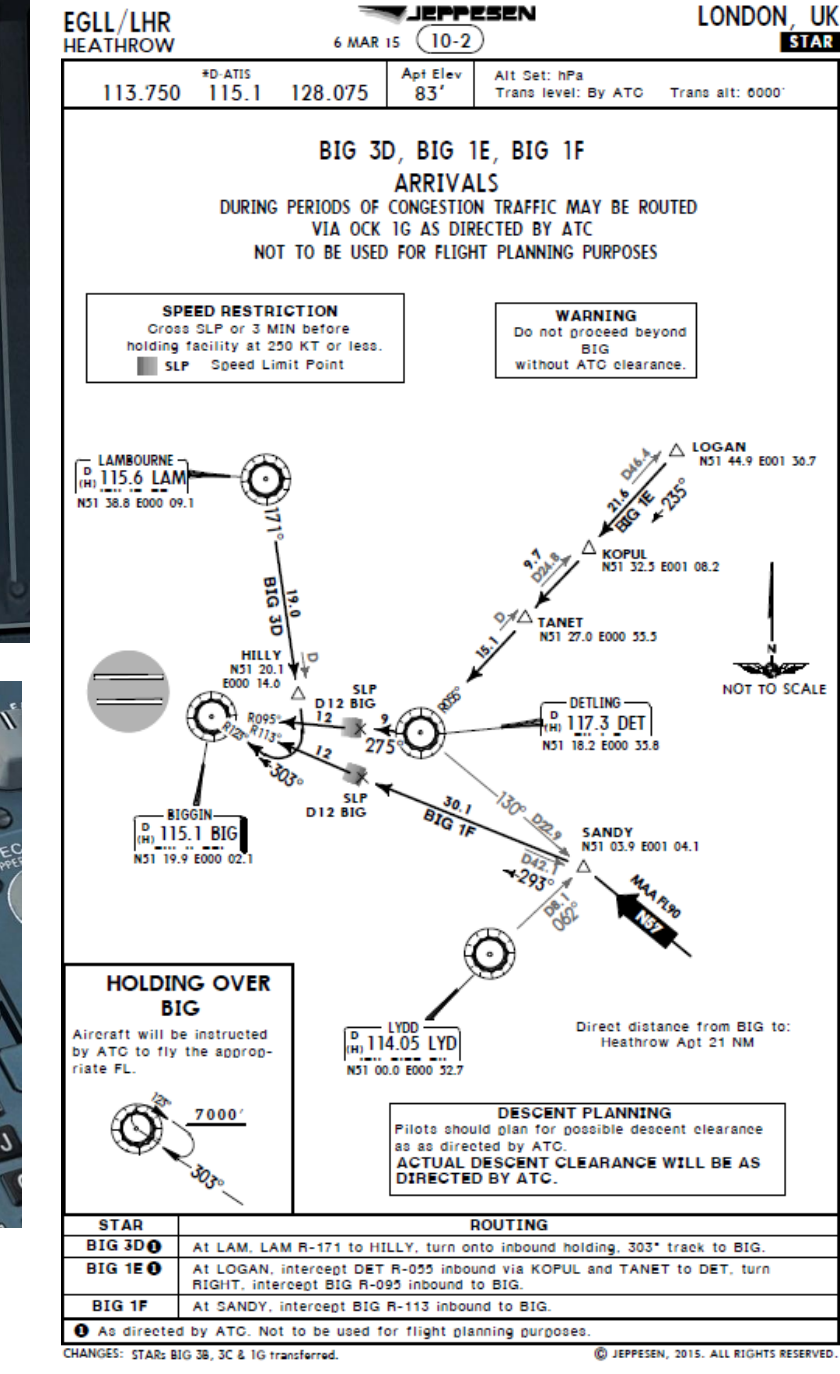

**A320** 

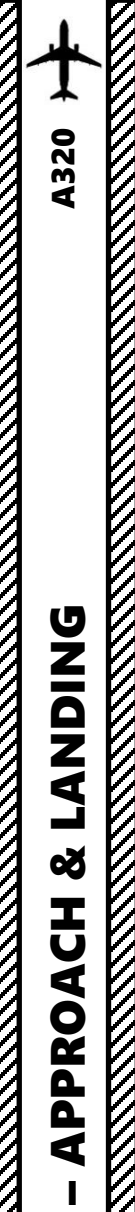

5

ART

Δ

# SECURING APPROACH

- 4. Press the "LS" button to show ILS information on the PFD.
- 5. Once you are at least 25 nm from ILS approach (a bit before Approach Fix Cl27L), press the "APPR" autopilot mode to arm both LOC (Localizer) and G/S (Glide Slope) modes.
- 6. Press the "AP2" button to arm the Autoland autopilot mode (this mode requires a second autopilot channel).
- 7. Set Navigation Display mode to LS to check for localizer and glide slope.
- 8. When LOC (localizer) is captured, the PFD will indicate in green that the "LOC" autopilot mode is active.
- 9. Set Flaps lever to 1
- 10. Set Navigation Display mode back to NAV
- 11. When glide slope is captured,/the PFD will indicate in green that the "G/S" autopilot mode is active.
- 12. Set Flaps lever to 2
- Once localizer (lateral guidance) and glide slope (vertical guidance) are both captured, you can now set your autopilot altitude to the Go-Around Altitude of 3000.

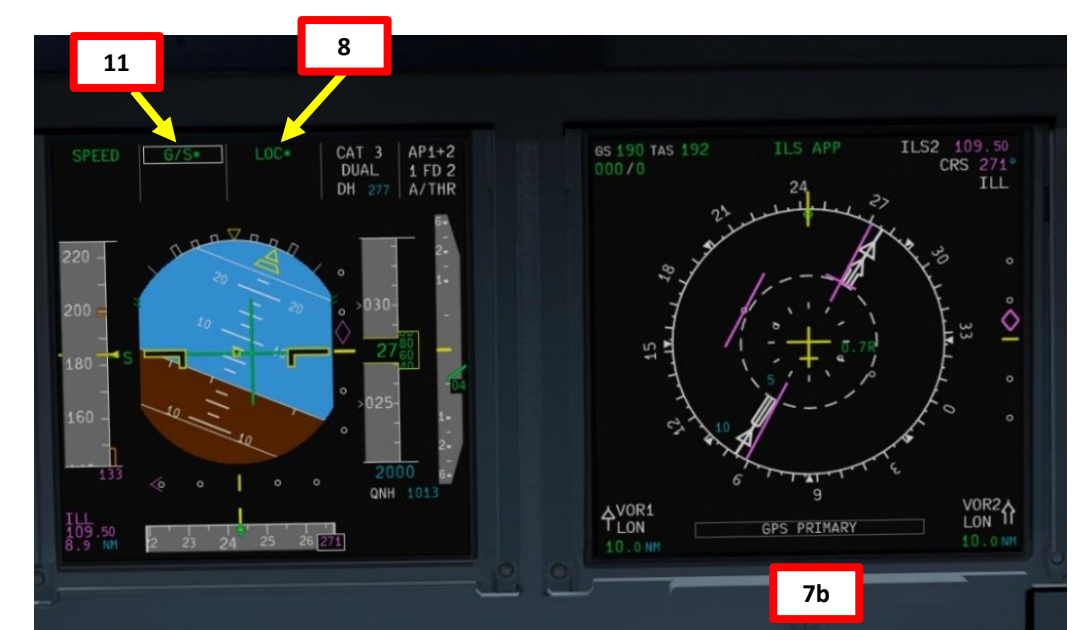

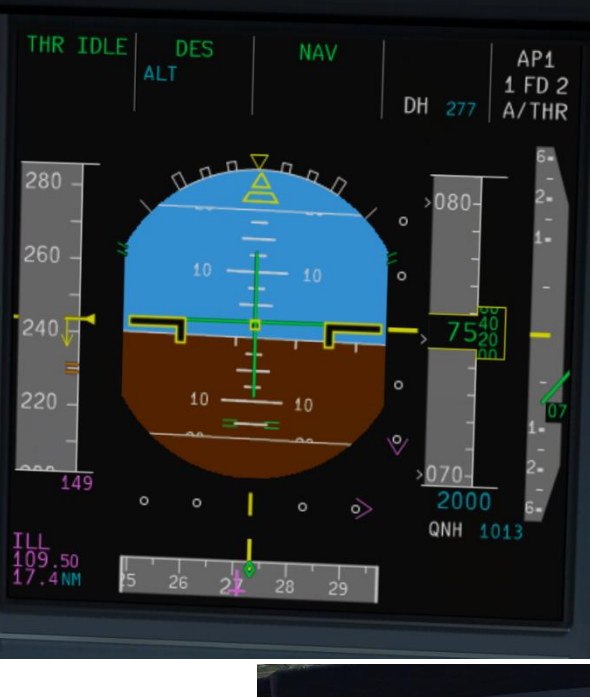

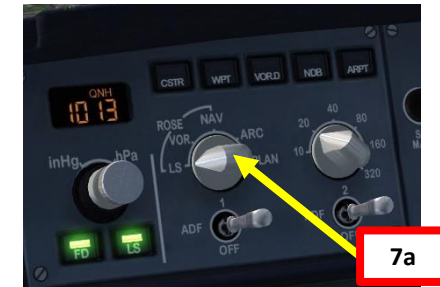

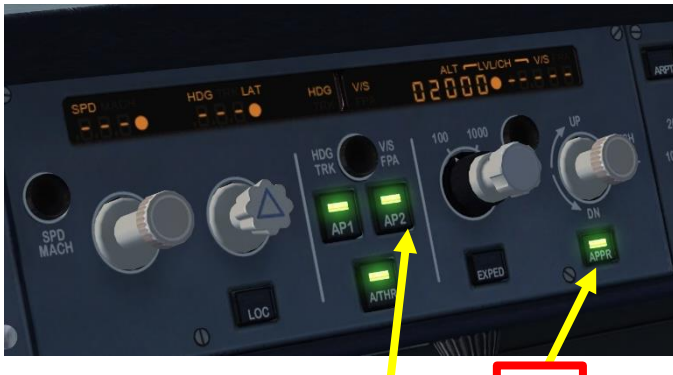

6

5

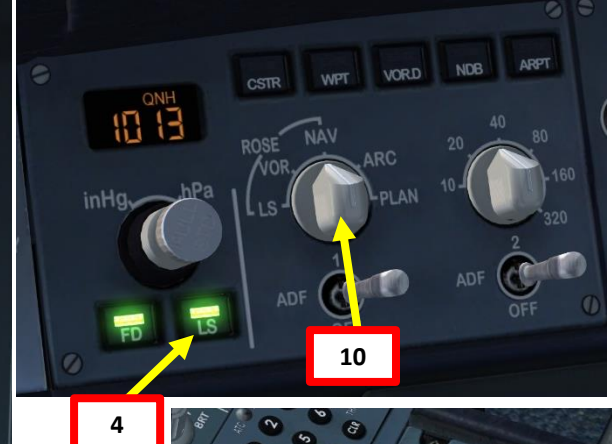

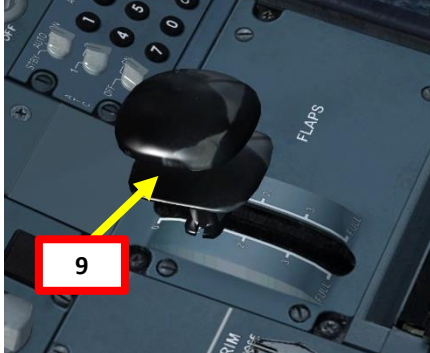

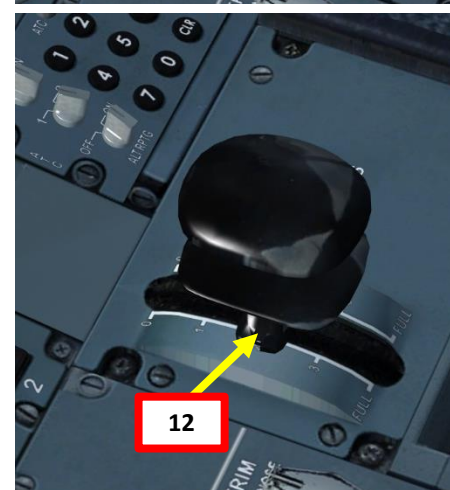

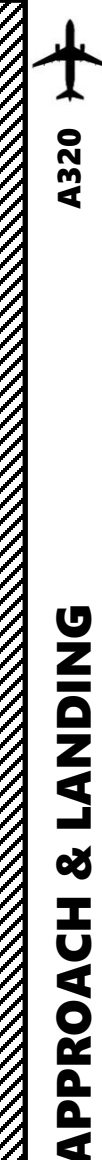

5

ART

Δ

# FINAL APPROACH

- 1. Once you are at 1500 ft on final approach, set landing gear down.
- 2. Set flaps to FULL.
- 3. Arm Speed Brake
- 4. Set all lights ON
- 5. The Autoland will use three autopilot modes.
- When flying at 400 ft, the autopilot will switch to LAND mode in order to set the aircraft in a proper altitude and attitude to flare properly.
- When flying at 50 ft, the autopilot will switch to FLARE mode in order to flare the aircraft to have a smooth touchdown.
- On touchdown, the autopilot will switch to ROLLOUT mode. This mode will keep the aircraft on the runway centerline.

Another procedure is to disconnect both Autopilot AP1 and AP2 switches and the Autothrottle switch just before landing and follow the flight director to the runway by flying manually.

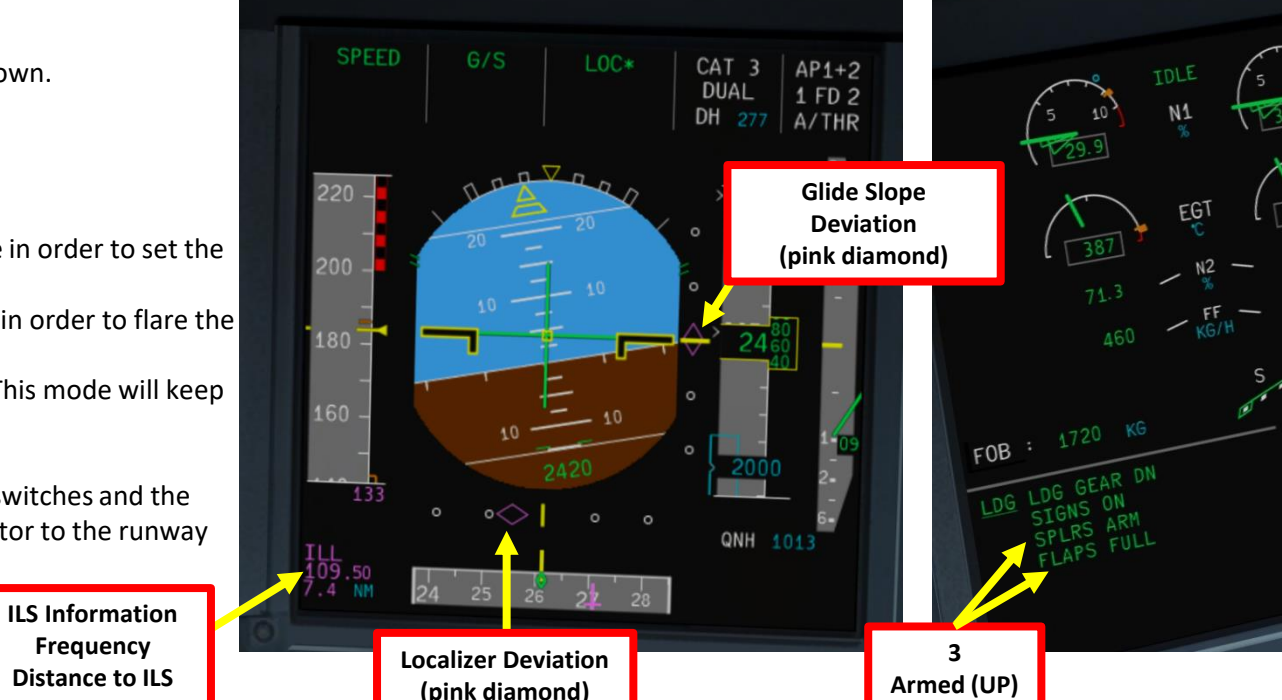

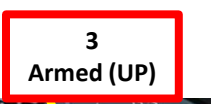

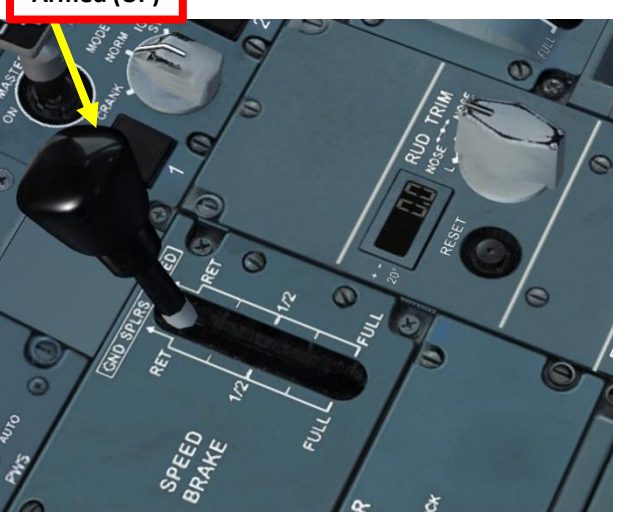

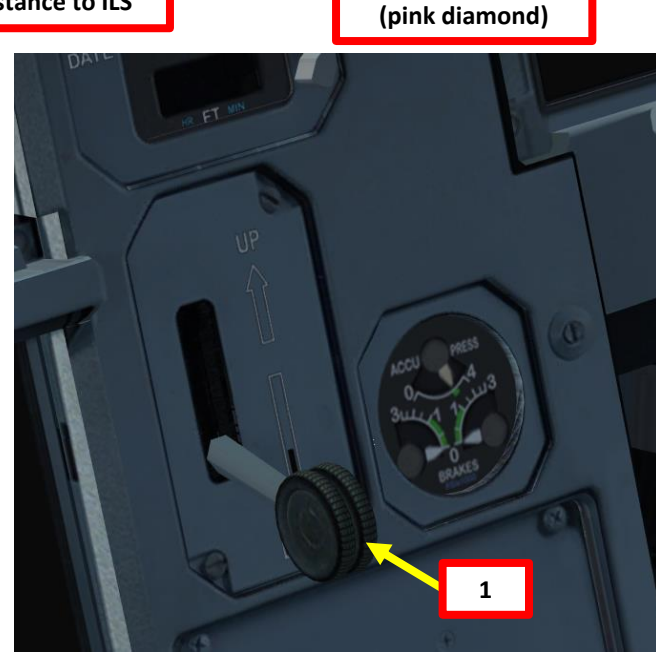

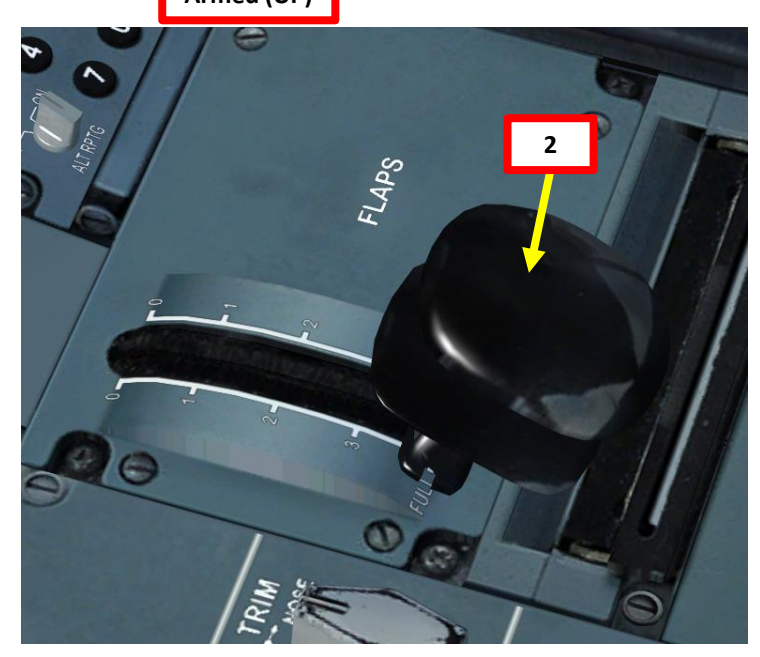

CLB 83.8%

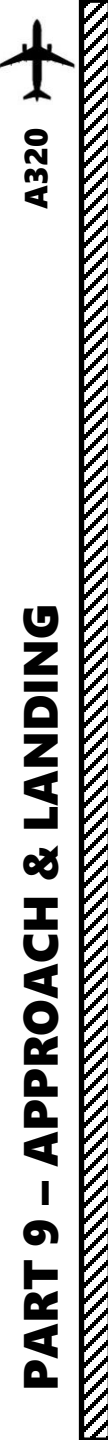

# LANDING

- 1. When you hear an audio cue "MINIMUM", this means you have reached your minimal decision altitude. You are now committed to land.
- 2. At 20 ft, pull up slightly to reduce rate of descent
- 3. At 10 ft, throttle back to IDLE
- 4. On touchdown, push the nose into the ground to improve adherence with the runway and maximize braking (the Autobrake system will already brake for you)

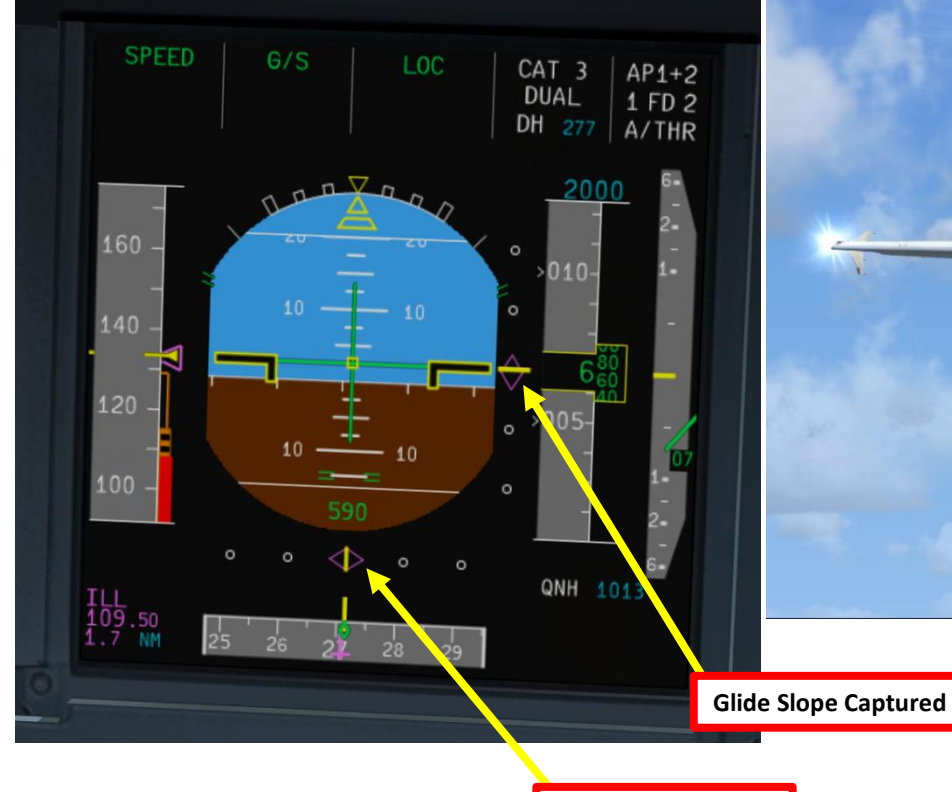

Localizer Captured

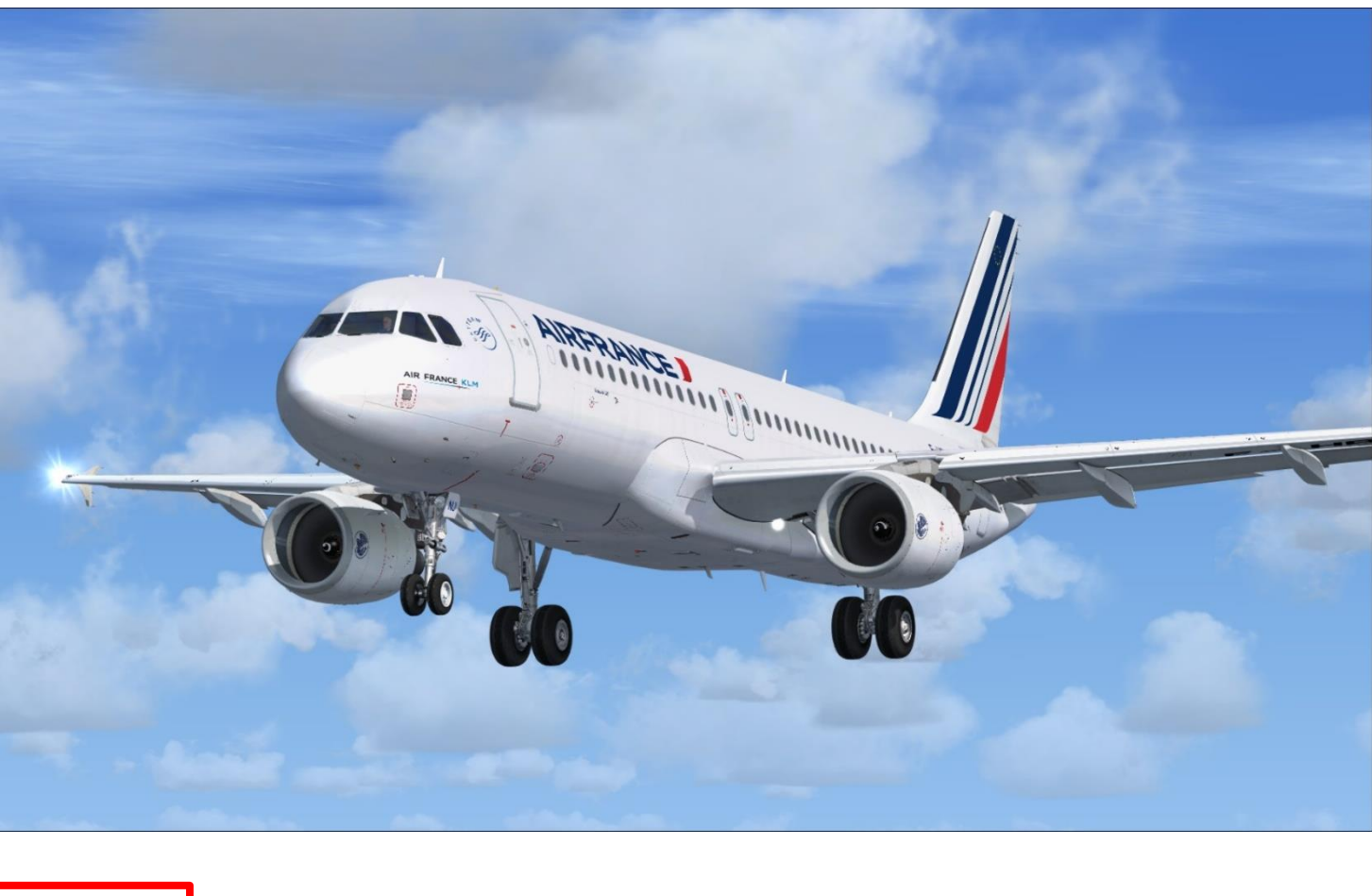

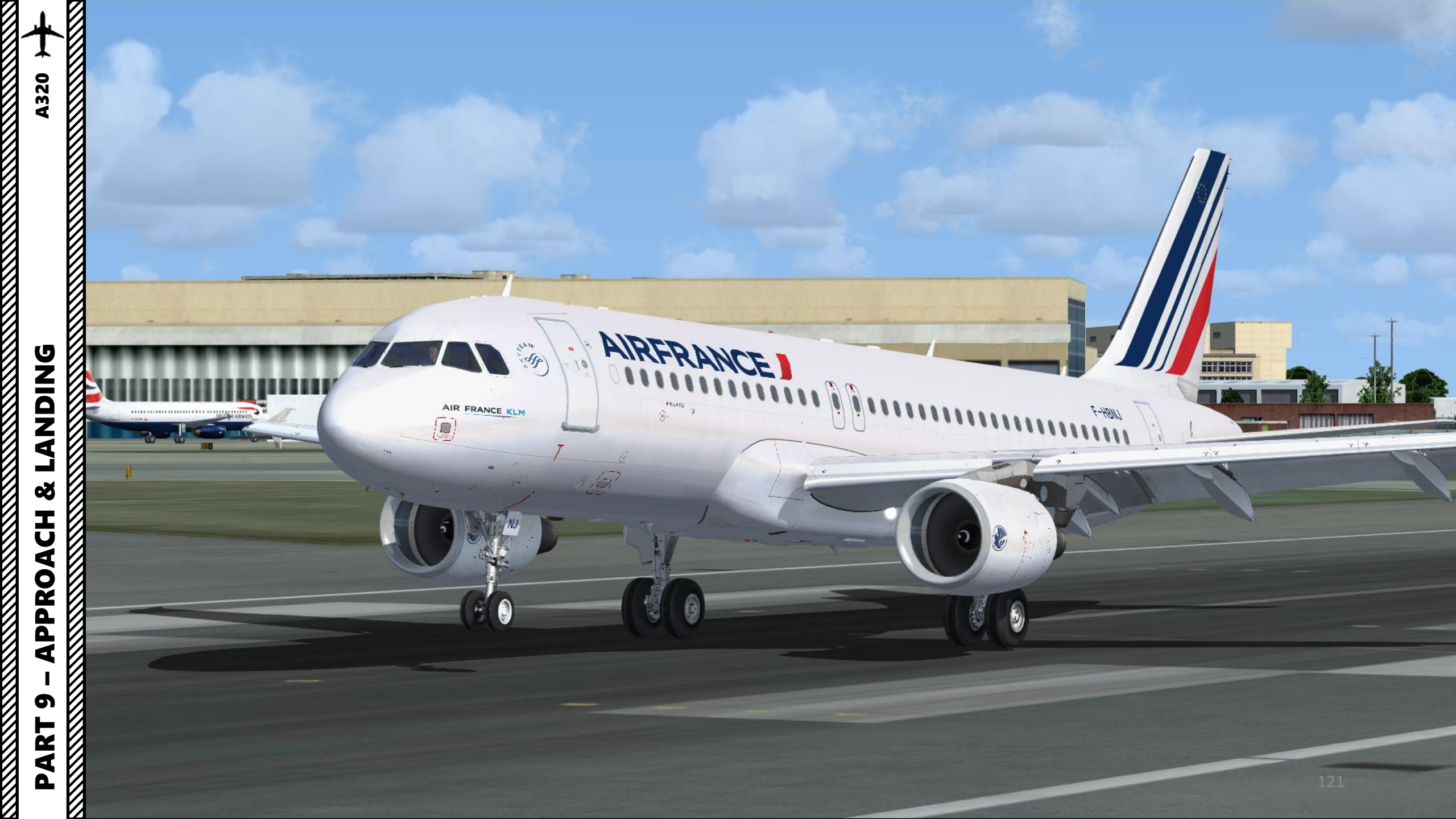

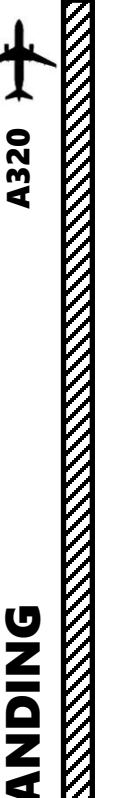

Т Ф

APPROAC

5

ART

۵.

# LANDING

5. Press and hold "F2" ("Throttle decrease quickly" binding) to deploy thrust reversers until you slow down enough to vacate the runway safely.

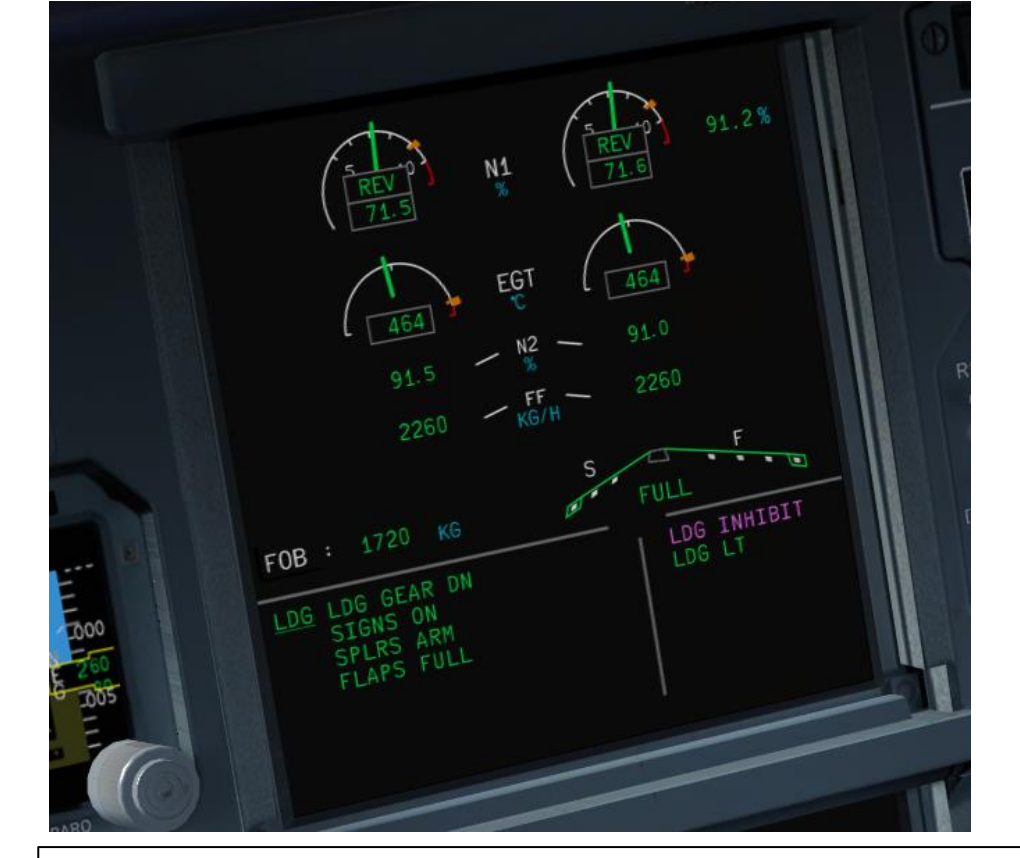

The Thrust Reverser lever can be moved by pressing and holding the "Throttle (decrease quickly)" control mapped to your joystick. Make sure that the "Repeat" slider is set fully to the right. The default key binding is "F2".

Take note that the Reverse Thrust lever can only be engaged if your throttle is at IDLE. The reason for that is a mechanical stopper that prevents you from engaging thrust reversers at high throttle settings.

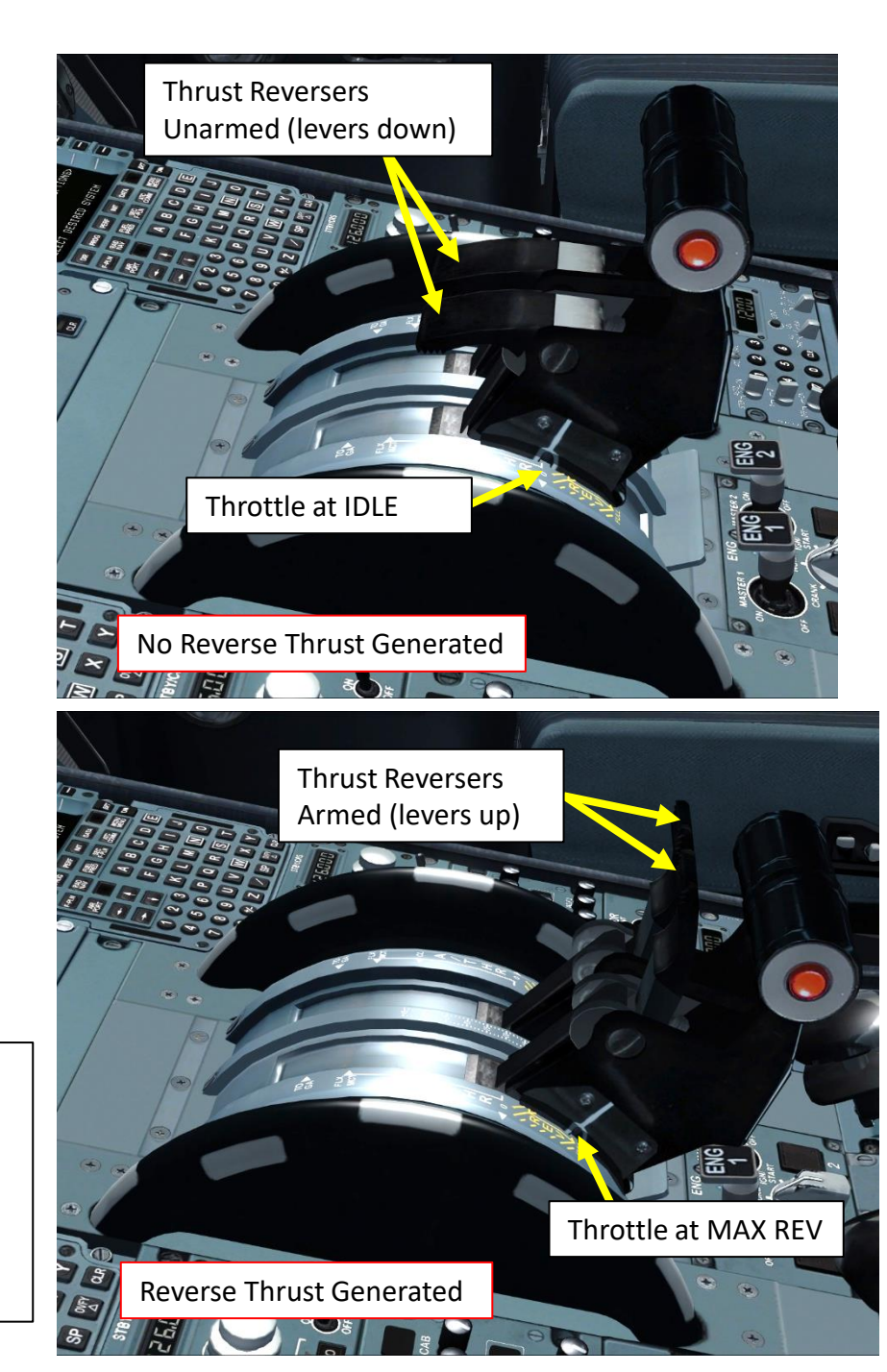

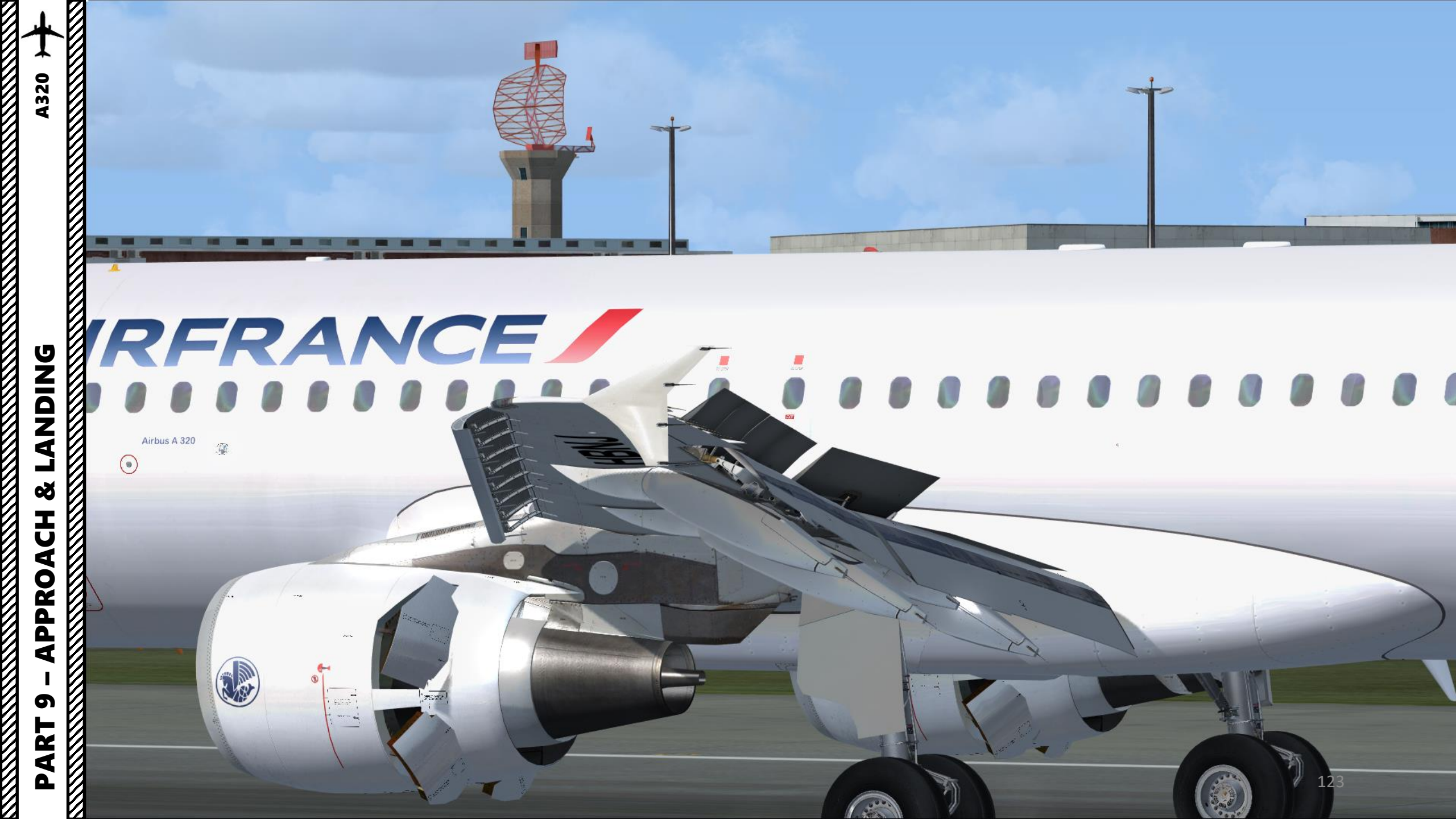

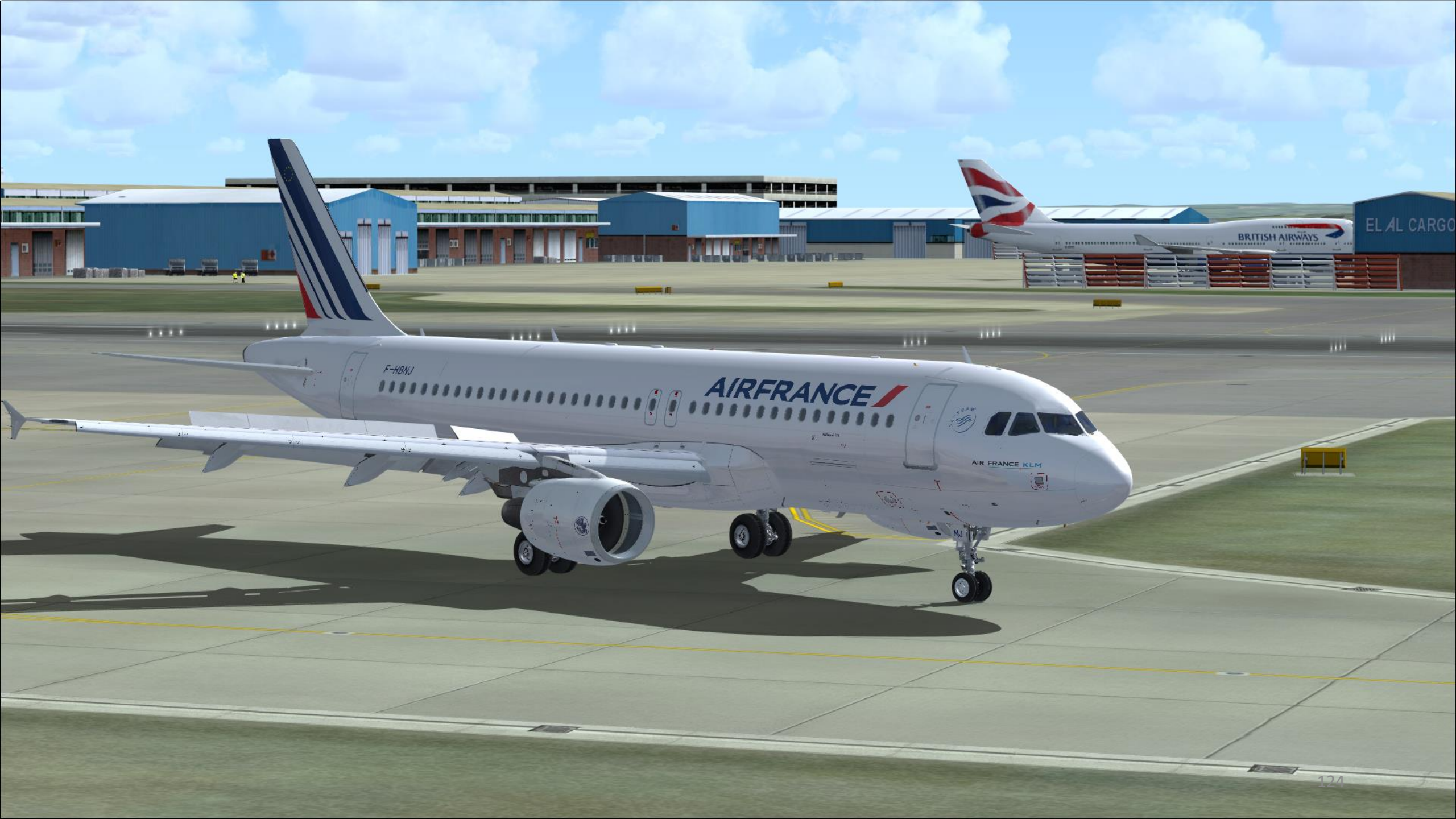